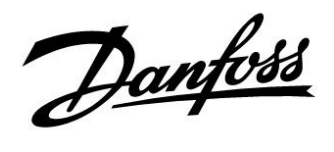

## Uputstva

## ECL Comfort 210 / 310, aplikacija A266

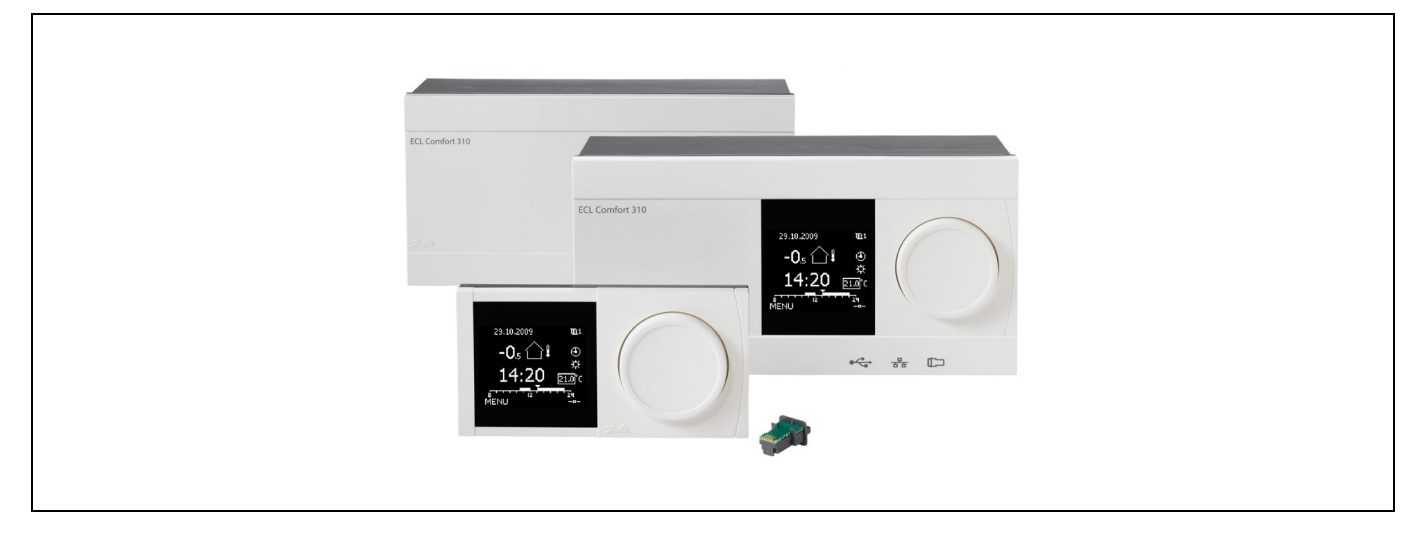

## 1.0 Sadržaj

| <b>1.0</b><br>1.1                                                                                                    | <b>Sadržaj1</b><br>Važne informacije o sigurnosti i proizvodu                                                                                                    |
|----------------------------------------------------------------------------------------------------|----------------------------------------------------------------------------------------------------|
| <ul> <li><b>2.0</b></li> <li>2.1</li> <li>2.2</li> <li>2.3</li> <li>2.4</li> <li>2.5</li> <li>2.6</li> <li>2.7</li> <li>2.8</li> </ul> | Ugradnja6Prije uporabe6Prepoznavanje tipa sustava14Ugradnja15Postavljanje temperaturnih osjetnika19Električni spojevi21Stavljanje aplikacijskog ključa ECL30Kontrolni popis36Kretanje, aplikacijski ključ ECL A26637                               |
| <b>3.0</b><br>3.1<br>3.2<br>3.3<br>3.4<br>3.5<br>3.6<br>3.7                                                                            | Svakodnevna uporaba.57Kako se kretati kroz prikaze sučelja.57Objašnjenje zaslona regulatora58Opći pregled: Značenje simbola61Nadziranje temperatura i komponenti sustava62Pregled utjecaja63Ručno upravljanje64Raspored65                          |
| 4.0                                                                                                    | Pregled postavki 67                                                                                                    |
| <b>5.0</b><br>5.1<br>5.2<br>5.3<br>5.4<br>5.5<br>5.6<br>5.7<br>5.8<br>5.9<br>5.10<br>5.11<br>5.12                                      | Podešenja70Uvod u postavke70Temperatura polaza71Kanal T limit / Sobna limitacija74Ograničenje povrata77Ograničenje protoka/snage83Optimizacija88Regulacijski parametri95Aplikacija103Grijanje cut-out111Alarm114Pregled alarma120Anti-bakterija121 |

| 6.0 | Opće postavke regulatora 123                       | 5  |
|-----|----------------------------------------------------|----|
| 6.1 | Uvod u "Opće postavke regulatora" 123              | 5  |
| 6.2 | Vrijeme i datum 124                                | ł  |
| 6.3 | Praznik 125                                        | í. |
| 6.4 | Pregled ulaza 128                                  | 5  |
| 6.5 | Zapisnik 129                                       | )  |
| 6.6 | Zaobilaženje izlaza 130                            | )  |
| 6.7 | Ključne funkcije 131                               |    |
| 6.8 | Sustav 132                                         | 2  |
|     |                                                    |    |
| 7.0 | Razno 139                                          | )  |
| 7.1 | Postupci za instalaciju upravljača ECA 30 / 31 139 | )  |
| 7.2 | Funkcija prebacivanja 147                          | 1  |
| 7.3 | Nekoliko regulatora u istom sustavu 150            | )  |
| 7.4 | Česta pitanja 153                                  | 5  |
| 7.5 | Definicije 156                                     | j  |
| 7.6 | Tip (ID 6001), pregled 159                         | )  |
| 7.7 | Pregled ID-a parametara 160                        | )  |

Danfoss

## 1.1 Važne informacije o sigurnosti i proizvodu

### 1.1.1 Važne informacije o sigurnosti i proizvodu

Ovaj priručnik za uporabu odnosi se na aplikacijski ključ ECL A266 (kodni br. 087H3800).

Aplikacijski ključ ECL A266 sadržava 4 podvrste i sve su primjenjive u regulatorima ECL Comfort 210 i 310:

- A266.1: Grijanje i PTV
- A266.2: Grijanje i napredan PTV
- A266.9: Grijanje s nadzorom tlaka i PTV. Nadzor temperature povrata na strani grijanja.
- A266.10: Grijanje i PTV. Nadzor temperature povrata na strani grijanja.

Vidi priručnik za montažu (isporučene s aplikacijskim ključem) za primjere aplikacije i električne spojeve.

Opisane funkcije u regulatoru ECL Comfort 210 ostvarene su za osnovna rješenja, a u regulatoru ECL Comfort 310 za napredna rješenja, npr. komunikacija preko M-busa, Modbusa i Etherneta (interneta).

Aplikacijski ključ A266 kompatibilan je s regulatorima ECL Comfort 210 i ECL Comfort 310 od verzije softvera 1.11 (prikazuje se pri pokretanju regulatora i pod "Opće postavke regulatora" u opciji "Sustav").

Mogu se priključiti do dva daljinska upravljača, ECA 30 ili ECA 31, te se može uporabiti montirani senzor temperature prostorije.

Zajedno s regulatorom ECL Comfort 310, dodatni unutarnji ulazno-izlazni modul ECA 32 (kodni br. 087H3202) može se uporabiti za dodatnu komunikaciju podataka sa SCADA:

- Temperatura, Pt 1000 (zadano)
- Signali 0 10 V

Konfiguriranje vrste ulaza može se obaviti Danfoss softverom "ECL Tool".

Kretanje: Danfoss.com > Products & Solutions > District Heating and Cooling > Tools & Software > ECL Tool. Internetska je adresa: http://district-heating.danfoss.com/download/tools/

Unutarnji ulazno-izlazni modul ECA 32 montira se u podnožje regulatora ECL Comfort 310.

ECL Comfort 210 dostupan je kao:

- ECL Comfort 210, 230 V izmjenične struje (087H3020)
- ECL Comfort 210B, 230 V izmjenične struje (087H3030)

ECL Comfort 310 dostupan je kao:

- ECL Comfort 310, 230 V izmjenične struje (087H3040)
- ECL Comfort 310B, 230 V izmjenične struje (087H3050)
- ECL Comfort 310, 24 V izmjenične struje (087H3044)

Danfoss

Tipovi B nemaju zaslon i okretnu sklopku. Tipovima B upravlja se daljinskim upravljačem ECA 30 / 31:

- ECA 30 (087H3200)
- ECA 31 (087H3201)

Podnožja regulatora ECL Comfort:

- za ECL Comfort 210, 230 V (087H3220)
- za ECL Comfort 310, 230 V i 24 V (087H3230)

Dodatna dokumentacija regulatora ECL Comfort 210 i 310, modula i dodatne opreme dostupne je na adresi *http://den.danfoss.com/*.

Dokumentacija ECL Portala: Vidi ecl.portal.danfoss.com.

## ⚠

#### Sigurnosna napomena

Kako ne bi došlo do tjelesnih ozljeda i oštećenja uređaja, obvezno pročitajte i pomno se pridržavajte ovih uputa.

Potrebne radove ugradnje, pokretanja i održavanja mora obaviti ovlašteno i certificirano osoblje.

Nužno je poštivanje lokalnih zakona. Ovo uključuje i dimenzije kabela te tip izolacije (dvostruko izolirani kabel za 230 V).

Osigurač za instaliranje regulatora ECL Comfort uobičajeno ima maksimalnu jakost od 10 A.

Raspon okolne temperature prikladne za rad regulatora ECL Comfort iznosi

0 - 55 °C. Izlazak iz ovog temperaturnog raspona može rezultirati kvarovima.

Instalacija se ne smije provoditi ako postoji rizik od kondenzacije (rosa).

Znak upozorenja služi za isticanje posebnih okolnosti koje treba uzeti u obzir.

## କ୍ଷ

Ovaj simbol ukazuje na to da se navedene informacije moraju pozorno pročitati.

## Ś

Aplikacijski ključevi mogu biti proizvedeni prije prevođenja svih zaslonskih poruka. U tom će slučaju sve poruke biti na engleskom jeziku.

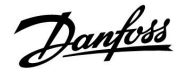

Automatsko ažuriranje softvera regulatora: Softver regulatora automatski se ažurira kad umetnete ključ (od verzije regulatora 1.11). Pri ažuriranju softvera prikazat će se sljedeća animacija: Traka napretka Tijekom ažuriranja:

- Ne vadite KLJUČ. Ako izvadite ključ prije nego se pokaže pješčani sat, morate započeti iznova.
- Ne isključujte iz napajanja Ako dođe do prekida napajanja prije nego se pokaže pješčani sat, regulator neće raditi.

କ୍ଷ

Budući da ove upute za ugradnju obuhvaćaju više tipova sustava, posebne postavke sustava bit će označene uz tip sustava. Svi tipovi sustava prikazani su u poglavlju: "Prepoznavanje tipa sustava".

କ୍ଷ

°C (Celzijevi stupnjevi) odnosi se na izmjerenu temperaturnu vrijednost, dok se K (kelvin) često koristi za temperaturne razlike.

5

Identifikacijski broj je jedinstven za odabrani parametar.

| Primjer                                                                                                    | Prva znamenka | Druga<br>znamenka | Posljednje tri<br>znamenke |  |  |  |  |
|----------------------------------------------------------------------------------------------------|---------------|-------------------|----------------------------|--|--|--|--|
| 11174                                                                                                    | 1             | 1                 | 174                        |  |  |  |  |
|                                                                                                    | -             | 1. krug           | Parametar Br.              |  |  |  |  |
|                                                                                                    |               |                   |                            |  |  |  |  |
| 12174                                                                                                    | 1             | 2                 | 174                        |  |  |  |  |
|                                                                                                    | -             | 2. krug           | Parametar Br.              |  |  |  |  |
| Ako se identifikacijski opis navodi više puta, to znači da postoje<br>posebne postavke za jedan ili više tipova sustava. Označen je s<br>dotičnim tipom sustava (npr. 12174 - A266.9). |               |                   |                            |  |  |  |  |

## Ś

Parametri označeni ID brojem kao što je "1x607" predstavljaju univerzalne parametre.

x predstavlja krug / skupinu parametara.

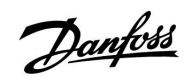

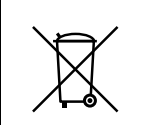

## Napomena o odlaganju u otpad

Ovaj proizvod treba rastaviti, a njegove dijelove po mogućnosti razvrstati prije recikliranja i odlaganja u otpad.

Pridržavajte se važećih propisa o odlaganju otpada.

5

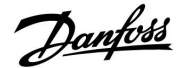

## 2.0 Ugradnja

## 2.1 Prije uporabe

Aplikacijski ključ ECL A266 sadržava 4 podvrste, A266.1, A266.2, A266.9 i A266.10 koji su gotovo identični.

Aplikacija **A266.1** vrlo je fleksibilna. Ovo su osnovna načela:

### Grijanje (1. krug):

Temperatura polaza obično je namještena prema vašim potrebama. Senzor temperature polaza (S3) najvažniji je senzor. Željena temperatura polaza na S3 izračunava se u regulatoru ECL na temelju vanjske temperature (S1) i željene temperature prostorije. Što je vanjska temperatura niža, željena će temperatura polaza biti viša.

S pomoću tjednog rasporeda krug grijanja može biti u načinu rada "Ugoda" ili "Štednja" (dvije vrijednosti željene temperature prostorije).

U štedljivom načinu rada grijanje se može smanjiti ili u potpunosti isključiti.

Elektromotorni regulacijski ventil (M2) postupno se otvara kad je temperatura polaza niža od željene temperature polaza i obrnuto.

Temperaturu povrata (S5) moguće je ograničiti, na primjer kako ne bi bila previsoka. U tom slučaju željena temperatura polata na S3 može se prilagoditi (obično na nižu vrijednost), što rezultira postupnim zatvaranjem elektromotornog regulacijskog ventila. Osim toga, ograničenje temperature povrata može ovisiti o vanjskoj temperaturi. Što je vanjska temperatura niža, obično je prihvaćena temperatura povrata viša.

Temperatura povrata u kotlovskom sustavu grijanja ne smije biti preniska (postupak namještanja isti je kao gore opisani).

Ako izmjerena temperatura prostorije nije jednaka željenoj temperaturi prostorije, željena temperatura polaza može se prilagoditi.

Cirkulacijska crpka P2 uključuje se ako postoji potreba za grijanjem ili pri zaštiti od zamrzavanja.

Grijanje se može isključiti kad je vanjska temperatura viša od vrijednosti koju je moguće odabrati.

Priključeno mjerilo protoka ili toplinske enenergije bazirano na pulsu (S7) može ograničiti protok ili toplinsku energiju na namještenu maksimalnu vrijednost. Osim toga, ograničenje može ovisiti o vanjskoj temperaturi. Što je vanjska temperatura niža, obično su prihvatljivi protok/snaga viši. Ako se A266.1 rabi u regulatoru ECL Comfort 310, signal protoka/toplinske energije može postojati i kao signal M-busa.

Način rada za zaštitu od zamrzavanja održava temperaturu polaza koju je moguće odabrati, na primjer 10 °C.

#### PTV (2. krug):

Ako je izmjerena temperatura PTV-a (S4) niža od željene temperature PTV-a, elektromotorni regulacijski ventil (M1) postupno će se otvarati i obrnuto.

Temperatura povrata (S6) može se ograničiti na fiksnu vrijednost.

S pomoću tjednog rasporeda krug PTV-a može biti u načinu rada "Úgoda" ili "Štednja" (dvije vrijednosti željene temperature PTV-a).

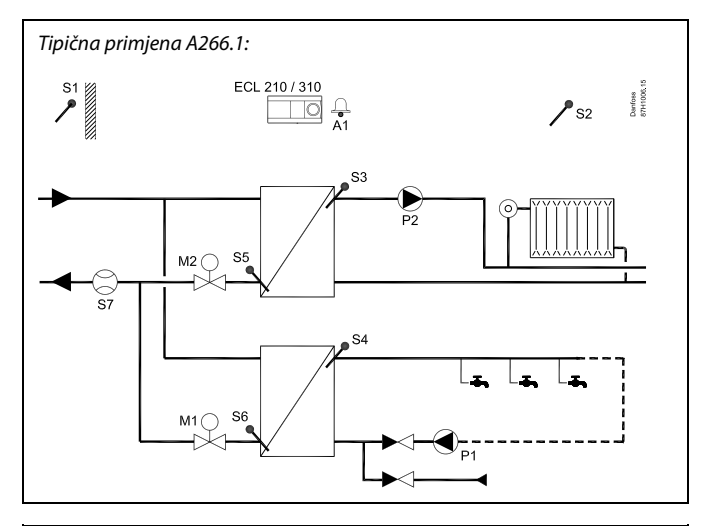

S

Prikazani je dijagram osnovni i pojednostavljeni primjer te ne sadržava sve komponente potrebne u sustavu.

Sve navedene komponente spojene su s regulatorom ECL Comfort.

#### Popis komponenata:

| ECL210/310 | Elektronički regulator ECL Comfort 210 ili 310                                                                             |
|------------|----------------------------------------------------------------------------------------------------|
| S1         | Senzor vanjske temperature                                                                                                 |
| S2         | (Dodatno) Senzor sobne temperature                                                                                         |
| \$3        | Senzor temperature polaza, 1. krug                                                                                         |
| S4         | Senzor temperature polaza PTV-a, 2. krug                                                                                   |
| S5         | (Dodatno) Senzor temperature povrata, 1. krug                                                                              |
| S6         | (Dodatno) Senzor temperature povrata PTV-a, 2. krug                                                                        |
| S7         | (Dodatno) Mjerilo protoka / toplinske energije (pulsni<br>signal)                                                          |
| Р1         | Cirkulacijska crpka, PTV, 2. krug                                                                                          |
| P2         | Cirkulacijska crpka, grijanje, 1. krug                                                                                     |
| М1         | Elektromotorni regulacijski ventil (3-točkovno<br>reguliran), 2. krug<br>Alternativa: Termopogon ventila (Danfoss tip ABV) |
| М2         | Elektromotorni regulacijski ventil (3-točkovno<br>reguliran), 1. krug<br>Alternativa: Termopogon ventila (Danfoss tip ABV) |
| A1         | Alarm                                                                                                    |
|            |                                                                                                    |

<u>Danfoss</u>

Antibakterijska funkcija može se aktivirati u odabranim danima u tjednu.

Ako se željena temperatura PTV-a ne može postići, krug grijanja može se postupno zatvoriti kako bi se više energije usmjerilo u krug PTV-a.

## A266.1, općenito:

Alarm A1 (= 4. relej) može se aktivirati ako se stvarna temperatura polaza razlikuje od željene temperature polaza.

Praznični programi dostupni su za grijanje i PTV. Osim toga, praznični program dostupan je za cijeli regulator.

Ako je učitana podvrsta A266.1, regulator ECL Comfort pokrenut će se u ručnom načinu rada. On je koristan radi provjere ispravnog funkcioniranja reguliranih komponenata.

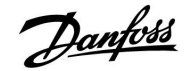

Aplikacija A266.2 vrlo je fleksibilna. Ovo su osnovna načela:

#### Grijanje (1. krug):

Temperatura polaza obično je prilagođena vašim potrebama. Osjetnik polazne temperature (S3) najvažniji je osjetnik. Željena polazna temperatura na S3 izračunava se u regulatoru ECL na temelju vanjske temperature (S1) i željene sobne temperature. Što je vanjska temperatura niža, željena je polazna temperatura viša.

Pomoću tjednog rasporeda krug grijanja može biti u načinu rada "Ugoda" ili "Štednja" (dvije vrijednosti za željenu sobnu temperaturu).

U načinu rada "Štednja" grijanje se može smanjiti ili u potpunosti isključiti.

Elektromotorni regulacijski ventil (M2) postupno se otvara kad je polazna temperatura manja od željene polazne temperature i obratno

Temperaturu povrata (S5) moguće je ograničiti, primjerice kako ne bi bila previsoka. Ako jest, željena polazna temperatura na S3 može se prilagoditi (obično na manju vrijednost), što rezultira postupnim zatvaranjem elektromotornog regulacijskog ventila. Nadalje, ograničenje temperature povrata može ovisiti o vanjskoj temperaturi. Što je vanjska temperatura niža, obično je prihvaćena temperatura povrata viša.

Temperatura povrata u kotlovskom sustavu grijanja ne bi smjela biti preniska (postupak podešavanja isti je kao i prethodni).

Ako izmjerena sobna temperatura nije jednaka željenoj sobnoj temperaturi, željena polazna temperatura može se prilagoditi. Cirkulacijska crpka P2 uključena je kod potrebe za grijanjem ili pri zaštiti od zamrzavanja.

Grijanje se može isključiti kada je vanjska temperatura viša od vrijednosti koju je moguće odabrati.

Povezani polaz ili mierilo topl. en. baziran na pulsu (S7) može ograničiti polaz ili toplinsku energiju na podešenu maksimalnu vrijednost. Nadalje, ograničenje može biti u odnosu na vanjsku temperaturu. Što je vanjska temperatura niža, obično je viši prihvaćeni polaz/snaga. Kad se A266.2 koristi u ECL Comfort 310 signal polaza/toplinske energije može se pojaviti i kao M-bus signal.

Način zaštite od zamrzavanja održava polaznu temperaturu koju je moguće odabrati, primjerice 10 °C.

### PTV (2. krug):

Temperatura PTV-a na S4 održava se na razini "Ugoda" kod istiecanja PTV-a (trošenje PTV-a) (protočna sklopka (S8) je aktivirana). Ako je izmjerena temperatura PTV-a (S4) manja od željene temperature PTV-a, elektromotorni regulacijski ventil (M1) postupno se otvara i obratno.

Regulacija temperature PTV-a ovisi o stvarnoj temperaturi polaza (S6). Kako bi se kompenziralo vrijeme reakcije, elektromotorni regulacijski ventil može se predaktivirati na početku istjecanja PTV-a (trošenje PTV-a). Temperatura mirovanja može se održavati na S6 ili S4 kad nema istjecanja PTV-a (trošenje PTV-a).

Temperatura povrata (S5) može se ograničiti na fiksnu vrijednost.

Pomoću tjednog rasporeda krug PTV-a može biti u načinu rada "Ugoda" ili "Štednja" (dvije razine željene temperature PTV-a).

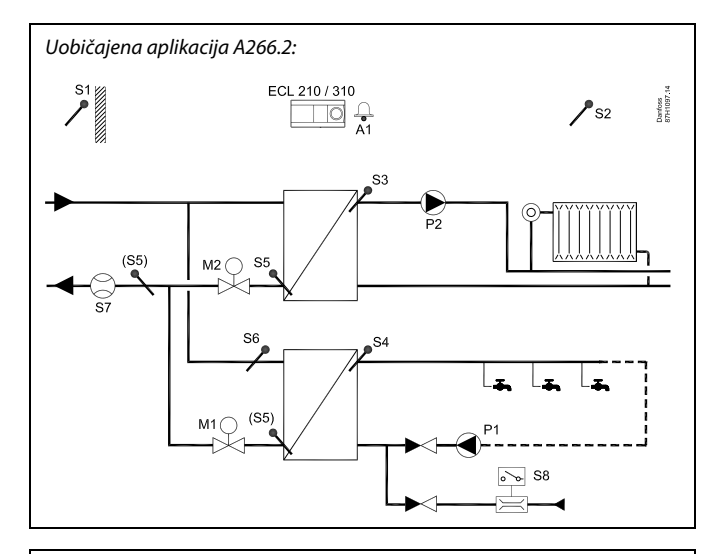

## S

Prikazani je dijagram osnovni i pojednostavljeni primjer te ne sadrži sve komponente potrebne u sustavu.

Sve navedene komponente spojene su s regulatorom ECL Comfort.

#### Popis komponenti:

| ECL 210/310 | Elektronički regulator ECL Comfort 210 ili 310                               |
|-------------|------------------------------------------------------------------------------|
| S1          | Osjetnik vanjske temperature                                                 |
| S2          | (Neobavezno) Osjetnik sobne temperature                                      |
| S3          | Osjetnik temperature polaza, 1. krug                                         |
| S4          | Osjetnik polazne temperature PTV-a, 2. krug                                  |
| S5          | (Neobavezno) Osjetnik temperature povrata, 1. krug,<br>2. krug ili oba kruga |
| S6          | (Neobavezno) Osjetnik polazne temperature, 2. krug                           |
| S7          | (Neobavezno) vodomjer/mjerilo topl. en. (pulsni<br>signal)                   |
| 58          | Protočna sklopka, istjecanje PTV-a, 2. krug                                  |
| Р1          | Cirkulacijska crpka, PTV, 2. krug                                            |
| P2          | Cirkulacijska crpka, grijanje, 1. krug                                       |
| М1          | Elektromotorni regulacijski ventil (trotočkovno reguliran), 2. krug          |
|             | Alternativa: Termopogon ventila (Danfoss tip ABV                             |
| M2          | Elektromotorni regulacijski ventil (trotočkovno<br>reguliran), 1. krug       |
| A1          | Alternativa: Termopogon ventila (Danioss tip ABV<br>Alarm                    |

<u>Danfvis</u>

Antibakterijska funkcija može se aktivirati u odabranim danima u tjednu.

Ako se željena temperatura PTV-a ne može postići, krug grijanja može se postupno zatvoriti kako bi se više energije usmjerilo u krug PTV-a.

## A266.2, općenito:

Alarm A1 (= 4. relej) može se aktivirati:

- ako se stvarna temperatura polaza razlikuje od željene temperature polaza
- ako temperatura na S3 prekorači alarmnu vrijednost

Praznični programi dostupni su za grijanje i PTV. Osim toga, praznični program dostupan je za cijeli regulator.

Ako temperatura na S3 prekorači alarmnu vrijednost "Maks. protok T", cirkulacijska crpka P2 uključit će se nakon isteka "Zadrške". P2 ponovno će se uključiti kad temperatura na S3 padne ispod alarmne vrijednosti.

Ako je učitana podvrsta A266.2, regulator ECL Comfort pokrenut će se u ručnom načinu rada. On je koristan radi provjere ispravnog funkcioniranja reguliranih komponenata.

Pantoss

Aplikacija A266.9 vrlo je fleksibilna. Ovo su osnovna načela:

### Grijanje (1. krug):

Temperatura polaza obično je namještena prema vašim potrebama. Senzor temperature polaza (S3) najvažniji je senzor. Željena temperatura polaza na S3 izračunava se u regulatoru ECL na temelju vanjske temperature (S1) i željene temperature prostorije. Što je vanjska temperatura niža, željena će temperatura polaza biti viša.

S pomoću tjednog rasporeda krug grijanja može biti u načinu rada "Ugoda" ili "Štednja" (dvije vrijednosti željene temperature prostorije).

U štedljivom načinu rada grijanje se može smanjiti ili u potpunosti isključiti.

Elektromotorni regulacijski ventil (M2) postupno se otvara kad je temperatura polaza niža od željene temperature polaza i obrnuto.

Temperaturu povrata (S5) moguće je ograničiti, na primjer kako ne bi bila previsoka. U tom slučaju željena temperatura polata na S3 može se prilagoditi (obično na nižu vrijednost), što rezultira postupnim zatvaranjem elektromotornog regulacijskog ventila. Osim toga, ograničenje temperature povrata može ovisiti o vanjskoj temperaturi. Što je vanjska temperatura niža, obično je prihvaćena temperatura povrata viša.

Temperatura povrata u kotlovskom sustavu grijanja ne smije biti preniska (postupak namještanja isti je kao gore opisani).

Cirkulacijska crpka P2 uključuje se ako postoji potreba za grijanjem ili pri zaštiti od zamrzavanja.

Grijanje se može isključiti kad je vanjska temperatura viša od vrijednosti koju je moguće odabrati.

Sporedna temperatura povrata (S2) služi za nadziranje. Mjerenje tlaka (S7) služi za aktiviranje alarma ako je stvarni tlak veći ili manji od odabranih postavaka.

Ako se A266.9 rabi u regulatoru ECL Comfort 310, priključeno mjerilo protoka ili toplinske energije bazirano na signalu M-busa može ograničiti protok ili energiju na namještenu maksimalnu vrijednost. Osim toga, ograničenje može ovisiti o vanjskoj temperaturi. Što je vanjska temperatura niža, obično su prihvatljivi protok/snaga viši.

Način rada za zaštitu od zamrzavanja održava temperaturu polaza koju je moguće odabrati, na primjer 10 °C.

## PTV (2. krug):

Ako je izmjerena temperatura PTV-a (S4) niža od željene temperature PTV-a, elektromotorni regulacijski ventil (M1) postupno će se otvarati i obrnuto. Ako se željena temperatura PTV-a ne može postići, krug grijanja može se postupno zatvoriti kako bi se više energije usmjerilo u krug PTV-a.

Senzor temperature povrata S6 može, radi nadziranja, mjeriti temperaturu povrata na sporednoj strani. Alternativni položaj S6 može biti u povratu na glavnoj strani kako bi se temperatura povrata ograničila na fiksnu vrijednost.

S pomoću tjednog rasporeda krug PTV-a može biti u načinu rada "Ugoda" ili "Štednja" (dvije vrijednosti željene temperature PTV-a).

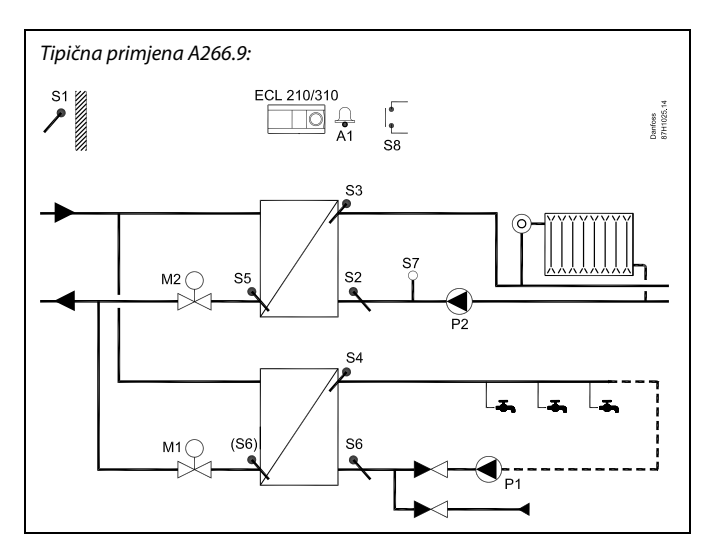

## æ

Prikazani je dijagram osnovni i pojednostavljeni primjer te ne sadržava sve komponente potrebne u sustavu.

Sve navedene komponente spojene su s regulatorom ECL Comfort.

### Popis komponenata:

| , ,         |                                                                                                    |
|-------------|----------------------------------------------------------------------------------------------------|
| ECL 210/310 | Elektronički regulator ECL Comfort 210 ili 310                                                                   |
| S1          | Senzor vanjske temperature                                                                                       |
| 52          | (Dodatno) Senzor temperature povrata, 1. krug, za nadziranje                                                     |
| S3          | Senzor temperature polaza, 1. krug                                                                               |
| S4          | Senzor temperature polaza PTV-a, 2. krug                                                                         |
| S5          | (Dodatno) Senzor temperature povrata, 1. krug                                                                    |
| S6          | (Dodatno) Senzor temperature povrata, sporedna<br>strana, 2. krug Alternativni položaj: Povrat, glavna<br>strana |
| S7          | (Dodatno) Tlačni odašiljač, 1. krug                                                                              |
| S8          | (Dodatno) Alarmni ulaz                                                                                           |
| P1          | Cirkulacijska crpka, PTV, 2. krug                                                                                |
| P2          | Cirkulacijska crpka, grijanje, 1. krug                                                                           |
| M1          | Elektromotorni regulacijski ventil, 2. krug                                                                      |
| М2          | Elektromotorni regulacijski ventil, 1. krug                                                                      |
| A1          | Alarm                                                                                                    |

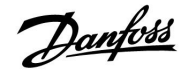

### A266.9, općenito:

Alarm A1 (= 4. relej) može se aktivirati:

- ako temperatura na S3 prekorači alarmnu vrijednost
- ako tlak na S7 nije unutar prihvatljivog raspona tlaka
- ako se aktivira alarmni ulaz S8

Ako temperatura na S3 prekorači alarmnu vrijednost "Maks. protok T", cirkulacijska crpka P2 uključit će se nakon isteka "Zadrške". P2 ponovno će se uključiti kad temperatura na S3 padne ispod alarmne vrijednosti.

Ako je učitana podvrsta A266.9, regulator ECL Comfort pokrenut će se u načinu rada prema rasporedu.

11

Dantoss

Aplikacija A266.10 vrlo je fleksibilna. Ovo su osnovna načela:

### Grijanje (1. krug):

Temperatura polaza obično je namještena prema vašim potrebama. Senzor temperature polaza (S3) najvažniji je senzor. Željena temperatura polaza na S3 izračunava se u regulatoru ECL na temelju vanjske temperature (S1) i željene temperature prostorije. Što je vanjska temperatura niža, željena će temperatura polaza biti viša.

S pomoću tjednog rasporeda krug grijanja može biti u načinu rada "Ugoda" ili "Štednja" (dvije vrijednosti željene temperature prostorije).

U štedljivom načinu rada grijanje se može smanjiti ili u potpunosti isključiti.

Elektromotorni regulacijski ventil (M2) postupno se otvara kad je temperatura polaza niža od željene temperature polaza i obrnuto.

Temperaturu povrata (S5) moguće je ograničiti, na primjer kako ne bi bila previsoka. U tom slučaju željena temperatura polata na S3 može se prilagoditi (obično na nižu vrijednost), što rezultira postupnim zatvaranjem elektromotornog regulacijskog ventila. Osim toga, ograničenje temperature povrata može ovisiti o vanjskoj temperaturi. Što je vanjska temperatura niža, obično je prihvaćena temperatura povrata viša.

Temperatura povrata u kotlovskom sustavu grijanja ne smije biti preniska (postupak namještanja isti je kao gore opisani).

Cirkulacijska crpka P2 uključuje se ako postoji potreba za grijanjem ili pri zaštiti od zamrzavanja.

Grijanje se može isključiti kad je vanjska temperatura viša od vrijednosti koju je moguće odabrati.

Sporedna temperatura povrata (S2) služi za nadziranje. Priključeno mjerilo protoka ili toplinske enenergije bazirano na pulsu (S7) može ograničiti protok ili toplinsku energiju na namještenu maksimalnu vrijednost. Osim toga, ograničenje može ovisiti o vanjskoj temperaturi. Što je vanjska temperatura niža, obično su prihvatljivi protok/snaga viši.

Ako se A266.10 rabi u regulatoru ECL Comfort 310, signal protoka / toplinske energije može postojati i kao signal M-busa.

Način rada za zaštitu od zamrzavanja održava temperaturu polaza koju je moguće odabrati, na primjer 10 °C.

### PTV (2. krug):

Ako je izmjerena temperatura PTV-a (S4) niža od željene temperature PTV-a, elektromotorni regulacijski ventil (M1) postupno će se otvarati i obrnuto. Ako se željena temperatura PTV-a ne može postići, krug grijanja može se postupno zatvoriti kako bi se više energije usmjerilo u krug PTV-a.

Senzor temperature povrata S6 može, radi nadziranja, mjeriti temperaturu povrata na sporednoj strani. Alternativni položaj S6 može biti u povratu na glavnoj strani kako bi se temperatura povrata ograničila na fiksnu vrijednost.

S pomoću tjednog rasporeda krug PTV-a može biti u načinu rada "Ugoda" ili "Štednja" (dvije vrijednosti željene temperature PTV-a).

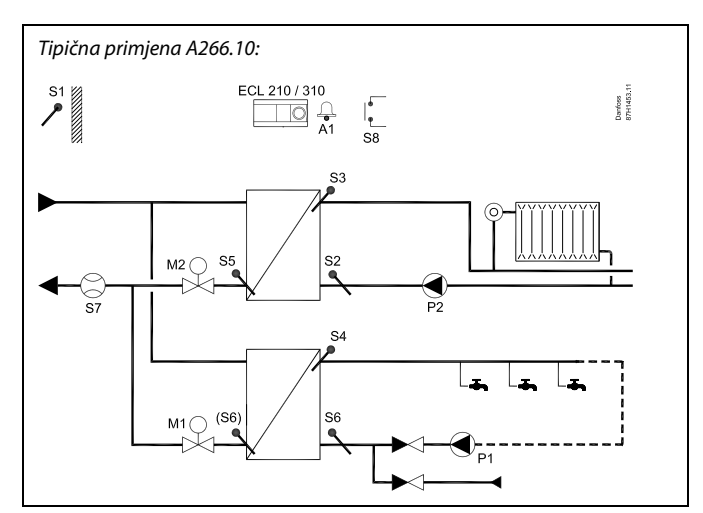

## 5

Prikazani je dijagram osnovni i pojednostavljeni primjer te ne sadržava sve komponente potrebne u sustavu.

Sve navedene komponente spojene su s regulatorom ECL Comfort.

## Popis komponenata:

ECL 210/310 Elektronički regulator ECL Comfort 210 ili 310

| S1         | Senzor vanjske temperature                                                                                       |
|------------|----------------------------------------------------------------------------------------------------|
| S2         | (Dodatno) Senzor temperature povrata, 1. krug, za<br>nadziranje                                                  |
| S3         | Senzor temperature polaza, 1. krug                                                                               |
| S4         | Senzor temperature polaza PTV-a, 2. krug                                                                         |
| S <i>5</i> | (Dodatno) Senzor temperature povrata, 1. krug                                                                    |
| S6         | (Dodatno) Senzor temperature povrata, sporedna<br>strana, 2. krug Alternativni položaj: Povrat, glavna<br>strana |
| \$7        | (Dodatno) Mjerilo protoka / toplinske energije (pulsni signal)                                                   |
| S8         | (Dodatno) Alarmni ulaz                                                                                           |
| P1         | Cirkulacijska crpka, PTV, 2. krug                                                                                |
| P2         | Cirkulacijska crpka, grijanje, 1. krug                                                                           |
| M1         | Elektromotorni regulacijski ventil, 2. krug                                                                      |
| M2         | Elektromotorni regulacijski ventil, 1. krug                                                                      |
| A1         | Alarm                                                                                                    |
|            |                                                                                                    |

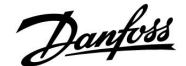

### A266.10, općenito:

Alarm A1 (= 4. relej) može se aktivirati:

- ako temperatura na S3 prekorači alarmnu vrijednost
- ako se aktivira alarmni ulaz S8

Ako temperatura na S3 prekorači alarmnu vrijednost "Maks. protok T", cirkulacijska crpka P2 uključit će se nakon isteka "Zadrške". P2 ponovno će se uključiti kad temperatura na S3 padne ispod alarmne vrijednosti.

Ako je učitana podvrsta A266.10, regulator ECL Comfort pokrenut će se u načinu rada prema rasporedu.

### A266, općenito:

Do dva daljinska upravljača ECA 30 / 31 mogu se priključiti na jedan regulator ECL radi daljinskog upravljanja regulatorom ECL.

Moguće je namjestiti razradu cirkulacijskih crpaka i regulacijskog ventila u razdobljima bez potrebe za grijanjem.

Dodatni regulatori ECL Comfort mogu se priključiti preko sabirnice ECL 485 kako bi se iskoristio zajednički signal vanjske temperature te signali vremena i datuma. Regulatori ECL u sustavu ECL 485 mogu raditi u sustavu glavnog i nadređenih regulatora.

Neiskorišteni ulaz može s pomoću zaobilazne sklopke poslužiti za zaobilaženje rasporeda na fiksni način rada "Ugoda" ili "Štednja".

Može se uspostaviti Modbus komunikacija sa sustavom SCADA.

Osim toga, podatke M-busa (ECL Comfort 310) moguće je prenijeti u Modbus komunikaciju.

Alarm A1 (= 4. relej) može se aktivirati:

 ako se senzor temperature ili njegov spoj iskopčaju/kratko spoje. (Vidi: Opće postavke regulatora > Sustav > Bazni preg. ul. vrij.).

ss)

Regulator je unaprijed programiran s tvorničkim postavkama prikazanim u prilogu "Pregled parametarskih identifikatora".

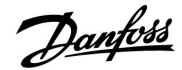

## 2.2 Prepoznavanje tipa sustava

## Skiciranje aplikacije

Regulator serije ECL Comfort namijenjen je za širok raspon sustava grijanja, potrošne tople vode (PTV) i hlađenja s raznim konfiguracijama i mogućnostima. Ako se vaš sustav razlikuje od ovdje prikazanih dijagrama, možete skicirati sustav koji će se ugraditi. Tako ćete lakše koristiti upute za ugradnju, koje će vas postupno voditi od ugradnje do konačnih namještanja prije predaje krajnjem korisniku.

Regulator ECL Comfort univerzalni je regulator namijenjen za razne sustave. Na temelju prikazanih standardnih sustava mogu se konfigurirati dodatni sustavi. U ovom poglavlju naći ćete najčešće korištene sustave. Ako vaš sustav ne sliči nekom od dolje prikazanih, pronađite dijagram koji je najsličniji vašem sustavu i napravite svoju kombinaciju.

Vidi priručnik za montažu (isporučen s aplikacijskim ključem) za vrste i podvrste aplikacija.

A266.2, A266.9 i A266.10 mogu se uporabiti za ista hidronička rješenja kao i A266.1.

|  |  |  |  |  |  |  |   | 1 | 1 |  |
|--|--|--|--|--|--|--|---|---|---|--|
|  |  |  |  |  |  |  |   |   |   |  |
|  |  |  |  |  |  |  | * |   |   |  |
|  |  |  |  |  |  |  |   |   |   |  |
|  |  |  |  |  |  |  |   |   |   |  |
|  |  |  |  |  |  |  |   |   |   |  |
|  |  |  |  |  |  |  |   |   |   |  |
|  |  |  |  |  |  |  |   |   |   |  |
|  |  |  |  |  |  |  |   |   |   |  |
|  |  |  |  |  |  |  |   |   |   |  |
|  |  |  |  |  |  |  |   |   |   |  |

5

Cirkulacijske crpke u krugovima grijanja mogu se postaviti u polaz ili u povrat. Crpku postavite sukladno proizvođačkim specifikacijama.

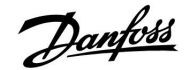

## 2.3 Ugradnja

## 2.3.1 Ugradnja regulatora ECL Comfort

Radi lakog pristupanja, regulator ECL Comfort trebali biste ugraditi blizu sustava. Odaberite neki od sljedećih načina koristeći isto podnožje (br. art. 087H3220):

- Ugradnja na zid
- Ugradnja na DIN šinu (35 mm)

Regulator ECL Comfort 210 može se ugraditi u podnožje regulatora ECL Comfort 310 (za buduću nadogradnju).

Vijci, kabelske spojnice i usadci nisu priloženi.

### **Blokiranje regulatora ECL Comfort**

Kako biste pričvrstili regulator ECL Comfort na podnožje, osigurajte regulator iglom za blokiranje.

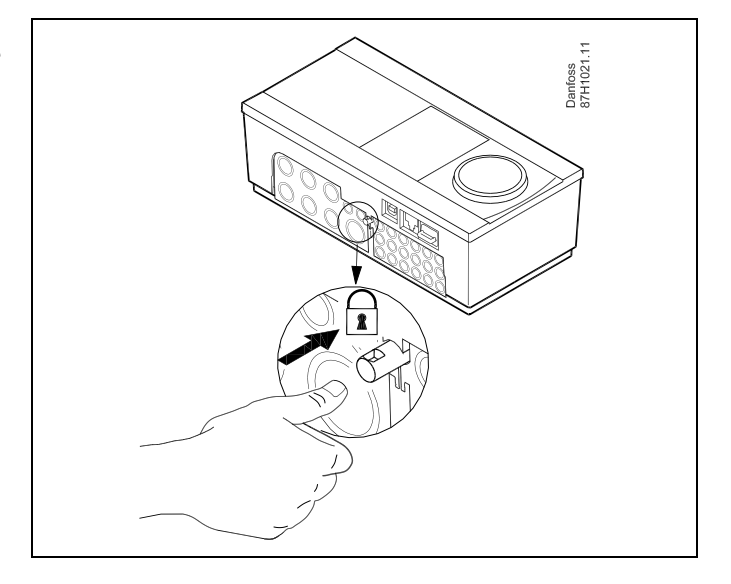

## ⚠

Kako biste spriječili tjelesne ozljede i štete na regulatoru, regulator morate dobro učvrstiti u podnožje. Pritom pritisnite blokadnu iglu u podnožje dok ne čujete da uskoči, a regulator se ne može izvaditi iz podnožja.

## ⚠

Ako regulator dobro ne učvrstite u podnožje, postoji opasnost da se regulator tijekom rada odvoji od podnožja i izloži podnožje s priključcima (i priključkom za električno napajanje od 230 V). Kako biste spriječili tjelesne ozljede, uvijek provjerite je li regulator dobro učvršćen u podnožje. U protivnom ne rabite regulator!

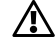

Regulator ćete najlakše učvrstiti u podnožje i odvojiti ga koristeći odvijač kao polugu.

Uputstva

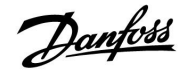

## Ugradnja na zid

Ugradite podnožje na zid s glatkom površinom. Uspostavite električne spojeve i postavite regulator u podnožje. Učvrstite regulator iglom za blokiranje.

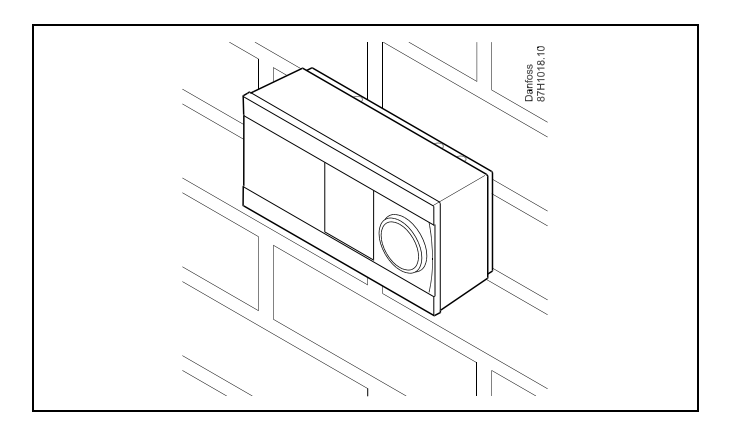

## Ugradnja na DIN šinu (35 mm)

Ugradite podnožje na DIN šinu. Uspostavite električne spojeve i postavite regulator u podnožje. Učvrstite regulator iglom za blokiranje.

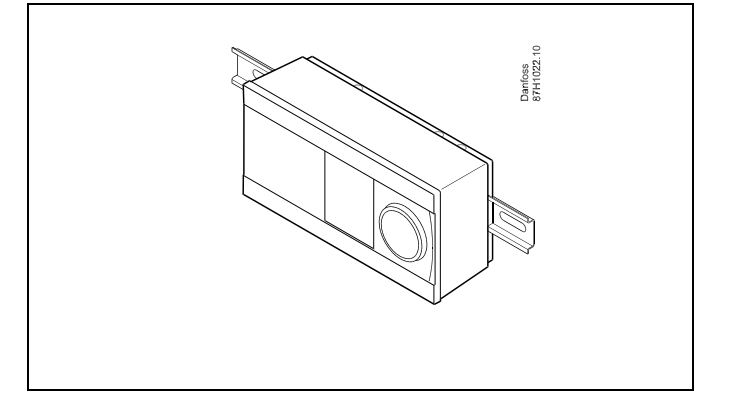

### Skidanje regulatora ECL Comfort

Kako biste skinuli regulator s podnožja, odvijačem izvucite iglu za blokiranje. Regulator se potom može skinuti s podnožja.

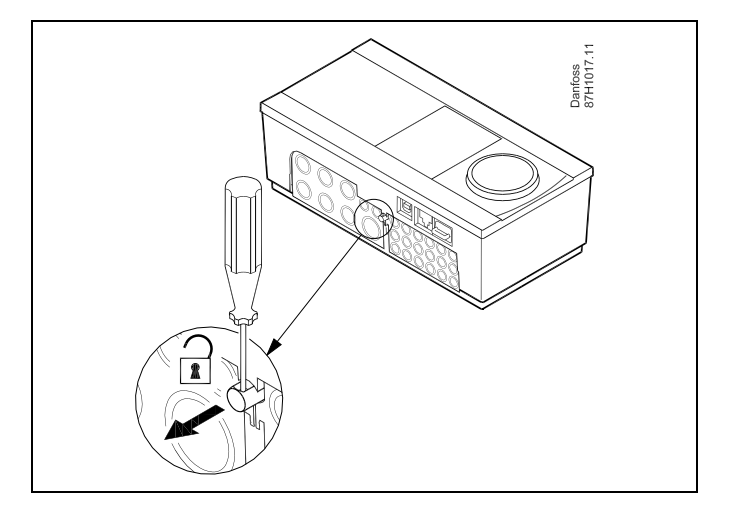

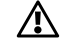

Regulator ćete najlakše učvrstiti u podnožje i odvojiti ga koristeći odvijač kao polugu.

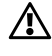

Prije skidanja ECL Comfort regulatora s podnožja provjerite je li isključeno električno napajanje.

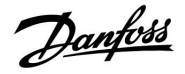

## 2.3.2 Ugradnja daljinskog upravljača ECA 30/31

Odaberite neki od sljedećih postupaka:

- Ugradnja na zid, ECA 30/31
- Ugradnja u ormarić, ECA 30

Vijci i usadci nisu priloženi.

### Ugradnja na zid

Ugradite podnožje daljinskog upravljača ECA 30/31 na zid s glatkom površinom. Uspostavite električne spojeve. Postavite ECA 30/31 u podnožje.

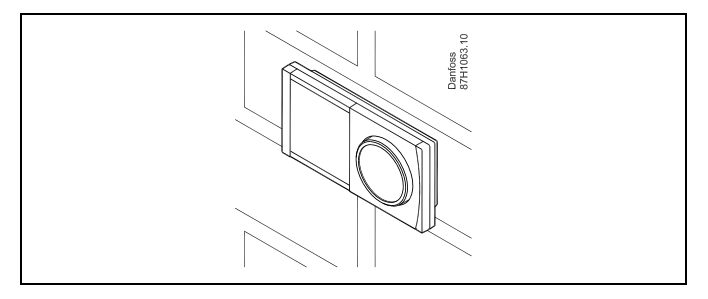

### Ugradnja u ormarić

Ugradite daljinski upravljač ECA 30 u ormarić koristeći okvir za ECA 30 (br. art. 087H3236). Uspostavite električne spojeve. Stezaljkom učvrstite okvir. Postavite ECA 30 u podnožje. Daljinski upravljač ECA 30 može se spojiti s vanjskim osjetnikom sobne temperature.

Daljinski upravljač ECA 31 ne smije se ugraditi u ormarić ako se namjerava koristiti funkcija vlažnosti.

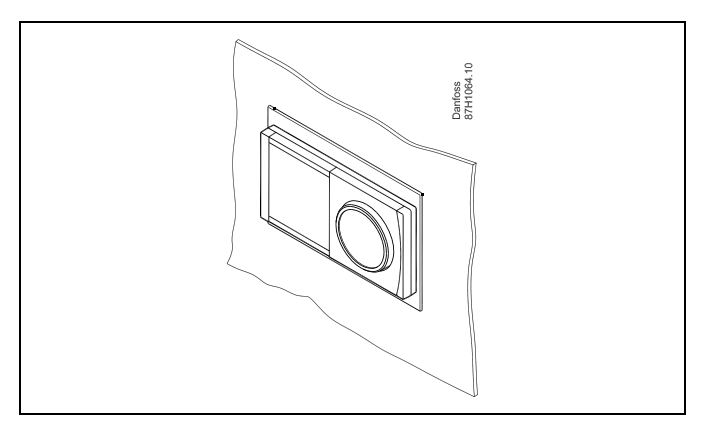

<u>Danfoss</u>

## 2.3.3 Ugradnja unutarnjeg ulazno-izlaznog modula ECA 32

**Ugradnja unutarnjeg ulazno-izlaznog modula ECA 32** Modul ECA 32 (kodni br. 087H3202) može se umetnuti u podnožje regulatora ECL Comfort 310/310B za dodatne ulazne i izlazne signale u relevantnim aplikacijama.

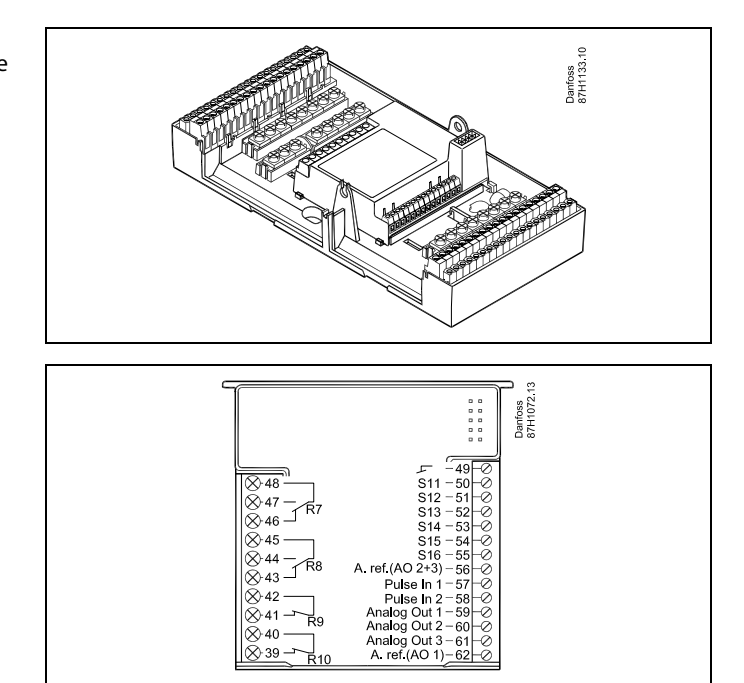

Danfoss

## 2.4 Postavljanje temperaturnih osjetnika

### 2.4.1 Postavljanje temperaturnih osjetnika

Važno je da su osjetnici u sustavu ugrađeni u ispravnom položaju.

Dolje navedeni temperaturni osjetnici koriste se s regulatorima serije ECL Comfort 210 i 310 te neki od njih možda neće biti potrebni za vašu aplikaciju.

#### **Osjetnik vanjske temperature (ESMT)**

Vanjski osjetnik treba ugraditi na stranu zgrade gdje neće biti izložen izravnoj sunčevoj svjetlosti. Ne smije ga se postaviti blizu vrata, prozora i zračnih ispuha.

## Osjetnik temperature polaza (ESMU, ESM-11 ili ESMC)

Postavite osjetnik maks. 15 cm od točke miješanja. U sustavima s izmjenjivačem topline, tvrtka Danfoss preporučuje da osjetnik tipa ESMU stavite u izlaz polaza izmjenjivača.

Provjerite je li površina cijevi čista i ravna na mjestu ugradnje osjetnika.

### Osjetnik temperature povrata (ESMU, ESM-11 ili ESMC)

Osjetnik temperature povrata uvijek treba postaviti tako da mjeri reprezentativnu temperaturu povrata.

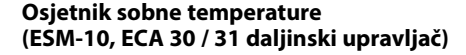

Postavite sobni osjetnik u prostoriju u kojoj će se temperatura regulirati. Ne postavljajte ga na vanjske zidove ili blizu radijatora, prozora i vrata.

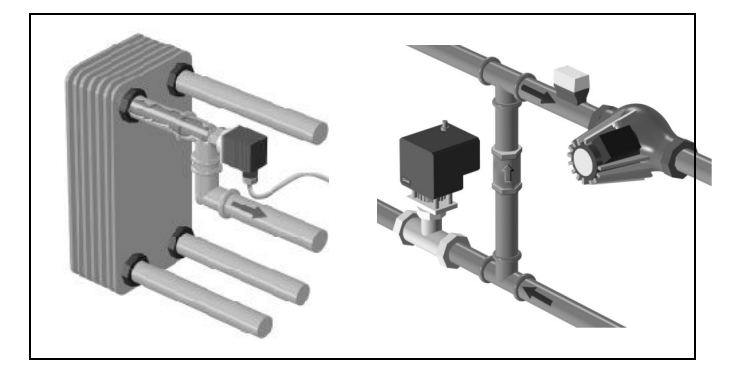

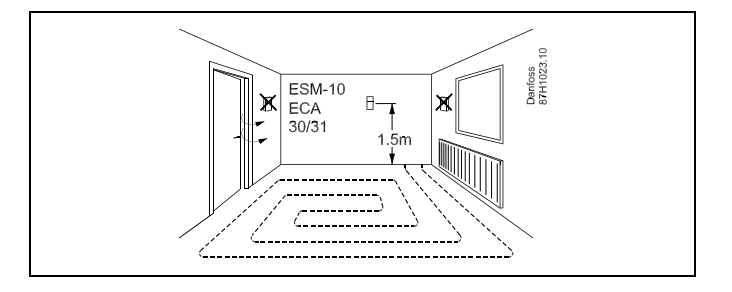

**Osjetnik temperature kotla (ESMU, ESM-11 ili ESMC)** Osjetnik postavite sukladno proizvođačkim specifikacijama.

**Osjetnik temperature u zračnom kanalu (ESMB-12 ili ESMU)** Postavite osjetnik tako da mjeri reprezentativnu temperaturu.

## **Osjetnik temperature PTV-a (ESMU ili ESMB-12)** Osjetnik temperature PTV-a postavite sukladno proizvođačkim specifikacijama.

## Osjetnik podne temperature (ESMB-12)

Postavite osjetnik u zaštitnu cijev u podu.

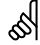

ESM-11: Ne pomičite osjetnik nakon pričvršćivanja kako se osjetnički element ne bi oštetio.

କ୍ଷ

ESM-11, ESMC i ESMB-12: Uporabite toplinski vodljivu pastu za brzo mjerenje temperature.

## କ୍ଷ

ESMU i ESMB-12: Korištenjem čahure osjetnika za zaštitu istog rezultirat će sporijim mjerenjem temperature.

Danfoss

Temperaturni osjetnik Pt 1000 (IEC 751B, 1000  $\Omega$  / 0 °C)

Odnos između temperature i omske vrijednosti:

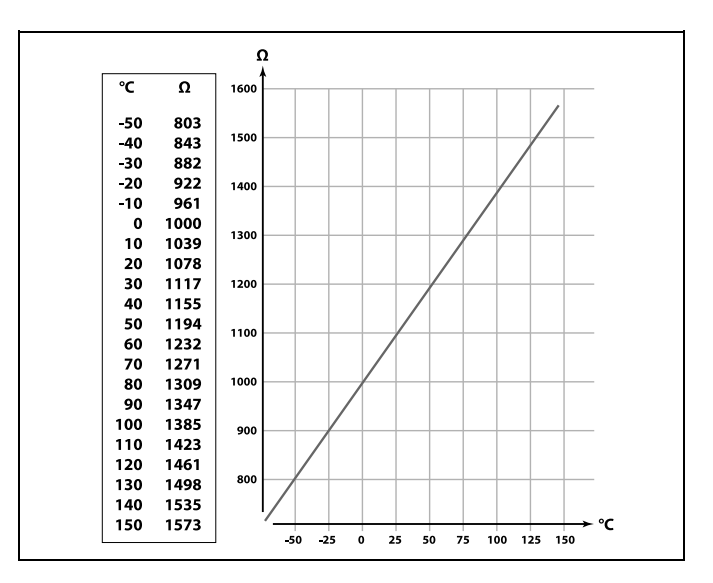

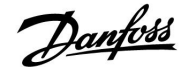

## 2.5 Električni spojevi

## 2.5.1 Električni spojevi 230 V izmjenične struje

## $\triangle$

#### Sigurnosna napomena

Potrebne radove ugradnje, pokretanja i održavanja mora obaviti ovlašteno i certificirano osoblje.

Nužno je poštivanje lokalnih zakona. Ovo uključuje i veličinu kabela i izolaciju (pojačani tip).

Osigurač za instaliranje regulatora ECL Comfort uobičajeno ima maksimalnu jakost od 10 A.

Raspon okolne temperature prikladne za rad regulatora ECL Comfort iznosi

0 - 55 °C. Izlazak iz ovog temperaturnog raspona može rezultirati kvarovima.

Instalacija se ne smije provoditi ako postoji rizik od kondenzacije (rosa).

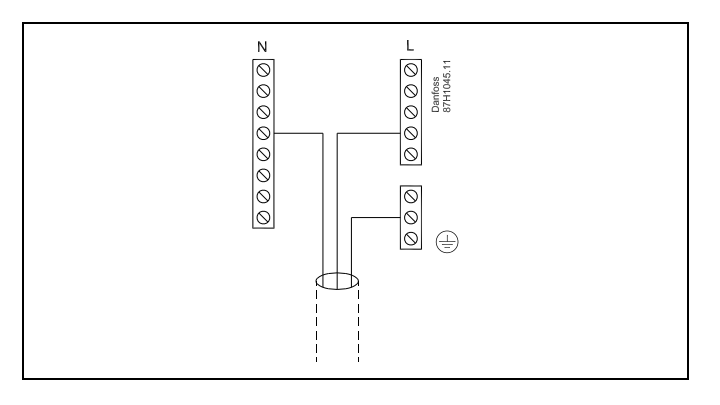

Zajednički kontakt uzemljenja služi za spajanje potrebnih komponenti (crpki, elektromotornih regulacijskih ventila).

Vidi i priručnik za montažu (isporučen s aplikacijskim ključem) za spojeve specifične za aplikacije.

କ୍ଷ

Presjek kabela: 0.5 - 1.5 mm<sup>2</sup> Neispravno spajanje može oštetiti elektoničke izlaze. U navojne kontakte mogu se utaknuti žice od maks. 2 x 1.5 mm<sup>2</sup>.

## Maksimalna nazivna opterećenja:

| R<br>R | Relejni kontakti                         | 4 (2) A / 230 V izmjenične<br>struje<br>(4 A za omsko<br>opterećenje, 2 A za<br>indukcijsko opterećenje) |
|--------|------------------------------------------|----------------------------------------------------------------------------------------------------|
| Tr —   | Kontakti Triac (=<br>elektronički relej) | 0,2 A / 230 V izmjenične<br>struje                                                                       |

Danfoss

## 2.5.2 Električni spojevi 24 V izmjenične struje

Vidi i priručnik za montažu (isporučen s aplikacijskim ključem) za spojeve specifične za aplikacije.

## Maksimalna nazivna opterećenja:

| R    | Relejni kontakti                         | 4 (2) A / 24 V izmjenične<br>struje<br>(4 A za omsko<br>opterećenje, 2 A za<br>indukcijsko opterećenje) |
|------|------------------------------------------|----------------------------------------------------------------------------------------------------|
| Tr 🕂 | Kontakti Triac (=<br>elektronički relej) | 1 A / 24 V izmjenične<br>struje                                                                         |

 $\Lambda$ 

Ne spajajte komponente za 230 V izmj. st. izravno na regulator za 24 V izmj. st. Koristite dodatne releje (K) za razdvajanje 230 V izmj. st. od 24 V izmj. st.

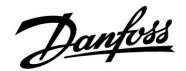

## 2.5.3 Električni spojevi, sigurnosni termostati, općenito

Vidi i priručnik za montažu (isporučen s aplikacijskim ključem) za spojeve specifične za aplikacije.

Spojne sheme prikazuju razna rješenja i razne primjere:

Sigurnosni termostat, 1-stupanjsko zatvaranje: Elektromotorni regulacijski ventil bez sigurnosne funkcije

Sigurnosni termostat, 1-stupanjsko zatvaranje: Elektromotorni regulacijski ventil sa sigurnosnom funkcijom

Sigurnosni termostat, 2-stupanjsko zatvaranje: Elektromotorni regulacijski ventil sa sigurnosnom funkcijom

କ୍ଷ

Ako visoka temperatura aktivira ST, sigurnosni krug u elektromotornom regulacijskom ventilu odmah zatvara ventil.

କ୍ଷ

Ako visoka temperatura aktivira ST1 (temperaturu TR), elektromotorni regulacijski ventil postupno se zatvara. Pri višoj temperaturi (temperaturi ST) sigurnosni krug u elektromotornom regulacijskom ventilu odmah zatvara ventil.

<u>Danfvis</u>

## 2.5.4 Električni spojevi, temperaturni osjetnici Pt 1000 i signali

Vidi priručnik za montažu (isporučen s aplikacijskim ključem) za spojeve senzora i ulaza.

| Senzor | Opis                                                                                | Preporučeni tip                |
|--------|-------------------------------------------------------------------------------------|--------------------------------|
| S1     | Senzor vanjske temperature *                                                        | ESMT                           |
| S2     | A266.1, A266.2:<br>Senzor temperature prostorije<br>** Alternativa: ECA 30 / 31     | A266.1, A266.2:<br>ESM-10      |
|        | A266.9, A266.10:<br>Senzor temperature povrata<br>(grijanje, sporedna strana)       | ESM-11 / ESMB /<br>ESMC / ESMU |
| S3     | Senzor temperature polaza ***<br>(grijanje)                                         | ESM-11 / ESMB /<br>ESMC / ESMU |
| S4     | Senzor temperature polaza ***<br>(PTV)                                              | ESM-11 / ESMB /<br>ESMC / ESMU |
| S5     | Senzor temperature povrata<br>(grijanje)                                            | ESM-11 / ESMB /<br>ESMC / ESMU |
| (S5)   | A266.2:<br>Senzor temperature povrata,<br>alternativni položaji                     | ESM-11 / ESMB /<br>ESMC / ESMU |
| S6     | A266.1, A266.9, A266.10:<br>Senzor temperature povrata<br>(PTV)                     | ESM-11 / ESMB /<br>ESMC / ESMU |
|        | A266.2:<br>Senzor temperature polaza                                                | ESM-11 / ESMB /<br>ESMC / ESMU |
| (S6)   | A266.9, A266.10:<br>Senzor temperature povrata,<br>alternativni položaj             | ESM-11 / ESMB /<br>ESMC / ESMU |
| S7     | A266.1, A266.2, A266.10:<br>Mjerilo protoka / toplinske<br>energije (pulsni signal) |                                |
|        | A266.9:<br>Tlačni odašiljač, 0 - 10 V ili<br>4 - 20 mA                              |                                |
| S8     | A266.2:<br>Protočna sklopka                                                         |                                |
|        | A266.9, A266.10:<br>Alarmni kontakt / sklopka                                       |                                |

- \* Ako senzor vanjske temperature nije priključen ili je kabel kratko spojen, regulator će pretpostaviti da je vanjska temperatura 0 (nula) °C.
- \*\* Samo za spoj senzora temperature prostorije. Signal temperature prostorije može biti dostupan i iz daljinskog upravljača (ECA 30 / 31). Vidi priručnik za montažu (isporučen s aplikacijskim ključem) za konkretne spojeve.
- \*\*\* Senzor temperature polaza mora uvijek biti priključen kako bi se postigla željena funkcionalost. Ako senzor nije priključen ili je kabel kratko spojen, elektromotorni regulacijski ventil će se zatvoriti (sigurnosna funkcija).

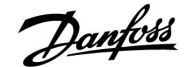

S

Presjek kabela za spojeve senzora: Min. 0.4 mm<sup>2</sup>. Ukupna duljina kabela: Maks. 200 m (svi senzori uključujući unutarnju komunikacijsku sabirnicu ECL 485). Duljine kabela veće od 200 m mogu uzrokovati osjetljivost na smetnje (EMC).

## Spajanje mjerila protoka / toplinske energije s pulsnim signalom

Vidi priručnik za montažu (isporučen s aplikacijskim ključem).

Izlaz mjerila protoka / toplinske energije može se opremiti vanjskim uklopnim otpornikom ako ne postoji unutarnji uklopni otpornik.

## Spajanje protočne sklopke ili alarmnog kontakta/sklopke

Alarmni kontakt funkcionira kao kontakt otvarača (NC). Konfiguracija se može promijeniti tako da reagira kao kontakt zatvarača (NO). Vidi 1. krug > MENU > Alarm > Digitalno > Alarmna vrijednost:

0 = alarm za kontakt NO 1 = alarm za kontakt NC

### Priključivanje tlačnog odašiljača

Ljestvica pretvorbe napona u tlak namještena je u regulatoru ECL Comfort. Tlačni odašiljač napaja se naponom od 12 - 24 V istosmjerne struje. Vrste izlaza: 0 - 10 V ili 4 - 20 mA. Signal 4 - 20 mA pretvara se u signal 2 - 10 V s pomoću otpornika od 500  $\Omega$  (0,5 W).

Danfoss

### 2.5.5 Električni spojevi, ECA 30/31

| Kontakt Kontakt ECA<br>ECL 30 / 31 |   | Opis                   | Vrsta (pre-<br>poruka) |  |  |
|------------------------------------|---|------------------------|------------------------|--|--|
| 30                                 | 4 | Device                 |                        |  |  |
| 31                                 | 1 | Parica                 | Kabel 2 x<br>parica    |  |  |
| 32                                 | 2 | Darica                 |                        |  |  |
| 33                                 | 3 | Palica                 |                        |  |  |
|                                    | 4 | Vanj. senzor           | ECM 10                 |  |  |
|                                    | 5 | temperature prostoije* | ESIVI-10               |  |  |

\* Nakon priključivanja vanjskog senzora temperature prostorije upravljač ECA 30 / 31 mora se ponovno pokrenuti.

Komunikacija s upravljačem ECA 30 / 31 mora se konfigurirati u regulatoru ECL Comfort u opciji "ECA adresa".

Upravljač ECA 30 / 31 mora se primjereno konfigurirati.

Nakon instaliranja aplikacije upravljač ECA 30 / 31 bit će pripravan nakon 2 do 5 minuta. Prikazuje se traka napretka u upravljaču ECA 30 / 31.

## କ୍ଷ

Ako trenutačna aplikacija sadrži dva kruga grijanja, moguće je spojiti po jedan daljinski upravljač ECA 30 / 31 sa svakim krugom. Električni spojevi su paralelni.

## Ś

Maksimalno 2 daljinska upravljača ECA 30 / 31 mogu se spojiti na jedan regulator ECL Comfort 310 ili na regulatore ECL Comfort 310 u sustavu glavnog i podređenih regulatora.

## Ś

Postupci podešavanja za daljinski upravljač ECA 30 / 31: Vidi odjeljak "Razno".

## Ś

Poruka daljinskog upravljača ECA: "Aplikacija zahtjeva noviji ECA": Softver daljinskog upravljača ECA ne odgovara softveru regulatora ECL Comfort. Obratite se prodajnom zastupniku tvrtke Danfoss.

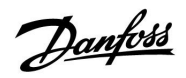

ss)

Neke aplikacije nemaju funkcije povezane sa stvarnom sobnom temeraturom. Priključeni daljinski upravljač ECA 30/31 radit će samo kao daljinski upravljač.

## ss)

Ukupna duljina kabela: maks. 200 m (svi osjetnici uključujući unutarnju komunikacijsku sabirnicu ECL 485). Duljine kabela veće od 200 m mogu prouzročiti osjetljivost na smetnje (EMC).

Danfoss

## 2.5.6 Električni spojevi, sustavi glavni/podređeni

Regulator se može rabiti kao glavni ili podređeni u sustavima glavni/podređeni preko unutarnje komunikacijske sabirnice ECL 485 (2 x parice).

Komunikacijska sabirnica ECL 485 nije kompatibilna sa sabirnicom ECL u regulatorima ECL Comfort 110, 200, 300 i 301!

| Kontakt                                                                         | Opis                                        | Vrsta<br>(preporuka) |  |
|---------------------------------------------------------------------------------|---------------------------------------------|----------------------|--|
| 30                                                                              | Zajednički kontakt                          |                      |  |
| 31*                                                                             | +12 V*, komunikacijska sabirnica ECL<br>485 | Kabel 2 x<br>parica  |  |
| 32                                                                              | B, komunikacijska sabirnica ECL 485         |                      |  |
| 33                                                                              | A, komunikacijska sabirnica ECL 485         |                      |  |
| * Samo za upravljač ECA 30 / 31 i komunikaciju<br>glavnog/podređenog regulatora |                                             |                      |  |

ss.

Ukupna duljina kabela: maks. 200 m (svi osjetnici uključujući unutarnju komunikacijsku sabirnicu ECL 485). Duljine kabela veće od 200 m mogu prouzročiti osjetljivost na smetnje (EMC).

<u>Danfoss</u>

## 2.5.7 Električni spojevi, komunikacija

## Električni spojevi, Modbus

ECL Comfort 210: Negalvanski izolirani priključci Modbusa ECL Comfort 310: Galvanski izolirani priključci Modbusa

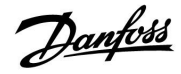

## 2.6 Stavljanje aplikacijskog ključa ECL

## 2.6.1 Umetanje aplikacijskog ključa ECL

Aplikacijski ključ ECL sadrži

- aplikaciju i njezine podtipove
- trenutno dostupne jezike
- tvorničke postavke: npr. rasporedi, željene temperature, vrijednosti ograničenja, itd. Tvorničke postavke uvijek se mogu vratiti.
- memoriju za korisničke postavke: posebne korisničke/sustavske postavke

Nakon pokretanja regulatora mogu postojati razne situacije:

- 1. Regulator je nov iz tvornice, a aplikacijski ključ ECL nije stavljen.
- 2. Regulator već izvodi aplikaciju. Aplikacijski ključ ECL je stavljen, ali se aplikacija mora promijeniti.
- 3. Kopija regulatorskih postavki potrebna je za konfiguriranje drugog regulatora.

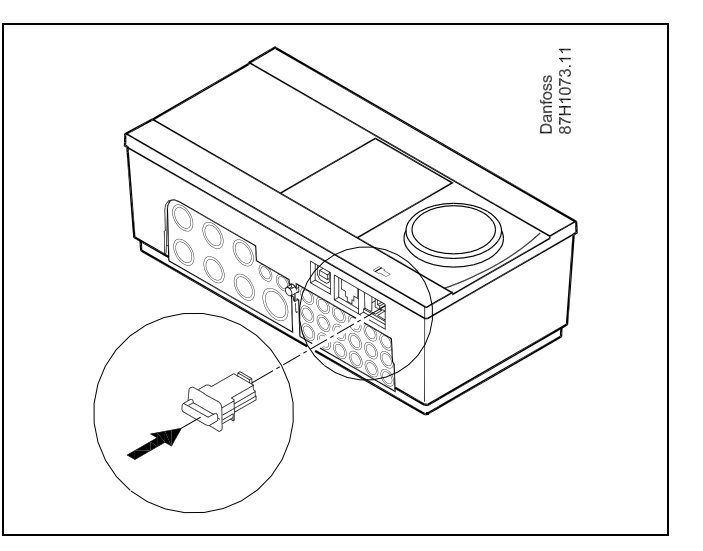

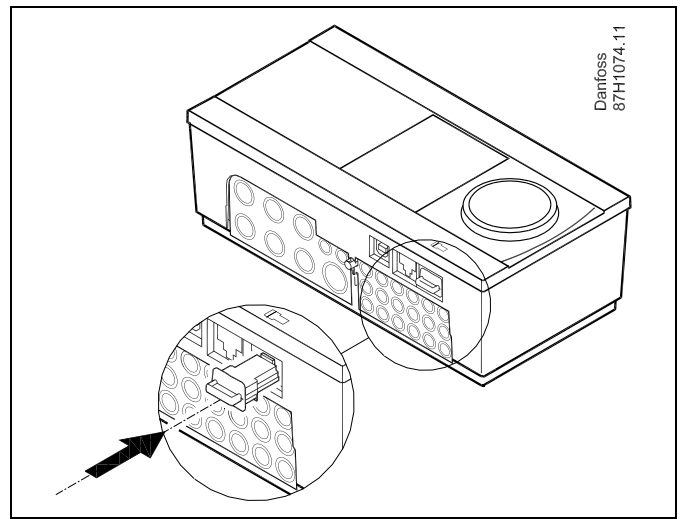

5

Korisničke postavke su, među ostalim, željena sobna temperatura, željena temperatura PTV-a, rasporedi, krivulja grijanja, vrijednosti ograničenja, itd.

Sustavske postavke su, među ostalim, konfiguracija komunikacije, svjetlina zaslona, itd.

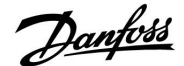

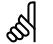

### Automatsko ažuriranje softvera regulatora:

Softver regulatora automatski se ažurira kad umetnete ključ (od verzije regulatora 1.11). Pri ažuriranju softvera prikazat će se sljedeća animacija:

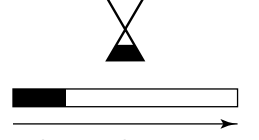

Traka napretka

Tijekom ažuriranja:

- Ne vadite KLJUČ. Ako izvadite ključ prije nego se pokaže pješčani sat, morate započeti iznova.
- Ne isključujte iz napajanja Ako dođe do prekida napajanja prije nego se pokaže pješčani sat, regulator neće raditi.

## କ୍ଷ

"Pregled ključeva" ne obavještava — preko ECA 30 / 31 — o podvrstama aplikacijskog ključa.

## क्षी

Ključ je utaknut / nije utaknut, opis:

ECL Comfort 210 / 310, verzije regulatora niže od 1.36:

- Izvadite aplikacijski ključ; postavke možete mijenjati 20 minuta.
- Pokrenite regulator bez utaknutog aplikacijskog ključa; postavke možete mijenjati 20 minuta.

ECL Comfort 210 / 310, verzije regulatora 1.36 i iznad:

- Izvadite aplikacijski ključ; postavke možete mijenjati 20 minuta.
- Pokrenite regulator bez utaknutog aplikacijskog ključa; postavke ne možete mijenjati.

## ECL Comfort 210 / 310, aplikacija A266

ECL Comfort 310

Ver. 9.02

¢

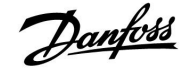

ECL Comfort 310

Ver. 9.02

## Aplikacijski ključ: 1. situacija

Regulator je nov iz tvornice, a aplikacijski ključ ECL nije umetnut.

Prikazuje se animacija za umetanje aplikacijskog ključa ECL. Umetnite aplikacijski ključ.

Navode se naziv i verzija aplikacijskog ključa (primjer: A266 Ver. 1.03).

U regulator će se kopirati samo tvorničke postavke iz

U regulator će se kopirati posebne korisničke postavke

aplikacijskog ključa ECL.

(različite od tvorničkih postavki).

Odaberite "Start kopiranje" i potvrdite sa "Da".

\* Ako ne možete odabrati "DA", aplikacijski ključ ECL nema

Ako aplikacijski ključ ECL nije prikladan za regulator, simbol aplikacijskog ključa ECL bit će prekrižen.

| Radnja:                                                                                                    | Svrha:                                                                                                    | Primjeri: | A266 Ver. 1                                 | 1.02                                                                   | A266 Ver. 1.02                                     |  |
|----------------------------------------------------------------------------------------------------|----------------------------------------------------------------------------------------------------|-----------|---------------------------------------------|------------------------------------------------------------------------|----------------------------------------------------|--|
| Ś                                                                                                    | Odaberite jezik                                                                                                    |           | Hrvatski<br>Gradki <b>∏</b>                 | -                                                                      | Hrvatski                                           |  |
| ſŀŀ                                                                                                    | Potvrdite                                                                                                    |           | Srpski 🛛 🖬<br>Magyar                        |                                                                        | <sup>Srp:</sup> Hrvatski<br><sup>Ma</sup> gi∎Da Ne |  |
| <u>O</u>                                                                                                    | Odaberite aplikaciju                                                                                                    |           | Slovensko<br>Eesti keel                     |                                                                        | Slovensko<br>Eesti keel                            |  |
| ſŀr                                                                                                    | Potvrdite sa "Da"                                                                                                    |           |                                             |                                                                        |                                                    |  |
| Q,                                                                                                    | Namjestite "Vrijeme i datum"<br>Okrenite i pritisnite okretnu tipku<br>radi odabira i promjene opcija "Sat",<br>"Minute", "Datum", "Mjesec" i "Godina".<br>Odaberite "Slijedeće" |           |                                             | 6.1<br>THE                                                             | TYPE A266.1 V01                                    |  |
| (Fing                                                                                                    | Potvrdite sa "Da"                                                                                                    |           |                                             |                                                                        |                                                    |  |
| 6                                                                                                    | ldite na "Aut. LJ/Z vrijeme"                                                                                                    |           |                                             |                                                                        | •                                                  |  |
| (Im)                                                                                                    | Odaberite treba li aktivirati opciju<br>"Aut. LJ/Z vrijeme" *                                                                                                    | DA ili NE | Slijedeće<br>Uzijema 8. Dahur               |                                                                        |                                                    |  |
| * Opcija "Aut. LJ/Z vrijeme" je automatska primjena između ljetnog<br>i zimskog vremena.<br>Ovisno o sadržaju aplikacijskog ključa ECL, slijedi postupak A ili B: |                                                                                                    |           | 13:24<br>27.04.2019<br>Aut. LJ/Z vrijemo    | Aplikacija A266.1<br>instalirano<br>27.04.2015<br>ut. LJ/Z vrijeme YES |                                                    |  |
| Aplikacijski ključ ECL sadrži tvorničke postavke:<br>Regulator čita/prenosi podatke iz aplikacijskog ključa ECL u                                                 |                                                                                                    |           |                                             |                                                                        | Kliučne funkcije 💷                                 |  |
| regulator ECL.                                                                                                    |                                                                                                    |           | Kopiraj:                                    |                                                                        | Kopiraj:                                           |  |
| Aplikacija se instalira, a regulator se poništava i pokreće.                                                                                                    |                                                                                                    |           | Na<br>Podešenie sustav                      | KEY<br>va ▶ NO                                                         | Na KEY<br>Podešenie sustava ▶YES                   |  |
| B<br>Aplikacijski ključ ECL sadrži izmijenjene postavke sustava:<br>Više puta pritisnite okretnu tipku.                                                           |                                                                                                    | ustava:   | Korisničko pode<br>Start kopiranje          | š, NO                                                                  | Korisničko podeš, NO<br>Start kopiranje            |  |
| "NO": U re<br>apli                                                                                                    | gulator će se kopirati samo tvorničke pos<br>kacijskog ključa ECL.                                                                                                    | tavke iz  |                                             |                                                                        |                                                    |  |
| "DA"*: U re<br>(raz                                                                                                    | egulator će se kopirati posebne postavke s<br>ličite od tvorničkih postavki).                                                                                                    | sustava   | Ključne funkcije<br>Kopiraj:<br>Na          | KEY                                                                    | Aplikacija A266.1<br>instalirano                   |  |
| <b>Ako ključ sadrži korisničke postavke:</b><br>Više puta pritisnite okretnu tipku.                                                                               |                                                                                                    |           | Pod Kopirati<br>Kori ▶Da<br>Start Kopiranje | NO<br>NO                                                               |                                                    |  |

posebnih postavki.

"NO":

"DA"\*:

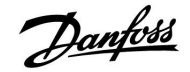

l 🕹

l 🛛

## ECL Comfort 210 / 310, aplikacija A266

## Uputstva

## (Primjer):

Znak "i" u gornjem desnom kutu ukazuje na to da - osim tvorničkih postavaka - ta podvrsta sadržava i posebne korisničke ili sistemske postavke.

| TYPE A266.1 | V06         | i      |
|-------------|-------------|--------|
| <u> </u>    | Ъ           | _      |
| - //        | <u>x Lx</u> | 7      |
| S63         |             | -<br>- |
|             |             | ļ      |
|             |             | Ĵ.     |

### Aplikacijski ključ: 2. situacija Regulator već izvodi aplikaciju. Aplikacijski ključ ECL je umetnut, ali se aplikacija mora promijeniti.

Kako biste odabrali drugu aplikaciju na aplikacijskom ključu ECL, morate izbrisati trenutnu aplikaciju u regulatoru.

Imajte na umu da aplikacijski ključ mora biti umetnut.

| Radnja:           | Svrha:                                                                | Primjeri: |
|-------------------|-----------------------------------------------------------------------|-----------|
| ¢),               | U bilo kojem krugu odaberite "MENU"                                   | MENU      |
| [Frig             | Potvrdite                                                             |           |
| $O_{f}$           | Odaberite birač cirkulacijskog kruga u<br>gornjem desnom kutu zaslona |           |
| (FR)              | Potvrdite                                                             |           |
| $\mathcal{O}_{f}$ | Odaberite "Opće postavke regulatora"                                  | 0         |
| (First            | Potvrdite                                                             |           |
| $O_{\mathcal{F}}$ | Odaberite "Ključne funkcije"                                          |           |
| (FR)              | Potvrdite                                                             |           |
| $\bigcirc$        | Odaberite "Izbriši aplikaciju"                                        |           |
| ,<br>Film         | Potvrdite sa "Da"                                                     |           |

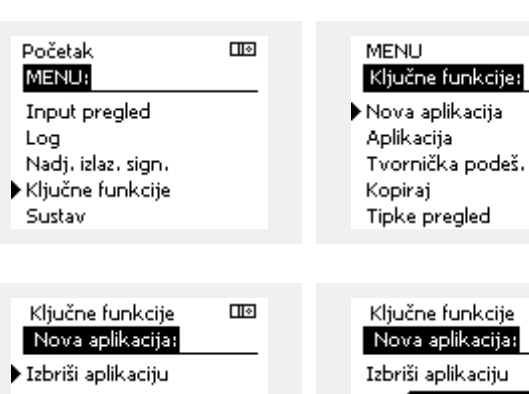

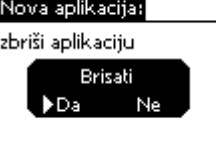

Regulator se ponovno pokreće i pripravan je za konfiguriranje.

Slijedite postupak opisan u 1. situaciji.

Početak

<u>Danfoss</u>

## Aplikacijski ključ: 3. situacija Kopija regulatorskih postavki potrebna je za konfiguriranje drugog regulatora.

Ta se funkcija koristi

- za spremanje (kopiranje) posebnih korisničkih i sustavskih postavki
- kad se drugi regulator ECL Comfort istog tipa (210 ili 310) mora • konfigurirati istom aplikacijom, ali se korisničke/sustavske postavke razlikuju od tvorničkih postavki

Kopiranje u drugi regulator ECL Comfort:

| , ,            | 5 5                                                                                                    |                                         |   | MENU:                                 |      |  |
|----------------|----------------------------------------------------------------------------------------------------|-----------------------------------------|---|---------------------------------------|------|--|
| Radnja         | : Svrha:                                                                                                    | Primjeri:                               |   | Input prealed                         |      |  |
| <i>O</i>       | Odaberite "MENU"                                                                                                    | MENU                                    |   | Loa                                   |      |  |
| ſm,            | Potvrdite                                                                                                    |                                         |   | Nadj. izlaz. sign.                    |      |  |
| 0 <sup>2</sup> | Odaberite birač cirkulacijskog kruga u<br>gornjem desnom kutu zaslona                                                                                                    |                                         | ) | Ključne funkcije<br>Sustav            |      |  |
| ſŀŀ            | Potvrdite                                                                                                    |                                         |   |                                       |      |  |
| <i>O</i>       | Odaberite "Opće postavke regulatora"                                                                                                    |                                         |   | MENU                                  |      |  |
| (They          | Potvrdite                                                                                                    |                                         |   | Ključne funkcije:                     |      |  |
| 6              | ldite na "Ključne funkcije"                                                                                                    |                                         |   | Nova aplikacija                       |      |  |
| (Prog          | Potvrdite                                                                                                    |                                         |   | Aplikacija<br>Tvornička podeš         |      |  |
| 6              | Odaberite "Kopiraj"                                                                                                    |                                         |   | • Kopiraj                             |      |  |
| (Film)         | Potvrdite                                                                                                    |                                         |   | Tipke pregled                         |      |  |
| 6              | Odaberite "Na"<br>Naznačit će se "ECL" ili "KEY".<br>Odaberite "ECL" ili "KEY"                                                                                                  | *<br>"ECL" ili<br>KEV"                  |   | Ključne funkcije                      |      |  |
| (Prov)         | Više puta pritisnite okretnu tipku za<br>odabir smjera kopiranja                                                                                                    | ,,,,,,,,,,,,,,,,,,,,,,,,,,,,,,,,,,,,,,, |   | Kopiraj:<br>Na                        | ▶ECL |  |
| $O_{f}$        | Odaberite "Sistemska podeš." ili<br>"Korisnička podeš."                                                                                                    | **<br>NF" ili DA"                       |   | Podešenje sustava<br>Korispičko podeš | YES  |  |
| (Prof          | Više puta pritisnite okretnu tipku kako<br>biste odabrali "Da" ili "Ne" u opciji<br>"Kopiraj". Pritisnite za potvrđivanje.                                                      |                                         |   | Start kopiranje                       |      |  |
| 6              | Odaberite "Start kopiranje"                                                                                                    |                                         |   |                                       |      |  |
| (Prog          | Aplikacijski ključ ili regulator ažuriraju<br>se posebnim sustavskim ili korisničkim<br>postavkama.                                                                             |                                         |   | Ključne funkcije<br>Kopiraj:          |      |  |
| *              |                                                                                                    |                                         |   | Na                                    | ECL  |  |
| "ECL":         | Podaci će se kopirati iz aplikacijskog ključa                                                                                                    | u regulator                             |   | Pod Kopirati                          | YES  |  |
| "KEY":         | ECL.<br>Podaci će se kopirati iz regulatora ECL u aj<br>ključ.                                                                                                    | olikacijski                             |   | Kori<br>Da Ne                         | NO   |  |
| **             |                                                                                                    |                                         |   | • •                                   |      |  |
| "NO":          | Postavke iz regulatora ECL neće se kopirati                                                                                                    | i u aplikacijski                        |   |                                       |      |  |
| "DA":          | Posebne postavke (različite od tvorničkih<br>kopirat će se u aplikacijski ključ ili regulat<br>Comfort. Ako ne možete odabrati DA, ne<br>posebne postavke koje možete kopirati. | postavki)<br>or ECL<br>postoje          |   |                                       |      |  |

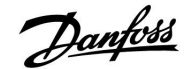

### 2.6.2 Aplikacijski ključ ECL, kopiranje podataka

#### Opća načela

Kad je regulator spojen i radi, možete provjeriti i prilagoditi sve ili neke osnovne funkcije. Nove postavke mogu se spremiti na ključ.

Kako ažurirati aplikacijski ključ ECL nakon izmjene postavki? Sve nove postavke mogu se spremiti na aplikacijski ključ ECL.

## Kako spremiti tvorničke postavke u regulator iz aplikacijskog ključa?

Pročitajte poglavlje o aplikacijskom ključu, 1. situacija: Regulator je nov iz tvornice, a aplikacijski ključ ECL nije stavljen.

## Kako spremiti osobne postavke iz regulatora u aplikacijski ključ?

Pročitajte poglavlje o aplikacijskom ključu, 3. situacija: Kopija regulatorskih postavki potrebna je za konfiguriranje drugog regulatora.

Osnovno je pravilo da bi aplikacijski ključ ECL uvijek trebao ostati u regulatoru. Ako se ključ izvadi, nije moguće promijeniti postavke.

æ

Tvorničke postavke se uvijek mogu vratiti.

କ୍ଷ

Zabilježite nove postavke u tablicu "Pregled postavki".

କ୍ଷ

Ne vadite aplikacijski ključ ECL tijekom kopiranja. Podaci na aplikacijskom ključu ECL se mogu oštetiti!

କ୍ଷ

Moguće je kopirati postavke iz jednog regulatora ECL Comfort u drugi pod uvjetom da su oba regulatora iz iste serije (210 ili 310).

## କ୍ଷ

"Pregled ključeva" ne obavještava — preko ECA 30 / 31 — o podvrstama aplikacijskog ključa.

## କ୍ଷ

#### Ključ je utaknut / nije utaknut, opis:

ECL Comfort 210 / 310, verzije regulatora niže od 1.36:

- Izvadite aplikacijski ključ; postavke možete mijenjati 20 minuta.
- Pokrenite regulator bez utaknutog aplikacijskog ključa; postavke možete mijenjati 20 minuta.

ECL Comfort 210 / 310, verzije regulatora 1.36 i iznad:

- Izvadite aplikacijski ključ; postavke možete mijenjati 20 minuta.
- Pokrenite regulator bez utaknutog aplikacijskog ključa; postavke ne možete mijenjati.

Danfoss

## 2.7 Kontrolni popis

# 

## Je li regulator ECL Comfort pripravan za uporabu?

Provjerite je li ispravno napajanje spojeno s kontaktima 9 i 10 (230 V ili 24 V).

Provjerite jesu li spojeni ispravni fazni uvjeti: 230 V: faza = kontakt 9, nula = kontakt 10 24 V: SP = kontakt 9, SN = kontakt 10

Provjerite jesu li potrebne regulirane komponente (pogon, crpka, itd.) spojeni s ispravnim kontaktima.

Provjerite jesu li svi osjetnici/signali spojeni s ispravnim kontaktima (pogledajte "Električni spojevi").

Priključite regulator i uključite ga.

Je li stavljen aplikacijski ključ ECL (pogledajte "Stavljanje aplikacijskog ključa")?

Sadrži li regulator ECL Comfort postojeću aplikaciju (vidi "Stavljanje aplikacijskog ključa")?

Je li odabran ispravan jezik (Pogledajte "Jezik" u opciji "Opće postavke regulatora")?

Jesu li vrijeme i datum ispravno podešeni (Pogledajte "Vrijeme i datum" u opciji "Opće postavke regulatora")?

Je li odabrana ispravna aplikacija (pogledajte "Prepoznavanje tipa sustava")?

Provjerite jesu li sve postavke u regulatoru (pogledajte "Pregled postavki") podešene ili da li su tvorničke postavke usklađene s vašim zahtjevima.

Odaberite ručno upravljanje (pogledajte "Ručna regulacija"). Provjerite da li se ventili otvaraju i zatvaraju te da li se potrebne regulirane komponente (crpka, itd.) pokreću i zaustavljaju pri ručnom upravljanju.

Provjerite da li su temperature/signali prikazani na zaslonu odgovaraju stvarno spojenim komponentama.

Nakon obavljanja provjere ručnog upravljanja odaberite način rada regulatora (raspored, ugoda, štednja ili zaštita od zamrzavanja).
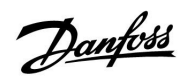

# 2.8 Kretanje, aplikacijski ključ ECL A266

## Kretanje, A266.1, 1. i 2. krug

| Početak   |                      |                                                                               | 1. krug, grijanje                                                                                                    | 2. krug, PTV                              |                                                                                 |  |
|-----------|----------------------|-------------------------------------------------------------------------------|----------------------------------------------------------------------------------------------------|-------------------------------------------|---------------------------------------------------------------------------------|--|
|           |                      | ID br.                                                                        | Funkcija                                                                                                    | ID br.                                    | Funkcija                                                                        |  |
| MENU      |                      |                                                                               |                                                                                                    |                                           |                                                                                 |  |
| Raspored  |                      |                                                                               | Može se odabrati                                                                                                    |                                           | Može se odabrati                                                                |  |
| Podešenja | Polazna temp.        | 11178<br>11177<br>11004                                                       | Krivulja grijanja<br>Temp. maks.<br>Temp. min.<br>Željena T                                                                                                    | 12178<br>12177                            | Temp. maks.<br>Temp. min.                                                       |  |
|           | Sobna limitacija     | 11015<br>11182<br>11183                                                       | Adapt. vrijeme<br>Utjecaj - maks.<br>Utjecaj - min.                                                                                                    |                                           |                                                                                 |  |
|           | Povrat limitacija    | 11031<br>11032<br>11033<br>11034<br>11035<br>11036<br>11037<br>11085<br>11029 | Visoki T izlaz X1<br>Niski limit Y1<br>Niski T izlaz X2<br>Visoki limit Y2<br>Utjecaj - maks.<br>Utjecaj - min.<br>Adapt. vrijeme<br>Prioritet<br>PTV, pov. T limit | 12030<br>12035<br>12036<br>12037<br>12085 | Ograničenje<br>Utjecaj - maks.<br>Utjecaj - min.<br>Adapt. vrijeme<br>Prioritet |  |
|           |                      | 11028                                                                         | Konst. T, pov. T lim.                                                                                                    |                                           |                                                                                 |  |
|           | Protok / limit snage | 11110                                                                         | Stvarna<br>Ograničenje                                                                                                    | 12111                                     | Stvarna<br>Ograničenje                                                          |  |
|           |                      | 11117                                                                         |                                                                                                    |                                           |                                                                                 |  |
|           |                      | 11117                                                                         |                                                                                                    |                                           |                                                                                 |  |
|           |                      | 11118                                                                         |                                                                                                    |                                           |                                                                                 |  |
|           |                      | 11110                                                                         |                                                                                                    | 12112                                     | A 1                                                                             |  |
|           |                      | 11112                                                                         | Adapt. Vrijeme                                                                                                    | 12112                                     | Adapt. vrijeme                                                                  |  |
|           |                      | 11100                                                                         | Filler Konstanta                                                                                                    | 12115                                     |                                                                                 |  |
|           |                      | 11115                                                                         | uaz up                                                                                                    | 12109                                     | uaz up                                                                          |  |
|           |                      | 11117                                                                         | Jedinice                                                                                                    | 12115                                     | Dula                                                                            |  |
|           | Ontimizacija         | 11011                                                                         | Puis                                                                                                    | 12114                                     | Puis                                                                            |  |
|           | Optimizacija         | 11011                                                                         | Auto. spremanje                                                                                                    |                                           |                                                                                 |  |
|           |                      | 11012                                                                         | Pojacali                                                                                                    |                                           |                                                                                 |  |
|           |                      | 11013                                                                         | Natipa                                                                                                    |                                           |                                                                                 |  |
|           |                      | 11026                                                                         | Pred-ston                                                                                                    |                                           |                                                                                 |  |
|           |                      | 11020                                                                         | Razirana na                                                                                                    |                                           |                                                                                 |  |
|           |                      | 11020                                                                         | Totall Stop                                                                                                    |                                           |                                                                                 |  |
|           |                      | 11179                                                                         | lieto prekid                                                                                                    |                                           |                                                                                 |  |
|           |                      | 11043                                                                         | Paralelan rad                                                                                                    |                                           |                                                                                 |  |
| 1         |                      |                                                                               | . araician rua                                                                                                    | 1                                         |                                                                                 |  |

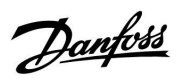

## Kretanje, A266.1, 1. i 2. krug, nastavak

| Početak   |                  |        | 1. krug, grijanje   |        | 2. krug, PTV      |  |  |
|-----------|------------------|--------|---------------------|--------|-------------------|--|--|
| MENU      |                  | ID br. | Funkcija            | ID br. | Funkcija          |  |  |
| Podešenja | Kontrolni par.   |        |                     | 12173  | Auto podešenje    |  |  |
|           |                  | 11174  | Motorna zaštita     | 12174  | Motorna zaštita   |  |  |
|           |                  | 11184  | Хр                  | 12184  | Хр                |  |  |
|           |                  | 11185  | Tn                  | 12185  | Tn                |  |  |
|           |                  | 11186  | M run               | 12186  | M run             |  |  |
|           |                  | 11187  | Nz                  | 12187  | Nz                |  |  |
|           |                  | 11189  | Min. act. vrijeme   | 12189  | Min. act. vrijeme |  |  |
|           |                  | 11024  | Pogon               | 12024  | Pogon             |  |  |
|           | Aplikacija       | 11010  | ECA adresa          |        |                   |  |  |
|           |                  | 11017  | Zahtjev pomak       |        |                   |  |  |
|           |                  | 11050  | P zahtjev           |        |                   |  |  |
|           |                  | 11500  | Slati željenu T     | 12500  | Slati željenu T   |  |  |
|           |                  | 11022  | P upotreba          | 12022  | P upotreba        |  |  |
|           |                  | 11023  | M upotreba          | 12023  | M upotreba        |  |  |
|           |                  | 11052  | PTV prioritet       |        |                   |  |  |
|           |                  | 11077  | P zamrz. T          | 12077  | P zamrz. T        |  |  |
|           |                  | 11078  | P grijanje T        | 12078  | P grijanje T      |  |  |
|           |                  | 11040  | P nakn. rad         | 12040  | P nakn. rad       |  |  |
|           |                  | 11093  | Frost pr. T         | 12093  | Frost pr. T       |  |  |
|           |                  | 11141  | Vanj. ulaz          | 12141  | Vanj. ulaz        |  |  |
|           |                  | 11142  | Vanj. mod           | 12142  | Vanj. mod         |  |  |
|           | Grijanje cut-out | 11393  | Ljet. start, dan    |        |                   |  |  |
|           |                  | 11392  | Ljet. start, mjesec |        |                   |  |  |
|           |                  | 11179  | Prekid              |        |                   |  |  |
|           |                  | 11395  | Ljeto, filter       |        |                   |  |  |
|           |                  | 11397  | Zim. start, dan     |        |                   |  |  |
|           |                  | 11396  | Zim. start, mjesec. |        |                   |  |  |
|           |                  | 11398  | Zima, cut-out       |        |                   |  |  |
|           |                  | 11399  | Zima, filter        |        |                   |  |  |
|           | Anti-bakterija   |        |                     |        | Dan               |  |  |
|           |                  |        |                     |        | Start vrijeme     |  |  |
|           |                  |        |                     |        | Trajanje          |  |  |
|           |                  |        |                     |        | Željena T         |  |  |
| Praznik   |                  |        | Može se odabrati    |        | Može se odabrati  |  |  |
| Alarm     | Temp. nadziranje | 11147  | Gornja razlika      | 12147  | Gornja razlika    |  |  |
|           | -                | 11148  | Donja razlika       | 12148  | Donja razlika     |  |  |
|           |                  | 11149  | Zadrška             | 12149  | Zadrška           |  |  |
|           |                  | 11150  | Najniža temp.       | 12150  | Najniža temp.     |  |  |
|           | Pregled alarma   |        | Može se odabrati    |        | Može se odabrati  |  |  |

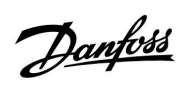

## Kretanje, A266.1, 1. i 2. krug, nastavak

| Početak          |                 |        | 1. krug, grijanje    |        | 2. krug, PTV        |
|------------------|-----------------|--------|----------------------|--------|---------------------|
| MENU             |                 | ID br. | Funkcija             | ID br. | Funkcija            |
| Pregled utjecaja | Željena polaz T |        | Povrat lim.          |        | Povrat lim.         |
|                  |                 |        | Sobna lim.           |        |                     |
|                  |                 |        | Paralelni prioritet  |        |                     |
|                  |                 |        | Protok / snaga lim.  |        | Protok / snaga lim. |
|                  |                 |        | Praznik              |        | Praznik             |
|                  |                 |        | Vanj. reguliranje    |        | Vanj. reguliranje   |
|                  |                 |        | ECA reguliranje      |        | Anti-bakterija      |
|                  |                 |        | Pojačati             |        |                     |
|                  |                 |        | Rampa                |        |                     |
|                  |                 |        | Zahtjev slijed. reg. |        |                     |
|                  |                 |        | lsključ. grijanja    |        |                     |
|                  |                 |        | PTV prioritet        |        |                     |
|                  |                 |        | SCADA offset         |        | SCADA offset        |

<u>Danfoss</u>

### Kretanje, A266.1, Opće postavke regulatora

| Početak            |                           | Opće postavke regulatora |                    |  |
|--------------------|---------------------------|--------------------------|--------------------|--|
| MENU               |                           | ID br.                   | Funkcija           |  |
| Vrijeme i datum    |                           |                          | Može se odabrati   |  |
| Praznik            |                           |                          | Može se odabrati   |  |
| Input pregled      |                           |                          | Vanjska T          |  |
|                    |                           |                          | Vanjska aku. T     |  |
|                    |                           |                          | Sobna T            |  |
|                    |                           |                          | Grijanje polaz T   |  |
|                    |                           |                          | PTV polaz T        |  |
|                    |                           |                          | Grijanje povrat T  |  |
|                    |                           |                          | PTV povrat T       |  |
| Log (osjetnici)    | Vanjska T                 |                          | Log danas          |  |
|                    | Sobna T i željena         |                          | Log jučer          |  |
|                    | Grijanje polaz T i želj.  |                          | Log 2 dana         |  |
|                    | PTV polaz T i želj.       |                          | Log 4 dana         |  |
|                    | Grijanje povrat T i limit |                          |                    |  |
|                    | PTV povrat T i limit      |                          |                    |  |
| Nadj. izlaz. sign. |                           |                          | M1                 |  |
|                    |                           |                          | P1                 |  |
|                    |                           |                          | M2                 |  |
|                    |                           |                          | P2                 |  |
|                    |                           |                          | A1                 |  |
| Ključne funkcije   | Nova aplikacija           |                          | Izbriši aplikaciju |  |
|                    | Aplikacija                |                          |                    |  |
|                    | Tvornička podeš.          |                          | Sistemska podeš.   |  |
|                    |                           |                          | Korisnička podeš.  |  |
|                    |                           |                          | ldi na tvorničko   |  |
|                    | Kopiraj                   |                          | Na                 |  |
|                    |                           |                          | Sistemska podeš.   |  |
|                    |                           |                          | Korisnička podeš.  |  |
|                    |                           |                          | Start kopiranje    |  |
|                    | Tipke pregled             |                          |                    |  |

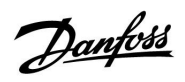

Kretanje, A266.1, Opće postavke regulatora, nastavak

| Početak |                                                      |        | Opće postavke regulatora                                                                               |
|---------|------------------------------------------------------|--------|----------------------------------------------------------------------------------------------------|
| MENU    |                                                      | ID br. | Funkcija                                                                                               |
| Sustav  | ECL verzija                                          |        | Kodni br.                                                                                              |
|         |                                                      |        | Hardware                                                                                               |
|         |                                                      |        | Software                                                                                               |
|         |                                                      |        | Serijski br.                                                                                           |
|         |                                                      |        | Datum proizvodnje                                                                                      |
|         | Nastavak                                             |        |                                                                                                    |
|         | Ethernet (samo ECL Comfort 310)                      |        | Tip adrese                                                                                             |
|         | Server podeš (samo ECL Comfort 310)                  |        | ECL Portal                                                                                             |
|         |                                                      |        | Status portala                                                                                         |
|         |                                                      |        | Server info                                                                                            |
|         | M-bus konfig. (samo ECL Comfort 310)                 | 5998   | Command                                                                                                |
|         |                                                      | 5997   | Baud                                                                                                   |
|         |                                                      | 6000   | M-bus adresa                                                                                           |
|         |                                                      | 6002   | Vrijeme pretr.                                                                                         |
|         |                                                      | 6001   | Тір                                                                                                    |
|         | Mjerila toplinske energije<br>(samo ECL Comfort 310) |        | Mjerilo topl. en. 15                                                                                   |
|         | Bazni preg. ul. vrij.                                |        | S1 - S8 (ECL Comfort 210)<br>S1 - S10 (ECL Comfort 310)<br>S1 - S18 (ECL Comfort 310 s modulom ECA 32) |
|         | Alarm                                                | 32:    | T osjetnik kvar                                                                                        |
|         | Zaslon                                               | 60058  | Pozad. osvjet.                                                                                         |
|         |                                                      | 60059  | Kontrast                                                                                               |
|         | Komunikacija                                         | 38     | Modbus adresa                                                                                          |
|         |                                                      | 2048   | ECL 485 addr.                                                                                          |
|         |                                                      | 39     | Baud                                                                                                   |
|         |                                                      | 2150   | Servisni pin                                                                                           |
|         |                                                      | 2151   | Ext. reset                                                                                             |
|         | Jezik                                                | 2050   | Jezik                                                                                                  |
| l       |                                                      |        |                                                                                                    |

<u>Danfoss</u>

## Kretanje, A266.2, 1. i 2. krug

| Početak   |                      |                                                                                        | 1. krug, grijanje                                                                                                    | 2. krug, PTV                              |                                                                                 |  |
|-----------|----------------------|----------------------------------------------------------------------------------------|----------------------------------------------------------------------------------------------------|-------------------------------------------|---------------------------------------------------------------------------------|--|
|           |                      | ID br.                                                                                 | Funkcija                                                                                                    | ID br.                                    | Funkcija                                                                        |  |
| MENU      |                      |                                                                                        |                                                                                                    |                                           |                                                                                 |  |
| Raspored  |                      |                                                                                        | Može se odabrati                                                                                                    |                                           | Može se odabrati                                                                |  |
| Podešenja | Polazna temp.        | 11178<br>11177<br>11004                                                                | Krivulja grijanja<br>Temp. maks.<br>Temp. min.<br>Željena T                                                                                                    | 12178<br>12177                            | Temp. maks.<br>Temp. min.                                                       |  |
|           | Sobna limitacija     | 11015<br>11182<br>11183                                                                | Adapt. vrijeme<br>Utjecaj - maks.<br>Utjecaj - min.                                                                                                    |                                           |                                                                                 |  |
|           | Povrat limitacija    | 11031<br>11032<br>11033<br>11034<br>11035<br>11036<br>11037<br>11085<br>11029<br>11028 | Visoki T izlaz X1<br>Niski limit Y1<br>Niski T izlaz X2<br>Visoki limit Y2<br>Utjecaj - maks.<br>Utjecaj - min.<br>Adapt. vrijeme<br>Prioritet<br>PTV, pov. T limit<br>Konst. T, pov. T lim. | 12030<br>12035<br>12036<br>12037<br>12085 | Ograničenje<br>Utjecaj - maks.<br>Utjecaj - min.<br>Adapt. vrijeme<br>Prioritet |  |
|           | Protok / limit snage |                                                                                        | Stvarna                                                                                                    |                                           | Stvarna                                                                         |  |
|           |                      | 11119                                                                                  | Ograničenje<br>Visoki T izlaz X1                                                                                                    | 12111                                     | Ograničenje                                                                     |  |
|           |                      | 11117                                                                                  | Niski limit Y1                                                                                                    |                                           |                                                                                 |  |
|           |                      | 11118                                                                                  | Niski T izlaz X2                                                                                                    |                                           |                                                                                 |  |
|           |                      | 11116                                                                                  | Visoki limit Y2                                                                                                    |                                           |                                                                                 |  |
|           |                      | 11112                                                                                  | Adapt. vrijeme                                                                                                    | 12112                                     | Adapt. vrijeme                                                                  |  |
|           |                      | 11113                                                                                  | Filter konstanta                                                                                                    | 12113                                     | Filter konstanta                                                                |  |
|           |                      | 11109                                                                                  | Ulaz tip                                                                                                    | 12109                                     | Ulaz tip                                                                        |  |
|           |                      | 11115                                                                                  | Jedinice                                                                                                    | 12115                                     | Jedinice                                                                        |  |
|           |                      | 11114                                                                                  | Puls                                                                                                    | 12114                                     | Puls                                                                            |  |
|           | Optimizacija         | 11011                                                                                  | Auto. spremanje                                                                                                    |                                           |                                                                                 |  |
|           |                      | 11012                                                                                  | Pojačati                                                                                                    |                                           |                                                                                 |  |
|           |                      | 11013                                                                                  | Rampa                                                                                                    |                                           |                                                                                 |  |
|           |                      | 11014                                                                                  | Optimizator                                                                                                    |                                           |                                                                                 |  |
|           |                      | 11026                                                                                  | Pred-stop                                                                                                    |                                           |                                                                                 |  |
|           |                      | 11020                                                                                  | Bazirana na                                                                                                    |                                           |                                                                                 |  |
|           |                      | 11021                                                                                  | Totall Stop                                                                                                    |                                           |                                                                                 |  |
|           |                      | 11179                                                                                  | Ljeto, prekid                                                                                                    |                                           |                                                                                 |  |
|           |                      | 11043                                                                                  | Paralelan rad                                                                                                    |                                           |                                                                                 |  |

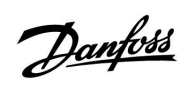

### Kretanje, A266.2, 1. i 2. krug, nastavak

| Početak   |                  |        | 1. krug, grijanje   |        | 2. krug, PTV      |  |  |
|-----------|------------------|--------|---------------------|--------|-------------------|--|--|
| MENU      |                  | ID br. | Funkcija            | ID br. | Funkcija          |  |  |
| Podešenja | Kontrolni par.   |        |                     | 12173  | Auto podešenje    |  |  |
|           |                  | 11174  | Motorna zaštita     | 12174  | Motorna zaštita   |  |  |
|           |                  | 11184  | Хр                  |        | Xp aktualan       |  |  |
|           |                  | 11185  | Tn                  | 12185  | Tn                |  |  |
|           |                  | 11186  | M run               | 12186  | M run             |  |  |
|           |                  | 11187  | Nz                  | 12187  | Nz                |  |  |
|           |                  |        |                     | 12097  | Dobava T (mir.)   |  |  |
|           |                  |        |                     | 12096  | Tn (mirovanje)    |  |  |
|           |                  |        |                     | 12094  | Vrijeme otvaranja |  |  |
|           |                  |        |                     | 12095  | Vrij. zatvaranja  |  |  |
|           |                  | 11189  | Min. act. vrijeme   | 12189  | Min. act. vrijeme |  |  |
|           |                  | 11024  | Pogon               | 12024  | Pogon             |  |  |
|           | Aplikacija       | 11010  | ECA adresa          |        |                   |  |  |
|           |                  | 11017  | Zahtjev pomak       |        |                   |  |  |
|           |                  | 11050  | P zahtjev           |        |                   |  |  |
|           |                  | 11500  | Slati željenu T     | 12500  | Slati željenu T   |  |  |
|           |                  | 11022  | P upotreba          | 12022  | P upotreba        |  |  |
|           |                  | 11023  | M upotreba          | 12023  | M upotreba        |  |  |
|           |                  | 11052  | PTV prioritet       |        |                   |  |  |
|           |                  | 11077  | P zamrz. T          | 12077  | P zamrz. T        |  |  |
|           |                  | 11078  | P grijanje T        | 12078  | P grijanje T      |  |  |
|           |                  | 11040  | P nakn. rad         | 12040  | P nakn. rad       |  |  |
|           |                  | 11093  | Frost pr. T         | 12093  | Frost pr. T       |  |  |
|           |                  | 11141  | Vanj. ulaz          | 12141  | Vanj. ulaz        |  |  |
| -         |                  | 11142  | Vanj. mod           | 12142  | Vanj. mod         |  |  |
|           | Grijanje cut-out | 11393  | Ljet. start, dan    |        |                   |  |  |
|           |                  | 11392  | Ljet. start, mjesec |        |                   |  |  |
|           |                  | 11179  | Prekid              |        |                   |  |  |
|           |                  | 11395  | Ljeto, filter       |        |                   |  |  |
|           |                  | 11397  | Zim. start, dan     |        |                   |  |  |
|           |                  | 11396  | Zim. start, mjesec. |        |                   |  |  |
|           |                  | 11398  | Zima, cut-out       |        |                   |  |  |
| -         |                  | 11399  | Zima, filter        |        |                   |  |  |
|           | Anti-bakterija   |        |                     |        | Dan               |  |  |
|           |                  |        |                     |        | Start vrijeme     |  |  |
|           |                  |        |                     |        | Trajanje          |  |  |
|           |                  |        |                     |        | Željena T         |  |  |
| Praznik   |                  |        | Može se odabrati    |        | Može se odabrati  |  |  |

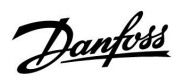

## Kretanje, A266.2, 1. i 2. krug, nastavak

| Početak          |                   |        | 1. krug, grijanje    | 2. krug, PTV |                     |  |
|------------------|-------------------|--------|----------------------|--------------|---------------------|--|
| MENU             |                   | ID br. | Funkcija             | ID br.       | Funkcija            |  |
| Alarm            | Temp. nadziranje  | 11147  | Gornja razlika       | 12147        | Gornja razlika      |  |
|                  |                   | 11148  | Donja razlika        | 12148        | Donja razlika       |  |
|                  |                   | 11149  | Zadrška              | 12149        | Zadrška             |  |
|                  |                   | 11150  | Najniža temp.        | 12150        | Najniža temp.       |  |
|                  | Maks. temperatura | 11079  | Maks. polaz T        |              |                     |  |
|                  |                   | 11080  | Zadrška              |              |                     |  |
|                  | Pregled alarma    |        | Može se odabrati     |              | Može se odabrati    |  |
| Pregled utjecaja | Željena polaz T   |        | Povrat lim.          |              | Povrat lim.         |  |
|                  |                   |        | Sobna lim.           |              |                     |  |
|                  |                   |        | Paralelni prioritet  |              |                     |  |
|                  |                   |        | Protok / snaga lim.  |              | Protok / snaga lim. |  |
|                  |                   |        | Praznik              |              | Praznik             |  |
|                  |                   |        | Vanj. reguliranje    |              | Vanj. reguliranje   |  |
|                  |                   |        | ECA reguliranje      |              | Anti-bakterija      |  |
|                  |                   |        | Pojačati             |              |                     |  |
|                  |                   |        | Rampa                |              |                     |  |
|                  |                   |        | Zahtjev slijed. reg. |              |                     |  |
|                  |                   |        | lsključ. grijanja    |              |                     |  |
|                  |                   |        | PTV prioritet        |              |                     |  |
|                  |                   |        | SCADA offset         |              | SCADA offset        |  |

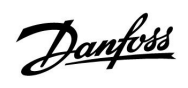

Kretanje, A266.2, Opće postavke regulatora

| Početak             |                           | Opće postavke regulatora |                    |  |
|---------------------|---------------------------|--------------------------|--------------------|--|
| MENU                |                           | ID br.                   | Funkcija           |  |
| Vrijeme i datum     |                           |                          | Može se odabrati   |  |
| Praznik             |                           |                          | Može se odabrati   |  |
| Input pregled       |                           |                          | Vanjska T          |  |
|                     |                           |                          | Vanjska aku. T     |  |
|                     |                           |                          | Sobna T            |  |
|                     |                           |                          | Grijanje polaz T   |  |
|                     |                           |                          | PTV polaz T        |  |
|                     |                           |                          | Povrat T           |  |
|                     |                           |                          | Dobava T           |  |
|                     |                           |                          | Protočna sklopka   |  |
| Log (osjetnici)     | Vanjska T                 |                          | Log danas          |  |
|                     | Sobna T i željena         |                          | Log jučer          |  |
|                     | Grijanje polaz i želj.    |                          | Log 2 dana         |  |
|                     | PTV pol. i želj.          |                          | Log 4 dana         |  |
|                     | Grijanje povrat T i limit |                          |                    |  |
|                     | PTV povrat T i limit      |                          |                    |  |
|                     | Dobava T                  |                          |                    |  |
| Nadj. izlaz. sign   |                           |                          | M1                 |  |
|                     |                           |                          | P1                 |  |
|                     |                           |                          | M2                 |  |
|                     |                           |                          | Р2                 |  |
|                     |                           |                          | A1                 |  |
| Ključne<br>funkcije | Nova aplikacija           |                          | Izbriši aplikaciju |  |
|                     | Aplikacija                |                          |                    |  |
|                     | Tvornička podeš.          |                          | Sistemska podeš.   |  |
|                     |                           |                          | Korisnička podeš.  |  |
|                     |                           |                          | ldi na tvorničko   |  |
|                     | Kopiraj                   |                          | Na                 |  |
|                     |                           |                          | Sistemska podeš.   |  |
|                     |                           |                          | Korisnička podeš.  |  |
|                     |                           |                          | Start kopiranje    |  |
|                     | Tipke pregled             |                          |                    |  |

<u>Danfoss</u>

### Kretanje, A266.2, Opće postavke regulatora, nastavak

| Početak |                                                      |        | Opće postavke regulatora                                                                               |
|---------|------------------------------------------------------|--------|----------------------------------------------------------------------------------------------------|
| MENU    |                                                      | ID br. | Funkcija                                                                                               |
| Sustav  | ECL verzija                                          |        | Kodni br.                                                                                              |
|         |                                                      |        | Hardware                                                                                               |
|         |                                                      |        | Software                                                                                               |
|         |                                                      |        | Serijski br.                                                                                           |
|         |                                                      |        | Datum proizvodnje                                                                                      |
|         | Nastavak                                             |        |                                                                                                    |
|         | Ethernet (samo ECL Comfort 310)                      |        | Tip adrese                                                                                             |
|         | Server podeš (samo ECL Comfort 310)                  |        | ECL Portal                                                                                             |
|         |                                                      |        | Status portala                                                                                         |
|         |                                                      |        | Server info                                                                                            |
|         | M-bus konfig. (samo ECL Comfort<br>310)              | 5998   | Command                                                                                                |
|         |                                                      | 5997   | Baud                                                                                                   |
|         |                                                      | 6000   | M-bus adresa                                                                                           |
|         |                                                      | 6002   | Vrijeme pretr.                                                                                         |
|         |                                                      | 6001   | Тір                                                                                                    |
|         | Mjerila toplinske energije<br>(samo ECL Comfort 310) |        | Mjerilo topl. en. 15                                                                                   |
|         | Bazni preg. ul. vrij.                                |        | S1 - S8 (ECL Comfort 210)<br>S1 - S10 (ECL Comfort 310)<br>S1 - S18 (ECL Comfort 310 s modulom ECA 32) |
|         | Alarm                                                | 32:    | T osjetnik kvar                                                                                        |
|         | Zaslon                                               | 60058  | Pozad. osvjet.                                                                                         |
|         |                                                      | 60059  | Kontrast                                                                                               |
|         | Komunikacija                                         | 38     | Modbus adresa                                                                                          |
|         |                                                      | 2048   | ECL 485 addr.                                                                                          |
|         |                                                      | 39     | Baud                                                                                                   |
|         |                                                      | 2150   | Servisni pin                                                                                           |
|         |                                                      | 2151   | Ext. reset                                                                                             |
|         | Jezik                                                | 2050   | Jezik                                                                                                  |

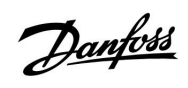

### Kretanje, A266.9, 1. i 2. krug

| Početak   |                      |        | 1. krug, grijanje     |        | 2. krug, PTV     |  |  |
|-----------|----------------------|--------|-----------------------|--------|------------------|--|--|
|           |                      | ID br. | Funkcija              | ID br. | Funkcija         |  |  |
| MENU      |                      |        |                       |        |                  |  |  |
| Raspored  |                      |        | Može se odabrati      |        | Može se odabrati |  |  |
| Podešenja | Polazna temp.        |        | Krivulja grijanja     |        |                  |  |  |
|           |                      | 11178  | Temp. maks.           | 12178  | Temp. maks.      |  |  |
|           |                      | 11177  | Temp. min.            | 12177  | Temp. min.       |  |  |
|           |                      | 11004  | Željena T             |        |                  |  |  |
|           | Povrat limitacija    |        |                       | 12030  | Ograničenje      |  |  |
|           |                      | 11031  | Visoki T izlaz X1     |        |                  |  |  |
|           |                      | 11032  | Niski limit Y1        |        |                  |  |  |
|           |                      | 11033  | Niski T izlaz X2      |        |                  |  |  |
|           |                      | 11034  | Visoki limit Y2       |        |                  |  |  |
|           |                      | 11035  | Utjecaj - maks.       | 12035  | Utjecaj - maks.  |  |  |
|           |                      | 11036  | Utjecaj - min.        | 12036  | Utjecaj - min.   |  |  |
|           |                      | 11037  | Adapt. vrijeme        | 12037  | Adapt. vrijeme   |  |  |
|           |                      | 11085  | Prioritet             |        |                  |  |  |
|           |                      | 11029  | PTV, pov. T limit     |        |                  |  |  |
|           |                      | 11028  | Konst. T, pov. T lim. |        |                  |  |  |
|           | Protok / limit snage |        | Stvarna               |        | Stvarna          |  |  |
|           |                      |        | Ograničenje           | 12111  | Ograničenje      |  |  |
|           |                      | 11119  | Visoki T izlaz X1     |        |                  |  |  |
|           |                      | 11117  | Niski limit Y1        |        |                  |  |  |
|           |                      | 11118  | Niski T izlaz X2      |        |                  |  |  |
|           |                      | 11116  | Visoki limit Y2       |        |                  |  |  |
|           |                      | 11112  | Adapt. vrijeme        | 12112  | Adapt. vrijeme   |  |  |
|           |                      | 11113  | Filter konstanta      | 12113  | Filter konstanta |  |  |
|           |                      | 11109  | Ulaz tip              | 12109  | Ulaz tip         |  |  |
|           |                      | 11115  | Jedinice              | 12115  | Jedinice         |  |  |
|           | Optimizacija         | 11011  | Auto. spremanje       |        |                  |  |  |
|           |                      | 11012  | Pojačati              |        |                  |  |  |
|           |                      | 11013  | Rampa                 |        |                  |  |  |
|           |                      | 11014  | Optimizator           |        |                  |  |  |
|           |                      | 11026  | Pred-stop             |        |                  |  |  |
|           |                      | 11021  | Totall Stop           |        |                  |  |  |
|           |                      | 11179  | Ljeto, prekid         |        |                  |  |  |

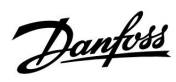

### Kretanje, A266.9, 1. i 2. krug, nastavak

| Početak   |                   |        | 1. krug, grijanje   | 2. krug, PTV |                   |  |
|-----------|-------------------|--------|---------------------|--------------|-------------------|--|
| MENU      |                   | ID br. | Funkcija            | ID br.       | Funkcija          |  |
| Podešenja | Kontrolni par.    |        |                     | 12173        | Auto podešenje    |  |
|           |                   | 11174  | Motorna zaštita     | 12174        | Motorna zaštita   |  |
|           |                   | 11184  | Хр                  | 12184        | Хр                |  |
|           |                   | 11185  | Tn                  | 12185        | Tn                |  |
|           |                   | 11186  | M run               | 12186        | M run             |  |
|           |                   | 11187  | Nz                  | 12187        | Nz                |  |
|           |                   | 11189  | Min. act. vrijeme   | 12189        | Min. act. vrijeme |  |
| -         |                   | 11024  | Pogon               | 12024        | Pogon             |  |
|           | Aplikacija        | 11017  | Zahtjev pomak       |              |                   |  |
|           |                   | 11050  | P zahtjev           |              |                   |  |
|           |                   | 11500  | Slati željenu T     | 12500        | Slati željenu T   |  |
|           |                   | 11022  | P upotreba          | 12022        | P upotreba        |  |
|           |                   | 11023  | M upotreba          | 12023        | M upotreba        |  |
|           |                   | 11052  | PTV prioritet       |              |                   |  |
|           |                   | 11077  | P zamrz. T          | 12077        | P zamrz. T        |  |
|           |                   | 11078  | P grijanje T        | 12078        | P grijanje T      |  |
|           |                   | 11040  | P nakn. rad         | 12040        | P nakn. rad       |  |
|           |                   | 11093  | Frost pr. T         | 12093        | Frost pr. T       |  |
|           |                   | 11141  | Vanj. ulaz          | 12141        | Vanj. ulaz        |  |
|           |                   | 11142  | Vanj. mod           | 12142        | Vanj. mod         |  |
|           | Grijanje cut-out  | 11393  | Ljet. start, dan    |              |                   |  |
|           |                   | 11392  | Ljet. start, mjesec |              |                   |  |
|           |                   | 11179  | Prekid              |              |                   |  |
|           |                   | 11395  | Ljeto, filter       |              |                   |  |
|           |                   | 11397  | Zim. start, dan     |              |                   |  |
|           |                   | 11396  | Zim. start, mjesec. |              |                   |  |
|           |                   | 11398  | Zima, cut-out       |              |                   |  |
| _         |                   | 11399  | Zima, filter        |              |                   |  |
| Alarm     | Tlak              | 11614  | Alarm visoki        |              |                   |  |
|           |                   | 11615  | Alarm niski         |              |                   |  |
|           |                   | 11617  | Alarm time out      |              |                   |  |
|           |                   | 11607  | Niski X             |              |                   |  |
|           |                   | 11608  | Visoki X            |              |                   |  |
|           |                   | 11609  | Niski Y             |              |                   |  |
|           |                   | 11610  | Visoki Y            |              |                   |  |
|           | Digital           | 11636  | Alarm vrijednost    |              |                   |  |
|           |                   | 11637  | Alarm time out      |              |                   |  |
|           | Maks. temperatura | 11079  | Maks. polaz T       |              |                   |  |
|           |                   | 11080  | Zadrška             |              |                   |  |
|           | Pregled alarma    |        | Može se odabrati    |              |                   |  |

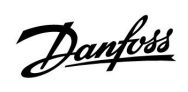

## Kretanje, A266.9, 1. i 2. krug, nastavak

| Početak          |                 |        | 1. krug, grijanje    |        | 2. krug, PTV         |
|------------------|-----------------|--------|----------------------|--------|----------------------|
| MENU             |                 | ID br. | Funkcija             | ID br. | Funkcija             |
| Pregled utjecaja | Željena polaz T |        | Povrat lim.          |        | Povrat lim.          |
|                  |                 |        | Protok / limit snage |        | Protok / limit snage |
|                  |                 |        | Vanj. reguliranje    |        | Vanj. reguliranje    |
|                  |                 |        | Pojačati             |        |                      |
|                  |                 |        | Rampa                |        |                      |
|                  |                 |        | Zahtjev slijed. reg. |        |                      |
|                  |                 |        | lsključ. grijanja    |        |                      |
|                  |                 |        | PTV prioritet        |        |                      |
|                  |                 |        | SCADA offset         |        | SCADA offset         |

<u>Danfoss</u>

### Kretanje, A266.9, Opće postavke regulatora

| Početak            |                        | Opće postavke regulatora |                    |  |
|--------------------|------------------------|--------------------------|--------------------|--|
| MENU               |                        | ID br.                   | Funkcija           |  |
| Vrijeme i datum    |                        |                          | Može se odabrati   |  |
| Input pregled      |                        |                          | Vanjska T          |  |
|                    |                        |                          | Vanjska aku. T     |  |
|                    |                        |                          | Grijanje povrat T  |  |
|                    |                        |                          | Grijanje polaz T   |  |
|                    |                        |                          | PTV polaz T        |  |
|                    |                        |                          | Povrat prim. T     |  |
|                    |                        |                          | PTV povrat T       |  |
|                    |                        |                          | Tlak               |  |
|                    |                        |                          | Digital            |  |
| Log (osjetnici)    | Grijanje polaz i želj. |                          | Log danas          |  |
|                    | Grij. povrat           |                          | Log jučer          |  |
|                    | PTV pol. i želj.       |                          | Log 2 dana         |  |
|                    | PTV povrat             |                          | Log 4 dana         |  |
|                    | Vanjska T              |                          |                    |  |
|                    | Grijanje tlak          |                          |                    |  |
| Nadj. izlaz. sign. |                        |                          | M1                 |  |
|                    |                        |                          | P1                 |  |
|                    |                        |                          | M2                 |  |
|                    |                        |                          | P2                 |  |
|                    |                        |                          | A1                 |  |
| Ključne funkcije   | Nova aplikacija        |                          | Izbriši aplikaciju |  |
|                    | Aplikacija             |                          |                    |  |
|                    | Tvornička podeš.       |                          | Sistemska podeš.   |  |
|                    |                        |                          | Korisnička podeš.  |  |
|                    |                        |                          | ldi na tvorničko   |  |
|                    | Kopiraj                |                          | Na                 |  |
|                    |                        |                          | Sistemska podeš.   |  |
|                    |                        |                          | Korisnička podeš.  |  |
|                    |                        |                          | Start kopiranje    |  |
|                    | Tipke pregled          |                          |                    |  |

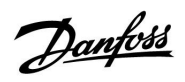

Kretanje, A266.9, Opće postavke regulatora, nastavak

| Početak |                                                      |        | Opće postavke regulatora                                                                               |
|---------|------------------------------------------------------|--------|----------------------------------------------------------------------------------------------------|
| MENU    |                                                      | ID br. | Funkcija                                                                                               |
| Sustav  | ECL verzija                                          |        | Kodni br.                                                                                              |
|         |                                                      |        | Hardware                                                                                               |
|         |                                                      |        | Software                                                                                               |
|         |                                                      |        | Serijski br.                                                                                           |
|         |                                                      |        | Datum proizvodnje                                                                                      |
|         | Nastavak                                             |        |                                                                                                    |
|         | Ethernet (samo ECL Comfort 310)                      |        | Tip adrese                                                                                             |
|         | Server podeš (samo ECL Comfort 310)                  |        | ECL Portal                                                                                             |
|         |                                                      |        | Status portala                                                                                         |
|         |                                                      |        | Server info                                                                                            |
|         | M-bus konfig. (samo ECL Comfort 310)                 | 5998   | Command                                                                                                |
|         | ,                                                    | 5997   | Baud                                                                                                   |
|         |                                                      | 6000   | M-bus adresa                                                                                           |
|         |                                                      | 6002   | Vrijeme pretr.                                                                                         |
|         |                                                      | 6001   | Тір                                                                                                    |
|         | Mjerila toplinske energije<br>(samo ECL Comfort 310) |        | Mjerilo topl. en. 15                                                                                   |
|         | Bazni preg. ul. vrij.                                |        | S1 - S8 (ECL Comfort 210)<br>S1 - S10 (ECL Comfort 310)<br>S1 - S18 (ECL Comfort 310 s modulom ECA 32) |
|         | Alarm                                                | 32:    | T osjetnik kvar                                                                                        |
|         | Zaslon                                               | 60058  | Pozad. osvjet.                                                                                         |
|         |                                                      | 60059  | Kontrast                                                                                               |
|         | Komunikacija                                         | 38     | Modbus adresa                                                                                          |
|         |                                                      | 2048   | ECL 485 addr.                                                                                          |
|         |                                                      | 39     | Baud                                                                                                   |
|         |                                                      | 2150   | Servisni pin                                                                                           |
|         |                                                      | 2151   | Ext. reset                                                                                             |
|         | Jezik                                                | 2050   | Jezik                                                                                                  |
| L       |                                                      |        |                                                                                                    |

<u>Danfoss</u>

## Kretanje, A266.10, 1. i 2. krug

| Početak   |                      |        | 1. krug, grijanje     |        | 2. krug, PTV     |  |
|-----------|----------------------|--------|-----------------------|--------|------------------|--|
|           |                      | ID br. | Funkcija              | ID br. | Funkcija         |  |
| MENU      |                      |        |                       |        |                  |  |
| Raspored  |                      |        | Može se odabrati      |        | Može se odabrati |  |
| Podešenja | Polazna temp.        |        | Krivulja grijanja     |        |                  |  |
|           |                      | 11178  | Temp. maks.           | 12178  | Temp. maks.      |  |
|           |                      | 11177  | Temp. min.            | 12177  | Temp. min.       |  |
|           |                      | 11004  | Željena T             |        |                  |  |
|           | Povrat limitacija    |        |                       | 12030  | Ograničenje      |  |
|           |                      | 11031  | Visoki T izlaz X1     |        |                  |  |
|           |                      | 11032  | Niski limit Y1        |        |                  |  |
|           |                      | 11033  | Niski T izlaz X2      |        |                  |  |
|           |                      | 11034  | Visoki limit Y2       |        |                  |  |
|           |                      | 11035  | Utjecaj - maks.       | 12035  | Utjecaj - maks.  |  |
|           |                      | 11036  | Utjecaj - min.        | 12036  | Utjecaj - min.   |  |
|           |                      | 11037  | Adapt. vrijeme        | 12037  | Adapt. vrijeme   |  |
|           |                      | 11085  | Prioritet             |        |                  |  |
|           |                      | 11029  | PTV, pov. T limit     |        |                  |  |
|           |                      | 11028  | Konst. T, pov. T lim. |        |                  |  |
|           | Protok / limit snage |        | Stvarna               |        | Stvarna          |  |
|           |                      |        | Ograničenje           | 12111  | Ograničenje      |  |
|           |                      | 11119  | Visoki T izlaz X1     |        |                  |  |
|           |                      | 11117  | Niski limit Y1        |        |                  |  |
|           |                      | 11118  | Niski T izlaz X2      |        |                  |  |
|           |                      | 11116  | Visoki limit Y2       |        |                  |  |
|           |                      | 11112  | Adapt. vrijeme        | 12112  | Adapt. vrijeme   |  |
|           |                      | 11113  | Filter konstanta      | 12113  | Filter konstanta |  |
|           |                      | 11109  | Ulaz tip              | 12109  | Ulaz tip         |  |
|           |                      | 11115  | Jedinice              | 12115  | Jedinice         |  |
|           |                      | 11114  | Puls                  | 12114  | Puls             |  |
|           | Optimizacija         | 11011  | Auto. spremanje       |        |                  |  |
|           |                      | 11012  | Pojačati              |        |                  |  |
|           |                      | 11013  | Rampa                 |        |                  |  |
|           |                      | 11014  | Optimizator           |        |                  |  |
|           |                      | 11026  | Pred-stop             |        |                  |  |
|           |                      | 11021  | Totall Stop           |        |                  |  |
|           |                      | 11179  | Ljeto, prekid         |        |                  |  |

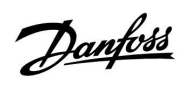

## Kretanje, A266.10, 1. i 2. krug, nastavak

| Početak   |                   |        | 1. krug, grijanje   | 2. krug, PTV |                   |
|-----------|-------------------|--------|---------------------|--------------|-------------------|
| MENU      |                   | ID br. | Funkcija            | ID br.       | Funkcija          |
| Podešenja | Kontrolni par.    |        |                     | 12173        | Auto podešenje    |
|           |                   | 11174  | Motorna zaštita     | 12174        | Motorna zaštita   |
|           |                   | 11184  | Хр                  | 12184        | Хр                |
|           |                   | 11185  | Tn                  | 12185        | Tn                |
|           |                   | 11186  | M run               | 12186        | M run             |
|           |                   | 11187  | Nz                  | 12187        | Nz                |
|           |                   | 11189  | Min. act. vrijeme   | 12189        | Min. act. vrijeme |
|           |                   | 11024  | Pogon               | 12024        | Pogon             |
|           | Aplikacija        | 11017  | Zahtjev pomak       |              |                   |
|           |                   | 11050  | P zahtjev           |              |                   |
|           |                   | 11500  | Slati željenu T     | 12500        | Slati željenu T   |
|           |                   | 11022  | P upotreba          | 12022        | P upotreba        |
|           |                   | 11023  | M upotreba          | 12023        | M upotreba        |
|           |                   | 11052  | PTV prioritet       |              |                   |
|           |                   | 11077  | P zamrz. T          | 12077        | P zamrz. T        |
|           |                   | 11078  | P grijanje T        | 12078        | P grijanje T      |
|           |                   | 11040  | P nakn. rad         | 12040        | P nakn. rad       |
|           |                   | 11093  | Frost pr. T         | 12093        | Frost pr. T       |
|           |                   | 11141  | Vanj. ulaz          | 12141        | Vanj. ulaz        |
|           |                   | 11142  | Vanj. mod           | 12142        | Vanj. mod         |
|           | Grijanje cut-out  | 11393  | Ljet. start, dan    |              |                   |
|           |                   | 11392  | Ljet. start, mjesec |              |                   |
|           |                   | 11179  | Ljeto, prekid       |              |                   |
|           |                   | 11395  | Ljeto, filter       |              |                   |
|           |                   | 11397  | Zim. start, dan     |              |                   |
|           |                   | 11396  | Zim. start, mjesec  |              |                   |
|           |                   | 11398  | Zima, cut-out       |              |                   |
|           |                   | 11399  | Zima, filter        |              |                   |
| Alarm     | Digital           | 11636  | Alarm vrijednost    |              |                   |
|           |                   | 11637  | Alarm time out      |              |                   |
|           | Maks. temperatura | 11079  | Maks. polaz T       |              |                   |
|           |                   | 11080  | Zadrška             |              |                   |
|           | Pregled alarma    |        | Može se odabrati    |              |                   |

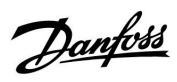

## Kretanje, A266.10, 1. i 2. krug, nastavak

| Početak          |                 |        | 1. krug, grijanje    |        | 2. krug, PTV         |
|------------------|-----------------|--------|----------------------|--------|----------------------|
| MENU             |                 | ID br. | Funkcija             | ID br. | Funkcija             |
| Pregled utjecaja | Željena polaz T |        | Povrat lim.          |        | Povrat lim.          |
|                  |                 |        | Protok / limit snage |        | Protok / limit snage |
|                  |                 |        | Vanj. reguliranje    |        | Vanj. reguliranje    |
|                  |                 |        | Pojačati             |        |                      |
|                  |                 |        | Rampa                |        |                      |
|                  |                 |        | Zahtjev slijed. reg. |        |                      |
|                  |                 |        | lsključ. grijanja    |        |                      |
|                  |                 |        | PTV prioritet        |        |                      |
|                  |                 |        | SCADA offset         |        | SCADA offset         |

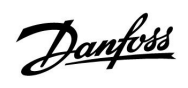

Kretanje, A266.10, Opće postavke regulatora

| Početak            |                        |        | Opće postavke regulatora |
|--------------------|------------------------|--------|--------------------------|
| MENU               |                        | ID br. | Funkcija                 |
| Vrijeme i datum    |                        |        | Može se odabrati         |
| Pregled ulaza      |                        |        | Vanjska T                |
|                    |                        |        | Vanjska aku. T           |
|                    |                        |        | Grijanje povrat T        |
|                    |                        |        | Grijanje polaz T         |
|                    |                        |        | PTV polaz T              |
|                    |                        |        | Povrat prim. T           |
|                    |                        |        | PTV povrat T             |
|                    |                        |        | Digital                  |
| Log (osjetnici)    | Grijanje polaz i želj. |        | Log danas                |
|                    | Grij. povrat           |        | Log jučer                |
|                    | PTV pol. i želj.       |        | Log 2 dana               |
|                    | PTV povrat             |        | Log 4 dana               |
|                    | Vanjska T              |        |                          |
| Nadj. izlaz. sign. |                        |        | M1                       |
|                    |                        |        | P1                       |
|                    |                        |        | M2                       |
|                    |                        |        | P2                       |
|                    |                        |        | A1                       |
| Ključne funkcije   | Nova aplikacija        |        | Izbriši aplikaciju       |
|                    | Aplikacija             |        |                          |
|                    | Tvornička podeš.       |        | Sistemska podeš.         |
|                    |                        |        | Korisnička podeš.        |
|                    |                        |        | ldi na tvorničko         |
|                    | Kopiraj                |        | Na                       |
|                    |                        |        | Sistemska podeš.         |
|                    |                        |        | Korisnička podeš.        |
|                    |                        |        | Start kopiranje          |
|                    | Tipke pregled          |        |                          |

<u>Danfoss</u>

### Kretanje, A266.10, Opće postavke regulatora, nastavak

| Početak |                                                      |        | Opće postavke regulatora                                                                               |
|---------|------------------------------------------------------|--------|----------------------------------------------------------------------------------------------------|
| MENU    |                                                      | ID br. | Funkcija                                                                                               |
| Sustav  | ECL verzija                                          |        | Kodni br.                                                                                              |
|         |                                                      |        | Hardware                                                                                               |
|         |                                                      |        | Software                                                                                               |
|         |                                                      |        | Serijski br.                                                                                           |
|         |                                                      |        | Datum proizvodnje                                                                                      |
|         | Nastavak                                             |        |                                                                                                    |
|         | Ethernet (samo ECL Comfort 310)                      |        | Tip adrese                                                                                             |
|         | Server podeš (samo ECL Comfort 310)                  |        | ECL Portal                                                                                             |
|         |                                                      |        | Status portala                                                                                         |
|         |                                                      |        | Server info                                                                                            |
|         | M-bus konfig. (samo ECL Comfort<br>310)              | 5998   | Command                                                                                                |
|         |                                                      | 5997   | Baud                                                                                                   |
|         |                                                      | 6000   | M-bus adresa                                                                                           |
|         |                                                      | 6002   | Vrijeme pretr.                                                                                         |
|         |                                                      | 6001   | Тір                                                                                                    |
|         | Mjerila toplinske energije<br>(samo ECL Comfort 310) |        | Mjerilo topl. en. 15                                                                                   |
|         | Bazni preg. ul. vrij.                                |        | S1 - S8 (ECL Comfort 210)<br>S1 - S10 (ECL Comfort 310)<br>S1 - S18 (ECL Comfort 310 s modulom ECA 32) |
|         | Alarm                                                | 32:    | T osjetnik kvar                                                                                        |
|         | Zaslon                                               | 60058  | Pozad. osvjet.                                                                                         |
|         |                                                      | 60059  | Kontrast                                                                                               |
|         | Komunikacija                                         | 38     | Modbus adresa                                                                                          |
|         |                                                      | 2048   | ECL 485 addr.                                                                                          |
|         |                                                      | 39     | Baud                                                                                                   |
|         |                                                      | 2150   | Servisni pin                                                                                           |
|         |                                                      | 2151   | Ext. reset                                                                                             |
|         | Jezik                                                | 2050   | Jezik                                                                                                  |

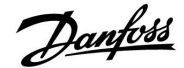

### 3.0 Svakodnevna uporaba

#### 3.1 Kako se kretati kroz prikaze sučelja

Kroz regulator se krećete okretanjem okretne tipke ulijevo i udesno do željenog položaja (☉).

Okretna tipka ima ugrađen ubrzivač. Što brže okrećete okretnu tipku, ona brže dolazi do granica širokog raspona namještanja.

Indikator položaja na zaslonu () uvijek prikazuje gdje se nalazite.

Primjeri zaslona prikazuju aplikaciju s dva cirkulacijska kruga: jedan krug grijanja (面) i jedan krug potrošne tople vode (PTV) (工). Primjeri se mogu razlikovati od vaše aplikacije.

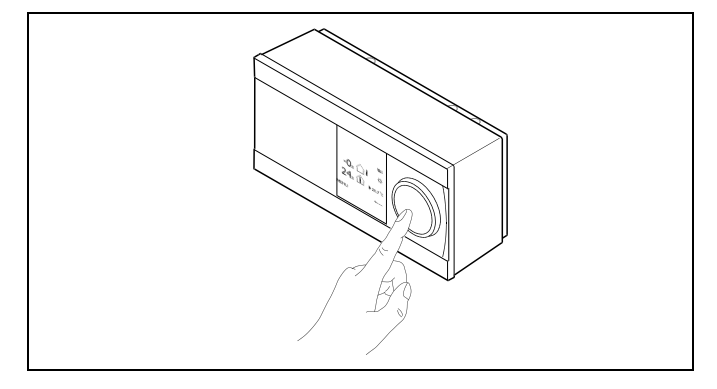

Krug grijanja (🏛):

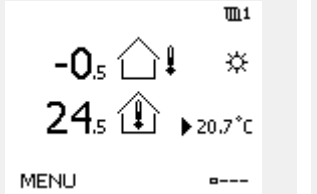

Krug PTV-a (---);

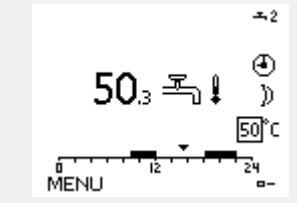

Neke opće postavke koje se odnose na cijeli regulator nalaze se u određenom dijelu regulatora.

Ulaženje u "Opće postavke regulatora":

| Radnja:  | Svrha:                                                                | Primjeri: |
|----------|-----------------------------------------------------------------------|-----------|
| \$       | U bilo kojem krugu odaberite "MENU"                                   | MENU      |
| ſŀ'n     | Potvrdite                                                             |           |
| O,       | Odaberite birač cirkulacijskog kruga u<br>gornjem desnom kutu zaslona |           |
| (First   | Potvrdite                                                             |           |
| <i>O</i> | Odaberite "Opće postavke regulatora"                                  | 0         |
| (Fing    | Potvrdite                                                             |           |

Birač cirkulacijskog kruga

| Početak<br>MENU:                            | • 💷 |  |
|---------------------------------------------|-----|--|
| Vrijeme & Datum<br>Praznik<br>Input pregled |     |  |
| Log<br>Nadj. izlaz. sign.                   |     |  |

Danfoss

### 3.2 Objašnjenje zaslona regulatora

Ovaj odjeljak opisuje općenito funkcioniranje regulatora serije ECL Comfort 210 / 310. Prikazani zasloni su tipični i nisu povezani s aplikacijama. Mogu se razlikovati od zaslona u vašoj aplikaciji.

#### Biranje omiljenog zaslona

Omiljeni je zaslon onaj koji odaberete kao zadani zaslon. Omiljeni zaslon daje kratak pregled temperatura ili vrijednosti koje želite općenito nadzirati.

Ako okretnu tipku niste koristili 20 minuta, regulator će se vratiti na pregledni zaslon koji ste odabrali kao omiljeni.

### Krug grijanja 🎹

 pregledni zaslon prikazuje: stvarnu vanjsku temperaturu, način rada regulatora, stvarnu temperaturu prostorije, željenu temperaturu prostorije.

2. pregledni zaslon prikazuje:

stvarnu vanjsku temperaturu, trend vanjske temperature, način rada regulatora, maks. i min. vanjsku temperaturu od ponoći te željenu temperaturu prostorije.

3. pregledni zaslon prikazuje:

datum, stvarnu vanjsku temperaturu, način rada regulatora, vrijeme, željenu temperaturu prostorije te ugodni raspored za današnji dan.

#### 4. pregledni zaslon prikazuje:

stanje reguliranih komponenti, stvarnu temperaturu polaza, (željenu temperaturu polaza), način rada regulatora, temperaturu povrata (vrijednost ograničenja), utjecaj na željenu temperaturu polaza.

Ovisno o odabranom zaslonu, pregledni zaslon kruga grijanja prikazuje sljedeće:

- stvarna vanjska temperatura (-0.5)
- način rada regulatora (🔅)
- stvarna temperatura prostorije (24.5)
- željena temperatura prostorije (20.7 °C)
- trend vanjske temperature (𝒴 → 𝔄)
- min. i maks. vanjska temperatura od ponoći (\$)
- datum (23.02.2010)
- vrijeme (7:43)
- ugodni raspored za današnji dan (0 12 24)
- stanje reguliranih komponenti (M2, P2)
- stvarna temperatura polaza (49 °C), (željena temperatura polaza (31))
- temperatura povrata (24 °C) (temperatura ograničenja (50))

# æ

Kako biste promijenili zaslon: Okrećite okretnu tipku dok ne dođete do birača zaslona (=---) u donjem desnom kutu zaslona. Pritisnite tipku i okrenite tipku kako biste odabrali omiljeni pregledni zaslon. Ponovno pritisnite okretnu tipku.

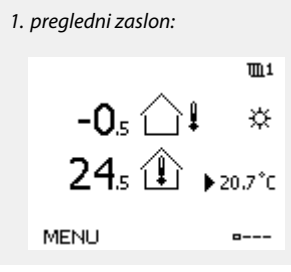

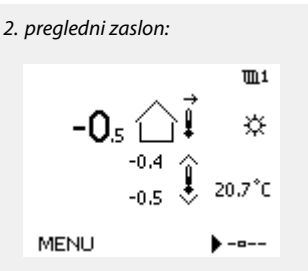

#### 3. pregledni zaslon:

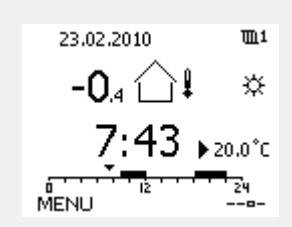

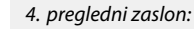

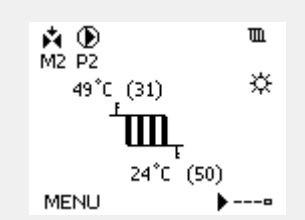

🗚 🕑 🕂 🎫

Primjer preglednih zaslona s

prikazom utjecaja:

| M2 P2 | •              |   |
|-------|----------------|---|
| 69°C  | (10)           | * |
|       | <sup>-</sup> س |   |
|       | 35°C (48)      |   |
| MENU  |                |   |

ŝ

Namještanje željene sobne temperature važno je čak i ako osjetnik sobne temperature/daljinski upravljač nije spojen.

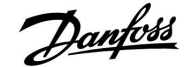

# କ୍ଷ

Ako je vrijednost temperature prikazana kao

- "--" dotični osjetnik nije spojen.
- "---" osjetnik je kratko spojen.

### Krug PTV-a 📕

1. pregledni zaslon prikazuje: stvarnu temperaturu PTV-a, način rada regulatora, željenu temperaturu PTV-a te ugodni raspored za današnji dan.

#### 2. pregledni zaslon prikazuje:

stanje reguliranih komponenti, stvarnu temperaturu PTV-a, (željenu temperaturu PTV-a), način rada regulatora, temperaturu povrata (vrijednost ograničenja), utjecaj na željenu temperaturu PTV-a.

Ovisno o odabranom zaslonu, pregledni zaslon kruga PTV-a prikazuje sljedeće:

- stvarna temperatura PTV-a (50.3)
- način rada regulatora (举)
- željena temperatura PTV-a (50 °C)
- ugodni raspored za današnji dan (0 12 24)
- stanje kontroliranih komponenti (M1, P1)
- stvarna temperatura PTV-a (50 °C), (željena temperatura PTV-a (50))
- temperatura povrata (- °C) (temperatura ograničenja (30))

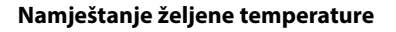

Ovisno o odabranom cirkulacijskom krugu i radnom načinu, sve dnevne postavke mogu se unijeti izravno preko preglednih zaslona (pogledajte sljedeću stranicu o simbolima).

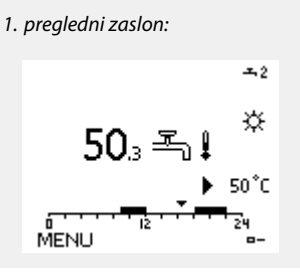

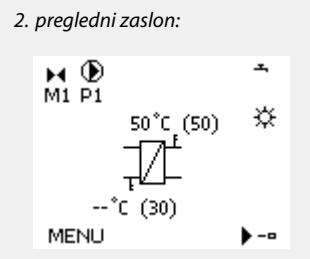

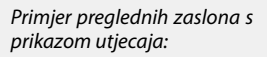

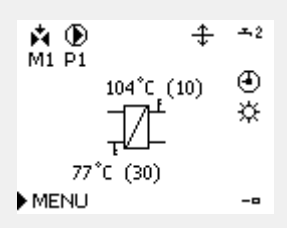

Danfoss

# ECL Comfort 210 / 310, aplikacija A266

### Namještanje željene sobne temerature

Željena sobna temeratura lako se može namjestiti na preglednim zaslonima kruga grijanja.

| Radnja: | Svrha:                              | Primjeri: |
|---------|-------------------------------------|-----------|
| ¢)      | Željena sobna temperatura           | 20.5      |
| (Prof   | Potvrdite                           |           |
| ¢),     | Namjestite željenu sobnu temeraturu | 21.0      |
| flrg    | Potvrdite                           |           |

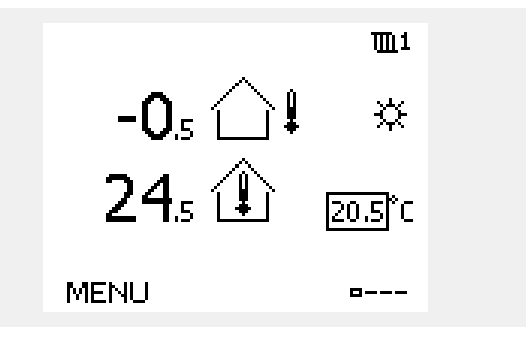

Taj pregledni zaslon obavještava o vanjskoj temperaturi, stvarnoj sobnoj temperaturi te željenoj sobnoj temperaturi.

Primjer zaslona odnosi se na komforni način rada. Želite li promijeniti željenu sobnu temperaturu u štedljivom radnom načinu, odaberite birač načina rada , a zatim štedljivi način rada .

5

Namještanje željene sobne temperature važno je čak i ako osjetnik sobne temperature/daljinski upravljač nije spojen.

### Namještanje željene temperature PTV-a

Željena temperatura PTV-a lako se može namjestiti na preglednim zaslonima kruga PTV-a.

| Radnja: | Svrha:                                  | Primjeri: |
|---------|-----------------------------------------|-----------|
| ¢),     | Željena temperatura PTV-a               | 50        |
| (Prog   | Potvrdite                               |           |
| Ð,      | Namjestite željenu temperaturu<br>PTV-a | 55        |
| (Fing   | Potvrdite                               |           |

Osim podataka o željenoj i stvarnoj temperaturi PTV-a, prikazuje se i dnevni raspored.

Primjer zaslona ukazuje na to da regulator radi prema rasporedu i u komfornom je radnom načinu.

#### Podešavanje željene sobne temperature, ECA 30 / ECA 31

Željena sobna temperatura može se podesiti kao i u regulatoru. No na zaslonu se mogu nalaziti i drugi simboli (pogledajte "Značenje simbola").

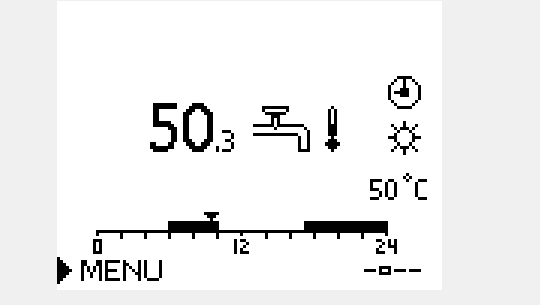

55

U regulatoru ECA 30/ECA 31 možete privremeno zaobići namještenu sobnu temperaturu s pomoću programskih funkcija: 紀 熱 猶 猶

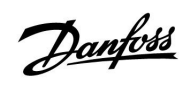

# 3.3 Opći pregled: Značenje simbola

| Simbol        | Opis                                          |                          | Simbol                             | Opis                                                                                 |
|---------------|-----------------------------------------------|--------------------------|------------------------------------|--------------------------------------------------------------------------------------|
|               | Vanjska temp.                                 |                          | Ļ                                  | Alarm                                                                                |
|               | Unutarnja relativna vlažnost                  |                          | ৎ                                  | Nadziranje spoja osjetnika temperature                                               |
|               |                                               | Temperatura              | <b></b>                            | Birač prikaza zaslona                                                                |
|               | Sobna temp.                                   |                          | $\sim$                             | Maks. i min. vrijednost                                                              |
| ₽,            | Temp. PTV-a                                   |                          | $\not \rightarrow \downarrow$      | Trend vanjske temperature                                                            |
|               | Indikator položaja                            |                          | No.                                | Osjetnik brzine vjetra                                                               |
| 4             | Način rada prema<br>Rasporedu                 |                          |                                    | Osjetnik nije spojen ili se ne rabi                                                  |
| <u>.</u>      | Komforni način rada                           |                          |                                    | Osjetnik je kratko spojen                                                            |
| ጽ             | Komorni nacin rada                            |                          | <u>++++</u><br>7-23                | Fiksni komforni dan (praznik)                                                        |
| $\mathbb{D}$  | Štedljivi način rada                          |                          |                                    |                                                                                      |
| $\bigotimes$  | Zaštita od zamrzavanja                        |                          | <u> </u>                           | Aktivni utjecaj                                                                      |
| ST            | Ručni način rada                              | Način rada               | •<br>+                             | Aktivno grijanje                                                                     |
| С             | Pripravnost                                   |                          |                                    | Aktivno hlađenje                                                                     |
| **            | Način hlađenja                                |                          |                                    |                                                                                      |
|               |                                               |                          | Dodatni simt                       | ooli, ECA 30/31:                                                                     |
| •             | AKUVNO NAOJ. IZIAZ. SIGN.                     |                          | Simbol                             | Opis                                                                                 |
| 1             | Optimizirano vrijeme<br>početka ili završetka |                          |                                    | Daljinski upravljač ECA                                                              |
| ш             | Grijanje                                      |                          | 15                                 | Konekcija adrese (glavni: 15, podređeni: 1 - 9)                                      |
| X             | Hlađenje                                      | Krug                     | む                                  | Slobodan dan                                                                         |
| 千             | PTV                                           | 5                        |                                    | Praznik                                                                              |
| 0             | Opće postavke regulatora                      |                          |                                    |                                                                                      |
|               | Crpka uključena                               |                          | 樕                                  | Odmor (produljeno razdoblje ugode)                                                   |
| $\bigcirc$    | Crpka isključena                              |                          | *                                  | Izlazak (produljeno razdoblje štednje)                                               |
| Ĥ             | Pogon se otvara                               | Regulirana<br>komponenta |                                    |                                                                                      |
| $\mathbf{M}$  | Pogon se zatvara                              |                          | Å                                  |                                                                                      |
| <sup>42</sup> | Pogon, analogni kontrolni<br>signal           |                          | い<br>U daljinskom<br>relevantni za | upravljaču ECA 30 / 31 prikazuju se samo simboli koji su<br>aplikaciju u regulatoru. |

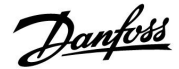

### 3.4 Nadziranje temperatura i komponenti sustava

### Krug grijanja 🎹

Pregledni zaslon u krugu grijanja omogućava brz pregled stvarnih i željenih temperatura te trenutno stanje sustavskih komponenti.

Primjer zaslona:

| 49 ℃  | Polazna temp.                   |
|-------|---------------------------------|
| (31)  | Željena polazna temperatura     |
| 24 °C | Temperatura povrata             |
| (50)  | Ograničenje temperature povrata |

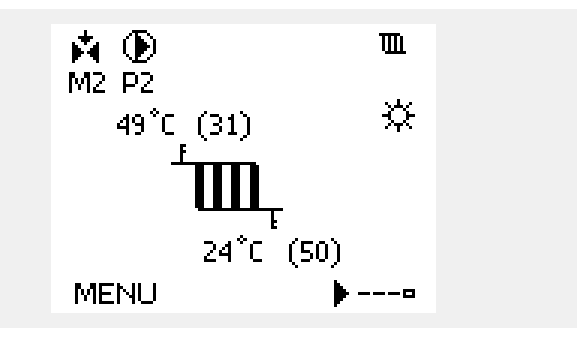

#### Krug PTV-a 🕂

Pregledni zaslon u krugu PTV-a omogućava brz pregled stvarnih i željenih temperatura te trenutno stanje sustavskih komponenti.

Primjer prikaza na zaslonu (izmjenjivač topline):

| 50 °C | Polazna temp.                             |
|-------|-------------------------------------------|
| (50)  | Željena polazna temperatura               |
|       | Temperatura povrata: osjetnik nije spojen |
| (30)  | Ograničenje temperature povrata           |

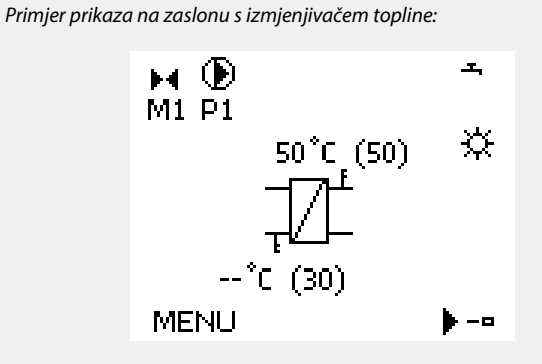

### Input pregled 🔟 🔿

Druga mogućnost brzog pregledavanja mjerenih temperatura odnosi se na "Input pregled" prikazan u općim postavkama regulatora (informacije o otvaranju općih postavki regulatora potražite u odjeljku "Uvod u opće postavke regulatora".)

Budući da taj pregled (pogledajte primjer zaslona) samo prikazuje mjerene stvarne temperature, on je samo za čitanje.

| MENU              |                     |  |
|-------------------|---------------------|--|
| Input pregled:    |                     |  |
| 🕨 Vanjska T       | -0.5°C              |  |
| Sobna T           | 24.5°C              |  |
| Grijanje polaz T  | 49.6°C              |  |
| PTV polaz T       | 50.3°C              |  |
| Grijanje povrat T | 24.6 <sup>°</sup> C |  |

Danfoss

### 3.5 Pregled utjecaja

Ovaj odjeljak opisuje općenito funkcioniranje regulatora serije ECL Comfort 210 / 310. Prikazani zasloni su tipični i nisu povezani s aplikacijama. Mogu se razlikovati od zaslona u vašoj aplikaciji.

Izbornik pruža pregled utjecaja na željenu temperaturu polaza. Navedeni parametri razlikuju se od jedne aplikacije do druge. Oni mogu biti korisni u slučaju servisiranja i za objašnjavanje neočekivanih stanja ili temperatura.

Ako jedan parametar ili više njih utječu (ispravljaju) na željenu temperaturu polaza, to je naznačeno crticom sa strelicom dolje, gore ili dvosmjernom strelicom:

Strelica dolje:

Dotični parametar smanjuje željenu temperaturu polaza.

Strelica gore: Dotični parametar povećava željenu temperaturu polaza.

Dvosmjerna strelica: Dotični parametar zaobilazi podešenu vrijednost (npr. Praznik).

Ravna crta: Nema aktivnog utjecaja.

U ovom primjeru strelica na simbolu pokazuje prema dolje u opciji "Sobna lim". To znači da je stvarna temperatura prostorije viša od željene temperature prostorije, što rezultira smanjivanjem željene temperature polaza.

Primjer preglednih zaslona s prikazom utjecaja:

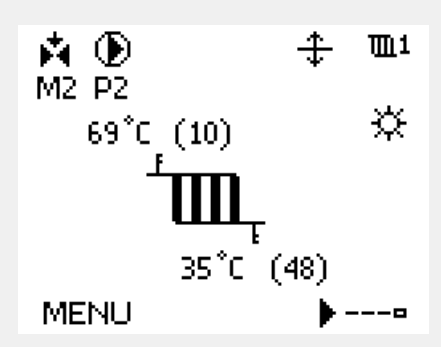

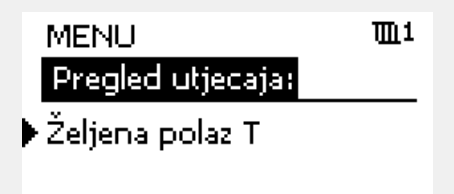

| Pregled utjecaja<br>Željena polaz T: | ۳L1 |
|--------------------------------------|-----|
| ▶ Povrat lim.                        |     |
| Sobna lim.                           | Ŧ   |
| Paralelni prioritet                  | —   |
| Protok / snaga lim.                  | —   |
| Praznik                              | —   |

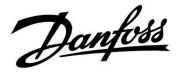

### 3.6 Ručno upravljanje

Ugrađene komponente mogu se ručno regulirati.

Ručno upravljanje može se odabrati samo u omiljenim zaslonima u kojima se pojave simboli reguliranih komponenti (ventil, crpka, itd.).

| Radnja:                     | Svrha:                                          | Primjeri:                          |
|-----------------------------|-------------------------------------------------|------------------------------------|
| \$                          | Odaberite birač radnog načina                   | $\bigcirc$                         |
| (Firs)                      | Potvrdite                                       |                                    |
| 6                           | Odaberite ručni način rada                      | S.                                 |
| [Frig                       | Potvrdite                                       |                                    |
| 6                           | Odaberite crpku                                 | $\bigcirc$                         |
| (Firs)                      | Potvrdite                                       |                                    |
| O,                          | Uključite crpku                                 |                                    |
| 6                           | lsključite crpku                                | $\bigcirc$                         |
| (FR)                        | Potvrdite način rada crpke                      |                                    |
| 6                           | Odaberite elektromotorni regulacijski<br>ventil | M                                  |
| (Firs)                      | Potvrdite                                       |                                    |
| $\mathcal{O}_{f}$           | Otvorite ventil                                 | <b>∳</b>                           |
| 6                           | Prestanite otvarati ventil                      | $\blacktriangleright \blacksquare$ |
| 6                           | Zatvorite ventil                                | ×                                  |
| $\mathcal{O}_{\mathcal{F}}$ | Prestanite zatvarati ventil                     |                                    |
| (Prr)                       | Potvrdite način rada ventila                    |                                    |

Za izlazak iz ručne regulacije biračem radnog načina odaberite željeni radni način. Pritisnite okretnu tipku.

Ručna regulacija obično se koristi pri puštanju instalacije u rad. Regulirane komponente (ventil, crpka, itd.) mogu se regulirati radi ispravnog funkcioniranja.

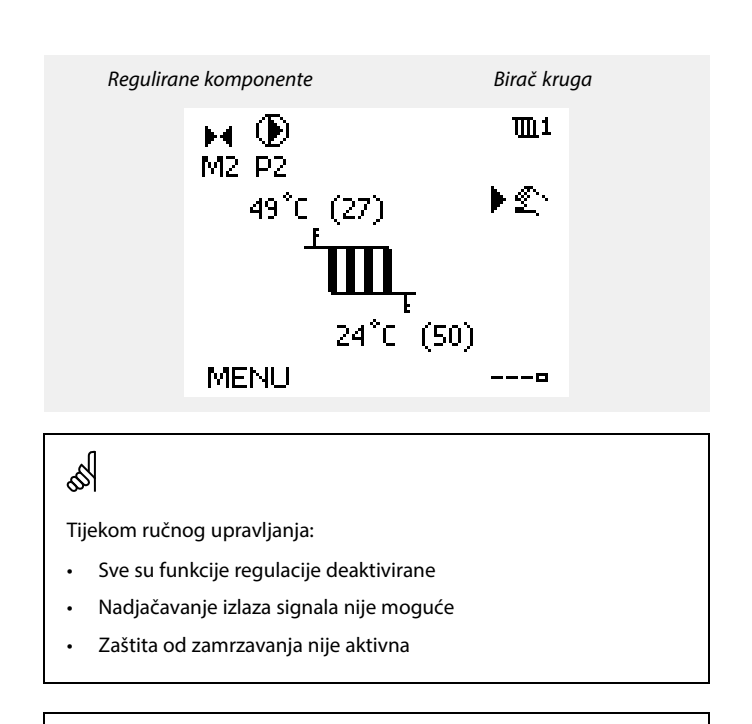

Kad se ručna regulacija odabere za jedan krug, automatski se odabire za sve krugove!

sal A

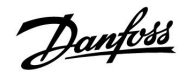

### 3.7 Raspored

#### 3.7.1 Namještanje rasporeda

U ovom odjeljku opisuje se općeniti raspored za serije ECL Comfort 210 / 310. Prikazi na zaslonima su uobičajeni i nisu povezani uz određenu aplikaciju. Mogu se razlikovati od prikaza na zaslonima u vašoj aplikaciji. U nekim je aplikacijama štoviše moguće da postoji više od jednog rasporeda. Dodatne rasporede moguće je pronaći u odjeljku "Opće postavke regulatora".

Danfoss

# ECL Comfort 210 / 310, aplikacija A266

Raspored se sastoji od sedmodnevnog tjedna:

| Р | = | nonedieliak |
|---|---|-------------|
| ' |   | poneujeijak |
| U | = | utorak      |
| S | = | srijeda     |
| Č | = | četvrtak    |
| Ρ | = | petak       |
| S | = | subota      |

N = nedjelja

Raspored će vam po danima prikazati vrijeme početka i završetka komfornih razdoblja (krugovi grijanja/PTV-a).

Mijenjanje rasporeda:

| Radnja:      | Svrha:                                              | Primjeri: |                  |
|--------------|-----------------------------------------------------|-----------|------------------|
| ¢),          | U bilo kojem preglednom zaslonu<br>odaberite "MENU" | MENU      |                  |
| (Prof        | Potvrdite                                           |           |                  |
| (Prof        | Potvrdite odabir "Raspored"                         |           |                  |
| \$           | Odaberite dan za izmjenu                            |           |                  |
| ftrez        | Potvrdite*                                          | С         |                  |
| 6            | ldite na Start1                                     |           |                  |
| ftrez (      | Potvrdite                                           |           |                  |
| <i>O</i>     | Namjestite vrijeme                                  |           |                  |
| [Prr]        | Potvrdite                                           |           |                  |
| 6            | ldite na Stop1, Start2, itd.                        |           |                  |
| O,           | Vratite se na "MENU"                                | MENU      |                  |
| fhr,         | Potvrdite                                           |           | 4                |
| <sup>O</sup> | U opciji "Spremi" odaberite "Da" ili<br>"Ne"        |           |                  |
| ,<br>AR      | Potvrdite                                           |           | krug, idite na " |
|              |                                                     |           | r                |

\* Možete označiti nekoliko dana.

Odabrano vrijeme početka i završetka vrijedit će za sve odabrane dane (u ovom primjeru, četvrtak i subotu).

Možete namjestiti najviše tri komforna razdoblja u danu. Komforno razdoblje možete izbrisati namještanjem vremena početka i završetka na istu vrijednost.

| MENU THI  |   |   |    |    | <u>[</u> 1 |      |    |
|-----------|---|---|----|----|------------|------|----|
| Raspored: |   |   |    |    |            |      |    |
| Dan:      | Ρ | U | S  | ÞČ | Ρ          | S    | Ν  |
| Start1    |   |   |    |    | 0          | )9;1 | 00 |
| Stop1     |   |   |    |    | 1          | 12:1 | 00 |
| Start2    |   |   |    |    | 1          | 18:1 | 00 |
| <u>.</u>  |   |   | 12 |    |            | 24   |    |

| MENU     |        |       | <b>M</b> 1 |
|----------|--------|-------|------------|
| Raspor   | ed:    |       |            |
| Dan:     | ΡU     | S 🗖 P | S N        |
| Start1   |        |       | 05:00      |
| Stop1    |        |       | 10:00      |
| Start2   |        |       | 19:30      |
| <u> </u> | - ' I2 |       | 24         |

| MENU   |      |       | 1111        |
|--------|------|-------|-------------|
| Raspo  | red: |       |             |
| Dan:   | ΡU   | S 菌 I | 9 S N       |
| Stan   | Spr  | emi   | <b>6:00</b> |
| Stop   | Da   | Ne    | 0:00        |
| Startz |      |       | 19:30       |
| □      | lŻ   |       | 24          |

Svaki cirkulacijski krug ima vlastiti raspored. Želite li odabrati drugi krug, idite na "Početak", okrenite okretnu tipku i odaberite željeni krug.

କ୍ଷ

Vrijeme početka i završetka možete namjestiti u polusatnim intervalima (30 min).

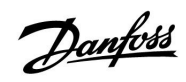

## 4.0 Pregled postavki

Preporučujemo da u prazne stupce zabilježite izmijenjene postavke.

| Podešenje                                                                                        | ID    | Str-<br>ana |      | Tvorničl | ko podeš | enje u kru | ugovima |  |
|--------------------------------------------------------------------------------------------------|-------|-------------|------|----------|----------|------------|---------|--|
|                                                                                                  |       |             | 1    | 2        |          | 3          |         |  |
| Krivulja grijanja                                                                                |       | <u>71</u>   | 1.0  |          |          |            |         |  |
| Željena T                                                                                        | 1x004 | <u>73</u>   | *    |          |          |            |         |  |
| Temp. min. (ograničenje temp. kanala / polaza / ulaza, min.)                                     | 1x177 | <u>73</u>   | *    |          |          |            |         |  |
| Temp. maks. (ograničenje temp. kanala / polaza / ulaza, maks.)                                   | 1x178 | <u>73</u>   | *    |          |          |            |         |  |
| Adapt. vrijeme (vrijeme prilagodbe)                                                              | 1x015 | <u>75</u>   | *    |          |          |            |         |  |
| Utjecaj-maks. (ograničenje temp. prostorije/kanala, maks.)                                       | 1x182 | <u>75</u>   | *    |          |          |            |         |  |
| Utjecaj-min. (ograničenje temp. prostorije/kanala, min.)                                         | 1x183 | <u>76</u>   | *    |          |          |            |         |  |
| Konst.T, pov. T lim. (Način rada s konstantnom temperaturom,<br>ograničenje temperature povrata) | 1x028 | <u>79</u>   | *    |          |          |            |         |  |
| PTV, pov. T limit                                                                                | 1x029 | <u>79</u>   | *    |          |          |            |         |  |
| Ograničenje (ograničenje temp. povrata)                                                          | 1x030 | 80          | *    |          |          |            |         |  |
| Visoki T izlaz X1 (ograničenje temp. povrata, visoki limit, os X)                                | 1x031 | 80          | *    |          |          |            |         |  |
| Niski limit Y1 (ograničenje temp. povrata, niski limit, os Y)                                    | 1x032 | 80          | *    |          |          |            |         |  |
| Niski T izlaz X2 (ograničenje temp. povrata, niski limit, os X)                                  | 1x033 | 80          | *    |          |          |            |         |  |
| Visoki limit Y2 (ograničenje temp. povrata, visoki limit, os Y)                                  | 1x034 | <u>81</u>   | *    |          |          |            |         |  |
| Utjecaj-maks. (ograničenje temp. povrata - maks. utjecaj)                                        | 1x035 | <u>81</u>   | *    |          |          |            |         |  |
| Utjecaj-min. (ograničenje temp. povrata - min. utjecaj)                                          | 1x036 | 82          | *    |          |          |            |         |  |
| Adapt.vrijeme (vrijeme prilagodbe)                                                               | 1x037 | <u>82</u>   | *    |          |          |            |         |  |
| Prioritet (prioritet za ograničenje temp. povrata)                                               | 1x085 | <u>82</u>   | *    |          |          |            |         |  |
| Ulaz tip                                                                                         | 1x109 | <u>84</u>   | *    |          |          |            |         |  |
| Stvarna (stvarni protok ili stvarna snaga)                                                       |       | <u>84</u>   | *    |          |          |            |         |  |
| Ograničenje (vrijednost ograničenja)                                                             | 1x111 | <u>84</u>   | *    |          |          |            |         |  |
| Adapt. vrijeme (vrijeme prilagodbe)                                                              | 1x112 | <u>85</u>   | *    |          |          |            |         |  |
| Filter konstanta                                                                                 | 1x113 | <u>85</u>   | *    |          |          |            |         |  |
| Puls                                                                                             | 1x114 | <u>85</u>   | *    |          |          |            |         |  |
| Jedinice                                                                                         | 1x115 | <u>86</u>   | *    |          |          |            |         |  |
| Visoki limit Y2 (ograničenje protoka/snage, visoki limit, os Y)                                  | 1x116 | <u>86</u>   | *    |          |          |            |         |  |
| Niski limit Y1 (ograničenje protoka/snage, niski limit, os Y)                                    | 1x117 | <u>87</u>   | *    |          |          |            |         |  |
| Niski T izlaz X2 (ograničenje protoka/snage, niski limit, os X)                                  | 1x118 | <u>87</u>   | *    |          |          |            |         |  |
| Visoki T izlaz X1 (ograničenje protoka/snage, visoki limit, os X)                                | 1x119 | <u>87</u>   | *    |          |          |            |         |  |
| Auto. spremanje (smanjivanje temp. ovisno o vanjskoj temp.)                                      | 1x011 | <u>89</u>   | *    |          |          |            |         |  |
| Pojačati                                                                                         | 1x012 | <u>90</u>   | *    |          |          |            |         |  |
| Rampa (referentno pojačanje)                                                                     | 1x013 | <u>90</u>   | *    |          |          |            |         |  |
| Optimizator (konstanta optimiziranog vremena)                                                    | 1x014 | <u>91</u>   | *    |          |          |            |         |  |
| Bazirana na (optimizacija bazirana na temp. prostorije / vanjskoj temp.)                         | 1x020 | <u>91</u>   | *    |          |          |            |         |  |
| Totall stop                                                                                      | 1x021 | <u>92</u>   | *    |          |          |            |         |  |
| Pred-stop (optimizirano vrijeme završetka)                                                       | 1x026 | <u>92</u>   | *    |          |          |            |         |  |
| Paralelan rad                                                                                    | 1x043 | <u>93</u>   | *    |          |          |            |         |  |
| Ljeto, Prekid (ograničenje isključenja grijanja)                                                 | 1x179 | <u>94</u>   | *    |          |          |            |         |  |
| Pogon                                                                                            | 1x024 | <u>96</u>   | GEAR |          |          |            |         |  |
| Vrijeme otvaranja                                                                                | 1x094 | <u>97</u>   |      | *        |          |            |         |  |
| Vrij. zatvaranja                                                                                 | 1x095 | 97          |      | <br>*    |          |            |         |  |

| Podešenje                                                       | ID    | Str-<br>ana Tvorničko podešenje u krugovima |              |  |       |          |   |  |  |
|-----------------------------------------------------------------|-------|---------------------------------------------|--------------|--|-------|----------|---|--|--|
|                                                                 |       |                                             | 1            |  | 2     |          | 3 |  |  |
| Tn (mirovanje)                                                  | 1x096 | <u>97</u>                                   |              |  | *     |          |   |  |  |
| Dobava T (mir.)                                                 | 1x097 | <u>97</u>                                   |              |  | *     |          |   |  |  |
| Auto podešenje                                                  | 1x173 | <u>98</u>                                   |              |  | *     |          |   |  |  |
| Motorna zaštita (zaštita motora)                                | 1x174 | <u>98</u>                                   | *            |  |       |          |   |  |  |
| Xp (proporcionalno područje)                                    | 1x184 | <u>99</u>                                   | *            |  |       |          |   |  |  |
| Xp aktualan                                                     |       | <u>99</u>                                   |              |  |       |          |   |  |  |
| Tn (integracijska vremenska konstanta)                          | 1x185 | <u>100</u>                                  | *            |  |       |          |   |  |  |
| M run (vrijeme rada elektromotornog regulacijskog ventila)      | 1x186 | <u>100</u>                                  | *            |  |       |          |   |  |  |
| Nz (neutralno područje)                                         | 1x187 | <u>101</u>                                  | *            |  |       |          |   |  |  |
| Min. act. vrijeme (min. vrijeme aktivacije reduktorskog motora) | 1x189 | <u>101</u>                                  | *            |  |       |          |   |  |  |
| ECA adresa (ECA adresa, odabir daljinskog upravljača)           | 1x010 | <u>103</u>                                  | *            |  |       |          |   |  |  |
| Zahtjev pomak                                                   | 1x017 | <u>103</u>                                  | *            |  |       |          |   |  |  |
| P upotreba (pokretanje crpke)                                   | 1x022 | <u>104</u>                                  | *            |  |       |          |   |  |  |
| M upotreba (pokretanje ventila)                                 | 1x023 | <u>104</u>                                  | *            |  |       |          |   |  |  |
| P nakn. rad                                                     | 1x040 | <u>104</u>                                  | *            |  |       |          |   |  |  |
| P zahtjev                                                       | 1x050 | <u>105</u>                                  | *            |  |       |          |   |  |  |
| PTV prioritet (zatvoren ventil/normalan rad)                    | 1x052 | <u>105</u>                                  | *            |  |       |          |   |  |  |
| P zamrz. T (cirkulacijska crpka, temp. zaštite od zamrzavanja)  | 1x077 | <u>106</u>                                  | *            |  |       |          |   |  |  |
| P grijanje T (potreba za grijanjem)                             | 1x078 | <u>106</u>                                  | *            |  |       |          |   |  |  |
| Frost pr. T (temperatura zaštite od zamrzavanja)                | 1x093 | 106                                         | *            |  |       |          |   |  |  |
| Vanj. ulaz (vanjsko prebacivanje)                               | 1x141 | <u>107</u>                                  | *            |  |       |          |   |  |  |
| Vanj. mod (način vanjskog prebacivanja)                         | 1x142 | 108                                         | COM-<br>FORT |  |       |          |   |  |  |
| Slati željenu T                                                 | 1x500 | <u>110</u>                                  | *            |  |       |          |   |  |  |
| Proširena postavka prekida grijanja                             | 1x395 | <u>112</u>                                  | *            |  |       |          |   |  |  |
| Proširena postavka zimskog prekida                              | 1x399 | <u>112</u>                                  | *            |  |       |          |   |  |  |
| Mak. polaz T (maksimalna temperatura polaza)                    | 1x079 | <u>115</u>                                  | *            |  |       |          |   |  |  |
| Zadrška                                                         | 1x080 | <u>115</u>                                  | *            |  |       |          |   |  |  |
| Gornja razlika                                                  | 1x147 | <u>116</u>                                  | *            |  |       |          |   |  |  |
| Donja razlika                                                   | 1x148 | <u>116</u>                                  | *            |  |       |          |   |  |  |
| Zadrška                                                         | 1x149 | <u>116</u>                                  | *            |  |       |          |   |  |  |
| Najniža temp.                                                   | 1x150 | 116                                         | *            |  |       |          |   |  |  |
| Niski X — A266.9                                                | 11607 | <u>117</u>                                  | 1.0          |  |       |          |   |  |  |
| Visoki X — A266.9                                               | 11608 | <u>117</u>                                  | 5.0          |  |       |          |   |  |  |
| Niski Y — A266.9                                                | 11609 | <u>117</u>                                  | 0.0          |  |       |          |   |  |  |
| Visoki Y — A266.9                                               | 11610 | <u>117</u>                                  | 6.0          |  |       |          |   |  |  |
| Alarm visoki                                                    | 1x614 | <u>118</u>                                  | *            |  |       |          |   |  |  |
| Alarm niski                                                     | 1x615 | <u>118</u>                                  | *            |  |       |          |   |  |  |
| Alarm time out                                                  | 1x617 | <u>118</u>                                  | *            |  |       |          |   |  |  |
| Alarm vrijednost                                                | 1x636 | 119                                         | *            |  |       |          |   |  |  |
| Alarm time out                                                  | 1x637 | <u>119</u>                                  | *            |  |       |          |   |  |  |
| Dan                                                             |       | <u>121</u>                                  |              |  |       |          |   |  |  |
| Start vrijeme                                                   |       | <u>122</u>                                  |              |  | 00:00 |          |   |  |  |
| Trajanje                                                        |       | 122                                         |              |  | 120 m |          |   |  |  |
| Željena T                                                       |       | 122                                         |              |  | *     | <u> </u> |   |  |  |

<u>Danfoss</u>

| Podešenje                                            | ID              | Str-<br>ana | r- Tvorničko podešenje u krugovima |  |   |   |        |    |
|------------------------------------------------------|-----------------|-------------|------------------------------------|--|---|---|--------|----|
|                                                      |                 |             | 1                                  |  | 2 | 3 |        |    |
| Status                                               | Očita-<br>vanje | <u>133</u>  |                                    |  |   |   | -      |    |
| Baud (bitovi po sekundi)                             | 5997            | <u>133</u>  |                                    |  |   |   | 300    |    |
| Command                                              | 5998            | <u>134</u>  |                                    |  |   |   | NON    | E  |
| Mjerilo topl. en. 1 (2, 3, 4, 5)                     | 6000            | <u>134</u>  |                                    |  |   |   | 255    |    |
| Mjerilo topl. en. 1 (2, 3, 4, 5)                     | 6001            | <u>134</u>  |                                    |  |   |   | 0      |    |
| Mjerilo topl. en. 1 (2, 3, 4, 5)                     | 6002            | <u>135</u>  |                                    |  |   |   | 60 se  | k  |
| Mjerilo topl. en. 1 (2, 3, 4, 5)                     | Očita-<br>vanje | <u>135</u>  |                                    |  |   |   | -      |    |
| Mjerilo topl. en. 1 (2, 3, 4, 5)                     | Očita-<br>vanje | <u>135</u>  |                                    |  |   |   | 0      |    |
| Pozad. osvjet. (svjetlina zaslona)                   | 60058           | <u>136</u>  |                                    |  |   |   | 5      |    |
| Kontrast (kontrast zaslona)                          | 60059           | <u>136</u>  |                                    |  |   |   | 3      |    |
| Modbus adresa                                        | 38              | <u>136</u>  |                                    |  |   |   | 1      |    |
| ECL 485 addr. (adresa glavnog/podređenog regulatora) | 2048            | <u>137</u>  |                                    |  |   |   | 15     |    |
| Servisni pin                                         | 2150            | <u>137</u>  |                                    |  |   |   | 0      |    |
| Ext. reset                                           | 2151            | <u>137</u>  |                                    |  |   |   | 0      |    |
| Jezik                                                | 2050            | <u>138</u>  |                                    |  |   |   | Engles | ki |
| Soba T pomak                                         |                 | <u>141</u>  |                                    |  |   |   | 0.0 K  |    |
| RH pomak (samo ECA 31)                               |                 | <u>141</u>  |                                    |  |   |   | 0.0 %  | )  |
| Pozad. osvjet. (svjetlina zaslona)                   |                 | <u>141</u>  |                                    |  |   |   | 5      |    |
| Kontrast (kontrast zaslona)                          |                 | <u>142</u>  |                                    |  |   |   | 3      |    |
| Korist. kao daljin.                                  |                 | <u>142</u>  |                                    |  |   |   | *)     |    |
| Adresa slijed. reg. (Adresa podređenog regulatora)   |                 | <u>142</u>  |                                    |  |   |   | A      |    |
| Konekcija adr. (Konekcija adrese)                    |                 | 143         |                                    |  |   |   | 15     |    |
| Override adresa (Override adresa)                    |                 | 143         |                                    |  |   |   | OFF    |    |
| Override krug                                        |                 | 144         |                                    |  |   |   | OFF    |    |

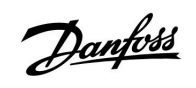

Danfoss

### 5.0 Podešenja

#### 5.1 Uvod u postavke

Opisi postavaka (parametarskih funkcija) podijeljeni su u skupine onako kako se rabe u izborničkoj strukturi regulatora ECL Comfort 210 / 310. Primjeri: "Temperatura polaza", "Sobna limitacija" itd. Svaka skupina započinje s općim objašnjenjem.

Opisi svakog parametra su brojčanim redoslijedom, u odnosu na ID brojeve parametara. Mogu postojati razlike između redoslijeda u ovom priručniku za montažu i u regulatorima ECL Comfort 210 / 310.

Mogu postojati razlike i u navigacijskim putovima koji ne postoje u vašoj aplikaciji.

Napomena "Vidi prilog…" odnosi se na prilog na kraju ovog priručnika za uporabu, u kojem su navedeni rasponi podešenja i tvorničke postavke parametara.

Navigacijski putovia (na primjer MENU > Podešenja > Povrat limitacija...) odnose se na više podvrsta.

Opisi nekih parametara odnose se na temperaturu kanala, polaza ili ulaza jer se dotični parametri rabe i u drugim aplikacijama.

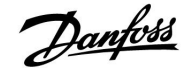

#### 5.2 Temperatura polaza

Regulator ECL Comfort određuje i regulira temperaturu polaza vezano uz vanjsku temperaturu. Taj se odnos naziva krivuljom grijanja.

Krivulja grijanja podešava se s pomoću šest koordinatnih točaka. Željena temperatura polaza podešena je na šest preddefiniranih vrijednosti vanjske temperature.

Prikazana vrijednost krivulje grijanja je prosječna vrijednost (nagib krivulje), bazirana na stvarnim postavkama.

| Vanjska<br>temp. | Želje | Vaše<br>postavke |       |  |
|------------------|-------|------------------|-------|--|
|                  | Α     | В                | С     |  |
| -30 °C           | 45 °C | 75 °C            | 95 °C |  |
| -15 °C           | 40 °C | 60 °C            | 90 °C |  |
| -5 °C            | 35 ℃  | 50 °C            | 80 °C |  |
| 0 °C             | 32 °C | 45 °C            | 70 °C |  |
| 5 °C             | 30 °C | 40 °C            | 60 °C |  |
| 15 °C            | 25 °C | 28 °C            | 35 ℃  |  |

A: Primjer za podno grijanje

#### B: Tvorničke postavke

C: Primjer za radijatorsko grijanje (veliki zahtjev)

| Krivulja grijanj | ja               |                  |
|------------------|------------------|------------------|
| Krug             | Raspon podešenja | Tvornička podeš. |
| 1                | 0.1 4.0          | 1.0              |

Krivulja grijanja može se promijeniti na dva načina:

- 1. Promjenom vrijednosti nagiba krivulje (vidi primjere krivulja grijanja na sljedećoj stranici)
- 2. Promjenom koordinata krivulje grijanja

#### Promjena vrijednosti nagiba krivulje:

Pritisnite okretnu tipku za unos/promjenu vrijednosti nagiba krivulje grijanja (primjer: 1.0).

Kad se nagib krivulje grijanja promijeni preko vrijednosti nagiba, zajednička točka za sve krivulje grijanje bit će željena temperatura polaza = 24.6 °C pri vanjskoj temperaturi = 20 °C

#### Promjena koordinata:

Pritisnite okretnu tipku za unos/promjenu koordinata krivulje grijanja (primjer: -30,75).

Krivulja grijanja predstavlja željenu temperaturu polaza na raznim vanjskim temperaturama i na željenoj sobnoj temperaturi od 20 °C.

Ako se željena sobna temperatura promijeni, mijenja se i željena temperatura polaza:

(željena sobna T - 20) × KG × 2.5 gdje je "KG" nagib krivulje grijanja, a "2.5" je konstanta.

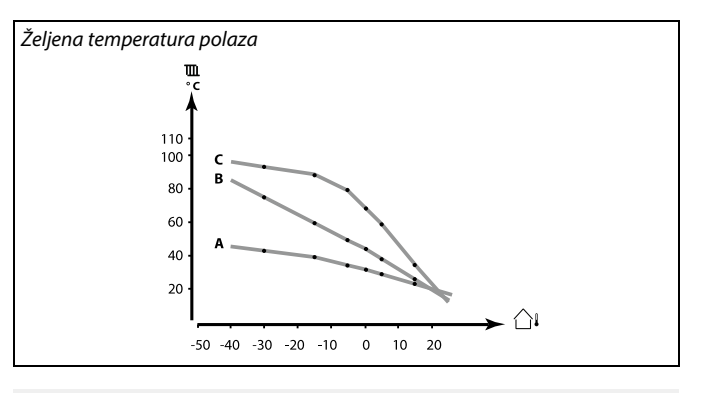

| Podešenja         | <b>m</b> 1 |
|-------------------|------------|
| Polazna temp.:    |            |
| Krivulja grijanja | 1.0        |
| Temp. maks.       | 90°C       |
| Temp. min.        | 10°C       |

#### Promjena nagiba krivulje

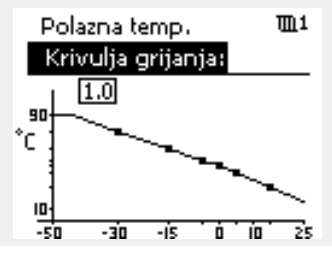

Promjena koordinata

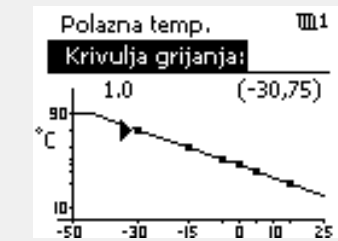

S

Na izračunatu temperaturu polaza mogu utjecati funkcije "Pojačati" i "Rampa" itd.

#### Primjer:

| Krivulja grijanja:                     | 1.0                   |
|----------------------------------------|-----------------------|
| Željena temp. polaza:                  | 50 °C                 |
| Željena sobna temp.:                   | 22 °C                 |
| lzračun (22–20) × 1.0 × 2.5 =          | 5                     |
| Rezultat:                              |                       |
| Željena temperatura polaza ispravit će | se sa 50 °C na 55 °C. |

### Odabir nagiba krivulje grijanja

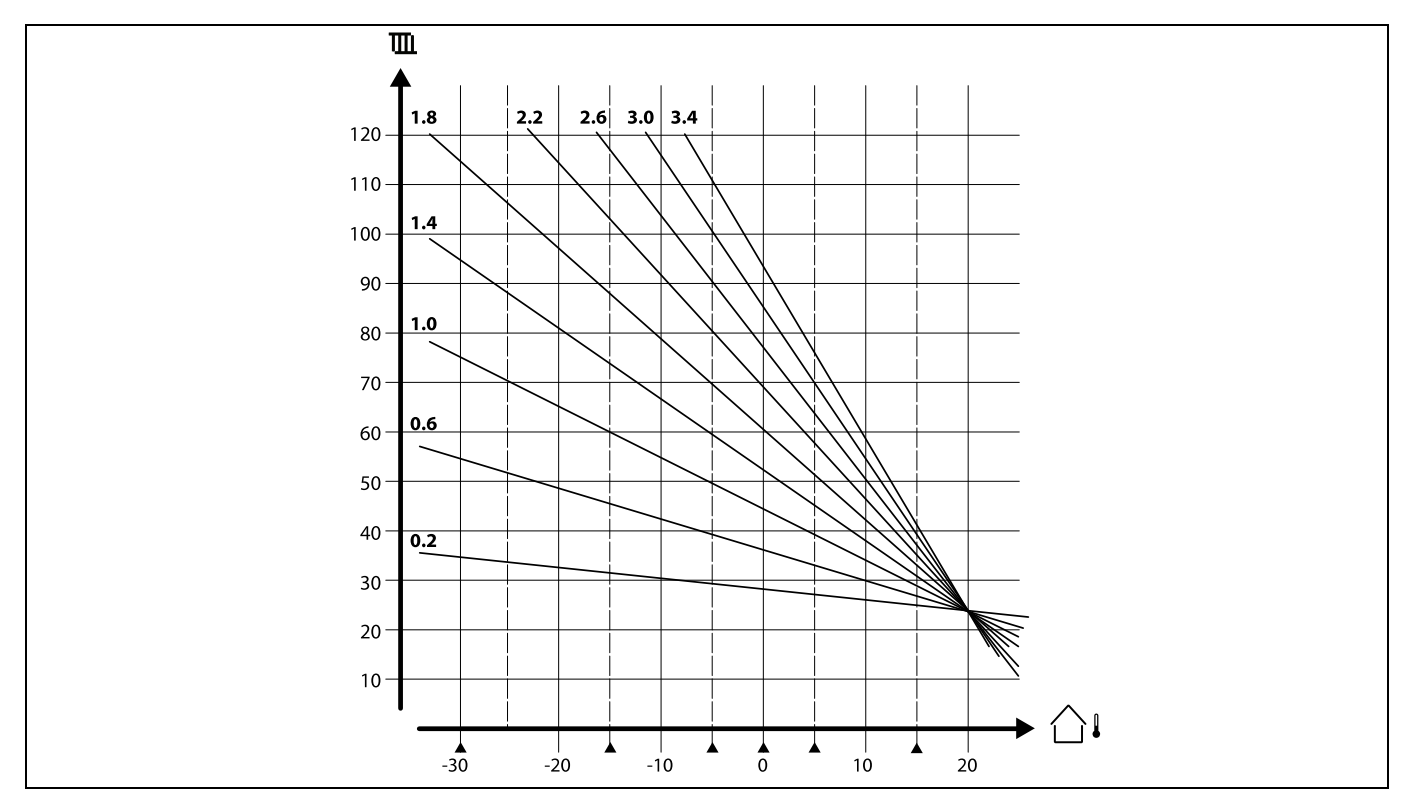

Krivulje grijanje predstavljaju željenu polaznu temperaturu pri raznim vanjskim temperaturama i na željenoj sobnoj temperaturi od 20 °C.

Malim strelicama (**A**) označuje se 6 vrijednosti vanjske temperature na kojima možete promijeniti krivulju grijanja.

Regulator ECL Comfort 210 / 310 regulira temperaturu PTV-a u skladu sa željenom polaznom temperaturom, na primjer pod utjecajem temperature povrata.

Željena temperatura PTV-a namješta se na preglednom zaslonu.

50.3: Stvarna temperatura PTV-a

50: Željena temperatura PTV-a

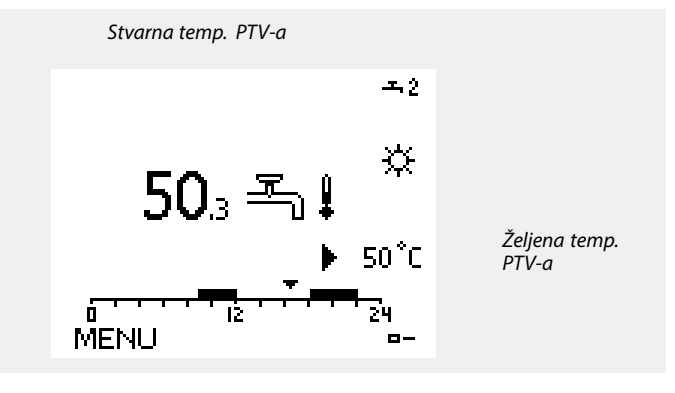

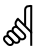

Parametri označeni ID brojem kao što je "1x607" predstavljaju univerzalne parametre. x predstavlja krug / skupinu parametara. Danfoss
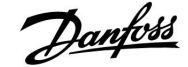

#### MENU > Podešenja > Polazna temp. MENU > Podešenja > Temperatura spremnika

| Željena T                                                                                                    |                  | 1x004            |
|----------------------------------------------------------------------------------------------------|------------------|------------------|
| Krug                                                                                                    | Raspon podešenja | Tvornička podeš. |
| Sve                                                                                                    | *                | *                |
| Ako je ECL Comfort u načinu prebacivanja, tip "Konst. T", može se podesiti<br>željena temperatura polaza.<br>"Konst. T" ograničenje temperature povrata također se može podesiti. Vidi<br>MENU > Podešenja > Povrat limitacija > "Konst. T, pov. T lim." |                  |                  |

\* Vidi prilog "Pregled ID-a parametara"

## SS .

#### Način prebacivanja

Ako je regulator ECL Comfort u načinu rada Raspored, kontaktni (prekretni) signal može se poslati ulazu kako bi se temperatura prebacila na Ugodu, Štednju, Zaštitu od zamrzavanja ili Konstantnu. Dok god je kontaktni (sklopni) signal aktivan, prebacivanje je aktivno.

# କ୍ଷ

Na "Željenu T" vrijednost mogu utjecati:

- temp. maks.
- temp. min.
- ograničenje temp. prostorije
- ograničenje temp. povrata
- ograničenje protoka/snage

#### MENU > Podešenja > Polazna temp. MENU > Podešenja > Temperatura ulaza

| Temp. min. (ograničenje temp. kanala / polaza / ulaza, 1x17<br>min.) |                  | aza, 1x177       |
|----------------------------------------------------------------------|------------------|------------------|
| Krug                                                                 | Raspon podešenja | Tvornička podeš. |
| Sve                                                                  | *                | *                |

\* Vidi prilog "Pregled ID-a parametara"

Namjestite minimalnu temperaturu kanala/polaza/ulaza u sustavu. Željena temperatura kanala/polaza/ulaza neće biti niža od te vrijednosti. Po potrebi prilagodite tvorničku postavku.

#### MENU > Podešenja > Polazna temp. MENU > Podešenja > Temperatura ulaza

| Temp. maks. (ograničenje temp. kanala / polaza / ulaza, 1x178<br>maks.) |                  |                  |
|-------------------------------------------------------------------------|------------------|------------------|
| Krug                                                                    | Raspon podešenja | Tvornička podeš. |
| Sve                                                                     | *                | *                |

\* Vidi prilog "Pregled ID-a parametara"

Namjestite maksimalnu temperaturu polaza/kanala/ulaza u sustavu. Željena temperatura neće biti viša od te vrijednosti. Po potrebi prilagodite tvorničku postavku. କ୍ଷ

"Temp. min." se zaobilazi ako je aktivna opcija "Totall Stop" u štedljivom načinu rada ili je aktivan "Prekid". "Temp. min." može se zaobići pod utjecajem ograničenja temperature

povrata (vidi "Prioritet").

କ୍ଷ

Postavka "Temp. maks." ima veći prioritet od "Temp. min.".

କ୍ଷ

Namještanje krivulje grijanja moguće je samo za krugove grijanja.

## SS .

Postavka "Temp. maks." ima veći prioritet od "Temp. min.".

Danfoss

### 5.3 Kanal T limit / Sobna limitacija

Sljedeći odjeljak opći je opis ograničenja temperature kanala i ograničenja temperature prostorije. Stvarna primjena možda neće imati te dvije vrste ograničenja.

Ovaj je odjeljak relevantan samo ako ste montirali senzor temperature prostorije/kanala ili daljinski upravljač radi uporabe signala temperature prostorije.

U sljedećim opisima općenito se spominje "temperatura polaza". Ona može biti i temperatura zračnog kanala i ulazna temperatura.

Regulator prilagođava željenu temperaturu polaza kako bi kompenzirao razliku između željene i stvarne temperature prostorije/kanala.

Ako je temperatura prostorije/kanala viša od željene vrijednosti, željena temperatura polaza može se smanjiti.

"Utjecaj-maks." (Utjecaj, maks. temp. prostorije/kanala) određuje za koliko se željena temperatura polaza treba smanjiti.

Rabite ovu vrstu utjecaja kako biste izbjegli previsoku temperaturu prostorije/kanala. Regulator će uzeti u obzir slobodne poraste temperature, npr. sunčano zračenje ili toplinu iz kamina itd.

Ako je temperatura prostorije/kanala niža od željene vrijednosti, željena temperatura polaza može se povećati.

"Utjecaj-min." (Utjecaj, min. temp. prostorije/kanala) određuje za koliko se željena temperatura polaza treba povećati.

Rabite ovu vrstu utjecaja kako biste izbjegli prenisku temperaturu prostorije/kanala. To može nastati npr. zbog vjetrovitog okruženja.

Uobičajena vrijednost bit će -4.0 za "Utjecaj-maks." i 4.0 za "Utjecaj-min.".

Opisi nekih parametara odnose se na "temperaturu kanala" jer se dotični parametar rabi i u drugim aplikacijama.

# ø

Parametri označeni ID brojem kao što je "1x607" predstavljaju univerzalne parametre. x predstavlja krug / skupinu parametara.

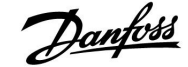

#### MENU > Podešenja > Kanal T limit MENU > Podešenja > Sobna limitacija

| Adapt. vrijeme (vrijeme prilagodbe) 1x015                                                                                           |                  | 1x015            |
|----------------------------------------------------------------------------------------------------|------------------|------------------|
| Krug                                                                                                    | Raspon podešenja | Tvornička podeš. |
| Sve                                                                                                    | *                | *                |
| Regulira koliko se brzo stvarna temperatura prostorije/kanala prilagođava<br>željenoj temperaturi prostorije/kanala (regulacija l). |                  |                  |

\* Vidi prilog "Pregled ID-a parametara"

| OFF: | "Adapt.vrijeme" | ne utječe na i | regulacijsku <sup>-</sup> | funkciju. |
|------|-----------------|----------------|---------------------------|-----------|
|------|-----------------|----------------|---------------------------|-----------|

| Mala<br>vrijed-<br>nost:   | Željena temperatura prostorije/kanala brzo se prilagođava.     |
|----------------------------|----------------------------------------------------------------|
| Velika<br>vrijed-<br>nost: | Željena temperatura prostorije/kanala sporo se<br>prilagođava. |

#### MENU > Podešenja > Kanal T limit MENU > Podešenja > Sobna limitacija

| Utjecaj-maks.<br>maks.)                                                | (ograničenje temp. prostorije/kanal | a, 1x182         |
|------------------------------------------------------------------------|-------------------------------------|------------------|
| Krug                                                                   | Raspon podešenja                    | Tvornička podeš. |
| Sve                                                                    | *                                   | *                |
| Određuje za koliko će se željena temperatura polaza/kanala promijeniti |                                     |                  |

(sniziti) ako je stvarna temperatura prostorije/kanala viša od željene temperature prostorije/kanala (proporcionalna regulacija).

\* Vidi prilog "Pregled ID-a parametara"

| 0.0:  | Nema utjecaja      |  |
|-------|--------------------|--|
| -2.0: | Malen utjecaj      |  |
| -5.0: | Srednji utjecaj    |  |
| -9.9: | Maksimalan utjecaj |  |

## SS .

Ako aplikacijski ključ ima postavku krivulje grijanja: Funkcija prilagođavanja može ispraviti željenu temperaturu prostorije s najviše 8 K x vrijednost nagiba krivulje grijanje.

# କ୍ଷ

Ako aplikacijski ključ nema postavku krivulje grijanja: Funkcija prilagođavanja može ispraviti željenu temperaturu polaza s najviše 8 K.

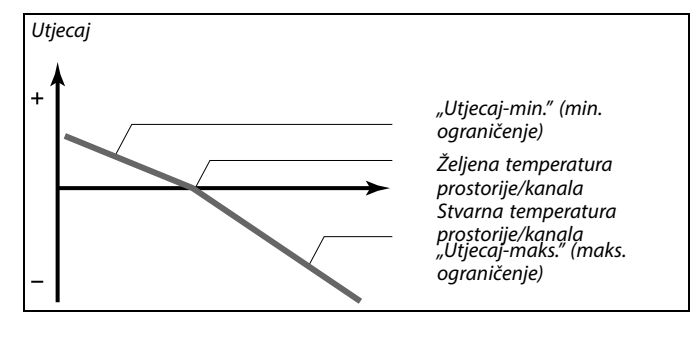

"Utjecaj-min." određuju koliko temperatura prostorije/kanala treba utjecati na željenu temperaturu polaza/kanala.

| II       |
|----------|
| - N      |
| $\Delta$ |
| $\infty$ |

Ako je "Faktor utjecaja" prevelik i/ili je "Adapt.vrijeme" prekratko, regulacija može postati nestabilna.

| 1. primjer (aplikacija bez vrijednosti krivulje grijanja):          |
|---------------------------------------------------------------------|
| Stvarna temperatura prostorije previsoka je za 2 stupnja.           |
| "Utjecaj-maks." namješten je na -4.0.                               |
| Nagib krivulje je 1.8 (vidi "Krivulja grijanja" u "Polazna temp."). |
| Rezultat:                                                           |
| Željena temperatura polaza mijenja se za (2 x -4.0 x 1.8)           |
| –14.4 stupnjeva.                                                    |
|                                                                     |

2. primjer (aplikacija, nema vrijednosti krivulje grijanja): Stvarna temperatura prostorije previsoka je za 3 stupnja. "Utjecaj-maks." namješten je na -4.0. Rezultat: Željena temperatura polaza mijenja se za (3 x -4.0) -12 stupnjeva.

## Uputstva

# ECL Comfort 210 / 310, aplikacija A266

#### MENU > Podešenja > Kanal T limit MENU > Podešenja > Sobna limitacija

| Utjecaj-min. (ograničenje temp. prostorije/kanala, min.) 1x183                                                                                                    |                  |                  |
|----------------------------------------------------------------------------------------------------|------------------|------------------|
| Krug                                                                                                    | Raspon podešenja | Tvornička podeš. |
| Sve                                                                                                    | *                | *                |
| Određuje za koliko će se željena temperatura polaza/kanala promijeniti<br>(povećati) ako je stvarna temperatura prostorije/kanala niža od željene<br>temperature prostorije/kanala (proporcionalna regulacija). |                  |                  |

\* Vidi prilog "Pregled ID-a parametara"

| 9.9: | Maksimalan utjecaj |  |
|------|--------------------|--|
| 5.0: | Srednji utjecaj    |  |
| 2.0: | Malen utjecaj      |  |
| 0.0: | Nema utjecaja      |  |

#### **1. primjer (aplikacija bez vrijednosti krivulje grijanja):** Stvarna temperatura prostorije preniska je za 2 stupnja.

"Utjecaj-min." namješten je na 4.0.

12 stupnjeva.

Nagib krivulje je 1.8 (vidi "Krivulja grijanja" u "Polazna temp."). Rezultat:

Željena temperatura polaza mijenja se za (2 x 4.0 x 1.8) 14.4 stupnjeva.

2. primjer (aplikacija, nema vrijednosti krivulje grijanja): Stvarna temperatura prostorije preniska je za 3 stupnja. "Utjecaj-min." namješten je na 4.0. Rezultat: Željena temperatura polaza mijenja se za (3 x 4.0)

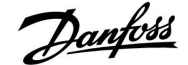

### 5.4 Ograničenje povrata

Ograničenje temperature povrata bazira se na vanjskoj temperaturi. Obično je u sustavima daljinskog grijanja veća temperatura povrata prihvatljiva pri snižavanju vanjske temperature. Odnos između ograničenja temperature povrata i vanjske temperature određen je dvjema koordinatama.

Koordinate vanjske temperature namještaju se u "Visoki T izlaz X1" i "Niski T izlaz X2". Koordinate temperature povrata namještaju se u "Visoki limit Y2" i "Niski limit Y1".

Regulator automatski mijenja željenu temperaturu polaza kako bi postigao prihvatljivu temperaturu povrata ako temperatura povrata padne ispod ili naraste iznad izračunatog ograničenja.

To se ograničenje temelji na PI regulaciji u kojoj P ("Faktor utjecaja") brzo reagira na odstupanja, a I ("Adapt.vrijeme") reagira sporo i postupno ublažava mala odstupanja između željenih i stvarnih vrijednosti. To se postiže mijenjanjem željene temperature polaza.

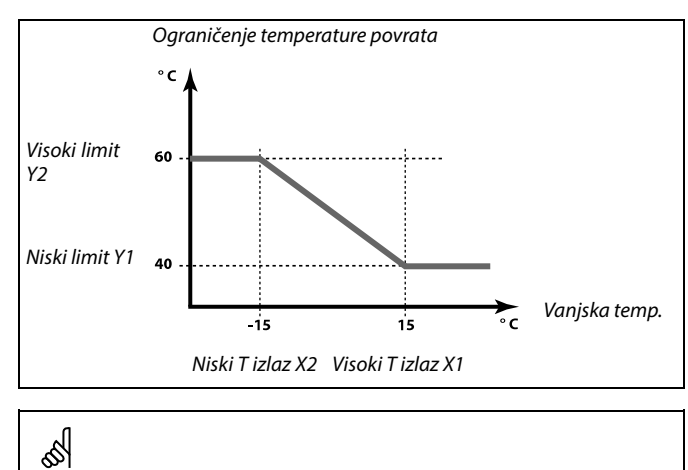

Izračunato ograničenje prikazano je u zagradama ( ) na nadzornom zaslonu. Vidi odjeljak "Nadziranje temperatura i komponenata sustava".

#### Krug PTV-a

Ograničenje temperature povrata temelji se na konstantnoj vrijednosti temperature.

Regulator automatski mijenja željenu temperaturu polaza kako bi postigao prihvatljivu temperaturu povrata kad temperatura povrata padne ispod ili poraste iznad namještenog ograničenja.

To se ograničenje temelji na PI regulaciji u kojoj P ("Faktor utjecaja") brzo reagira na odstupanja, a I ("Adapt.vrijeme") reagira sporo i postupno ublažava mala odstupanja između željenih i stvarnih vrijednosti. To se postiže mijenjanjem željene temperature polaza.

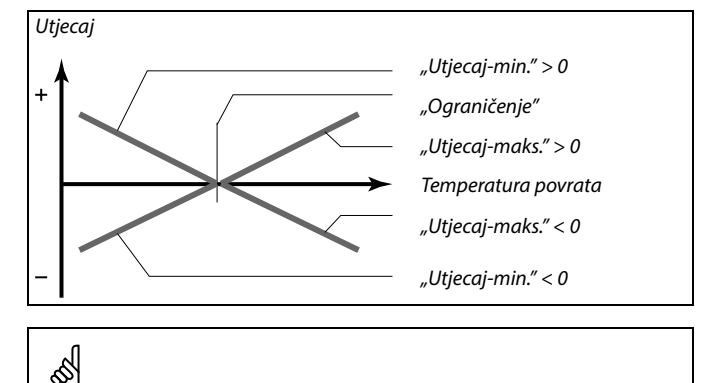

Ako je "Faktor utjecaja" prevelik i/ili je "Adapt.vrijeme" prekratko, regulacija može postati nestabilna.

Danfoss

Primjer, maksimalno ograničenje temperature povrata; temperatura povrata raste iznad granice

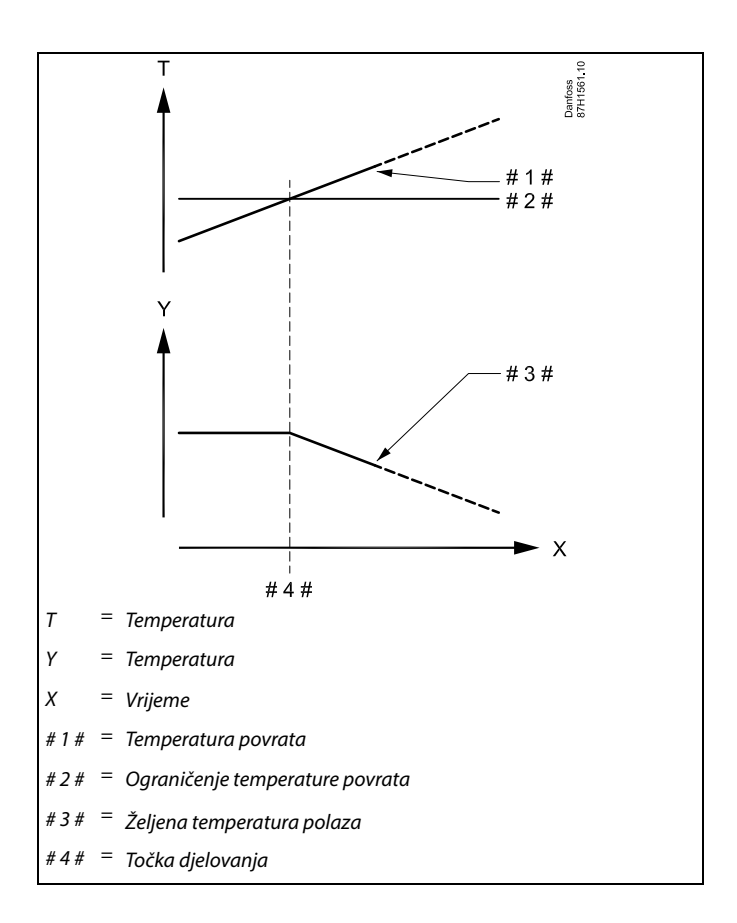

Primjer, minimalno ograničenje temperature povrata; temperatura povrata pada ispod granice

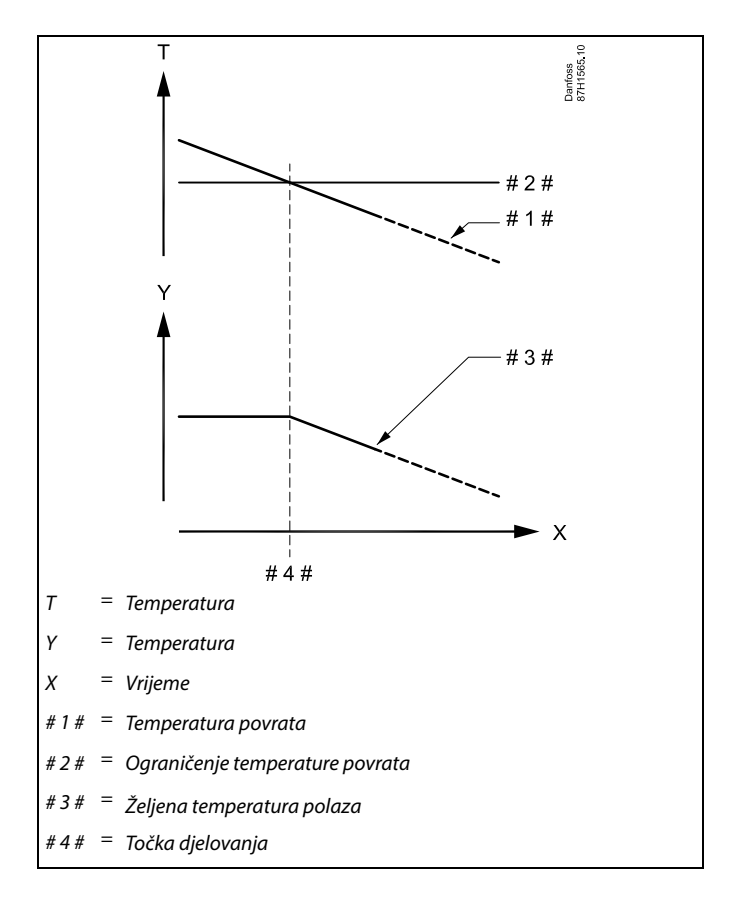

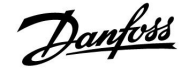

# Ś

Parametri označeni ID brojem kao što je "1x607" predstavljaju univerzalne parametre. x predstavlja krug / skupinu parametara.

#### MENU > Podešenja > Povrat limitacija

| Konst.T, pov. T lim. (Način rada s konstantnom temperaturom, ograničenje temperature povrata)                                                     |                  | 1x028            |
|----------------------------------------------------------------------------------------------------|------------------|------------------|
| Krug                                                                                                    | Raspon podešenja | Tvornička podeš. |
| Sve                                                                                                    | *                | *                |
| "Konst. T, pov. T lim." je vrijednost ograničenja temperature povrata kad je<br>krug u načinu prebacivanja "Konst. T" (= konstantna temperatura). |                  |                  |

\* Vidi prilog "Pregled ID-a parametara"

Vrijednost: Namjestite ograničenje temperature povrata

କ୍ଷ

#### Način prebacivanja

Ako je regulator ECL Comfort u načinu rada Raspored, kontaktni (prekretni) signal može se poslati ulazu kako bi se temperatura prebacila na Ugodu, Štednju, Zaštitu od zamrzavanja ili Konstantnu. Dok god je kontaktni (sklopni) signal aktivan, prebacivanje je aktivno.

#### MENU > Podešenja > Povrat limitacija

| PTV, pov. T limit 1x029                          |                                                                                       | 1x029                                 |
|--------------------------------------------------|---------------------------------------------------------------------------------------|---------------------------------------|
| Krug                                             | Raspon podešenja                                                                      | Tvornička podeš.                      |
| Sve                                              | *                                                                                     | *                                     |
| nadopune PTV-0<br>glavnom regula<br>Napomene:    | a, moguće je namjestiti ograničenje temp<br>toru.                                     | perature povrata u                    |
| <ul> <li>Glavni krug<br/>polaza u pol</li> </ul> | mora se namjestiti tako da reagira na žel<br>Iređenim regulatorima. Vidi "Zahtjev por | ljenu temperaturu<br>mak″ (ID 11017). |
| <ul> <li>Podređeni re<br/>temperaturu</li> </ul> | gulatori moraju se namjestiti tako da ša<br>polaza alavnom regulatoru. Vidi Slati i   | ilju svoju<br>želienu T″ (ID          |

\* Vidi prilog "Pregled ID-a parametara"

- **OFF:** Podređeni regulatori nemaju utjecaja. Ograničenje temperature povrata povezano je s postavkama u izborniku "Povrat limitacija".
- Vrijednost: vrijednost ograničenja temperature povrata dok je podređeni regulator u postupku grijanja spremnika / nadopune PTV-a.

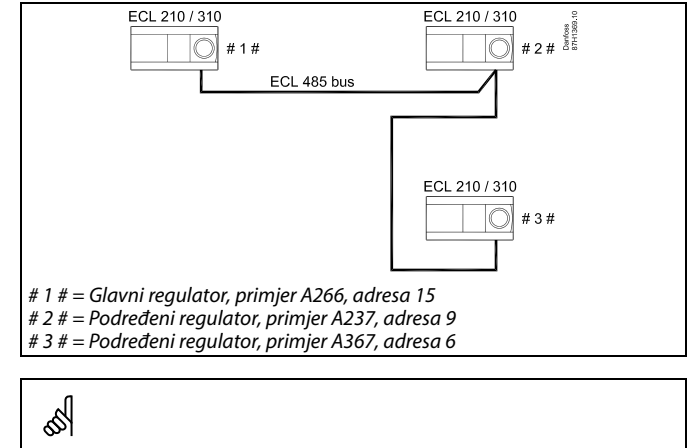

Neki primjeri aplikacija s grijanjem spremnika / nadopunom PTV-a jesu:

A217, A237, A247, A367, A377

1x500).

Danfoss

#### MENU > Podešenja > Povrat limitacija

| Ograničenje (ograničenje temp. povrata)                              |                  | 1x030            |
|----------------------------------------------------------------------|------------------|------------------|
| Krug                                                                 | Raspon podešenja | Tvornička podeš. |
| Sve                                                                  | *                | *                |
| Namjestite vrijednost temperature povrata koju prihvaćate za sustav. |                  |                  |

\* Vidi prilog "Pregled ID-a parametara"

Ako temperatura povrata padne ispod ili naraste iznad namještene vrijednosti, regulator će automatski promijeniti željenu temperaturu polaza/kanala kako bi postigao prihvatljivu temperaturu povrata. Utjecaj se namješta u "Utjecaj-maks." i "Utjecaj-min.".

#### MENU > Podešenja > Povrat limitacija

| Visoki T izlaz X<br>os X)                                                | 1 (ograničenje temp. povrata, visok | i limit, 1x031   |
|--------------------------------------------------------------------------|-------------------------------------|------------------|
| Krug                                                                     | Raspon podešenja                    | Tvornička podeš. |
| Sve                                                                      | *                                   | *                |
| Namjestite vanjsku temperaturu za nisko ograničenje temperature povrata. |                                     |                  |

\* Vidi prilog "Pregled ID-a parametara"

Odgovarajuća koordinata Y namješta se u opciji "Niski limit Y1".

#### MENU > Podešenja > Povrat limitacija

| Niski limit Y1 (ograničenje temp. povrata, niski limit, os Y) 1x032                                                |                  |                  |
|----------------------------------------------------------------------------------------------------|------------------|------------------|
| Krug                                                                                                    | Raspon podešenja | Tvornička podeš. |
| Sve                                                                                                    | *                | *                |
| Namjestite ograničenje temperature povrata koje se odnosi na vanjsku temperaturu namještenu u "Visoki T izlaz X1". |                  |                  |

\* Vidi prilog "Pregled ID-a parametara"

Odgovarajuća koordinata X namješta se u opciji "Visoki T izlaz X1".

#### MENU > Podešenja > Povrat limitacija

| Niski T izlaz X2<br>os X)                                                 | e (ograničenje temp. povrata, niski li | mit, 1x033       |
|---------------------------------------------------------------------------|----------------------------------------|------------------|
| Krug                                                                      | Raspon podešenja                       | Tvornička podeš. |
| Sve                                                                       | *                                      | *                |
| Namjestite vanjsku temperaturu za visoko ograničenje temperature povrata. |                                        |                  |

\* Vidi prilog "Pregled ID-a parametara"

Odgovarajuća koordinata Y namješta se u opciji "Visoki limit Y2".

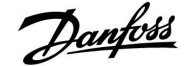

#### MENU > Podešenja > Povrat limitacija

| Visoki limit Y2<br>os Y)                                                                                          | (ograničenje temp. povrata, visoki l | imit, 1x034      |
|----------------------------------------------------------------------------------------------------|--------------------------------------|------------------|
| Krug                                                                                                    | Raspon podešenja                     | Tvornička podeš. |
| Sve                                                                                                    | *                                    | *                |
| Namjestite ograničenje temperature povrata koje se odnosi na vanjsku temperaturu namještenu u "Niski T izlaz X2". |                                      |                  |

\* Vidi prilog "Pregled ID-a parametara"

Odgovarajuća koordinata X namješta se u opciji "Niski T izlaz X2".

## MENU > Podešenja > Povrat limitacija

| Utjecaj-maks. (ograničenje temp. povrata - maks. utjecaj) 1x035 |                  |                  |
|-----------------------------------------------------------------|------------------|------------------|
| Krug                                                            | Raspon podešenja | Tvornička podeš. |
| Sve                                                             | *                | *                |

Određuje za koliko će se željena temperatura polaza promijeniti ako temperatura povrata bude veća od izračunatog ograničenja.

#### \* Vidi prilog "Pregled ID-a parametara"

#### Utjecaj veći od 0:

Željena temperatura polaza se povećava kad temperatura povrata postane veća od izračunatog ograničenja.

#### Utjecaj manji od 0:

Željena temperatura polaza se smanjuje kad temperatura povrata postane veća od izračunatog ograničenja.

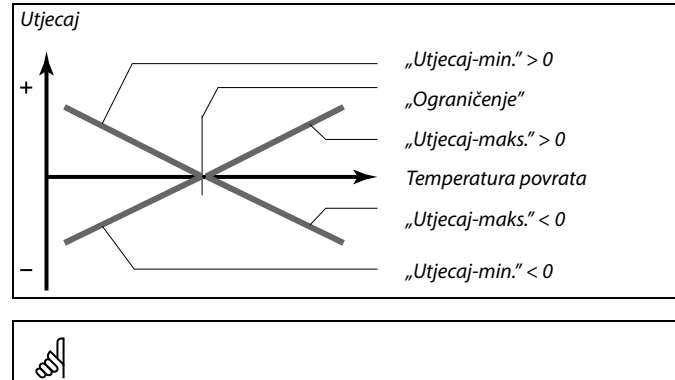

Ako je "Faktor utjecaja" prevelik i/ili je "Adapt.vrijeme" prekratko, regulacija može postati nestabilna.

#### Primjer

Ograničenje povrata je aktivno iznad 50 °C. Utjecaj je namješten na -2.0. Stvarna je temperatura povrata previsoka za 2 stupnja. Rezultat: Željena temperatura polaza mijenja se za -2.0 x 2 = -4.0 stupnja.

# କ୍ଷ

Ta je postavka obično manja od 0 u sustavima daljinskog grijanja kako bi se spriječila previsoka temperatura povrata. Obično je ta postavka 0 u kotlovskim sustavima jer je veća temperatura povrata prihvatljiva (vidi i "Utjecaj-min.").

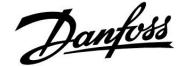

## Uputstva

## ECL Comfort 210 / 310, aplikacija A266

### MENU > Podešenja > Povrat limitacija

| Utjecaj-min. (ograničenje temp. povrata - min. utjecaj) 1x036                                                                            |                  |                  |
|----------------------------------------------------------------------------------------------------|------------------|------------------|
| Krug                                                                                                    | Raspon podešenja | Tvornička podeš. |
| Sve                                                                                                    | *                | *                |
| Određuje za koliko će se željena temperatura polaza/kanala promijeniti ako<br>temperatura povrata bude manja od izračunatog ograničenja. |                  |                  |

\* Vidi prilog "Pregled ID-a parametara"

#### Utjecaj veći od 0:

Željena temperatura polaza/kanala povećava se kad temperatura povrata padne ispod izračunatog ograničenja.

#### Utjecaj manji od 0:

Željena temperatura polaza/kanala smanjuje se kad temperatura povrata padne ispod izračunatog ograničenja.

#### MENU > Podešenja > Povrat limitacija

| Adapt.vrijeme (vrijeme prilagodbe) 1x037                                                                                        |                  | 1x037            |
|----------------------------------------------------------------------------------------------------|------------------|------------------|
| Krug                                                                                                    | Raspon podešenja | Tvornička podeš. |
| Sve                                                                                                    | *                | *                |
| Regulira koliko se brzo temperatura povrata prilagođava željenom<br>ograničenju temperature povrata (integracijska regulacija). |                  |                  |

\* Vidi prilog "Pregled ID-a parametara"

| OFF: | "Adapt.vrijeme" | 'ne utječe na  | funkciju | regulacije |
|------|-----------------|----------------|----------|------------|
| OFF: | "Adapt.vrijeme" | ' ne utječe na | funkciju | regulacij  |

| Mala<br>vrijed-<br>nost:   | Željena se temperatura brzo prilagođava.  |
|----------------------------|-------------------------------------------|
| Velika<br>vrijed-<br>nost: | Željena se temperatura sporo prilagođava. |

#### MENU > Podešenja > Povrat limitacija

| Prioritet (prior                                                                                            | itet za ograničenje temp. povrata) | 1x085            |
|----------------------------------------------------------------------------------------------------|------------------------------------|------------------|
| Krug                                                                                                    | Raspon podešenja                   | Tvornička podeš. |
| Sve                                                                                                    | *                                  | *                |
| Odaberite treba li ograničenje temperature povrata zaobići namještenu min. temperaturu polaza "Temp. min.". |                                    |                  |

\* Vidi prilog "Pregled ID-a parametara"

| OFF: | Ograničenje min. | temperature | polaza se ne | zaobilazi |
|------|------------------|-------------|--------------|-----------|
|------|------------------|-------------|--------------|-----------|

**ON:** Ograničenje min. temperature polaza se zaobilazi.

Primjer

Ograničenje povrata aktivno je ispod 50 °C. Utjecaj je namješten na -3.0. Stvarna je temperatura povrata preniska za 2 stupnja. Rezultat: Željena temperatura polaza/kanala mijenja se za -3.0 x 2 = -6.0 stupnjeva.

Ś

Obično je ta postavka 0 u sustavima daljinskog grijanja jer je manja temperatura povrata prihvatljiva. Obično je ta postavka veća od 0 u kotlovskim sustavima kako bi se spriječila preniska temperatura povrata (vidi i "Utjecaj-maks.").

55

Funkcija prilagođavanja može ispraviti željenu temperaturu polaza/kanala s najviše 8 K.

Ako imate aplikaciju PTV-a: Vidi i "Paralelan rad" (ID 11043).

ssl

Ako imate aplikaciju PTV-a:

Kad je uključen ovisan paralelan rad:

- Željena temperatura polaza kruga grijanja bit će ograničena na minimum kad se "Prioritet temperature povrata" (ID 1x085) isključi.
- Željena temperatura polaza kruga grijanja neće biti ograničena na minimum kad se "Prioritet temperature povrata" (ID 1x085) uključi.

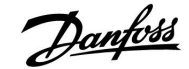

### 5.5 Ograničenje protoka/snage

### Krug grijanja

Mjerilo protoka ili toplinske energije može se priključiti na regulator ECL radi ograničavanja protoka ili potrošene energije. Signal iz mjerila protoka ili toplinske energije pulsni je signal.

Kad se aplikacija izvodi u regulatoru ECL Comfort 310, signal protoka/snage može se dohvatiti iz mjerila protoka / toplinske energije preko veze M-busa.

Ograničenje protoka/snage može se bazirati na vanjskoj temperaturi. Obično su u sustavima daljinskog grijanja veći protok ili snaga prihvatljivi pri niskim vanjskim temperaturama.

Odnos između ograničenja protoka ili snage i vanjske temperature određen je dvjema koordinatama.

Koordinate vanjske temperature namještaju se u "Visoki T izlaz X1" i "Niski T izlaz X2".

Koordinate protoka ili snage namještaju se u "Niski limit Y1" i "Visoki limit Y2". Na temelju tih postavaka regulator izračunava vrijednost ograničenja.

Ako protok/snaga postanu veći od izračunatog ograničenja, regulator postupno smanjuje željenu temperaturu polaza kako bi postigao prihvatljiv maks. protok ili potrošnju energije.

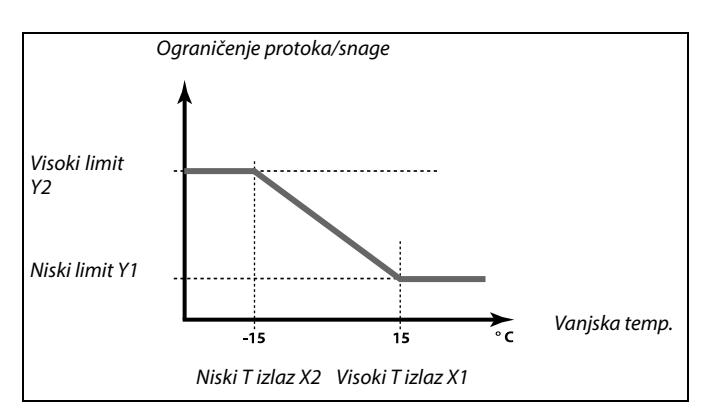

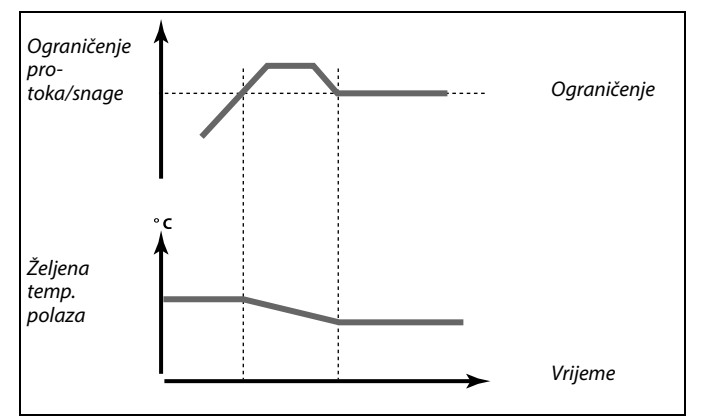

Ako je "Adapt.vrijeme" predugo, regulacija može postati nestabilna.

#### Krug PTV-a

Mjerilo protoka ili toplinske energije može se priključiti na regulator ECL radi ograničavanja protoka ili potrošene energije. Signal iz mjerila protoka ili toplinske energije pulsni je signal.

Kad se aplikacija izvodi u regulatoru ECL Comfort 310, signal protoka/snage može se dohvatiti iz mjerila protoka / toplinske energije preko veze M-busa.

Ako protok/snaga postanu veći od izračunatog ograničenja, regulator postupno smanjuje željenu temperaturu polaza kako bi postigao prihvatljiv maks. protok ili potrošnju energije. Ograničenje protoka/snage Željena temp. PTV-a

Parametar "Jedinice" (ID 1x115) ima smanjen raspon podešenja ako signal protoka/energije dolazi preko M-busa.

S

## ECL Comfort 210 / 310, aplikacija A266

# SS -

Signal baziran na pulsu za protok/energiju, primijenjen na ulaz S7 Za nadziranje:

Danfoss

Raspon frekvencije je 0.01 - 200 Hz

## Za ograničavanje:

Preporučuje se minimalna frekvencija od 1 Hz kako bi se postigla stabilna regulacija. Osim toga, pulsi se moraju pojavljivati redovito.

କ୍ଷ

Parametri označeni ID brojem kao što je "1x607" predstavljaju univerzalne parametre. x predstavlja krug / skupinu parametara.

#### MENU > Podešenja > Mjerilo protoka MENU > Podešenja > Protok / limit snage

| Ulaz tip                                                    |                  | 1x109            |
|-------------------------------------------------------------|------------------|------------------|
| Krug                                                        | Raspon podešenja | Tvornička podeš. |
| Sve                                                         | *                | *                |
| Odabir vrste ulaza iz mjerila protoka / toplinske energije. |                  |                  |

\* Vidi prilog "Pregled ID-a parametara"

OFF: Nema ulaza.

IM1 - Signal iz mjerila protoka / toplinske energije baziran na

IM5: pulsima.

EM1 - Signal iz mjerila protoka / toplinske energije iz M-busa.

EM5:

### MENU > Podešenja > Protok / limit snage

| Stvarna (stvarni protok ili stvarna snaga)                                                                     |                  |                  |
|----------------------------------------------------------------------------------------------------|------------------|------------------|
| Krug                                                                                                    | Raspon podešenja | Tvornička podeš. |
| Sve                                                                                                    |                  |                  |
| Vrijednost je stvarni protok ili stvarna snaga bazirano na signalu iz mjerila<br>protoka / toplinske energije. |                  |                  |

#### MENU > Podešenja > Kontrolni par., ventilator MENU > Podešenja > Protok / limit snage

| Ograničenje (vrijednost ograničenja) 1x111                                                                                                    |                  |                  |
|----------------------------------------------------------------------------------------------------|------------------|------------------|
| Krug                                                                                                    | Raspon podešenja | Tvornička podeš. |
| Sve                                                                                                    | *                | *                |
| Ova je vrijednost u nekim aplikacijama izračunata vrijednost ograničenja,<br>bazirana na stvarnoj vanjskoj temperaturi.<br>U drugim aplikacijama to je vrijednost ograničenja koja se može odabrati. |                  |                  |

\* Vidi prilog "Pregled ID-a parametara"

କ୍ଷ

Raspon podešenja za IM i EM ovisi o odabranoj podvrsti.

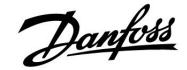

#### MENU > Podešenja > Protok / limit snage

| Adapt. vrijeme (vrijeme prilagodbe)                                                 |                  | 1x112            |
|-------------------------------------------------------------------------------------|------------------|------------------|
| Krug                                                                                | Raspon podešenja | Tvornička podeš. |
| Sve                                                                                 | *                | *                |
| Regulira koliko se brzo ograničenje protoka/snage prilagođava željenom ograničenju. |                  |                  |

\* Vidi prilog "Pregled ID-a parametara"

- **OFF:** "Adapt.vrijeme" ne utječe na funkciju regulacije.
- 1: Željena se temperatura brzo prilagođava.
- 50: Željena se temperatura sporo prilagođava.

MENU > Podešenja > Kontrolni par., ventilator MENU > Podešenja > Kontrolni par., ulaz MENU > Podešenja > Kontrolni par., izlaz MENU > Podešenja > Protok / limit snage MENU > Podešenja > Spremnik nadopune MENU > Podešenja > S7 (S8, S9, S10) tlak

| Filter konstanta 1x113                                                                                                    |                  |                  |
|----------------------------------------------------------------------------------------------------|------------------|------------------|
| Krug                                                                                                    | Raspon podešenja | Tvornička podeš. |
| Sve                                                                                                    | *                | *                |
| Vrijednost konstante filtra određuje prigušenje izmjerene vrijednosti.<br>Što je vrijednost veća, prigušenje je jače.<br>Na taj se način može izbjeći prebrza promjena izmjerene vrijednosti. |                  |                  |

\* Vidi prilog "Pregled ID-a parametara"

| Mala    | Slabije prigušenje |
|---------|--------------------|
| vrijed- |                    |
| nost:   |                    |
| Velika  | Jače prigušenje    |
| vrijed- |                    |
| nost:   |                    |

#### MENU > Podešenja > Mjerilo protoka MENU > Podešenja > Protok / limit snage

| Puls                                                               |                  | 1x114            |
|--------------------------------------------------------------------|------------------|------------------|
| Krug                                                               | Raspon podešenja | Tvornička podeš. |
| Sve                                                                | *                | *                |
| Namjestite vrijednost pulsa iz mjerila protoka/toplinske energije. |                  |                  |

\* Vidi prilog "Pregled ID-a parametara"

OFF: Nema ulaza.

1 ... 9999: Vrijednost pulsa.

क्षी

Ako je "Adapt.vrijeme" prekratko, regulacija može postati nestabilna.

### **Primjer:**

Jedan puls može predstavljati broj litara (iz mjerila protoka) ili broj kWh (iz mjerila toplinske energije).

## ECL Comfort 210 / 310, aplikacija A266

ъŚ

Signal baziran na pulsu za protok/energiju, primijenjen na ulaz S7 Za nadziranje:

Danfoss

Raspon frekvencije je 0.01 - 200 Hz

Za ograničavanje:

Preporučuje se minimalna frekvencija od 1 Hz kako bi se postigla stabilna regulacija. Osim toga, pulsi se moraju pojavljivati redovito.

#### MENU > Podešenja > Mjerilo protoka MENU > Podešenja > Protok / limit snage

| Jedinice                                 |                  | 1x115            |
|------------------------------------------|------------------|------------------|
| Krug                                     | Raspon podešenja | Tvornička podeš. |
| Sve                                      | *                | *                |
| Odabir jedinica za mjerenje vrijednosti. |                  |                  |

\* Vidi prilog "Pregled ID-a parametara"

Jedinice slijeva: vrijednost pulsa. Jedinice zdesna: stvarna vrijednost i vrijednost ograničenja.

Vrijednost iz mjerila protoka izražava se u ml ili l.

Vrijednost iz mjerila toplinske energije izražava se u Wh, kWh, MWh ili GWh.

Vrijednosti stvarnog protoka i ograničenja protoka izražavaju se u l/h ili m<sup>3</sup>/h.

Vrijednosti stvarne snage i ograničenja snage izražavaju se u kW, MW ili GW.

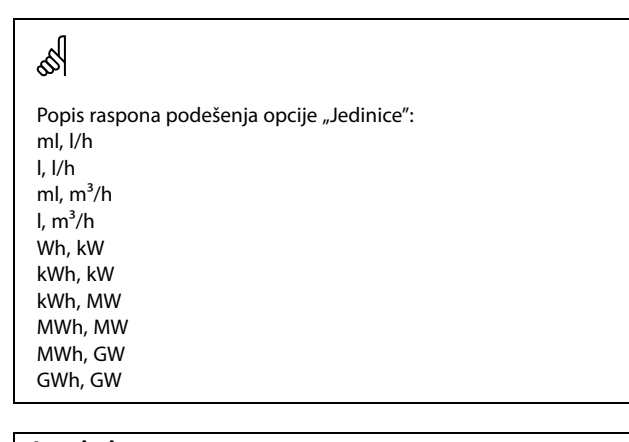

| 2. primjer:                                          |                                                         |
|------------------------------------------------------|---------------------------------------------------------|
|                                                      |                                                         |
| Svaki puls predsta<br>metrima (m <sup>3</sup> ) na s | avlja 10 litara, a protok se izražava u kubičnim<br>at. |
| "Puls" (11114):                                      | 10                                                      |
| "Jedinice"<br>(11115):                               | l, m³/h                                                 |
| 1. primjer:                                          |                                                         |

## "Jedinice" (11115): "Puls" (11114): 1 Svaki puls predstavlja 1 kilovat sat, a snaga se izražava u kilovatima.

#### MENU > Podešenja > Protok / limit snage

| Visoki limit Y2 (ograničenje protoka/snage, visoki limit, 1x116<br>os Y)                                    |                  |                  |
|----------------------------------------------------------------------------------------------------|------------------|------------------|
| Krug                                                                                                    | Raspon podešenja | Tvornička podeš. |
| Sve                                                                                                    | *                | *                |
| Namjestite ograničenje protoka/snage koje se odnosi na vanjsku temperaturu namještenu u "Niski T izlaz X2". |                  |                  |

\* Vidi prilog "Pregled ID-a parametara"

Odgovarajuća koordinata X namješta se u opciji "Niski T izlaz X2".

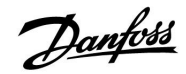

## MENU > Podešenja > Protok / limit snage

| Niski limit Y1 (ograničenje protoka/snage, niski limit, os 1x117<br>Y)                                          |                  |                  |
|----------------------------------------------------------------------------------------------------|------------------|------------------|
| Krug                                                                                                    | Raspon podešenja | Tvornička podeš. |
| Sve                                                                                                    | *                | *                |
| Namjestite ograničenje protoka/snage koje se odnosi na vanjsku<br>temperaturu namještenu u "Visoki T izlaz X1". |                  |                  |

\* Vidi prilog "Pregled ID-a parametara"

Odgovarajuća koordinata X namješta se u opciji "Visoki T izlaz X1".

## MENU > Podešenja > Protok / limit snage

| Niski T izlaz X2 (ograničenje protoka/snage, niski limit, 1x118<br>os X)       |                  |                  |
|--------------------------------------------------------------------------------|------------------|------------------|
| Krug                                                                           | Raspon podešenja | Tvornička podeš. |
| Sve                                                                            | *                | *                |
| Namjestite vrijednost vanjske temperature za visoko ograničenje protoka/snage. |                  |                  |

\* Vidi prilog "Pregled ID-a parametara"

Odgovarajuća koordinata Y namješta se u opciji "Visoki limit Y2".

### MENU > Podešenja > Protok / limit snage

| Visoki T izlaz X1 (ograničenje protoka/snage, visoki limit, 1x119<br>os X)    |                  |                  |
|-------------------------------------------------------------------------------|------------------|------------------|
| Krug                                                                          | Raspon podešenja | Tvornička podeš. |
| Sve                                                                           | *                | *                |
| Namjestite vrijednost vanjske temperature za nisko ograničenje protoka/snage. |                  |                  |

\* Vidi prilog "Pregled ID-a parametara"

Odgovarajuća koordinata Y namješta se u opciji "Niski limit Y1".

କ୍ଷ

Funkcija ograničenja može zaobići namještenu "Temp. min" željene temperature polaza.

Danfoss

## 5.6 Optimizacija

Odjeljak "Optimizacija" opisuje specifične teme povezane s aplikacijama.

Parametri "Auto spremanje", "Pojačanje", "Optimizator", "Totall stop" povezani su samo s načinom rada za grijanje.

"Ljeto, prekid" određuje prekid grijanja pri porastu vanjske temperature.

ss)

Parametri označeni ID brojem kao što je "1x607" predstavljaju univerzalne parametre. x predstavlja krug / skupinu parametara.

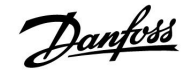

## MENU > Podešenja > Optimizacija

| Auto. spremanje (smanjivanje temp. ovisno o vanjskoj 1x011<br>temp.)                                                                                                    |                  |                  |
|----------------------------------------------------------------------------------------------------|------------------|------------------|
| Krug                                                                                                    | Raspon podešenja | Tvornička podeš. |
| Sve                                                                                                    | *                | *                |
| Ispod namještene vrijednosti vanjske temperature podešenje štedljive<br>temperature nema utjecaja. Iznad namještene vrijednosti vanjske<br>temperature štedljiva temperatura povezana je sa stvarnom vanjskom<br>temperaturom. Ova funkcija je bitna u instalacijama daljinskog grijanja<br>radi sprječavanja velikih promjena željene temperature polaza nakon<br>štedljivog razdoblja. |                  |                  |

\* Vidi prilog "Pregled ID-a parametara"

- **OFF:** Temperatura uštede ne ovisi o vanjskoj temperaturi, smanjenje je 100 %.
- Vrijed-<br/>nost:Štedljiva temperatura ovisi o vanjskoj temperaturi.<br/>Ako je vanjska temperatura iznad 10 °C, smanjenje je<br/>100 %. Što je vanjska temperatura niža, smanjenje<br/>temperature je manje. Ispod namještene vrijednosti<br/>podešenje štedljive temperature nema utjecaja.

| Ugodna temperatura: | Željena temperatura prostorije u<br>komfornom načinu rada  |
|---------------------|------------------------------------------------------------|
| Temperatura uštede: | Željena temperatura prostorije u<br>štedliivom načinu rada |

Željene temperature prostorije za komforni i štedljivi način rada namještene su u pregledima zaslona.

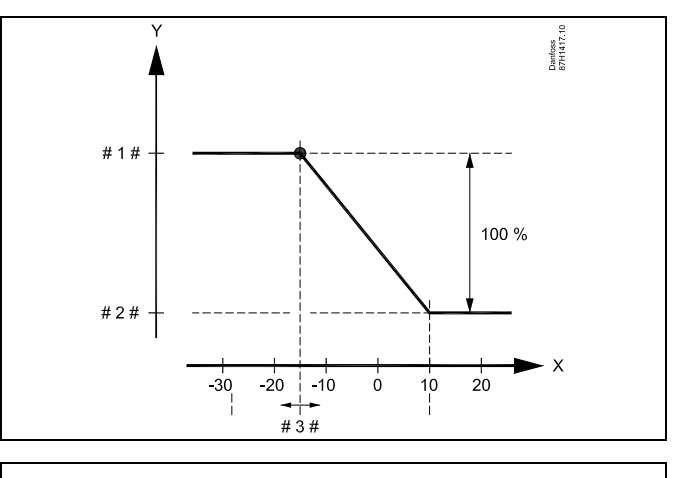

- X = Vanjska temperatura (°C)
- Y = Željena temperatura prostorije (°C)
- # 1 # = Željena temperatura prostorije (°C), komforni način rada
- # 2 # = Željena temperatura prostorije (°C), štedljiv način rada
- # 3 # = Temperatura auto. spremanje (°C), ID 11011

#### Primjer:

| Stvarna vanjska temperatura (Vanjska T):                            | −5 °C  |
|---------------------------------------------------------------------|--------|
| Postavka željene temperature prostorije u komfornom<br>načinu rada: | 22 °C  |
| Postavka željene temperature prostorije u štedljivom                | 16 °C  |
| Postavka u opciji "Auto. spremanje":                                | –15 °C |
| Stanje utjecaja vanjske temperature:                                |        |
| Utjecaj vanjske T = (10 - vanjska T) / (10 - postavka) =            |        |
| (10 - (-5)) / (10 - (-15)) =                                        |        |
| 15 / 25 = 0,6                                                       |        |

Korigirana željena temperatura prostorije u štedljivom načinu rada: T.prost.ref.ušteda + (T.vanj.utjecaj x (T.prost.ref.ugoda-T.prost.ref.ušteda))  $16 + (0,6 \times (22 - 16)) = 19,6 \ ^{\circ}C$ 

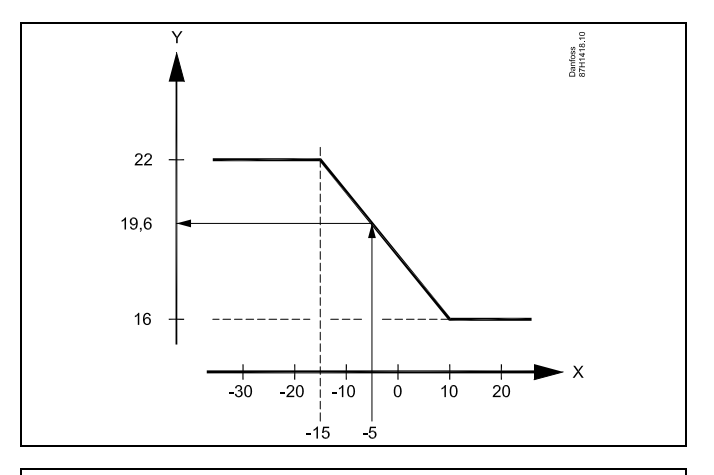

- X = Vanjska temperatura (°C)
  - Željena temperatura prostorije (°C)

Υ

Danfoss

#### MENU > Podešenja > Optimizacija

| Pojačati                                                                                      |                  | 1x012            |
|-----------------------------------------------------------------------------------------------|------------------|------------------|
| Krug                                                                                          | Raspon podešenja | Tvornička podeš. |
| Sve                                                                                           | *                | *                |
| Skraćuje vrijeme zagrijavanja povećavanjem željene temperature polaza za namješteni postotak. |                  |                  |

\* Vidi prilog "Pregled ID-a parametara"

**OFF:** Funkcija pojačanog grijanja nije aktivna.

**Vrijed-** Željena temperatura polaza privremeno se povećava za namješteni postotak.

Kako biste skratili vrijeme zagrijavanja nakon razdoblja štedljive temperature, željenu temperaturu polaza možete privremeno povećati (najviše 1 sat). Pri optimizaciji pojačano je grijanje aktivno u razdoblju optimizacije ("Optimizator").

Ako je priključen senzor temperature prostorije ili daljinski upravljač ECA 30 / 31, funkcija pojačanja prekida se kad se postigne temperatura prostorije.

## MENU > Podešenja > Optimizacija

| Rampa (referentno pojačanje) 1x013                                                                                                    |                  |                  |
|----------------------------------------------------------------------------------------------------|------------------|------------------|
| Krug                                                                                                    | Raspon podešenja | Tvornička podeš. |
| Sve                                                                                                    | *                | *                |
| Vrijeme (u minutama) tijekom kojeg se željena temperatura polaza<br>postupno povećava kako bi se izbjegla vršna opterećenja u opskrbi<br>toplinom. |                  |                  |

\* Vidi prilog "Pregled ID-a parametara"

**OFF:** Funkcija pojačavanja nije aktivna.

Vrijed- Željena temperatura polaza postupno se povećava u namještenom vremenu.

Kako bi se izbjegla vršna opterećenja u opskrbnoj mreži, možete namjestiti da se temperatura polaza postupno povećava nakon razdoblja štedljive temperature. Zbog toga će se ventil postupno otvarati.

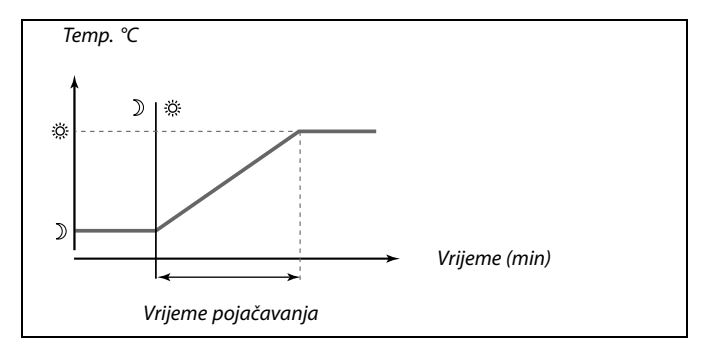

## ECL Comfort 210 / 310, aplikacija A266

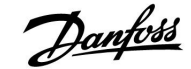

### MENU > Podešenja > Optimizacija

| Optimizator (konstanta optimiziranog vremena) 1x014                                                                                                    |                  |                  |
|----------------------------------------------------------------------------------------------------|------------------|------------------|
| Krug                                                                                                    | Raspon podešenja | Tvornička podeš. |
| Sve                                                                                                    | *                | *                |
| Optimizira vrijeme početka i završetka razdoblja ugodne temperature kako<br>bi se postigla idealna ugodnost uz najmanju potrošnju energije.<br>Što je vanjska temperatura manja, grijanje će se prije uključiti. Što je vanjska<br>temperatura manja, grijanje će se kasnije isključiti.<br>Optimizirano vrijeme isključivanja grijanja može biti automatsko ili<br>isključeno. Izračunato vrijeme početka i završetka temelji se na podešenju<br>konstante optimiziranog vremena. |                  |                  |

Prilagodite konstantu optimiziranog vremena.

Vrijednost se sastoji od dvoznamenkastog broja. Dvije znamenke imaju sljedeće značenje (1. znamenka = tablica I, 2. znamenka = tablica II).

- **OFF:** Nema optimizacije. Grijanje počinje i završava u razdobljima namještenim u rasporedu.
- 10 ... 59: Vidi tablice I i II.

\* Vidi prilog "Pregled ID-a parametara"

## Tablica I:

| Lijeva<br>znamenka | Akumulacija topline u zgradi | Vrsta<br>sustava   |
|--------------------|------------------------------|--------------------|
| 1-                 | mala                         | Radijatorski       |
| 2-                 | srednja                      | sustavi            |
| 3-                 | velika                       |                    |
| 4-                 | srednja                      | Sustavi            |
| 5-                 | velika                       | podnog<br>grijanja |

Tablica II:

| Desna<br>znamenka | Temperatura dimenzioniranja | Kapacitet |
|-------------------|-----------------------------|-----------|
| -0                | -50 °C                      | velik     |
| -1                | -45 °C                      | •         |
| •                 | •                           | •         |
| -5                | -25 °C                      | normalan  |
| •                 | •                           | •         |
| -9                | -5 °C                       | malen     |

#### Temperatura dimenzioniranja:

Najniža vanjska temperatura (obično je određuje projektant sustava prema izvedbi sustava grijanja) pri kojoj sustav grijanja može održavati željenu temperaturu prostorije.

#### Primjer

Vrsta je sustava radijatorska, a akumulacija topline u zgradi je srednja. Lijeva znamenka je 2.

Temperatura dimenzioniranja je -25 °C, a kapacitet je normalan. Desna je znamenka 5.

#### Rezultat:

Podešenje treba promijeniti na 25.

#### MENU > Podešenja > Optimizacija

| Bazirana na (optimizacija bazirana na temp. prostorije / 1x020<br>vanjskoj temp.)                |                  |                  |
|--------------------------------------------------------------------------------------------------|------------------|------------------|
| Krug                                                                                             | Raspon podešenja | Tvornička podeš. |
| Sve                                                                                              | *                | *                |
| Optimizirano vrijeme početka i završetka može se bazirati na sobnoj ili<br>vanjskoj temperaturi. |                  |                  |

\* Vidi prilog "Pregled ID-a parametara"

- **OUT:** Optimizacija bazirana na vanjskoj temperaturi. Uporabite ovu postavku ako se ne mjeri temperatura prostorije.
- **ROOM:** Optimizacija bazirana na temperaturi prostorije, ako se ona mjeri.

# ECL Comfort 210 / 310, aplikacija A266

#### MENU > Podešenja > Aplikacija MENU > Podešenja > Optimizacija

Uputstva

| Totall stop 1x02                                                                 |                  |                  |  |
|----------------------------------------------------------------------------------|------------------|------------------|--|
| Krug                                                                             | Raspon podešenja | Tvornička podeš. |  |
| Sve                                                                              | *                | *                |  |
| Odaberite želite li potpuni prekid rada tijekom razdoblja štedljive temperature. |                  |                  |  |

\* Vidi prilog "Pregled ID-a parametara"

- **OFF:** Nema potpunog prekida rada. Željena temperatura polaza smanjuje se prema:
  - željenoj temperaturi prostorije u štedljivom načinu rada
    automatskoj štednji
- ON: Željena temperatura polaza smanjuje se na vrijednost namještenu u "Zaštita od zamrz." Cirkulacijska se crpka zaustavlja, ali zaštita od zamrzavanja i dalje je aktivna, vidi "P zamrz. T".

## 

55

Ograničenje min. temperature polaza ("Temp. min.") zaobilazi se ako je "Potpuni prekid rada" na ON.

### MENU > Podešenja > Optimizacija

| Pred-stop (opt                              | 1x026 |                  |  |  |
|---------------------------------------------|-------|------------------|--|--|
| Krug Raspon podešenja                       |       | Tvornička podeš. |  |  |
| Sve *                                       |       | *                |  |  |
| Onemogućava optimizirano vrijeme završetka. |       |                  |  |  |

\* Vidi prilog "Pregled ID-a parametara"

- **OFF:** Optimizirano vrijeme završetka je onemogućeno.
- **ON:** Optimizirano vrijeme završetka je omogućeno.

| Primjer: Optimiz     | acija ugode od | d 07:00 do 22:00 sata     |                     |
|----------------------|----------------|---------------------------|---------------------|
|                      | 07:00          | 22:00                     | )                   |
|                      |                |                           | Raspored            |
| Ļ                    |                |                           | Pred-stop isključen |
| Ľ                    |                |                           | Pred-stop uključen  |
|                      |                |                           |                     |
| ·<br>Početak optimiz | acije          | Završetak<br>optimizacije |                     |

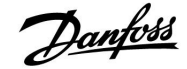

### MENU > Podešenja > Optimizacija

| Paralelan rad                                                                                                    |                  | 1x043            |  |
|----------------------------------------------------------------------------------------------------|------------------|------------------|--|
| Krug                                                                                                    | Raspon podešenja | Tvornička podeš. |  |
| Sve                                                                                                    |                  | *                |  |
| Odaberite treba li krug grijanja raditi ovisno o krugu PTV-a. Ova funkcija<br>može biti korisna ako instalacija ima ograničenu snagu ili protok. |                  |                  |  |

\* Vidi prilog "Pregled ID-a parametara"

**OFF:** Neovisan paralelan rad, tj. krugovi PTV-a i grijanja rade međusobno neovisno. Nije važno može li se željena temperatura PTV-a postići ili ne.

**Vrijed-** Ovisan paralelan rad, tj. željena temperatura grijanja

nost: ovisi o potrebi za PTV-om. Odaberite koliko temperatura PTV-a može pasti prije nego što se mora smanjiti željena temperatura grijanja.

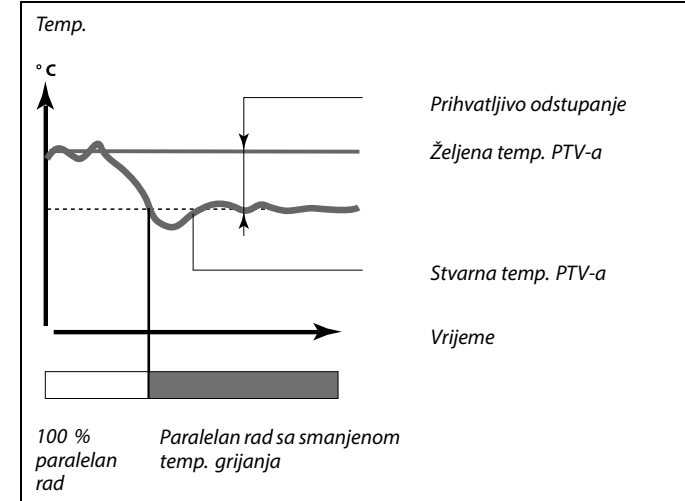

କ୍ଷ

Ako stvarna temperatura PTV-a odstupa više od namještene vrijednosti, motor pogona M2 u krugu grijanja postupno će se zatvarati dok se temperatura PTV-a ne stabilizira na najnižoj prihvatljivoj vrijednosti.

# କ୍ଷ

U slučaju da je aktivan paralelan rad (preniska temperatura PTV-a te samim time smanjena temperatura kruga grijanja), potražnja za temperaturom u podređenom krugu ne mijenja željenu polaznu temperaturu u krugu grijanja.

# କ୍ଷ

Kada je uključen ovisan paralelan rad:

- Željena polazna temperatura kruga grijanja bit će ograničena na minimum kada se "Prioritet povratne temperature" (ID 1x085) isključi.
- Željena polazna temperatura kruga grijanja neće biti ograničena na minimum kada se "Prioritet povratne temperature" (ID 1x085) uključi.

## ECL Comfort 210 / 310, aplikacija A266

#### MENU > Podešenja > Aplikacija MENU > Podešenja > Grijanje cut-out MENU > Podešenja > Optimizacija

| Ljeto, Prekid (o      | 1x179 |                  |
|-----------------------|-------|------------------|
| Krug Raspon podešenja |       | Tvornička podeš. |
| Sve                   | *     | *                |

\* Vidi prilog "Pregled ID-a parametara"

Grijanje se može isključiti ako je vanjska temperatura viša od namještene vrijednosti. Ventil se zatvara, a nakon vremena naknadnog rada cirkulacijska crpka grijanja se zaustavlja. "Temp. min." će se zaobići.

Sustav grijanja ponovno će se uključiti kad vanjska i akumulirana (filtrirana) vanjska temperatura postanu niže od namještenog ograničenja.

Ova funkcija može uštedjeti energiju.

Namjestite vrijednost vanjske temperature pri kojoj želite da se sustav grijanja isključi.

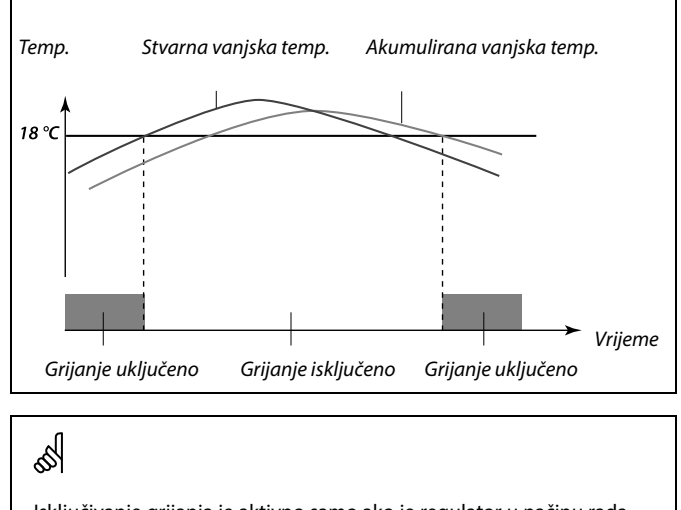

Isključivanje grijanja je aktivno samo ako je regulator u načinu rada prema rasporedu. Ako vrijednost isključenja namjestite na OFF, nema isključivanja grijanja.

Danfoss

### 5.7 Regulacijski parametri

### Reguliranje ventila

Elektromotorni regulacijski ventili reguliraju se s pomoću 3-točkovnog regulacijskog signala.

Reguliranje ventila:

Elektromotorni regulacijski ventil postupno se otvara kad je temperatura polaza niža od željene temperature polaza i obrnuto. Protokom vode kroz regulacijski ventil upravlja se s pomoću električnog pogona. Kombinacija "pogona" i "regulacijskog ventila" zove se i elektromotorni regulacijski ventil. Pogon time može postupno povećavati ili smanjivati protok radi promjene isporučene energije. Dostupne su razne vrste pogona.

#### Pogon s 3-točkovnom regulacijom:

Električni pogon ima reverzibilni reduktorski motor. Električni signali "Otvaranje" i "Zatvaranje" dolaze iz elektroničkih izlaza regulatora ECL Comfort radi upravljanja regulacijskim ventilom. Signali se u regulatoru ECL Comfort označavaju kao "Strelica gore" (otvaranje) i "Strelica dolje" (zatvaranje) i prikazuju na simbolu ventila.

Ako je temperatura polaza (na primjer na S3) niža od željene temperature polaza, kratki signali otvaranja dolaze iz regulatora ECL Comfort kako bi se postupno povećavao protok. Tako će se temperatura uskladiti sa željenom temperaturom.

I suprotno, ako je temperatura polaza veća od željene temperature polaza, kratki signali zatvaranja dolaze iz regulatora ECL Comfort kako bi se postupno smanjivao protok. I opet se temperatura polaza usklađuje sa željenom temperaturom.

Signali otvaranja i zatvaranja neće dolaziti dok god temperatura polaza odgovara željenoj temperaturi.

<u>Danfoss</u>

#### Termohidraulički pogon, ABV

Danfoss termopogon tipa ABV pogon je ventila sporog djelovanja. U ABV-u električna grijaća zavojnica zagrijat će termostatski element kad se uključi električni signal. Pri grijanju termostatskog elementa on se širi radi upravljanja regulacijskim ventilom.

Dostupne su dvije osnovne vrste: ABV NC (otvarač) i ABV NO (zatvarač). Na primjer, ABV NC drži regulacijski ventil sa 2 priključka zatvorenim kad nema signala otvaranja.

Električni signali otvaranja dolaze iz elektroničkog izlaza regulatora ECL Comfort radi upravljanja regulacijskim ventilom. Kad se signali otvaranja aktiviraju na ABV NC, ventil se postupno otvara.

Signali otvaranja se u regulatoru ECL Comfort označavaju kao "Strelica gore" (otvaranje) i prikazuju na simbolu ventila.

Ako je temperatura polaza (na primjer na S3) niža od željene temperature polaza, relativno dugi signali otvaranja doći će iz regulatora ECL Comfort radi povećavanja protoka. Tako će se temperatura polaza s vremenom uskladiti sa željenom temperaturom.

I suprotno, ako je temperatura polaza veća od željene temperature polaza, relativno kratki signali otvaranja doći će iz regulatora ECL Comfort kako bi se postupno smanjivao protok. I opet se temperatura polaza s vremenom usklađuje sa željenom temperaturom.

Regulacija Danfoss termopogona tipa ABV rabi jedinstven algoritam i temelji se na načelu PWM (modulacija širine pulsa), pri čemu trajanje pulsa određuje upravljanje regulacijskim ventilom. Pulsevi se ponavljaju svakih 10 sekunda.

Dok god temperatura polaza odgovara željenoj temperaturi, trajanje signala otvaranja ostat će konstantno.

# ø

Parametri označeni ID brojem kao što je "1x607" predstavljaju univerzalne parametre. x predstavlja krug / skupinu parametara.

### MENU > Podešenja > Kontrolni par.

| Pogon |                  | 1x024            |
|-------|------------------|------------------|
| Krug  | Raspon podešenja | Tvornička podeš. |
|       | ABV / GEAR       | GEAR             |

Odabir tipa pogona ventila.

### **ABV:** Danfoss tipa ABV (termopogon).

**GEAR:** Pogon temeljen na reduktorskom motoru.

## Ś

Odabirom opcije "ABV" sljedeći se regulacijski parametri:

- Zaštita motora (ID 1x174)
- Xp (ID 1x184)
- Tn (ID 1x185)
- M run (ID 1x186)
- Nz (ID 1x187)
- Min. act. vrijeme (ID 1x189)

ne uzimaju u obzir.

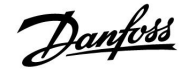

#### MENU > Podešenja > Kontrolni par.

| Vrijeme otvara                                                                                                    | nja | 1x094            |  |
|----------------------------------------------------------------------------------------------------|-----|------------------|--|
| Krug Raspon podešenja                                                                                                    |     | Tvornička podeš. |  |
| Sve                                                                                                    | *   | *                |  |
| "Vrijeme otvaranja" prisilno je vrijeme (u sekundama) potrebno za<br>otvaranje elektromotornog regulacijskog ventila kad se prepozna potrošnja<br>(ispuštanje) (protočna sklopka se aktivira). Ova funkcija smanjuje zadršku<br>prije nego što senzor temperature polaza izmjeri promjenu temperature. |     |                  |  |

\* Vidi prilog "Pregled ID-a parametara"

## MENU > Podešenja > Kontrolni par.

| Vrij. zatvaranja 1x095                                                                                                    |                  |                  |
|----------------------------------------------------------------------------------------------------|------------------|------------------|
| Krug                                                                                                    | Raspon podešenja | Tvornička podeš. |
| Sve                                                                                                    | *                | *                |
| "Vrij. zatvaranja" prisilno je vrijeme (u sekundama) potrebno za zatvaranje<br>elektromotornog regulacijskog ventila kad se zaustavi potrošnja (ispuštanje)<br>(protočna sklopka se deaktivira). Ova funkcija smanjuje zadršku prije nego<br>što senzor temperature polaza izmjeri promjenu temperature. |                  |                  |

\* Vidi prilog "Pregled ID-a parametara"

#### MENU > Podešenja > Kontrolni par.

| Tn (mirovanje)                                                                                                    |                  | 1x096            |  |
|----------------------------------------------------------------------------------------------------|------------------|------------------|--|
| Krug                                                                                                    | Raspon podešenja | Tvornička podeš. |  |
| Sve                                                                                                    | *                | *                |  |
| Ako nema potrošnje PTV-a (ispuštanja) (protočna sklopka je deaktivirana),<br>temperatura se održava na niskoj razini (temperatura uštede). Vrijeme<br>integracije "Tn (mirovanje)" može se namjestiti kako bi se postigla spora,<br>ali stabilna regulacija |                  |                  |  |

\* Vidi prilog "Pregled ID-a parametara"

#### MENU > Podešenja > Kontrolni par.

| Dobava T (mir.) 1x09 |                  |                  |
|----------------------|------------------|------------------|
| Krug                 | Raspon podešenja | Tvornička podeš. |
| Sve                  | *                | *                |

"Dobava T (mir.)" temperatura je polaza kad nema potrošnje PTV-a (ispuštanja). Ako nema potrošnje PTV-a (protočna sklopka je deaktivirana), temperatura se održava na nižoj razini (temperatura uštede). Odaberite koji senzor temperature mora održavati štedljivu temperaturu.

#### \* Vidi prilog "Pregled ID-a parametara"

- **OFF:** Štedljivu temperaturu održava senzor temperature polaza PTV-a.
- **ON:** Štedljivu temperaturu održava senzor temperature polaza.

# କ୍ଷ

Ako senzor temperature polaza nije priključen, temperatura polaza u mirovanju održavat će se na senzoru temperature polaza PTV-a.

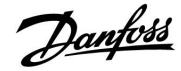

#### MENU > Podešenja > Kontrolni par.

| Auto podešenj                                                                                                    | 1x173            |                  |
|----------------------------------------------------------------------------------------------------|------------------|------------------|
| Krug                                                                                                    | Raspon podešenja | Tvornička podeš. |
| Sve                                                                                                    | *                | *                |
| Automatski određuje regulacijske parametre za regulaciju PTV-a. "Xp", "Tn"<br>i "M run" ne treba namještati pri uporabi auto podešenja. "Nz" se mora<br>namjestiti. |                  |                  |

| Br. stanova | Prijenos<br>topline (kW) | Stal | no istjecanje PTV-a (l / min)                      |
|-------------|--------------------------|------|----------------------------------------------------|
| 1-2         | 30-49                    | 3    | (ili 1 slavina otvorena 25 %)                      |
| 3-9         | 50-79                    | 6    | (ili 1 slavina otvorena 50 %)                      |
| 10-49       | 80-149                   | 12   | (ili 1 slavina otvorena 100 %)                     |
| 50-129      | 150-249                  | 18   | (ili 1 slavina 100 % + 1 slavina<br>50 % otvorena) |
| 130-210     | 250-350                  | 24   | (ili 2 slavine otvorene 100 %)                     |

\* Vidi prilog "Pregled ID-a parametara"

**OFF:** Auto podešenje nije aktivirano.

**ON:** Auto podešenje je aktivirano.

Funkcija auto podešenja automatski određuje regulacijske parametre za regulaciju PTV-a. Stoga ne morate namještati "Xp", "Tn" i "M run" jer oni se automatski namještaju kad je funkcija auto podešenja namještena na ON.

Auto podešenje najčešće se rabi pri instalaciji regulatora, ali može se aktivirati po potrebi, npr. radi dodatne provjere regulacijskih parametara.

Prije pokretanja auto podešenja potrošni protok mora se namjestiti na relevantnu vrijednost (vidi tablicu).

Dodatne potrošnje PTV-a moraju se po mogućnosti izbjegavati tijekom auto podešenja. Ako potrošno opterećenje previše varira, auto podešenje i regulator vratit će se na zadane postavke.

Auto podešenje aktivira se namještanjem funkcije na ON. Kad se auto podešenje završi, funkcija se automatski vraća na OFF (zadana postavka). To će biti prikazano na zaslonu.

Auto podešenje traje do 25 minuta.

#### MENU > Podešenja > Kontrolni par. MENU > Podešenja > Kontrolni par. 1 MENU > Podešenja > Kontrolni par. 2

| Motorna zaštit                                                                                                    | a (zaštita motora) | 1x174            |
|----------------------------------------------------------------------------------------------------|--------------------|------------------|
| Krug                                                                                                    | Raspon podešenja   | Tvornička podeš. |
| Sve                                                                                                    | *                  | *                |
| Sprječava nestabilnu temperaturnu regulaciju u regulatoru (i nastala<br>kolebanja pogona). To se može dogoditi pri vrlo malom opterećenju.<br>Motorna zaštita povećava vijek trajanja svih obuhvaćenih komponenti. |                    |                  |

\* Vidi prilog "Pregled ID-a parametara"

- **OFF:** Motorna zaštita nije aktivirana.
- Vrijed-Motorna zaštita aktivira se nakon namještenenost:aktivacijske zadrške u minutama.

 $\triangle$ 

Radi kompenziranja ljetno-zimskih varijacija sat ECL-a mora se namjestiti na točan datum kako bi auto podešenje ispravno funkcioniralo.

Motorna zaštitna funkcija ("Motorna zaštita") mora se deaktivirati tijekom auto podešenja. Tijekom auto podešenja cirkulacijska crpka za pitku vodu mora biti isključena. To će se obaviti automatski ako crpku regulira ECL regulator.

Auto podešenje moguće je samo u spoju s ventilima prikladnim za auto podešenje, tj. s ventilima Danfoss tipa VB 2 i VM 2 s podijeljenom karakteristikom te s logaritamskim ventilima kao što su VF i VFS.

କ୍ଷ

Preporučeno za sustave kanala s promjenjivim opterećenjem.

| MENU > Podešenja > Kotao                      |   |
|-----------------------------------------------|---|
| MENU > Podešenja > Kontrolni par.             |   |
| MENU > Podešenja > Kontrolni par., hlađenje   |   |
| MENU > Podešenja > Kontrolni par., ventilator |   |
| MENU > Podešenja > Kontrolni par., ulaz       |   |
| MENU > Podešenja > Kontrolni par., izlaz      |   |
| MENU > Podešenja > Kontrolni par. 1           |   |
| MENU > Podešenja > Kontrolni par. 2           |   |
| MENU > Podešenja > Kontrolni par. 3           |   |
| MENU > Podešenja > Kontrolni par., P cirk.    |   |
| MENU > Podešenja > Kontrolni par., P nadopun  | а |

| Xp (proporcion | nalno područje)  | 1x184            |
|----------------|------------------|------------------|
| Krug           | Raspon podešenja | Tvornička podeš. |
| Sve            | *                | *                |

\* Vidi prilog "Pregled ID-a parametara"

Namjestite proporcionalno područje. Veća vrijednost rezultirat će stabilnom, ali sporom regulacijom temperature polaza/kanala.

### MENU > Podešenja > Kontrolni par.

polaza:

Tvornička podešenja:

| Xp aktualan                                                                                                    |               |                  |                  |
|----------------------------------------------------------------------------------------------------|---------------|------------------|------------------|
| Krug                                                                                                    |               | Raspon podešenja | Tvornička podeš. |
| Sve                                                                                                    |               | Samo očitavanje  |                  |
| "Xp aktualan" očitana je vrijednost stvarnog Xp (proporcionalnog područja)<br>na temelju temperature polaza. Xp je određen postavkama povezanim s<br>temperaturom polaza. Obično što je viša temperatura polaza, Xp mora biti<br>veći kako bi se postigla stabilna temperaturna regulacija. |               |                  |                  |
| Raspon namje                                                                                                    | štanja Xp:    | 5 250 K          |                  |
| Fiksne postavk                                                                                                    | e temperature | 65 °C i 90 °C    |                  |

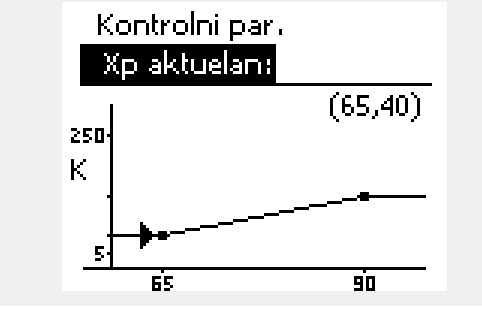

To znači da je "Xp" 40 K pri temperaturi polaza od 65 °C, a 120 K pri 90 °C.

(65,40) i (90,120)

Namjestite željene vrijednosti Xp na dvije fiksne temperature polaza.

Ako se temperatura polaza ne mjeri (senzor temperature polaza nije priključen), rabit će se vrijednost Xp pri postavci od 65 °C.

Danfoss

MENU > Podešenja > Kotao MENU > Podešenja > Kontrolni par. MENU > Podešenja > Kontrolni par., hlađenje MENU > Podešenja > Kontrolni par., ventilator MENU > Podešenja > Kontrolni par., ulaz MENU > Podešenja > Kontrolni par., izlaz MENU > Podešenja > Kontrolni par. 1 MENU > Podešenja > Kontrolni par. 2 MENU > Podešenja > Kontrolni par. 3 MENU > Podešenja > Kontrolni par., P cirk. MENU > Podešenja > Kontrolni par., P nadopuna

| Tn (integracijska vremenska konstanta) |                  | 1x185            |
|----------------------------------------|------------------|------------------|
| Krug                                   | Raspon podešenja | Tvornička podeš. |
| Sve                                    | *                | *                |

\* Vidi prilog "Pregled ID-a parametara"

Namjestite veliku integracijsku vremensku konstantu (u sekundama) kako biste postigli sporo, ali stabilno reagiranje na promjene.

Mala integracijska vremenska konstanta rezultirat će brzim, ali manje stabilnim reagiranjem regulatora.

#### MENU > Podešenja > Kotao MENU > Podešenja > Kontrolni par. MENU > Podešenja > Kontrolni par., hlađenje MENU > Podešenja > Kontrolni par. 1 MENU > Podešenja > Kontrolni par. 2

| M run (vrijeme rada elektromotornog regulacijskog 1x186<br>ventila)                                                                 |                  |                  |
|----------------------------------------------------------------------------------------------------|------------------|------------------|
| Krug                                                                                                    | Raspon podešenja | Tvornička podeš. |
| Sve                                                                                                    | *                | *                |
| "M run" vrijeme je u sekundama koje je potrebno reguliranoj komponenti da prijeđe iz potpuno zatvorenog u potpuno otvoreni položaj. |                  |                  |

\* Vidi prilog "Pregled ID-a parametara"

Namjestite "M run" prema primjerima ili štopericom izmjerite vrijeme rada.

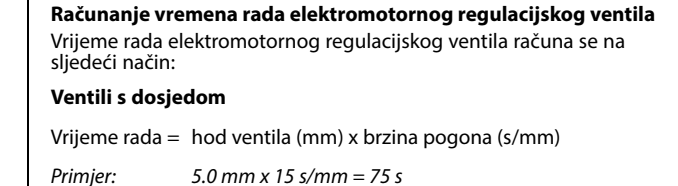

## Rotacijski ventili

Vrijeme rada = stupnjevi vrtnje x brzina pogona (s/°)

Primjer:  $90^{\circ} \times 2 \text{ s/}^{\circ} = 180 \text{ s}$ 

## ECL Comfort 210 / 310, aplikacija A266

| MENU > | Podešenja > Kotao                      |
|--------|----------------------------------------|
| MENU > | Podešenja > Kontrolni par.             |
| MENU > | Podešenja > Kontrolni par., hlađenje   |
| MENU > | Podešenja > Kontrolni par., ventilator |
| MENU > | Podešenja > Kontrolni par., ulaz       |
| MENU > | Podešenja > Kontrolni par., izlaz      |
| MENU > | Podešenja > Kontrolni par., P cirk.    |
| MENU > | Podešenja > Kontrolni par., P nadopuna |
| MENU > | Podešenja > Kontrolni par. 1           |
| MENU > | Podešenja > Kontrolni par. 2           |
| MENU > | Podešenja > Kontrolni par. 3           |

| Nz (neutralno područje) 1x187                                                                                                    |                  |                  |
|----------------------------------------------------------------------------------------------------|------------------|------------------|
| Krug                                                                                                    | Raspon podešenja | Tvornička podeš. |
| Sve                                                                                                    | *                | *                |
| Ako je stvarna temperatura polaza/kanala u neutralnom području,<br>regulator neće aktivirati elektromotorni regulacijski ventil. |                  |                  |

\* Vidi prilog "Pregled ID-a parametara"

Namjestite prihvatljivo odstupanje temperature polaza/kanala.

Namjestite neutralno područje na veliku vrijednost ako možete prihvatiti veliko odstupanje temperature polaza.

#### MENU > Podešenja > Kotao MENU > Podešenja > Kontrolni par. MENU > Podešenja > Kontrolni par., hlađenje MENU > Podešenja > Kontrolni par. 1 MENU > Podešenja > Kontrolni par. 2

| Min. act. vrijeme (min. vrijeme aktivacije reduktorskog 1x189<br>motora)       |                  |                  |
|--------------------------------------------------------------------------------|------------------|------------------|
| Krug                                                                           | Raspon podešenja | Tvornička podeš. |
| Sve                                                                            | *                | *                |
| Min. razdoblje pulsa od 20 ms (milisekunda) za aktivaciju reduktorskog motora. |                  |                  |

\* Vidi prilog "Pregled ID-a parametara"

| Primjer namještanja | Vrijednost x 20 ms |
|---------------------|--------------------|
| 2                   | 40 ms              |
| 10                  | 200 ms             |
| 50                  | 1000 ms            |

ss)

Postavka mora biti što veća kako bi se povećao vijek trajanja pogona (reduktorski motor).

ss)

Neutralno područje simetrično je oko vrijednosti željene temperature polaza/kanala, tj. pola je vrijednosti iznad, a pola ispod te temperature.

Dantoss

## Želite li precizno namjestiti PI regulaciju, možete učiniti sljedeće:

- Namjestite "Tn" (integracijsku vremensku konstantu) na maks. vrijednost (999 s).
- Smanjite vrijednost "Xp" (proporcionalnog područja) dok sustav ne počne loviti (tj. postane nestabilan) uz konstantnu amplitudu (možda će biti potrebno prisiliti sustav namještanjem ekstremno male vrijednosti).
- Pronađite kritično razdoblje na temperaturnom snimaču ili upotrijebite štopericu.

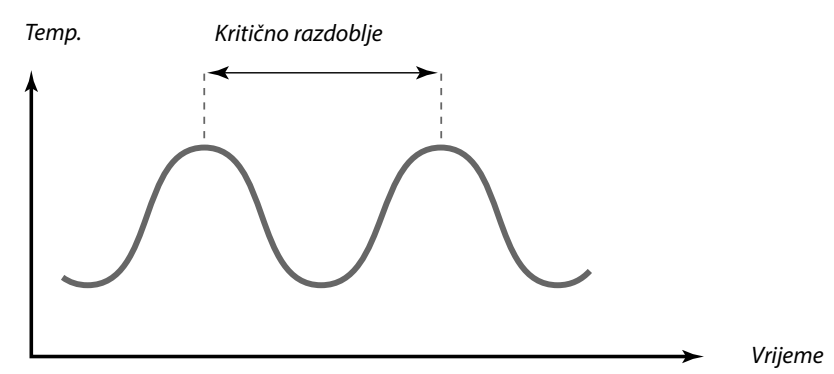

To kritično razdoblje predstavljat će karakteristiku sustava, a podešenje možete procijeniti iz tog kritičnog razdoblja.

'Tn' = 0.85 x kritično razdoblje

'Xp' = 2.2 x vrijednost proporcionalnog područja u kritičnom razdoblju

Ako regulacija postane prespora, možete smanjiti vrijednost proporcionalnog područja za 10 %. Pri namještanju parametara provjerite postoji li potrošnja.

କ୍ଷ

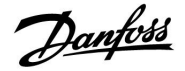

## 5.8 Aplikacija

Odjeljak "Aplikacija" opisuje specifične teme povezane s aplikacijama.

# କ୍ଷ

Parametri označeni ID brojem kao što je "1x607" predstavljaju univerzalne parametre. x predstavlja krug / skupinu parametara.

#### MENU > Podešenja > Aplikacija

| ECA adresa (ECA adresa, odabir daljinskog upravljača) 1x010                               |                  |                  |
|-------------------------------------------------------------------------------------------|------------------|------------------|
| Krug                                                                                      | Raspon podešenja | Tvornička podeš. |
| Sve                                                                                       | *                | *                |
| Određuje prijenos signala temperature prostorije i komunikaciju s daljinskim upravljačem. |                  |                  |

\* Vidi prilog "Pregled ID-a parametara"

- OFF: Nema daljinskog upravljača. Samo senzor temperature prostorije, ako postoji.
- A: Daljinski upravljač ECA 30 / 31 s adresom A.
- B: Daljinski upravljač ECA 30 / 31 s adresom B.

#### MENU > Podešenja > Aplikacija

| Zahtjev pomal                                                                                                    | ĸ                | 1x017            |
|----------------------------------------------------------------------------------------------------|------------------|------------------|
| Krug                                                                                                    | Raspon podešenja | Tvornička podeš. |
| Sve                                                                                                    | *                | *                |
| Na željenu temperaturu polaza u 1. krugu grijanja može utjecati zahtjev za<br>željenom temperaturom polaza iz nekog drugog (podređenog) regulatora<br>ili kruga. |                  |                  |

\* Vidi prilog "Pregled ID-a parametara"

- OFF: Na željenu temperaturu polaza u 1. krugu ne utječe zahtjev nekog drugog regulatora (podređenog regulatora ili 2. kruga).
- Vrijed-Željena temperatura polaza povećava se za vrijednost nost: namještenu u opciji "Zahtjev pomak" ako je zahtjev podređenog regulatora/2. kruga veći.

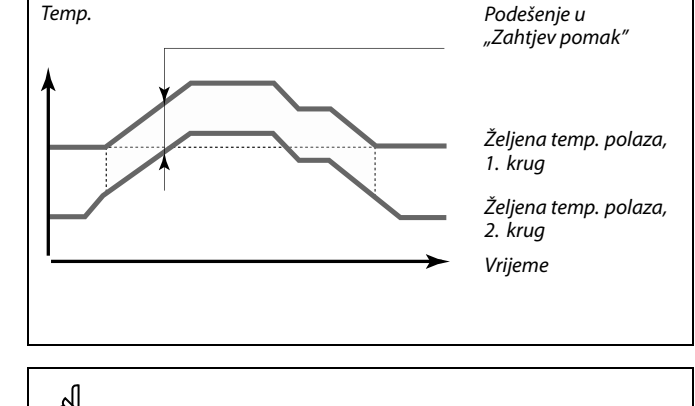

Daljinski upravljač mora biti primjereno namješten (A ili B).

କ୍ଷ

Funkcija postavke "Zahtjev pomak" može kompenzirati gubitke topline između glavnog i podređenog sustava.

# କ୍ଷ

Kod podešavanja vrijednosti za "Zahtjev pomak" ograničenje povratne temperature reagirat će prema najvišoj vrijednosti ograničenja (Grijanje / PTV).

Danfoss

#### MENU > Podešenja > Aplikacija

| P upotreba (po                                                                | 1x022            |                  |
|-------------------------------------------------------------------------------|------------------|------------------|
| Krug                                                                          | Raspon podešenja | Tvornička podeš. |
| Sve                                                                           | *                | *                |
| Pokreće crpku kako se ne bi blokirala u razdobljima bez potrebe za grijanjem. |                  |                  |

\* Vidi prilog "Pregled ID-a parametara"

**OFF:** Pokretanje crpke nije aktivno.

**ON:** Crpka se uključuje na 1 minutu svakog trećeg dana u podne (u 12:14 sati).

### MENU > Podešenja > Aplikacija

| M upotreba (p                                                                 | 1x023            |                  |
|-------------------------------------------------------------------------------|------------------|------------------|
| Krug                                                                          | Raspon podešenja | Tvornička podeš. |
| Sve                                                                           | *                | *                |
| Pokreće ventil kako se ne bi blokirao u razdobljima bez potrebe za grijanjem. |                  |                  |

\* Vidi prilog "Pregled ID-a parametara"

**OFF:** Pokretanje ventila nije aktivno.

**ON:** Ventil se otvara na 7 minuta i zatvara na 7 minuta svakog trećeg dana u podne (u 12:00 sati).

#### MENU > Podešenja > Aplikacija

| P nakn. rad                                                                                                    |                                                                                                    | 1x040                                                                                                    |
|----------------------------------------------------------------------------------------------------|----------------------------------------------------------------------------------------------------|----------------------------------------------------------------------------------------------------|
| Krug                                                                                                    | Raspon podešenja                                                                                                    | Tvornička podeš.                                                                                                    |
| Sve                                                                                                    | *                                                                                                    | *                                                                                                    |
| Aplikacije grija<br>Cirkulacijska crp<br>(m) nakon zaust<br>željena polazna<br>T" (ID br. 1x078)<br>Aplikacije hlađ<br>Cirkulacijska crp<br>(m) nakon zaust<br>željena polazna<br>T" (ID br. 1x070)<br>Ova funkcija "P i<br>primjer, izmjenji | nja:<br>ka u krugu grijanja može ostati uključen<br>avljanja grijanja. Zaustavljanje grijanja<br>temperatura padne ispod vrijednosti u o<br>e <b>nja:</b><br>ka u krugu hlađenja može ostati uključen<br>avljanja hlađenja. Zaustavljanje hlađenj<br>temperatura poraste iznad vrijednosti u<br>naknadni rad" može iskoristiti preostalu<br>vaču topline. | a nekoliko minuta<br>dogodit će se kad<br>pciji "P grijanje<br>na nekoliko minuta<br>a dogodit će se kad<br>opciji "P hlađenje<br>energiju u, na |

\* Vidi prilog "Pregled ID-a parametara"

| 0: | Cirkulacijska crpka zaustavlja se odmah nakon |
|----|-----------------------------------------------|
|    | zaustavljanja grijanja ili hlađenja.          |

Vrijed- Cirkulacijska crpka ostaje uključena na namješteno

**nost:** vrijeme nakon zaustavljanja grijanja ili hlađenja.

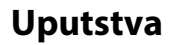

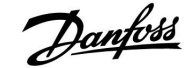

### MENU > Podešenja > Aplikacija

| P zahtjev                                                                                                    |                  | 1x050            |
|----------------------------------------------------------------------------------------------------|------------------|------------------|
| Krug                                                                                                    | Raspon podešenja | Tvornička podeš. |
| Sve                                                                                                    | *                | *                |
| Cirkulacijska crpka u glavnom krugu može se regulirati u odnosu na zahtjev<br>glavnog kruga ili zahtjev podređenog kruga. |                  |                  |

\* Vidi prilog "Pregled ID-a parametara"

### Aplikacije grijanja:

- **OFF:** Cirkulacijska se crpka uključuje kad je željena temperatura polaza u krugu grijanja veća od vrijednosti namještene u opciji "P grijanje T".
- **ON:** Cirkulacijska se crpka uključuje kad je željena temperatura polaza iz podređenih regulatora veća od vrijednosti namještene u opciji "P grijanje T".

#### Aplikacije hlađenja:

- **OFF:** Cirkulacijska se crpka uključuje kad je željena temperatura polaza u krugu hlađenja manja od vrijednosti namještene u opciji "P hlađenje T".
- **ON:** Cirkulacijska se crpka uključuje kad je željena temperatura polaza iz podređenih regulatora manja od vrijednosti namještene u opciji "P hlađenje T".

#### MENU > Podešenja > Aplikacija

| PTV prioritet (zatvoren ventil/normalan rad) 1x052                                                                                  |                  |                  |
|----------------------------------------------------------------------------------------------------|------------------|------------------|
| Krug                                                                                                    | Raspon podešenja | Tvornička podeš. |
| Sve                                                                                                    | *                | *                |
| Krug grijanja može se zatvoriti ako regulator radi kao podređen i ako je<br>grijanje / nadopuna PTV-a aktivna u glavnom regulatoru. |                  |                  |

\* Vidi prilog "Pregled ID-a parametara"

- **OFF:** Regulacija temperature polaza ostaje nepromijenjena tijekom aktivnog grijanja / nadopune PTV-a u glavnom regulatoru.
- ON: Ventil u krugu grijanja je zatvoren\* tijekom aktivnog grijanja/nadopune PTV-a u glavnom regulatoru. \* Željena temperatura polaza namješta se na vrijednost namještenu u opciji "Frost pr. T"

କ୍ଷ

Cirkulacijska se crpka uvijek regulira prema uvjetima zaštite od zamrzavanja.

5

Ova se postavka mora uzeti u obzir ako je ovaj regulator podređen.

## ECL Comfort 210 / 310, aplikacija A266

# MENU > Podešenja > Aplikacija

| P zamrz. T (cirkulacijska crpka, temp. zaštite od 1x07<br>zamrzavanja)                                                                                                    |                  |                  |  |
|----------------------------------------------------------------------------------------------------|------------------|------------------|--|
| Krug                                                                                                    | Raspon podešenja | Tvornička podeš. |  |
| Sve                                                                                                    | *                | *                |  |
| Zaštita od zamrzavanja, bazirana na vanjskoj temperaturi.<br>Ako vanjska temperatura padne ispod vrijednosti temperature namještene<br>u opciji "P zamrz. T", regulator će automatski uključiti cirkulacijsku crpku (na<br>primjer P1 ili X3) radi zaštite sustava. |                  |                  |  |

\* Vidi prilog "Pregled ID-a parametara"

| OFF: | Nema | zaštita | od | zamrzavanja | a. |
|------|------|---------|----|-------------|----|
|      |      |         |    |             |    |

Vrijed-<br/>nost:Cirkulacijska se crpka uključuje kad je vanjska<br/>temperatura ispod namještene vrijednosti.

### MENU > Podešenja > Aplikacija

| P grijanje T (potreba za grijanjem) 1x078                                                                                                    |                  |                  |
|----------------------------------------------------------------------------------------------------|------------------|------------------|
| Krug                                                                                                    | Raspon podešenja | Tvornička podeš. |
| Sve                                                                                                    | *                | *                |
| Ako je željena temperatura polaza iznad temperature namještene u opciji "P<br>grijanje T", regulator će automatski uključiti cirkulacijsku crpku. |                  |                  |

\* Vidi prilog "Pregled ID-a parametara"

**Vrijed**- Cirkulacijska se crpka uključuje kad je željena nost: temperatura polaza iznad namještene vrijednosti.

#### MENU > Podešenja > Aplikacija MENU > Podešenja > Temperatura spremnika

| Frost pr. T (tem                                                                                   | 1x093                                                                                                    |                  |  |
|----------------------------------------------------------------------------------------------------|----------------------------------------------------------------------------------------------------|------------------|--|
| Krug                                                                                               | Raspon podešenja                                                                                                    | Tvornička podeš. |  |
| Sve                                                                                                | *                                                                                                    | *                |  |
| Namjestite željei<br>zaštite sustava c<br>zaustavljanju ito<br>Kad temperaturo<br>elektromotorni r | Namjestite željenu temperaturu polaza na senzoru temperature S3 radi<br>zaštite sustava od zamrzavanja (pri isključivanju grijanja, potpunom<br>zaustavljanju itd.).<br>Kad temperatura na S3 padne ispod te postavke, postupno će se otvoriti<br>elektromotorni regulacijski ventil. |                  |  |

\* Vidi prilog "Pregled ID-a parametara"

⚠

U normalnim uvjetima sustav nije zaštićen od zamrzavanja ako je postavka ispod 0 °C ili OFF. Za sustave bazirane na vodi preporučuje se postavka od 2 °C.

Danfoss

 $\Lambda$ 

SS -

Ako senzor vanjske temperature nije priključen, a tvornička postavka nije promijenjena na "OFF", cirkulacijska crpka bit će uvijek ON.

Ventil je potpuno zatvoren dok se crpka ne uključi.

5

Temperaturu zaštite od zamrzavanja možete namjestiti i na svom omiljenom zaslonu kad je birač načina rada u načinu rada za zaštitu od zamrzavanja.

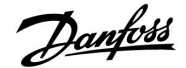

#### Funkcije načina prebacivanja:

Sljedeće postavke opisuju opće funkcioniranje regulatora serije ECL Comfort 210/310. Objašnjeni načini rada su uobičajeni i nisu povezani s aplikacijama. Mogu se razlikovati od načina prebacivanja u vašoj aplikaciji.

#### MENU > Podešenja > Aplikacija

| Vanj. ulaz (vanjsko prebacivanje) 1x141                                                                                                    |                  |                  |
|----------------------------------------------------------------------------------------------------|------------------|------------------|
| Krug                                                                                                    | Raspon podešenja | Tvornička podeš. |
| Sve                                                                                                    | *                | *                |
| Odaberite ulaz za "Vanj. ulaz" (vanjsko prebacivanje). Regulator se<br>može sklopkom prebaciti u način rada "Ugoda", "Štednja", "Zaštita od<br>zamrzavanja" ili "Konstantna temperatura". |                  |                  |

\* Vidi prilog "Pregled ID-a parametara"

**OFF:** Nisu odabrani ulazi za vanjsko prebacivanje.

**S1 ... S16:** Odabran ulaz za vanjsko prebacivanje.

Ako je S1... S6 odabran kao ulaz za prebacivanje, sklopka za prebacivanje mora imati pozlaćene kontakte. Ako je S7 ... S16 odabran kao ulaz za prebacivanje, sklopka za prebacivanje može biti standardni kontakt.

Vidi crteže za primjere spajanja sklopke za prebacivanje i releja za prebacivanje s ulazom S8.

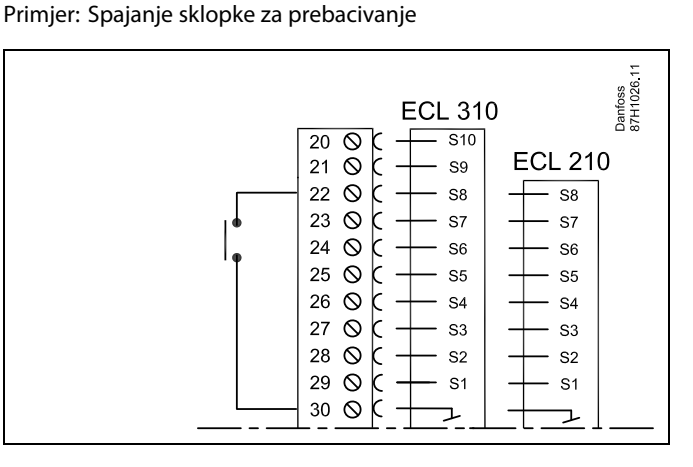

Primjer: Spajanje releja za prebacivanje

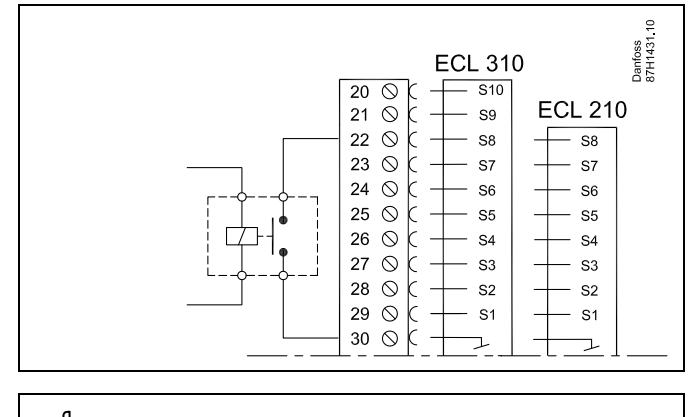

क्षी

Za prebacivanje odaberite samo slobodan ulaz. Ako se za prebacivanje odabere zauzet ulaz, funkcionalnost tog ulaza također će se zanemariti.

କ୍ଷ

Vidi i "Vanj. mod".

## Uputstva

## ECL Comfort 210 / 310, aplikacija A266

### MENU > Podešenja > Aplikacija

| Vanj. mod (n                                                                                                    | 1x142                                      |         |
|----------------------------------------------------------------------------------------------------|--------------------------------------------|---------|
| Krug                                                                                                    | Krug Raspon podešenja                      |         |
|                                                                                                    | COMFORT / SAVING /<br>FROST PR. / CONST. T | COMFORT |
| Način prebacivanja možete aktivirati za način rada Ušteda, Ugoda, Zaštita<br>od zamrzavanja ili Konstantna temperatura.<br>Za prebacivanje regulator mora biti u načinu rada prema rasporedu. |                                            |         |
| Odaberite način prebacivanja:                                                                                                    |                                            |         |
| SAVING: Dotični krug je u načinu rada Ušteda kad se sklopka                                                                                                    |                                            |         |

za prebacivanje zatvori. COMFORT: Dotični krug je u načinu rada Ugoda kad se sklopka za prebacivanje zatvori.

- **FROST PR.:** Krug grijanja ili PTV-a se zatvara, ali je i dalje zaštićen od zamrzavanja.
- **CONSTANT T:** Dotični krug regulira konstantnu temperaturu \*)
- \*) Vidi i "Željena T" (1x004), postavku željene temperature polaza (MENU > Podešenja > Polazna temp.)

Vidi i "Konst. T, pov. T lim." (1x028), postavku temperature ograničenja povrata (MENU > Podešenja > Povrat limitacija)

Dijagrami postupka prikazuju funkcioniranje.

55

Vidi i "Vanj. ulaz".

Primjer: Prebacivanje u način rada Ugoda

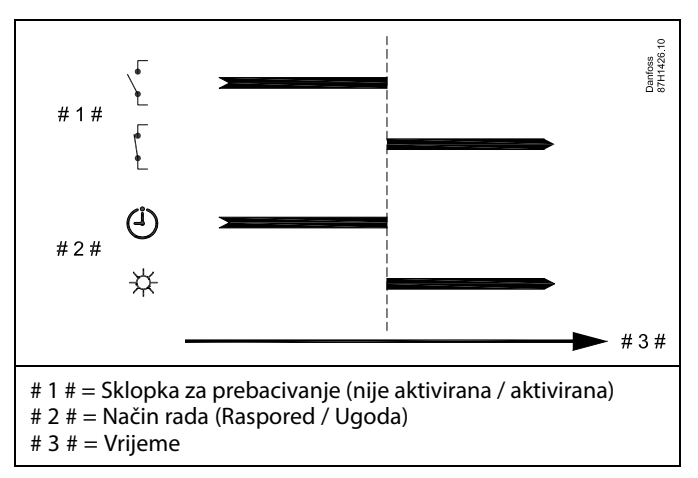

Primjer: Prebacivanje u način rada Štednja

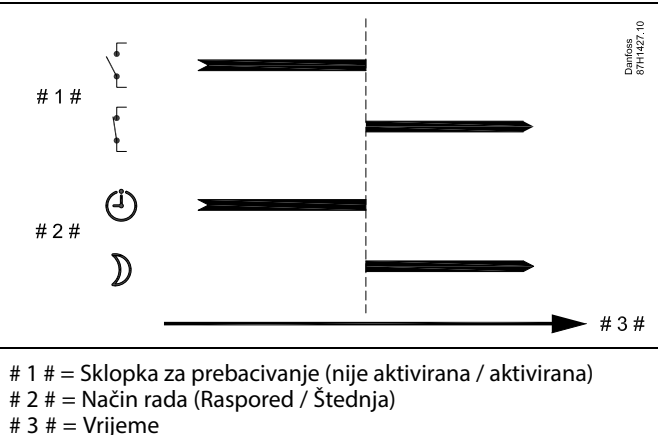

o # − vrijerne

\$

. . . . .

Rezultat prebacivanja u način rada "Štednja" ovisi o postavci u "Totall Stop". Totall Stop = OFF: Grijanje je smanjeno

Totall Stop = ON: Grijanje je zaustavljeno
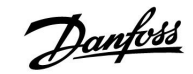

Primjer: Prebacivanje na način rada za zaštitu od zamrzavanja

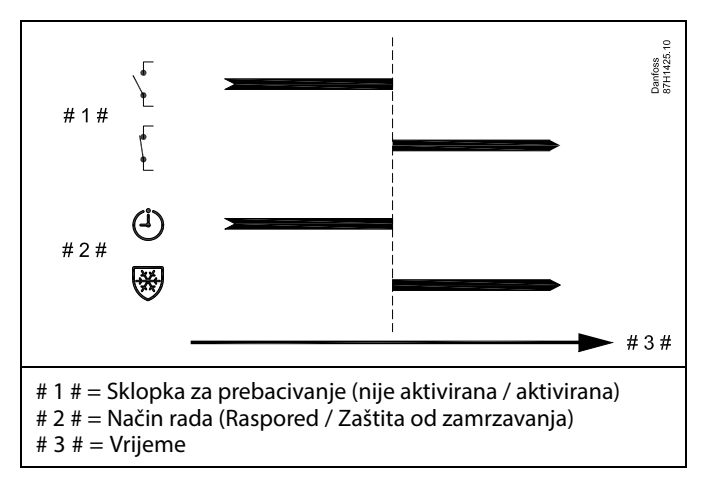

Primjer: Prebacivanje na način rada Konstantna temperatura

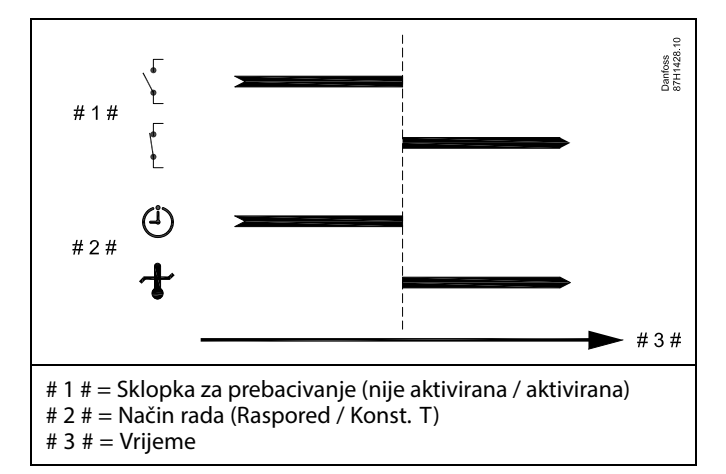

### କ୍ଷ

Na vrijednost "Konst. T" mogu utjecati:

- temp. maks.
- temp. min.
- ograničenje temp. prostorije
- ograničenje temp. povrata
- ograničenje protoka/snage

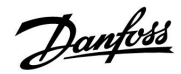

#### MENU > Podešenja > Aplikacija

| Slati željenu T                                      |                                                                                                    | 1x500                             |
|------------------------------------------------------|----------------------------------------------------------------------------------------------------|-----------------------------------|
| Krug                                                 | Raspon podešenja                                                                                                    | Tvornička podeš.                  |
| Sve                                                  | *                                                                                                    | *                                 |
| Ako regulator fu<br>glavnog/podreā<br>mogu se glavno | nkcionira kao podređeni regulator u su<br>enog regulatora, informacije o željenoj t<br>m regulatoru slati preko sabirnice ECL 48 | stavu<br>emperaturi polaza<br>35. |

\* Vidi prilog "Pregled ID-a parametara"

- **OFF:** Informacije o željenoj temperaturi polaza ne šalju se glavnom regulatoru.
- **ON:** Informacije o željenoj temperaturi polaza šalju se glavnom regulatoru.

U glavnom regulatoru "Zahtjev pomak" mora biti namješten na neku vrijednost kako bi reagirao na željenu polaznu temperaturu iz podređenog regulatora.

SS -

Ś

Ako regulator funkcionira kao podređeni regulator, njegova adresa mora biti 1, 2, 3 ... 9 kako bi slao željenu temperaturu glavnom regulatoru (vidi poglavlje "Razno", Više regulatora u istom sustavu").

Danfoss

#### 5.9 Grijanje cut-out

#### MENU > Podešenja > Grijanje cut-out

Podešenje "Prekid" pod odjeljkom "Optimizacija" određuje isključivanje grijanja u određenom krugu grijanja kad vanjska temperatura prijeđe podešenu vrijednost.

Filter konstanta za računanje akumulirane vanjske temperature interno je podešena na vrijednost "250". Ova filter konstanta predstavlja prosječnu građevinu sa solidnim vanjskim i unutarnjim zidovima (ciglenim).

Opcija za diferencirane temperature isključivanja, bazirana na ljetnom razdoblju, može se koristiti da bi se izbjegla neugoda zbog pada vanjske temperature. Nadalje, moguće je podesiti odvojene filter konstante.

Tvorničke podešene vrijednosti za početak ljetnog i zimskog razdoblja podešene su na isti datum: Svibanj, 20. (Datum = 20, Mjesec = 5). Ovo znači:

- "Diferencirane temperature isključivanja" onemogućene su (nisu aktivne)
- Odvojene vrijednosti "Filter konstanta" onemogućene su (nisu aktivne)

Da biste osposobili diferencirane

- temperature isključivanja bazirane na ljetnim/zimskim
- filter konstantama,

početni datumi za razdoblja moraju se razlikovati.

Danfoss

#### 5.9.1 Diferencirano grijanje cut-out

Da biste podesili parametre za diferencirano isključivanje kruga grijanja za opcije "Ljeto" i "Zima", idite na "Grijanje cut-out": (MENU > Podešenja > Grijanje cut-out)

Ova je funkcija aktivirana kada se razlikuju datumi za opcije "Ljeto" i "Zima" u izborniku "Grijanje cut-out".

କ୍ଷ

Parametri označeni ID brojem kao što je "1x607" predstavljaju univerzalne parametre. x predstavlja krug / skupinu parametara.

| Proširena postavka prekida grijanja |       |                  |                     |
|-------------------------------------|-------|------------------|---------------------|
| Parametar                           | ID    | Raspon podešenja | Tvornička<br>podeš. |
| Ljetni dan                          | 1x393 | *                | *                   |
| Ljetni mjesec                       | 1x392 | *                | *                   |
| Ljetni prekid                       | 1x179 | *                | *                   |
| Ljetni filtar                       | 1x395 | *                | *                   |

\* Vidi prilog "Pregled ID-a parametara"

| Proširena postavka zimskog prekida |       |                  |                     |
|------------------------------------|-------|------------------|---------------------|
| Parametar                          | ID    | Raspon podešenja | Tvornička<br>podeš. |
| Zimski dan                         | 1x397 | *                | *                   |
| Zimski mjesec                      | 1x396 | *                | *                   |
| Zimski prekid                      | 1x398 | *                | *                   |
| Zimski filtar                      | 1x399 | *                | *                   |

\* Vidi prilog "Pregled ID-a parametara"

Gornje postavke datuma za funkciju prekida moraju se namjestiti samo u 1. krugu grijanja, a vrijede i za ostale krugove grijanja u regulatora, ako je primjenjivo.

Temperature prekida te konstanta filtra moraju se namjestiti pojedinačno za svaki krug grijanja.

| Podešenja           | <b>T</b> L1 |  |
|---------------------|-------------|--|
| Grijanje cut-out:   |             |  |
| ▶Ljet. start, dan   | 20          |  |
| Ljet. start, mjesec | 5           |  |
| Prekid              | 20°C        |  |
| Ljeto, filter       | 250         |  |
| Zim, start, dan     | 20          |  |
|                     |             |  |

| Podešenja          | <b>m</b> 1 |
|--------------------|------------|
| Grijanje cut-out:  |            |
| ▶ Zim, start, dan  | 20         |
| Zim. start, mjesec | 5          |
| Zima, cut-out      | 20°C       |
| Zima, filter       | 250        |

SS -

Isključivanje grijanja je aktivno samo ako je regulator u načinu rada prema rasporedu. Ako vrijednost isključenja namjestite na OFF, nema isključivanja grijanja.

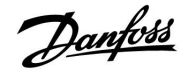

#### 5.9.2 Ljetna/zimska filter konstanta

Filter konstanta od 250 primjenjiva je na prosječne građevine. Filter konstanta od 1 zatvara sklopku prema stvarnoj vanjskoj temperaturi što znači da je riječ o niskoj filtraciji (vrlo "laka" građevina).

Filter konstantu od 300 treba odabrati kad je potrebno veliko filtriranje (vrlo masivna građevina).

Za krugove grijanja u kojima je isključivanje grijanja potrebno prema istoj vanjskoj temperaturi cijele godine, ali je poželjno različito filtriranje potrebno je podesiti različite datume u izborniku "Grijanje cut-out", čime se omogućuje izbor filter konstanti različitih od tvorničkih podešenja.

Ove različite vrijednosti potrebno je podesiti i u izborniku "Ljeto" i "Zima".

| Podešenja           | 面1   |
|---------------------|------|
| Grijanje cut-out:   |      |
| Ljet. start, dan    | 20   |
| Ljet. start, mjesec | 5    |
| Prekid              | 20°C |
| Ljeto, filter       | 100  |
| Zim, start, dan     | 21   |
|                     |      |

| Podešenja          | m1   |
|--------------------|------|
| Grijanje cut-out:  |      |
| Zim, start, dan    | 21   |
| Zim. start, mjesec | 5    |
| Zima, cut-out      | 20°C |
| Zima, filter       | 250  |

Danfoss

#### 5.10 Alarm

Odjeljak "Alarm" opisuje specifične teme povezane s aplikacijama.

Aplikacija A266 ima razne vrste alarma:

- 1. Stvarna temperatura polaza razlikuje se od željene temperature polaza (A266.1, A266.2)
- Iskopčavanje ili kratki spoj senzora temperature ili njegovog spoja
- 3. Maks. temperatura u krugu grijanja (A266.2, A266.9, A266.10)
- 4. Aktiviranje alarmnog ulaza (A266.9, A266.10)
- 5. Alarm tlaka (A266.9, A266.10)

Alarmne funkcije aktivirat će simbol alarmnog zvona. Alarmne funkcije aktivirat će A1 (relej 4). Alarmni relej može aktivirati svjetiljku, sirenu, signal do uređaja za prenošenje alarma itd.

Alarmni simbol/relej aktiviran je:

dok god postoji razlog alarma (automatsko poništavanje).

#### 1. vrsta alarma:

Ako temperatura polaza odstupa više od namještenih razlika od željene temperature polaza, aktivirat će se alarmni simbol/relej. Kad temperatura polaza postane prihvatljiva, alarmni simbol/relej će se deaktivirati.

#### 2. vrsta alarma:

Odabrani senzori temperature mogu se nadzirati. Ako se veza sa senzorom temperature prekine, kratko spoji ili se senzor pokvari, aktivirat će se alarmni simbol/relej. Na "Baznom pregledu ulaznih vrijednosti" (MENU > Opće postavke regulatora > Sustav > Bazni preg. ul. vrij.) dotični senzor bit će označen, a alarm se može poništiti.

#### 3. vrsta alarma:

Ako temperatura polaza prekorači alarmnu vrijednost temperature, cirkulacijska crpka će se isključiti, regulacijski ventil zatvoriti, a alarmni simbol/relej će se aktivirati. Ta sigurnosna funkcija može, na primjer, spriječiti previsoku temperaturu polaza u podnom krugu. Kad temperatura polaza padne 5 K ispod alarmne vrijednosti, cirkulacijska crpka će se uključiti, regulacijski ventil će raditi normalno, a alarmni simbol/relej će se deaktivirati.

#### 4. vrsta alarma:

Kad se alarmni ulaz S8 aktivira, alarmni simbol/relej će se aktivirati nakon namještene zadrške.

Kad se alarmni ulaz S8 deaktivira, alarmni simbol/relej će se deaktivirati.

#### 5. vrsta alarma:

Ako tlak poraste iznad ili padne ispod namještenih granica, alarmni simbol/relej aktivirat će se nakon namještene zadrške. Kad tlak postane prihvatljiva, alarmni simbol/relej će se deaktivirati.

Kad se alarm aktivira, simbol\$pojavit će se desno od omiljenih zaslona.

Danfoss

Kako biste saznali uzrok alarma:

- odaberite MENU
- odaberite "Alarm"
- odaberite "Pregled alarma" Simbol zvona prikazat će se pored dotičnog alarma.

Pregled alarma (primjer): 2: Maks. temp. 3: Temp. nadzor 32: T osjetnik kvar

Brojevi u "Pregledu alarma" odnose se na broj alarma u komunikaciji Modbusa.

Kako biste ponišili alarm:

Ako desno od retka alarma postoji simbol zvona, postavite pokazivač u dotični redak alarma, a zatim pritisnite okretnu sklopku.

Kako biste ponišili alarm 32:

MENU > Opće postavke regulatora > Sustav > Bazni preg. ul. vrij.: Dotični senzor je označen i alarm se može poništiti.

କ୍ଷ

Parametri označeni ID brojem kao što je "1x607" predstavljaju univerzalne parametre. x predstavlja krug / skupinu parametara.

#### MENU > Alarm > Maks. temp.

| Mak. polaz T (maksimalna temperatura polaza) 1>                                               |                                                                                                    | 1x079                                                |
|-----------------------------------------------------------------------------------------------|----------------------------------------------------------------------------------------------------|------------------------------------------------------|
| Krug                                                                                          | Raspon podešenja                                                                                                    | Tvornička podeš.                                     |
| Sve                                                                                           | *                                                                                                    | *                                                    |
| Ovdje možete na<br>Ako temperatura<br>alarma/releja će<br>Ako temperatura<br>alarma/releja će | nnjestiti maksimalnu prihvatljivu tempen<br>a polaza poraste iznad namještene vrijec<br>se uključiti.<br>a polaza padne 5 K ispod namještene vrij<br>se isključiti. | raturu polaza.<br>Inosti, simbol<br>iednosti, simbol |

\* Vidi prilog "Pregled ID-a parametara"

Vrijednost: Namjestite prihvatljivu maksimalnu temperaturu polaza.

#### MENU > Alarm > Maks. temp.

| Zadrška 1x02                                                                                                    |                  | 1x080            |
|----------------------------------------------------------------------------------------------------|------------------|------------------|
| Krug                                                                                                    | Raspon podešenja | Tvornička podeš. |
| Sve                                                                                                    | *                | *                |
| Ako alarmno stanje iz opcije "Maks. polaz T" traje dulje od namještene<br>zadrške (u sekundama), aktivirat će se alarmna funkcija. |                  |                  |

\* Vidi prilog "Pregled ID-a parametara"

**Vrijednost:** Alarmna funkcija aktivirat će se ako alarmno stanje ostane nakon namještene zadrške.

5

Vidi i postavke: \* Zadrška (ID 1x080)

Vidi i postavke: \* "Maks. polaz T" (ID 1x079)

କ୍ଷ

#### MENU > Alarm > Promjena T MENU > Alarm > Temp. nadzor

| Gornja razlika                                          |                                                                                                    | 1x147                              |
|---------------------------------------------------------|----------------------------------------------------------------------------------------------------|------------------------------------|
| Krug                                                    | Raspon podešenja                                                                                                    | Tvornička podeš.                   |
| Sve                                                     | *                                                                                                    | *                                  |
| Alarm se aktivira<br>od namještene r<br>temperature pol | a ako stvarna temperatura polaza/kanal<br>azlike (prihvatljive temperaturne razlike<br>aza/kanala). Vidi i "Zadrška". | a poraste za više<br>iznad željene |

\* Vidi prilog "Pregled ID-a parametara"

| Vrijed- | Alarmna je funkcija aktivna ako stvarna temperatura |
|---------|-----------------------------------------------------|
| nost:   | prijeđe prihvatljivu razliku.                       |

#### MENU > Alarm > Promjena T MENU > Alarm > Temp. nadzor

| Donja razlika                                                                                                    |                  | 1x148            |
|----------------------------------------------------------------------------------------------------|------------------|------------------|
| Krug                                                                                                    | Raspon podešenja | Tvornička podeš. |
| Sve                                                                                                    | *                | *                |
| Alarm se aktivira ako stvarna temperatura polaza/kanala padne za više<br>od namještene razlike (prihvatljive temperaturne razlike ispod željene<br>temperature polaza/kanala). Vidi i "Zadrška". |                  |                  |

\* Vidi prilog "Pregled ID-a parametara"

- **OFF:** Pridružena alarmna funkcija nije aktivna.
- Vrijed-<br/>nost:Alarmna je funkcija aktivna ako stvarna temperatura<br/>padne ispod prihvatljive razlike.

#### MENU > Alarm > Promjena T MENU > Alarm > Temp. nadzor

| Zadrška 1x149                                                                                                    |                  |                  |
|----------------------------------------------------------------------------------------------------|------------------|------------------|
| Krug                                                                                                    | Raspon podešenja | Tvornička podeš. |
| Sve                                                                                                    | *                | *                |
| Ako alarmno stanje iz opcije "Gornja razlika" ili "Donja razlika" traje dulje od<br>namještene zadrške (u minutama), aktivirat će se alarmna funkcija. |                  |                  |

\* Vidi prilog "Pregled ID-a parametara"

Vrijed-<br/>nost:Alarmna funkcija će se aktivirati ako alarmno stanje<br/>ostane nakon namještene zadrške.

#### MENU > Alarm > Promjena T MENU > Alarm > Temp. nadzor

| Najniža temp.                                                                                                |                  | 1x150            |
|----------------------------------------------------------------------------------------------------|------------------|------------------|
| Krug                                                                                                    | Raspon podešenja | Tvornička podeš. |
| Sve                                                                                                    | *                | *                |
| Alarmna se funkcija neće aktivirati ako je željena temperatura polaza/kanala niža od namještene vrijednosti. |                  |                  |

Temp. polaza/kanala °C Gornja razlika (namještena vrijednost) Željena temp. polaza/kanala Vrijeme

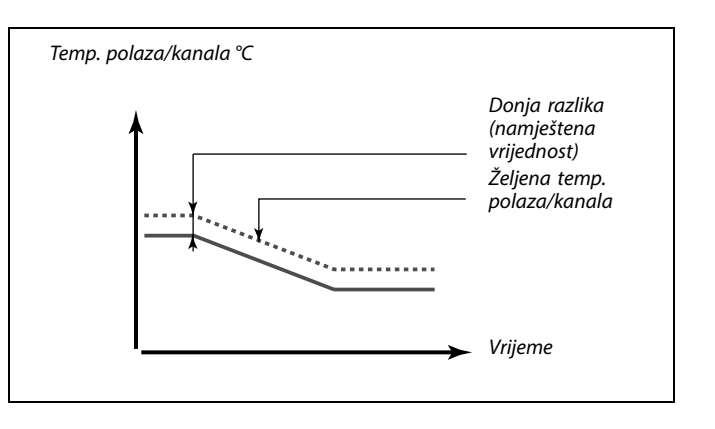

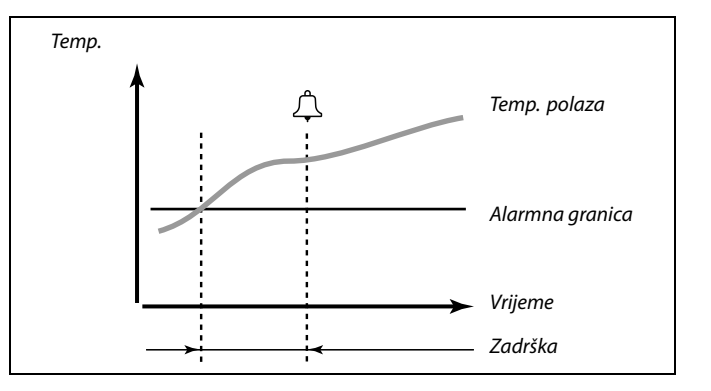

र्छ Ako uzrok alarma nestane, nestat će i signalizacija te izlaz alarma.

\* Vidi prilog "Pregled ID-a parametara"

### Uputstva

# ECL Comfort 210 / 310, aplikacija A266

#### MENU > Alarm > Tlak

| Niski X — A266.9 11607                                                                                                    |                  |                  |
|----------------------------------------------------------------------------------------------------|------------------|------------------|
| Krug                                                                                                    | Raspon podešenja | Tvornička podeš. |
| 1                                                                                                    | 0.0 10.0         | 1.0              |
| Tlak se mjeri tlačnim pretvaračem. Pretvarač šalje izmjereni tlak kao signal<br>0-10 V ili 4-20 mA.                                                    |                  |                  |
| Naponski signal može se slati izravno na ulaz S7. Otpornik pretvara strujni<br>signal u napon, a zatim se taj signal šalje na ulaz S7. Izmjereni napon |                  |                  |

na ulazu S7 regulator mora pretvoriti u vrijednost tlaka. Ta i sljedeće tri postavke određuju skalu.

"Niski X" određuje vrijednost napona za najmanju vrijednost tlaka ("Niski Y").

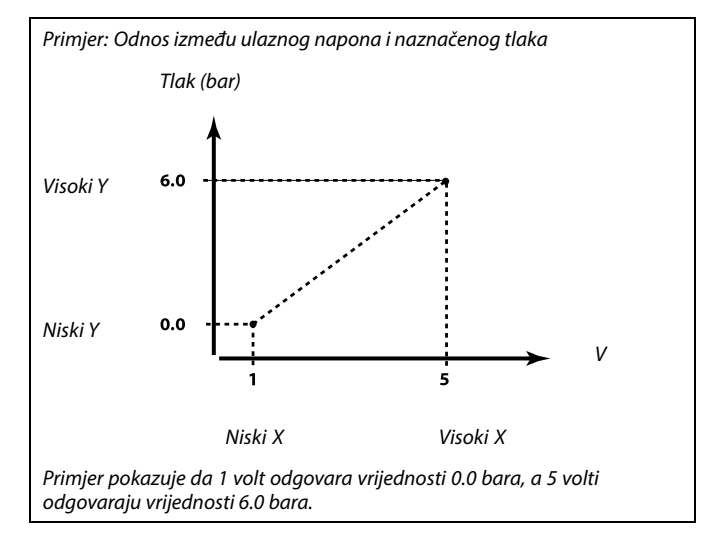

#### MENU > Alarm > Tlak

| Visoki X — A266.9 11608                                                                                                    |                  |                  |
|----------------------------------------------------------------------------------------------------|------------------|------------------|
| Krug                                                                                                    | Raspon podešenja | Tvornička podeš. |
| 1                                                                                                    | 0.0 10.0         | 5.0              |
| Izmjereni napon na ulazu S7 mora se pretvoriti u vrijednost tlaka. Visoki X<br>određuje vrijednost napona za najveću vrijednost tlaka ("Visoki Y"). |                  |                  |

#### MENU > Alarm > Tlak

| Niski Y — A266.9 11609                                                                                                    |                  |                  |
|----------------------------------------------------------------------------------------------------|------------------|------------------|
| Krug                                                                                                    | Raspon podešenja | Tvornička podeš. |
| 1                                                                                                    | 0.0 10.0         | 0.0              |
| Izmjereni napon na ulazu S7 mora se pretvoriti u vrijednost tlaka. Niski X<br>određuje vrijednost tlaka za najmanju vrijednost napona ("Niski X"). |                  |                  |

#### MENU > Alarm > Tlak

| Visoki Y — A266.9 11610                                                                                                    |                  |                  |
|----------------------------------------------------------------------------------------------------|------------------|------------------|
| Krug                                                                                                    | Raspon podešenja | Tvornička podeš. |
| 1                                                                                                    | 0.0 10.0         | 6.0              |
| Izmjereni napon na ulazu S7 mora se pretvoriti u vrijednost tlaka. Visoki Y<br>određuje vrijednost tlaka za najveću vrijednost napona ("Visoki X"). |                  |                  |

Danfoss

MENU > Alarm > Kvaliteta zraka MENU > Alarm > Tlak ulaza MENU > Alarm > Tlak izlaza MENU > Alarm > Spremnik nadopune MENU > Alarm > S7 (S8, S9, S10) tlak

| Alarm visoki                                                                          |                  | 1x614            |
|---------------------------------------------------------------------------------------|------------------|------------------|
| Krug                                                                                  | Raspon podešenja | Tvornička podeš. |
| Sve                                                                                   | *                | *                |
| Ako izmjerena vrijednost poraste iznad namještene vrijednosti, aktivirat će se alarm. |                  |                  |

\* Vidi prilog "Pregled ID-a parametara"

Vrijed- Namjestite alarmnu vrijednost nost:

MENU > Alarm > Kvaliteta zraka MENU > Alarm > Povrat grijanja MENU > Alarm > Tlak ulaza MENU > Alarm > Tlak izlaza MENU > Alarm > Spremnik nadopune MENU > Alarm > S7 (S8, S9, S10) tlak

| Alarm niski                                                                         |                  | 1x615            |
|-------------------------------------------------------------------------------------|------------------|------------------|
| Krug                                                                                | Raspon podešenja | Tvornička podeš. |
| Sve                                                                                 | *                | *                |
| Ako izmjerena vrijednost padne ispod namještene vrijednosti, aktivirat će se alarm. |                  |                  |

\* Vidi prilog "Pregled ID-a parametara"

Vrijed- Namjestite alarmnu vrijednost nost:

| Kvaliteta zraka       |
|-----------------------|
| Termostat zamrzavanja |
| Povrat grijanja       |
| Tlak ulaza            |
| Niski tlak            |
| Tlak izlaza           |
| Spremnik nadopune     |
| S7 (S8, S9, S10) tlak |
|                       |

| Alarm time out 1x617                                                                                       |                  |                  |
|----------------------------------------------------------------------------------------------------|------------------|------------------|
| Krug                                                                                                    | Raspon podešenja | Tvornička podeš. |
| Sve                                                                                                    | *                | *                |
| Alarm će se aktivirati ako razlog alarma postoji dulje vrijeme (u sekundama)<br>od namještene vrijednosti. |                  |                  |

\* Vidi prilog "Pregled ID-a parametara"

#### Vrijed-

**nost:** Namjestite alarm time out

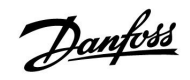

#### MENU > Alarm > Požarna zaštita

| Alarm vrijednost 1x636                                                                                                    |                  |                  |
|----------------------------------------------------------------------------------------------------|------------------|------------------|
| Krug                                                                                                    | Raspon podešenja | Tvornička podeš. |
| Sve                                                                                                    | *                | *                |
| Alarmna sklopka može se priključiti na alarmni ulaz.<br>Kad se alarmna sklopka otvori ili zatvori, alarm se može aktivirati. |                  |                  |

\* Vidi prilog "Pregled ID-a parametara"

- **0:** Alarm se aktivira kad se kontakti u alarmnoj sklopki zatvore.
- **1:** Alarm se aktivira kad se kontakti u alarmnoj sklopki otvore.

#### MENU > Alarm > Požarna zaštita

| Alarm time ou                        | t                                                            | 1x637             |
|--------------------------------------|--------------------------------------------------------------|-------------------|
| Krug                                 | Raspon podešenja                                             | Tvornička podeš.  |
| Sve                                  | *                                                            | *                 |
| Alarm će se aktiv<br>od namještene v | virati ako razlog alarma postoji dulje vrije<br>vrijednosti. | eme (u sekundama) |

\* Vidi prilog "Pregled ID-a parametara"

Vrijed- Namjestite alarm time out nost:

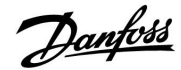

#### 5.11 Pregled alarma

#### MENU > Alarm > Pregled alarma

Ovaj menu prikazuje tipove alarma, na primjer "2: Temp. nadzor".

Alarm je uključen ako se simbol alarma pojavi desno od tipa alarma.

# 6

#### Vraćanje izvornih postavki alarma, općenito:

MENU > Alarm > Pregled alarma: Potražite simbol alarma u određenom retku.

(Primjer: "2: Temp. nadzor") Pomaknite pokazivač do retka o kojem je riječ. Pritisnite okretnu tipku.

# କ୍ଷ

#### Pregled alarma:

Izvori podataka za alarm nabrojeni su u ovom preglednom izborniku.

Neki primjeri: "2: Temp. nadzor" "5: Crpka 1" "10: Digital S12"

Povezano s primjerima, brojevi 2, 5 i 10 koriste se u komunikaciji alarma s BMS/SCADA sustavom. Povezano s primjerima, značajke "Temp. nadzor", "Crpka 1" i "Digital S12" točke su alarma. Brojevi i točke alarma mogu se razlikovati ovisno o stvarnoj primjeni.

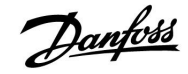

#### 5.12 Anti-bakterija

U odabrane dane tijekom tjedna temperatura PTV-a može se povećati radi neutraliziranja bakterija u sustavu PTV-a. Željena temperatura PTV-a "Željena T" (obično 80 °C) biti će aktivna u odabrane dane i tijekom odabranog vremena.

Antibakterijska funkcija nije aktivna u radnom načinu zaštite od zamrzavanja.

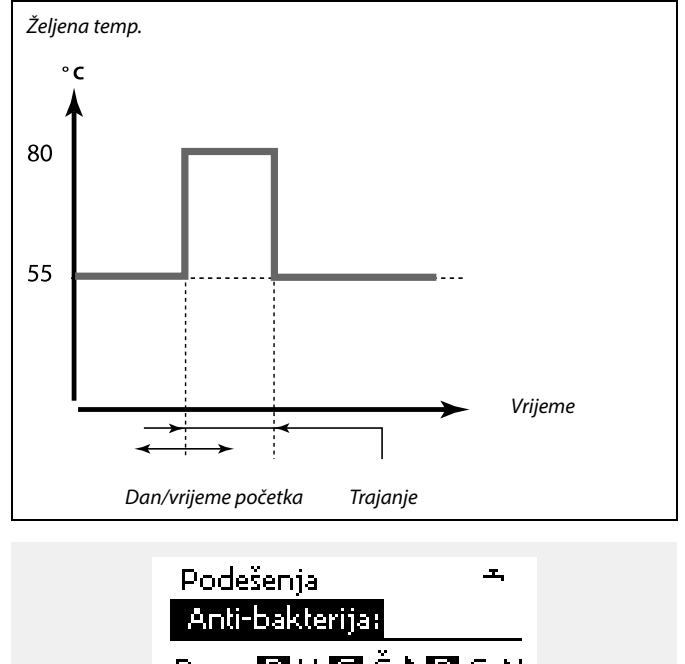

| Dan: 🖪 U 🖬 Ò  | Í 🕨 🖪 S N |
|---------------|-----------|
| Start vrijeme | 00:00     |
| Trajanje      | 120 m     |
| Željena T     | OFF       |

# ss)

Tijekom antibakterijskog postupka ograničenje temperature povrata nije aktivno.

#### MENU > Podešenja > Anti-bakterija

| Dan                          |                                           |                   |
|------------------------------|-------------------------------------------|-------------------|
| Krug                         | Raspon podešenja                          | Tvornička podeš.  |
|                              | Dani u tjednu                             |                   |
| Odaberite (ozna<br>funkcija. | čite) dane u tjednu kad se mora aktivirat | i antibakterijska |

- P = ponedjeljak
- U = utorak
- S = srijeda
- Č = četvrtak
- P = petak
- S = subota
- N = nedjelja

Danfoss

#### MENU > Podešenja > Anti-bakterija

| Start vrijeme     |                                      |                  |
|-------------------|--------------------------------------|------------------|
| Krug              | Raspon podešenja                     | Tvornička podeš. |
|                   | 00:00 23:30                          | 00:00            |
| Namjestite vrijer | ne početka antibakterijske funkcije. |                  |

#### MENU > Podešenja > Anti-bakterija

| Trajanje         |                                          |                  |
|------------------|------------------------------------------|------------------|
| Krug             | Raspon podešenja                         | Tvornička podeš. |
|                  | 10 600 m                                 | 120 m            |
| Namjestite traja | nje antibakterijske funkcije (u minutama | ).               |

#### MENU > Podešenja > Anti-bakterija

| Željena T        |                                         |                  |
|------------------|-----------------------------------------|------------------|
| Krug             | Raspon podešenja                        | Tvornička podeš. |
|                  | *                                       | *                |
| Namjestite želje | nu temperaturu PTV-a za antibakterijsku | funkciju.        |

\* Vidi prilog "Pregled ID-a parametara"

- **OFF:** Antibakterijska funkcija nije aktivna.
- Vrijed-<br/>nost:Željena temperatura PTV-a tijekom razdoblja<br/>antibakterijske funkcije.

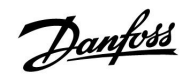

Birač cirkulacijskog kruga

### 6.0 Opće postavke regulatora

#### 6.1 Uvod u "Opće postavke regulatora"

Neke opće postavke koje se odnose na cijeli regulator nalaze se u određenom dijelu regulatora.

| Ulaženje u "C  | Opće postavke regulatora":                                            |           | Početak                    | • 💷 |  |
|----------------|-----------------------------------------------------------------------|-----------|----------------------------|-----|--|
| Radnja:        | Svrha:                                                                | Primjeri: |                            |     |  |
| <i>O</i>       | U bilo kojem krugu odaberite "MENU"                                   | MENU      | Vrijeme & Datum<br>Draznik |     |  |
| ſm;            | Potvrdite                                                             |           | Input pregled              |     |  |
| O,             | Odaberite birač cirkulacijskog kruga u<br>gornjem desnom kutu zaslona |           | Log<br>Nadi izlaz sign     |     |  |
| ,<br>Firi      | Potvrdite                                                             |           | nadji izlazi sigri         |     |  |
| 0 <sup>3</sup> | Odaberite "Opće postavke regulatora"                                  |           |                            |     |  |
| (Prog          | Potvrdite                                                             |           |                            |     |  |

Danfoss

#### 6.2 Vrijeme i datum

Točan datum i vrijeme moraju se namjestiti samo prije prve uporabe regulatora ECL Comfort ili nakon prekida napajanja duljeg od 72 sata.

Regulator ima 24-satni sat.

#### Aut. LJ/Z vrijeme (promjena ljetno/zimsko vrijeme)

- DA: Ugrađeni sat regulatora automatski mijenja +/- za jedan sat u uobičajene dane promjene ljetnog/zimskog vremena u Središnjoj Europi.
- NO: Ručno mijenjate ljetno i zimsko vrijeme namještanjem sata unatrag ili unaprijed.

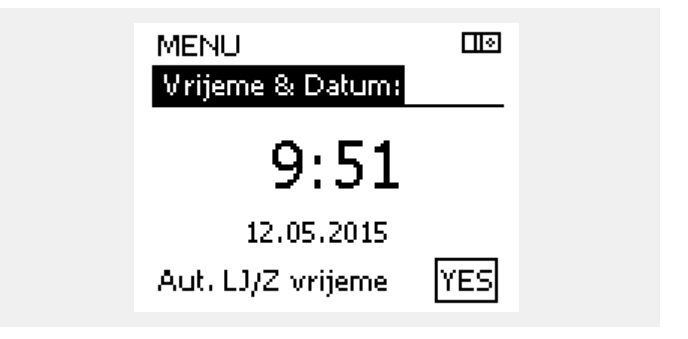

5

Kad su regulatori spojeni kao podređeni u sustavu glavni/podređeni (preko komunikacijske sabirnice ECL 485), podatke "Vrijeme i datum" primat će od glavnog regulatora.

<u>Danfoss</u>

#### 6.3 Praznik

Ovaj odjeljak opisuje općenito funkcioniranje regulatora serije ECL Comfort 210 / 310. Prikazani zasloni su tipični i nisu povezani s aplikacijama. Mogu se razlikovati od zaslona u vašoj aplikaciji.

Danfoss

Postoji praznični program za svaki cirkulacijski krug i praznični program za zajednički regulator.

Svi praznični programi sadrže najmanje jedan raspored. Sve rasporede možete podesiti na datum početka i završetka. Podešeno razdoblje počinje na datum početka u 00.00, a završava na datum završetka u 00.00.

Možete odabrati načine rada Ugoda, Štednja, Zaštita od zamrzavanja ili Ugoda 7-23 (prije 7 i poslije 23, način rada je prema rasporedu).

Podešavanje prazničnog rasporeda:

| Radnja:        | Svrha:                                                                                  | Primjeri:    |
|----------------|-----------------------------------------------------------------------------------------|--------------|
| 6              | Odaberite "MENU"                                                                        | MENU         |
| ſR,            | Potvrdite                                                                               |              |
| 0 <sup>2</sup> | Odaberite birač cirkulacijskog kruga u<br>gornjem desnom kutu zaslona                   |              |
| (fhr)          | Potvrdite                                                                               |              |
| ¢),            | Odaberite cirkulacijski krug ili "Opće<br>postavke regulatora"<br>Grijanje              | m            |
|                | PTV                                                                                     | 포            |
|                | Opće postavke regulatora                                                                |              |
| (Fing          | Potvrdite                                                                               |              |
| 6              | ldite na "Praznik"                                                                      |              |
| (Fing          | Potvrdite                                                                               |              |
| 6              | Odaberite raspored                                                                      |              |
| ſR,            | Potvrdite                                                                               |              |
| (Fing          | Potvrdite odabir birača načina rada                                                     |              |
| \$             | Odaberite način rada                                                                    |              |
|                | ·Ugoda                                                                                  | 茶            |
|                | · Ugoda 7–23                                                                            | 7-23         |
|                | · Štednja                                                                               | $\mathbb{D}$ |
|                | · Zaštita od zamrzavanja                                                                | $\bigotimes$ |
| ſŀr,           | Potvrdite                                                                               |              |
| 6              | Najprije unesite vrijeme početka, a<br>zatim vrijeme završetka                          |              |
| (FR)           | Potvrdite                                                                               |              |
| <i>O</i>       | Idite na "MENU"                                                                         |              |
| (FR)           | Potvrdite                                                                               |              |
| ſm,            | U opciji "Spremi" odaberite "Da" ili<br>"Ne". Po potrebi odaberite sljedeći<br>raspored |              |

5

Praznični program u opciji "Opće postavke regulatora" vrijedi za sve krugove. Praznični program možete i zasebno podesiti u krugovima grijanja i PTV-a.

# 5

Datum završetka mora biti najmanje jedan dan poslije datuma početka.

|   | Početak<br>MENU:                                                           |     |  |
|---|----------------------------------------------------------------------------|-----|--|
| ľ | Vrijeme & Datum<br>▶ Praznik<br>Input pregled<br>Log<br>Nadj. izlaz. sign. |     |  |
|   | MENU<br>Praznik :                                                          |     |  |
|   | Raspored 1<br>Raspored 2<br>Raspored 3<br>Raspored 4                       | 000 |  |
|   | Praznik<br>Raspored 1:                                                     |     |  |

| Raspored 1: |       |
|-------------|-------|
| Mode:       | ▶ 223 |
| Start:      |       |
| 24.12.2014  |       |
| Kraj:       |       |
| 2.01.2015   |       |

| Praznik     |      |
|-------------|------|
| Raspored 1: | _    |
| Mode:       | 7.23 |
| Star Spremi |      |
| Da Ne       |      |
| Kraj:       |      |
| 2.01.2015   |      |

#### Praznik, specifični krug / zajednički regulator

Kod podešavanja jednog prazničnog programa u specifičnom krugu, a drugog kod zajedničkog regulatora, prioriteti koji će se uzeti u obzir su:

- 1. Ugoda
- 2. Ugoda 7 23
- 3. Štednja
- 4. Zaštita od zamrzavanja

1. primjer:

 krug: Praznik podešen na način rada "Štednja"

Zajednički regulator: Praznik podešen na način rada "Ugoda"

Rezultat: Dok god je aktivan način rada "Ugoda" u zajedničkom regulatoru, 1. krug će raditi u načinu "Ugoda".

#### 2. primjer:

1. krug: Praznik podešen na način rada "Ugoda"

Zajednički regulator: Praznik podešen na način rada "Štednja"

Rezultat: Dok god je aktivan način rada "Ugoda" u 1. krugu, on će raditi u načinu "Ugoda".

#### 3. primjer:

#### 1. krug:

Praznik podešen na način rada "Zaštita od zamrzavanja"

Zajednički regulator: Praznik podešen na način rada "Štednja"

Rezultat: Dok god je aktivan način rada "Štednja" u zajedničkom regulatoru, 1. krug će raditi u načinu "Štednja".

### ss)

Savjet za uštedu energije: Uporabite "Izlazak" (produženo štedljivo razdoblje) radi prozračivanja (npr. za prozračivanje prostorija svježim zrakom iz otvorenih prozora).

### କ୍ଷ

Spojevi i postupci konfiguriranja upravljača ECA 30 / 31: Vidi odjeljak "Razno".

## କ୍ଷ

Kratke upute "ECA 30 / 31 u načinu zaobilaženja":

- 1. Prijeđite u izbornik "ECA MENU"
- 2. Pomaknite pokazivač na simbol "Sat"
- 3. Odaberite simbol "Sat"
- 4. Odaberite jednu od 4 funkcije zaobilaženja
- 5. Ispod simbola zaobilaženja: Namjestite vrijeme ili datum
- Ispod vremena / datuma: Namjestite željenu temperaturu prostorije u razdoblju zaobilaženja

Upravljač ECA 30 / 31 ne može privremeno zaobići praznični raspored regulatora.

No mogu se iskoristiti sljedeće opcije upravljača ECA 30/31 kad je regulator u načinu rada s rasporedom:

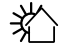

浙

Praznik

Slobodan dan

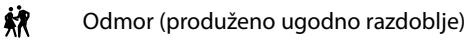

👔 🗋 🛛 Izlazak (produženo štedljivo razdoblje)

Danfoss

#### 6.4 Pregled ulaza

Ovaj odjeljak opisuje općenito funkcioniranje regulatora serije ECL Comfort 210 / 310. Prikazani zasloni su tipični i nisu povezani s aplikacijama. Mogu se razlikovati od zaslona u vašoj aplikaciji.

Pregled ulaza nalazi se u općim postavkama regulatora.

Pregled će uvijek prikazivati stvarne temperature u sustavu (samo za čitanje).

| Input pregled:<br>▶ Vanjska T -0.5°C |
|--------------------------------------|
| ▶ Vanjska T -0.5°C                   |
|                                      |
| Sobna T 24.5 °C                      |
| Grijanje polaz T 49.6 °C             |
| PTV polaz T 50.3°C                   |
| Grijanje povrat T 24.6 °C            |

₩.

"Vanjska aku. T" označava "Akumuliranu (filtriranu) vanjsku temperaturu" i predstavlja izračunatu vrijednost u regulatoru ECL Comfort.

Danfoss

#### 6.5 Zapisnik

Ovaj odjeljak opisuje općenito funkcioniranje regulatora serije ECL Comfort 210 / 310. Prikazani zasloni su tipični i nisu povezani s aplikacijama. Mogu se razlikovati od zaslona u vašoj aplikaciji.

Funkcija zapisnika (temperaturne povijesti) omogućava nadziranje zapisnika za današnji dan, jučerašnji dan, protekla dva dana te protekla četiri dana za spojene osjetnike.

Postoji zaslon zapisnika za dotičan osjetnik koji prikazuje izmjerenu temperaturu.

Funkcija zapisnika dostupna je samo u opciji "Opće postavke regulatora".

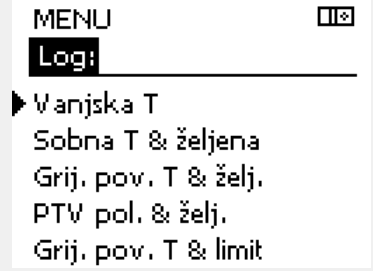

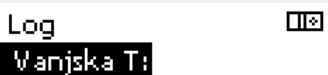

▶Log danas Log jučer Log 2 dana Log 4 dana

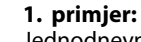

Jednodnevni zapisnik za jučerašnji dan prikazuje kretanje vanjske temperature u protekla 24 sata.

Današnji zapisnik za stvarnu polaznu temperaturu i željenu

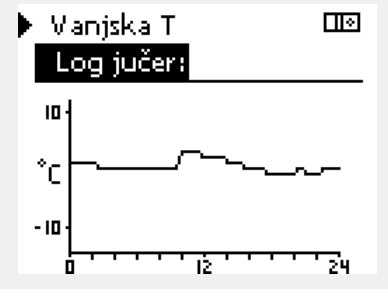

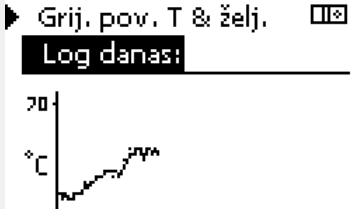

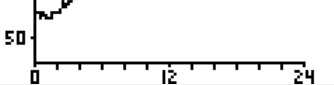

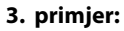

2. primjer:

temperaturu za grijanje.

Jučerašnji zapisnik za polaznu temperaturu i željenu temperaturu za PTV.

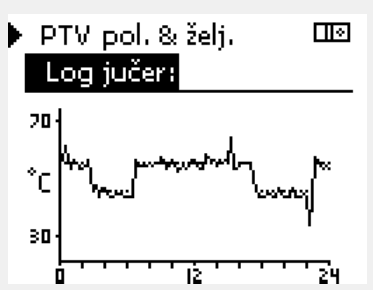

Danfoss

#### 6.6 Zaobilaženje izlaza

Ovaj odjeljak opisuje općenito funkcioniranje regulatora serije ECL Comfort 210 / 310. Prikazani zasloni su tipični i nisu povezani s aplikacijama. Mogu se razlikovati od zaslona u vašoj aplikaciji.

Zaobilaženje izlaza služi za onemogućavanje najmanje jedne regulirane komponente. To među ostalim može biti korisno za servisiranje.

| Postupak:                                                                          | Svrha:                                                                                                    | Primjeri:   | Regulirane komponente                                                                            | Birač kruga                                                                                                    |
|------------------------------------------------------------------------------------|----------------------------------------------------------------------------------------------------|-------------|--------------------------------------------------------------------------------------------------|----------------------------------------------------------------------------------------------------|
| <i>O</i>                                                                           | U proizvoljnom zaslonu pregleda<br>odaberite "MENU"                                                                                   | MENU        | MENU                                                                                             | <u>.</u>                                                                                                    |
| (Fire)                                                                             | Potvrdite                                                                                                    |             | Nadj, izla<br>Nadj                                                                               |                                                                                                    |
| O,                                                                                 | Odaberite birač kruga u gornjem<br>desnom kutu zaslona                                                                                |             | P1                                                                                               | AUTO                                                                                                    |
| Fing                                                                               | Potvrdite                                                                                                    |             | M2                                                                                               |                                                                                                    |
| $O_{f}$                                                                            | Odaberite opće postavke regulatora                                                                                                    | 0           | A1                                                                                               | AUTO                                                                                                    |
| (First                                                                             | Potvrdite                                                                                                    |             | -                                                                                                |                                                                                                    |
| $\mathbf{O}$                                                                       | Odaberite "Nadj. izlaz. sign."                                                                                                    |             | 65A                                                                                              |                                                                                                    |
| ſŀŖ                                                                                | Potvrdite                                                                                                    |             | "Ručna regulacija" ima viši pric                                                                 | oritet nego "Nadj. izlaz. sign.".                                                                                          |
| 6                                                                                  | Odaberite reguliranu komponentu                                                                                                    | M1, P1 itd. |                                                                                                  |                                                                                                    |
| ſŀŖ                                                                                | Potvrdite                                                                                                    |             | Å                                                                                                |                                                                                                    |
| <i>O</i>                                                                           | Namjestite stanje regulirane<br>komponente:<br>Elektromotorni regulacijski ventil:<br>AUTO, STOP, CLOSE, OPEN<br>Crpka: AUTO, OFF, ON |             | Ako odabrana regulirana kom<br>ECL Comfort neće regulirati do<br>elektromotorni regulacijski ver | ponenta (izlaz) nije "AUTO", regulator<br>otičnu komponentu (npr. crpku ili<br>ntil). Zaštita od zamrzavanja nije aktivna. |
| (First                                                                             | Potvrdite promjenu stanja                                                                                                    |             |                                                                                                  |                                                                                                    |
| Ne zaboravite promijeniti natrag stanje kad zaobilaženje ne bude<br>više potrebno. |                                                                                                    | sol         |                                                                                                  |                                                                                                    |

Kad je aktivno zaobilaženje izlaza regulirane komponente, simbol "!" prikazuje se desno od pokazivača načina rada na zaslonima krajnjih korisnika.

### ECL Comfort 210 / 310, aplikacija A266

<u>Danfoss</u>

#### 6.7 Ključne funkcije

| Nova aplikacija  | <b>Izbriši aplikaciju:</b><br>Uklanja postojeću aplikaciju. Kada<br>utaknete ECL ključ, možete odabrati<br>drugu aplikaciju.                                                                  |
|------------------|----------------------------------------------------------------------------------------------------|
| Aplikacija       | Daje pregled trenutačne aplikacije u<br>regulatoru ECL. Pritisnite još jednom<br>okretnu tipku da biste izašli iz pregleda.                                                                   |
| Tvornička podeš. | <b>Sistemska podeš.:</b><br>Sistemska podešenja su, među ostalim,<br>konfiguracija komunikacije, svjetlina<br>zaslona itd.                                                                    |
|                  | Korisnička podeš.:<br>Korisnička podešenja su, među ostalim,<br>željena sobna temperatura, željena<br>temperatura PTV-a, rasporedi, krivulja<br>grijanja, vrijednosti ograničenja itd.        |
|                  | <b>ldi na tvorničko:</b><br>Vraća tvornička podešenja.                                                                                                    |
| Kopiraj          | <b>Na:</b><br>Smjer kopiranja                                                                                                    |
|                  | Sistemska podeš.                                                                                                    |
|                  | Korisnička podeš.                                                                                                    |
|                  | Start kopiranje                                                                                                    |
| Tipke pregled    | Daje pregled umetnutog ECL ključa.<br>(Primjer: A266 Ver. 2.30).<br>Okrenite okretnu tipku da biste vidjeli<br>podtipove. Pritisnite još jednom<br>okretnu tipku da biste izašli iz pregleda. |

| Podrobniji opis | uporabe pojedir    | ih "Ključnih funkc | ija" nalazi se i u |
|-----------------|--------------------|--------------------|--------------------|
| "Umetanje ECL   | aplikacijskog klju | uča".              |                    |

| Početak<br><mark>MENU:</mark>                                             |  |
|---------------------------------------------------------------------------|--|
| Input pregled<br>Log<br>Nadj. izlaz. sign.<br>▶Ključne funkcije<br>Sustav |  |

## SS -

"Pregled ključeva" ne obavještava — preko ECA 30 / 31 — o podvrstama aplikacijskog ključa.

### କ୍ଷ

#### Ključ je utaknut / nije utaknut, opis:

ECL Comfort 210 / 310, verzije regulatora niže od 1.36:

- Izvadite aplikacijski ključ; postavke možete mijenjati 20 minuta.
- Pokrenite regulator **bez** utaknutog aplikacijskog ključa; postavke možete mijenjati 20 minuta.

ECL Comfort 210 / 310, verzije regulatora 1.36 i iznad:

- Izvadite aplikacijski ključ; postavke možete mijenjati 20 minuta.
- Pokrenite regulator bez utaknutog aplikacijskog ključa; postavke ne možete mijenjati.

Danfoss

#### 6.8 Sustav

#### 6.8.1 ECL verzija

U opciji "ECL verzija" nalazi se pregled podataka vezanih uz elektronički regulator.

Zabilježite te podatke ako trebate kontaktirati s prodajnim predstavništvom tvrtke Danfoss u vezi s regulatorom.

Podatke o aplikacijskom ključu ECL možete naći u opcijama "Ključne funkcije" i "Tipke pregled".

| Kodni br.:      | Danfoss prodajni broj i broj<br>artikla regulatora |
|-----------------|----------------------------------------------------|
| Hardware:       | Verzija hardvera u regulatoru                      |
| Software:       | Verzija softvera u regulatoru                      |
| Serijski br.:   | Jedinstveni broj regulatora                        |
| Proizv. tjedan: | Tjedan i godina proizvodnje<br>(TT.GGGG)           |

| Sustav |  |
|--------|--|
|        |  |

Primjer, ECL verzija

| ECL verzija: |          |
|--------------|----------|
| ▶Kodni br.   | 087H3040 |
| Hardware     | В        |
| Software     | 10.50    |
| Proizv. br.  | 7475     |
| Serijski br. | 5335     |

#### 6.8.2 Nastavak

Samo ECL Comfort 310:

U opciji "Nastavak" nalaze se informacije o dodatnim modulima, ako oni postoje. Kao primjer za to može poslužiti modul ECA 32.

#### 6.8.3 Ethernet

Regulator ECL Comfort 310 (samo) ima komunikacijsko sučelje Modbus/TCP koje regulatoru ECL omogućava spajanje s Ethernet mrežom. Time se omogućava daljinski pristup regulatoru ECL 310 preko standardnih komunikacijskih infrastruktura.

U opciji "Ethernet" možete konfigurirati potrebne IP adrese.

#### 6.8.4 Server podeš

Regulator ECL Comfort 310 (samo) ima komunikacijsko sučelje Modbus/TCP koje regulatoru ECL omogućava nadziranje i reguliranje preko ECL Portala.

Parametri povezani s ECL Portalom namještaju se ovdje.

Dokumentacija ECL Portala: Vidi ecl.portal.danfoss.com

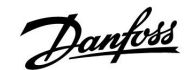

#### 6.8.5 Mjerilo topl. en. (mjerilo topline) i M-bus, opće informacije

#### Samo ECL 310

Pri uporabi aplikacijskog ključa u regulatoru ECL Comfort 310 / 310B, na priključke M-busa moguće je priključiti do 5 mjerila toplinske energije.

Priključivanjem mjerila toplinske energije moguće je:

- ograničiti protok
- ograničiti snagu
- prenositi podatke iz mjerila toplinske energije do ECL Portala, putem Etherneta i/ili sustava SCADA, preko Modbusa.

Mnoge aplikacije s regulacijom kruga grijanja, PTV-a ili hlađenja mogu reagirati na podatke iz mjerila toplinske energije. Kako biste provjerili može se stvaran aplikacijski ključ namjestiti da reagira na podatke iz mjerila toplinske energije: Vidi Krug > MENU > Podešenja > Protok / snaga.

ECL Comfort 310 može se uvijek uporabiti za nadziranje do 5 mjerila toplinske energije.

Regulator ECL Comfort 310 funkcionira kao nadređeni regulator u sustavu M-bus i mora se namjestiti da komunicira s priključenim mjerilima toplinske energije. Vidi MENU > Zajednički regulator > Sustav > M-bus konfig.

#### Tehničke informacije:

- Podatci iz sustava M-bus bazirani su na normi EN-1434.
- Danfoss preporučuje mjerila toplinske energije s izmjeničnim napajanjem kako se baterija ne bi ispraznila.

#### MENU > Zajednički regulator > Sustav > M-bus konfig.

| Status Očitavanje                                     |                  |                  |  |  |
|-------------------------------------------------------|------------------|------------------|--|--|
| Krug                                                  | Raspon podešenja | Tvornička podeš. |  |  |
| -                                                     | -                | -                |  |  |
| Informacije o trenutačnoj aktivnosti sabirnice M-bus. |                  |                  |  |  |

**IDLE:** Normalan status

**INIT:** Aktivirana je naredba za inicijalizaciju.

SCAN: Aktivirana je naredba za skeniranje.

**GATEW:** Aktivirana je naredba Gateway.

#### MENU > Zajednički regulator > Sustav > M-bus konfig.

| Baud (bitovi po sekundi) 5997                                                        |                         |                  |  |
|--------------------------------------------------------------------------------------|-------------------------|------------------|--|
| Krug                                                                                 | Raspon podešenja        | Tvornička podeš. |  |
| -                                                                                    | 300 / 600 / 1200 / 2400 | 300              |  |
| Brzina komunikacije između ECL Comfort 310 i priključenih mjerila topl.<br>energije. |                         |                  |  |

### 6

S

Uobičajeno se koristi 300 ili 2400 bauda. Kada je ECL Comfort 310 priključen na ECL Portal, preporučljiva je brzina od 2400 bauda, uz uvjet da to dopušta mjerilo topl. energije.

Regulator ECL Comfort 310 po izvršenju naredbi vraća se u stanje IDLE. Gateway se koristi za očitavanje mjerila topl. en. preko ECL Portala.

କ୍ଷ

Dohvaćanje podataka iz mjerila toplinske energije putem ECL Portala moguće je bez namještanja konfiguracije M-busa.

#### MENU > Zajednički regulator > Sustav > M-bus konfig.

| Command                                                                                                    |                            | 5998             |
|----------------------------------------------------------------------------------------------------|----------------------------|------------------|
| Krug                                                                                                    | Raspon podešenja           | Tvornička podeš. |
| -                                                                                                    | NONE / INIT / SCAN / GATEW | NONE             |
| ECL Comfort 310 glavni je M-bus regulator. Da biste provjerili povezana mjerila toplinske energije, možete pokrenuti različite naredbe. |                            |                  |

**NONE:** Niti jedna naredba nije pokrenuta.

**INIT:** Inicijalizacija je pokrenuta.

- **SCAN:** Pokrenuta je pretraga radi pronalaska povezanih mjerila toplinske energije. ECL Comfort 310 otkriva M-bus adrese do 5 povezanih mjerila toplinske energije i automatski ih smješta pod odjeljak "Mjerila topl. en.". Provjerene adrese smještaju se pod "Mjerilo topl. en. 1 (2, 3, 4, 5)"
- **GATEW:** ECL Comfort 310 djeluje kao pristupnik između mjerila toplinske energije i ECL Portal. Koristi se samo za servis.

#### MENU > Zajednički regulator > Sustav > M-bus konfig.

| Mjerilo topl. en. 1 (2, 3, 4, 5)<br>M-bus adresa 6000         |                  |                  |  |
|---------------------------------------------------------------|------------------|------------------|--|
| Krug                                                          | Raspon podešenja | Tvornička podeš. |  |
| -                                                             | 0 - 255          | 255              |  |
| Clume man viewanile advance maiorile tand, and 1 (2, 2, 4, 5) |                  |                  |  |

Skup provjerenih adresa mjerila topl. en. 1 (2, 3, 4, 5).

| 0: | Obično se ne   | koristi |
|----|----------------|---------|
|    | obletto se tie | Ronsei  |

| 1 - 250: | Valjana M-bus adresa |
|----------|----------------------|
|----------|----------------------|

| 251 - 254: | Posebne funkcije. Koristite samo M-bus adresu 254 kad |
|------------|-------------------------------------------------------|
|            | je priključeno jedno mjerilo topl. energije.          |
| 255:       | Ne koristi se                                         |

#### MENU > Zajednički regulator > Sustav > M-bus konfig.

| Mjerilo topl. en. 1 (2, 3, 4, 5)<br>Tip 6001 |                  |                  |
|----------------------------------------------|------------------|------------------|
| Krug                                         | Raspon podešenja | Tvornička podeš. |
| -                                            | 0 - 4            | 0                |
| Odabir raspona podataka iz M-bus telegrama.  |                  |                  |

- **0:** Mali skup podataka, male jedinice
- 1: Mali skup podataka, velike jedinice
- 2: Veliki skup podataka, male jedinice
- 3: Veliki skup podataka, velike jedinice
- 4: Samo podaci o protoku i energiji (primjer: HydroPort Puls)

|  | 5 |
|--|---|
|--|---|

Vrijeme pretrage može potrajati do 12 minuta. Kad se pronađu sva mjerila toplinske energije, naredbu je moguće promijeniti u INIT ili NONE.

# 55

0:

3:

#### Primjeri podataka:

Polazna temp., povratna temp., polaz, snaga, aku. protok, aku. energija.

Polazna temp., povratna temp., polaz, snaga, aku. protok, aku. energija, tarifa 1, tarifa 2.

Dodatne pojedinosti potražite u odjeljku "Upute, ECL Comfort 210 / 310, opis komunikacije".

Detaljan opis tipova vidi i u opisu.

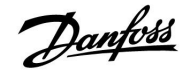

#### MENU > Zajednički regulator > Sustav > M-bus konfig.

| Mjerilo topl. en. 1 (2, 3, 4, 5)<br>Vrijeme pretr. 6002                                   |                  |                  |
|-------------------------------------------------------------------------------------------|------------------|------------------|
| Krug                                                                                      | Raspon podešenja | Tvornička podeš. |
| -                                                                                         | 1 - 3600 sek     | 60 sek           |
| Podešavanje vremena pretrage za dohvaćanje podataka o povezanim mjerilima topl. energije. |                  |                  |

## କ୍ଷ

Ako mjerilo toplinske energije ima baterijsko napajanje, vrijeme pretrage potrebno je podesiti na visoku vrijednost da bi se spriječilo prebrzo pražnjenje baterija.

Suprotno tome, ako se koristi funkcija ograničavanja protoka/snage u uređaju ECL Comfort 310, vrijeme pretrage potrebno je podesiti na nisku vrijednost kako bi ograničavanje bilo brzo.

#### MENU > Zajednički regulator > Sustav > M-bus konfig.

| Mjerilo topl. en. 1 (2, 3, 4, 5)<br>ID Očitavanje     |                  | Očitavanje       |
|-------------------------------------------------------|------------------|------------------|
| Krug                                                  | Raspon podešenja | Tvornička podeš. |
| -                                                     | -                | -                |
| Informacije o serijskom broju mjerila topl. energije. |                  |                  |

#### MENU > Zajednički regulator > Sustav > Mjerila topl. en.

| Mjerilo topl. en. 1 (2, 3, 4, 5) Očitavanje                                                                                                    |                  |                  |  |
|----------------------------------------------------------------------------------------------------|------------------|------------------|--|
| Krug                                                                                                    | Raspon podešenja | Tvornička podeš. |  |
| - 0-4 0                                                                                                    |                  |                  |  |
| Informacije iz stvarnog mjerila topl. en., primjerice o ID, temperaturama,<br>polazu/protoku, snazi/energiji.<br>Prikazane informacije ovise o podešenjima postavljenim u izborniku "M-bus<br>konfig.". |                  |                  |  |

#### 6.8.6 Bazni preg. ul. vrij.

Prikazane su izmjerene temperature, status unosa i naponi.

Dodatno je moguće odabrati otkrivanje kvarova za aktivirane unose temperature.

Nadziranje osjetnika:

Odaberite osjetnik koji mjeri temperaturu, primjerice S5. Kada se pritisne okretna tipka, u odabranom letku pojavljuje se povećalo 9. Sada se nadzire temperatura S5.

Pokazatelj alarma:

Ako se osjetnik temperature isključi, kratko spoji ili je u kvaru, uključuje se alarmna funkcija.

U izborniku "Bazni preg. ul. vrij." simbol alarma 🗘 prikazan je kod pokvarenog osjetnika na kojeg se odnosi.

Vraćanje izvornih postavki alarma:

Odaberite osjetnik (S broj) za kojeg želite ukloniti alarm. Pritisnite okretnu tipku. Simboli povećala  $\mathfrak{P}$  i alarma  $\mathring{\mathfrak{P}}$  nestaju.

Ponovnim pritiskom na okretnu tipku funkcija nadzora opet se uključuje.

## କ୍ଷ

Ulazi osjetnika za temperaturu imaju raspon mjerenja od -60 ... 150 ° C.

Ako se osjetnik temperature razbije ili dođe do prekida veze, pokazatelj vrijednosti je " - - ".

Ako dođe do kratkog spoja u osjetniku ili na vezi, pokazatelj vrijednosti je " - - - ".

### Uputstva

Danfoss

#### 6.8.7 Zaslon

| Pozad. osvjet. (svjetlina zaslona) 60058 |                  |                  |
|------------------------------------------|------------------|------------------|
| Krug                                     | Raspon podešenja | Tvornička podeš. |
|                                          | 0 10             | 5                |
| Prilagodite svjetlinu zaslona.           |                  |                  |

#### **0:** Slabo pozadinsko osvjetljenje.

**10:** Jako pozadinsko osvjetljenje.

| Kontrast (kontrast zaslona)   |                  | 60059            |
|-------------------------------|------------------|------------------|
| Krug                          | Raspon podešenja | Tvornička podeš. |
|                               | 0 10             | 3                |
| Prilagodite kontrast zaslona. |                  |                  |

#### 0: Mali kontrast.

10: Veliki kontrast.

#### 6.8.8 Komunikacija

| Modbus adres                                                | a                | 38                    |
|-------------------------------------------------------------|------------------|-----------------------|
| Cirkulacijski<br>krug                                       | Raspon podešenja | Tvornička<br>postavka |
|                                                             | 1 247            | 1                     |
| Namjestite Modbus adresu ako je regulator dio mreže Modbus. |                  |                       |

# **1 ... 247:** Dodijelite Modbus adresu unutar navedenog raspona vrijednosti.

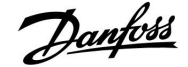

| ECL 485 addr. (adresa glavnog/podređenog regulatora) 2048                |                  |                  |
|--------------------------------------------------------------------------|------------------|------------------|
| Krug                                                                     | Raspon podešenja | Tvornička podeš. |
|                                                                          | 0 15             | 15               |
| Ta postavka vrijedi ako više regulatora radi u istom sustavu ECL Comfort |                  |                  |

(spojenih preko komunikacijske sabirnice ECL 485) ili su spojeni daljinski upravljači (ECA 30/31).

- 0: Regulator radi kao podređen. Podređeni regulator prima podatke o vanjskoj temperaturi (S1), sistemskom vremenu i signalu potrebe za PTV-om u glavnom regulatoru.
- 1 ... 9: Regulator radi kao podređen. Podređeni regulator prima podatke o vanjskoj temperaturi (S1), sistemskom vremenu i signalu potrebe za PTV-om u glavnom regulatoru. Podređeni regulator šalje podatke o željenoj temperaturi polaza glavnom regulatoru.
- 10 ... 14: Rezervirano.
- 15: Aktivna je komunikacijska sabirnica ECL 485. Regulator je glavni. Glavni regulator šalje podatke o vanjskoj temperaturi (S1) i sistemskom vremenu. Napajaju se spojeni daljinski upravljači (ECA 30/31).

Regulator ECL Comfort mogu se spojiti preko komunikacijske sabirnice ECL 485 radi reguliranja većeg sustava (na komunikacijsku sabirnicu ECL 485 može se spojiti maks. 16 uređaja).

Svi podređeni regulatori moraju se konfigurirati s vlastitom adresom (1 ... 9).

Više podređenih regulatora može imati adresu 0 ako samo moraju primati podatke o vanjskoj temperaturi i sistemskom vremenu (slušatelji).

| Servisni pin 2150                                               |                            |   |
|-----------------------------------------------------------------|----------------------------|---|
| Krug                                                            | Krug Raspon podešenja Tvor |   |
|                                                                 | 0 / 1                      | 0 |
| Ova postavka rabi se samo s konfiguracijom Modbus komunikacije. |                            |   |
| Trenutno nije primjenjivo i rezervirano je za buduću uporabu!   |                            |   |

| Ext. reset                                                             |                  | 2151             |
|------------------------------------------------------------------------|------------------|------------------|
| Krug                                                                   | Raspon podešenja | Tvornička podeš. |
|                                                                        | 0 / 1            | 0                |
| Ova postavka rabi se samo u vezi s konfiauracijom Modbus komunikacije. |                  |                  |

**0:** Reset nije aktiviran.

1: Reset.

### S

Ukupna duljina kabela od maks. 200 m (za sve uređaje uključujući unutarnju komunikacijsku sabirnicu ECL 485) ne smije se prekoračiti. Duljine kabela veće od 200 m mogu prouzročiti osjetljivost na smetnje (EMC).

### କ୍ଷ

U sustavu s glavnim/podređenim regulatorima dopušten je samo glavni regulator s adresom 15.

Ako je u komunikacijskom sustavu ECL 485 zabunom prisutno više glavnih regulatora, odredite koji će regulator biti glavni. Promijenite adresu u preostalim regulatorima. Sustav će raditi, ali neće biti stabilan s više glavnih regulatora.

କ୍ଷ

U glavnom regulatoru adresa u "ECL 485 addr. (adresa glavnog/podređenog regulatora)", ID br. 2048, mora uvijek biti 15.

### Uputstva

Danfoss

#### 6.8.9 Jezik

Jezik2050Cirkulacijski<br/>krugRaspon podešenja<br/>postavkaIoEngleski / "Lokalni"Odaberite svoj jezik.

ъб

Lokalni jezik odabire se tijekom ugradnje. Želite li promijeniti jezik, morate ponovno instalirati aplikaciju. No uvijek možete odabrati lokalni i engleski jezik.

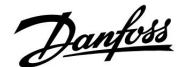

#### 7.0 Razno

#### 7.1 Postupci za instalaciju upravljača ECA 30 / 31

ECA 30 (kodni br. 087H3200) jedinica je za daljinsko upravljanje s ugrađenim osjetnikom sobne temperature.

ECA 31 (kodni br. 087H3201) jedinica je za daljinsko upravljanje s ugrađenim osjetnikom sobne temperature i osjetnikom vlažnosti (relativne vlažnosti).

Vanjski osjetnik sobne temperature moguće je priključiti na oba tipa kao zamjenu za ugrađene osjetnike. Vanjski osjetnik sobne temperature uređaj će prepoznati kao nadogradnju za ECA 30 / 31.

Spojevi: Pogledajte odjeljak "Električni spojevi".

Maksimalno dva ECA 30 / 31 moguće je spojiti na jedan regulator ECL ili na sustav (glavni-podređeni) koji se sastoji od nekoliko regulatora ECL povezanih istom sabirnicom ECL 485. U sustavu glavnog i podređenog regulatora samo je jedan od regulatora ECL glavni. ECA 30 / 31 može se, među ostalim, podesiti da:

- daljinski nadzire i podešava regulator ECL
- mjeri sobnu temperaturu i (ECA 31) vlažnost
- privremeno produlji razdoblja ugode / štednje

Nakon što se aplikacija prenese u regulator ECL Comfort, daljinski će se upravljač ECA 30 / 31 nakon otprilike jedne minute obratiti s naredbom "Kopirati aplikaciju". Potvrdite je da biste prenijeli aplikaciju u ECA 30 / 31.

#### Struktura izbornika

Struktura izbornika ECA 30 / 31 je "ECA MENU" te izbornik ECL, preslikan iz regulatora ECL Comfort.

ECA MENU sadrži:

- ECA podešenje
- ECA sustav
- ECA tvorničko

ECA podešenje: Prilagođavanje pomaka izmjerene sobne temperature.

Prilagođavanje pomaka relativne vlažnosti (samo ECA 31).

ECA sustav: Zaslon, komunikacija, prebacivanje podešenja i podaci o verziji.

ECA tvorničko: Brisanje svih aplikacija u ECA 30 / 31, vraćanje na tvornička podeš., vraćanje podešenja za adresu ECL i ažuriranje firmwarea. 

### S

Ako je prikazan samo "ECA MENU", to može ukazivati na to da ECA 30 / 31 nema ispravnu adresu za komunikaciju. Pogledajte ECA MENU > ECA sustav > ECA komunikacija: ECL adresa. U većini slučajeva podešenje ECL adrese mora glasiti "15".

କ୍ଷ

Vezano uz ECA podešenje: Kad se ECA 30 / 31 ne koristi kao daljinska jedinica, nisu prisutni izbornici za prilagođavanje pomaka.

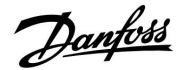

Izbornici ECL opisani su za regulator ECL.

Većina postavaka namještenih izravno u regulatoru ECL može se namjestiti i preko ECA 30 / 31.

5

Sve se postavke mogu prikazati, čak i ako u regulator ECL nije utaknut aplikacijski ključ. Kako biste promijenili postavke, utaknite aplikacijski ključ.

Pregled tipaka (MENU > "Opće postavke regulatora" > "Ključne funkcije") ne prikazuje aplikacije tipke.

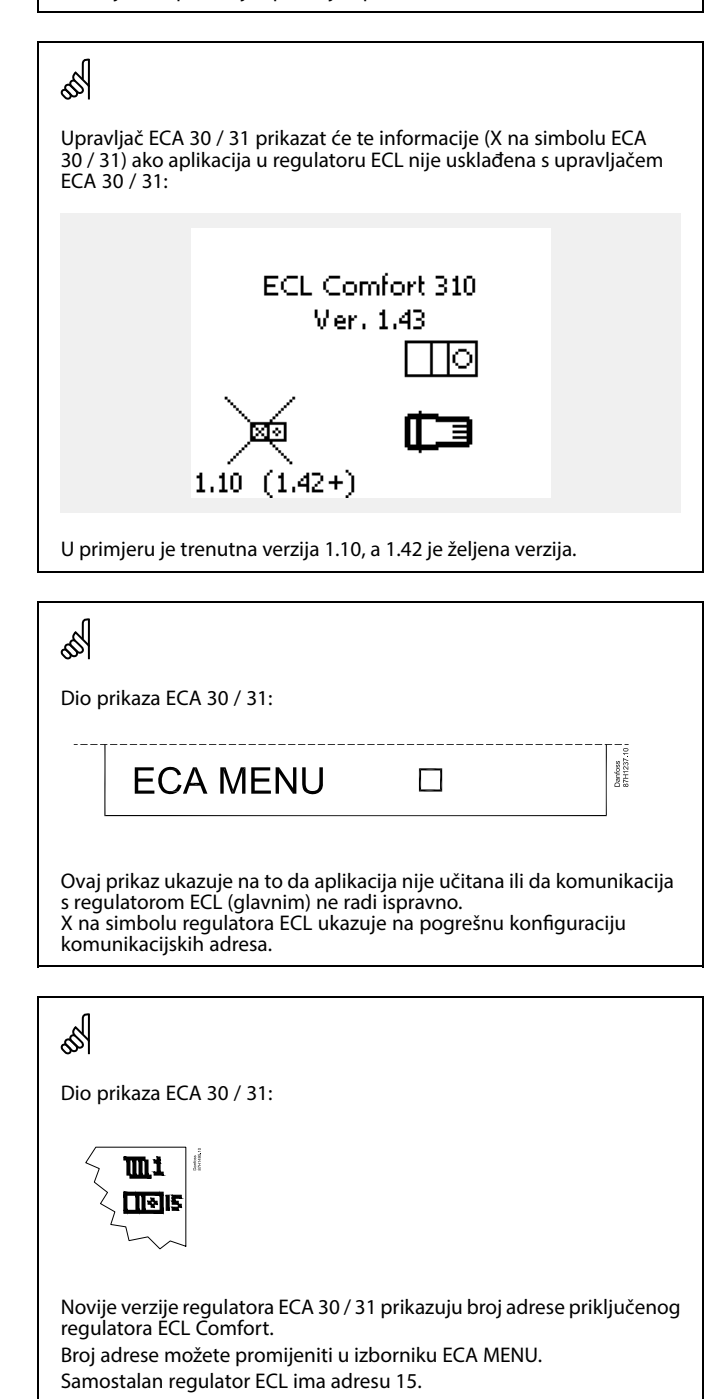

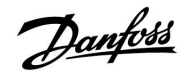

Kad je daljinski upravljač ECA 30 / 31 u načinu rada ECA MENU, prikazuju se datum i izmjerena sobna temperatura.

#### ECA MENU > ECA podešenje > ECA osjetnik

| Soba T pomak                                                                                                    |                  |  |
|----------------------------------------------------------------------------------------------------|------------------|--|
| Raspon podešenja                                                                                                    | Tvornička podeš. |  |
| –10.0 10.0 K                                                                                                    | 0.0 K            |  |
| Izmjerenu relativnu vlažnost moguće je ispraviti brojem<br>kelvina. Ispravljenu vrijednost koristi krug grijanja u<br>regulatoru ECL. |                  |  |

Nega-

| tivna<br>vrijed-<br>nost: | Naznačena sobna temperatura je niža.       |
|---------------------------|--------------------------------------------|
| 0.0 K:                    | Nema ispravke izmjerene sobne temperature. |

| -  |     |     |
|----|-----|-----|
| Pr | imj | er: |

| Soba T pomak:                | 0.0 K   |
|------------------------------|---------|
| Prikazana sobna temperatura: | 21.9 °C |
| Soba T pomak:                | 1.5 K   |
| Prikazana sobna temperatura: | 23.4 °C |

#### ECA MENU > ECA podešenje > ECA osjetnik

| RH pomak (samo ECA 31)                                                                                                    |                  |  |
|----------------------------------------------------------------------------------------------------|------------------|--|
| Raspon podešenja                                                                                                    | Tvornička podeš. |  |
| -10.0 10.0 %                                                                                                    | 0.0 %            |  |
| Izmjerenu relativnu vlažnost moguće je ispraviti s više<br>postotnih vrijednosti. Ispravljenu vrijednost koristi<br>aplikacija u regulatoru ECL. |                  |  |

#### Nega-

tivna Naznačena relativna vlažnost je niža. vrijednost:

nost:

0.0 %: Nema ispravka izmjerene relativne vlažnosti.

| Pozi-   | Naznačena je relativna vlažnost viša. |
|---------|---------------------------------------|
| tivna   |                                       |
| vrijed- |                                       |
| nost:   |                                       |

#### ECA MENU > ECA sustav > ECA prikaz

| Pozad. osvjet. (svjetlina zaslona) |                  |  |
|------------------------------------|------------------|--|
| Raspon podešenja                   | Tvornička podeš. |  |
| 0 10                               | 5                |  |
| Prilagodite svjetlinu zaslona.     |                  |  |

**0:** Slabo pozadinsko osvjetljenje.

**10:** Jako pozadinsko osvjetljenje.

| Primjer:                   |                                       |
|----------------------------|---------------------------------------|
| RH pomak:                  | 0.0 %                                 |
| Prikazana relativna vlaga: | 43.4 %                                |
| RH pomak:                  | 3.5 %                                 |
| Prikazana relativna vlaga: | 46.9 %                                |
|                            | · · · · · · · · · · · · · · · · · · · |

Danfoss

#### ECA MENU > ECA sustav > ECA prikaz

| Kontrast (kontrast zaslona)   |                  |  |
|-------------------------------|------------------|--|
| Raspon podešenja              | Tvornička podeš. |  |
| 0 10                          | 3                |  |
| Prilagodite kontrast zaslona. |                  |  |

0: Mali kontrast.

10: Veliki kontrast.

#### ECA MENU > ECA sustav > ECA prikaz

| Korist. kao daljin.                                                               |                  |  |
|-----------------------------------------------------------------------------------|------------------|--|
| Raspon podešenja                                                                  | Tvornička podeš. |  |
| OFF / ON                                                                          | *)               |  |
| ECA 30 / 31 može služiti kao jednostavan daljinski<br>upravljač za regulator ECL. |                  |  |

**OFF:** Jednostavan daljinski upravljač, bez signala sobne temperature.

**ON:** Daljinski upravljač, signal sobne temperature dostupan.

\*): Različito, ovisno o odabranoj aplikaciji.

#### ECA MENU > ECA sustav > ECA komunikacija

| Adresa slijed. reg. (Adresa podređenog<br>regulatora)                                                                                                    |                                                                 |
|----------------------------------------------------------------------------------------------------|-----------------------------------------------------------------|
| Raspon podešenja                                                                                                    | Tvornička podeš.                                                |
| A / B                                                                                                    | Α                                                               |
| Podešavanje stavke "adresa slijed. reg:<br>podešenjima pod "ECA adresa" u regul<br>U regulatoru ECL odabire se iz kojeg da<br>ECA 30 / 31 dolazi signal o sobnoj temp | " povezano je<br>atoru ECL.<br>Ijinskog upravljača<br>seraturi. |

A: Daljinski upravljač ECA 30 / 31 ima adresu A.

B: Daljinski upravljač ECA 30 / 31 ima adresu B.

æ

SS -

Kad se isključi (OFF):

Kad se uključi:

Za instaliranje aplikacije u regulatoru ECL Comfort 210 / 310 "Adresa slijed. reg." mora biti A.

ECA menu pokazuje datum i vrijeme.

(te za ECA 31 relatívnu vlagu).

ECA menu pokazuje datum i sobnu temperaturu

SS -

Ako su dva daljinska upravljača ECA 30 / 31 povezana na isti sustav sabirnice ECL 485, "Adresa slijed. reg." mora biti "A" u jednom upravljaču ECA 30 / 31, a "B" u drugom.

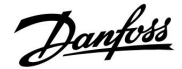

#### ECA MENU > ECA sustav > ECA komunikacija

| Konekcija adr. (Konekcija adrese)                                       |                  |
|-------------------------------------------------------------------------|------------------|
| Raspon podešenja                                                        | Tvornička podeš. |
| 1 9 / 15                                                                | 15               |
| Podešenje adrese na koji se regulator ECL mora uputiti<br>komunikacija. |                  |

#### 1..9: Podređeni regulatori.

**15:** Glavni regulator.

### Ś

Upravljač ECA 30 / 31 može se u sustavu sabirnica ECL 485 (glavni – podređeni) podesiti tako da pojedinačno komunicira sa svim adresiranim regulatorima ECL.

# 5

#### Primjer:

| Konekcija adr. = 15: | ECA 30 / 31 komunicira s glavnim regulatorom ECL.     |
|----------------------|-------------------------------------------------------|
| Konekcija adr. = 2:  | ECA 30 / 31 komunicira s regulatorom ECL na adresi 2. |

### SS -

Mora biti prisutan glavni regulator za slanje informacija o vremenu i datumu.

### S

Regulatoru ECL Comfort 210 / 310 tipa B (bez zaslona i tipkovnice) ne može se dodijeliti adresa 0 (nula).

#### ECA MENU > ECA sustav > ECA reguliranje

| Override adresa (Override adresa)                                                                                                    |                  |
|----------------------------------------------------------------------------------------------------|------------------|
| Raspon podešenja                                                                                                    | Tvornička podeš. |
| OFF / 1 9 / 15                                                                                                    | OFF              |
| Značajka "Override" (za produživanje razdoblja ugode,<br>štednje ili praznika) mora se adresirati regulatoru ECL na<br>kojeg se odnosi. |                  |

**OFF:** Nadjačavanje nije moguće.

- **1..9:** Adresa podređenog regulatora za nadjačavanje.
- **15:** Adresa glavnog regulatora za nadjačavanje.

 Funkcije
 Produženi način rada šted Image: Comparison of the sted 

 Funkcije
 Produženi način rada
 Image: Comparison of the sted 

 Praznik izvan kuće:
 Image: Comparison of the sted Image: Comparison of the sted 

 Praznik izvan kuće:
 Image: Comparison of the sted Image: Comparison of the sted 

 Praznik kod kuće:
 Image: Comparison of the sted Image: Comparison of the sted 

### क्ष

Nadjačavanje pomoću podešenja daljinskog upravljača ECA 30 / 31 otkazuje se ako regulator ECL prijeđe u praznični način rada ili prijeđe u drugi način rada od planiranog.

### କ୍ଷ

Krug na koji se odnosi nadjačavanje u regulatoru ECL mora biti u planiranom načinu rada. Pogledajte i parametar "Override krug".

Danfoss District Energy

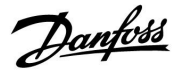

#### ECA MENU > ECA sustav > ECA reguliranje

| Override krug                                                                                                    |                  |
|----------------------------------------------------------------------------------------------------|------------------|
| Raspon podešenja                                                                                                    | Tvornička podeš. |
| OFF / 1 4                                                                                                    | OFF              |
| Značajka "Override" (za produživanje razdoblja ugode,<br>štednje ili praznika) mora se adresirati krugu grijanja na<br>koji se odnosi. |                  |

**OFF:** Niti jedan krug grijanja nije odabran za nadjačavanje.

1....4: Broj kruga grijanja o kojem je riječ.

# Ś

Krug na koji se odnosi nadjačavanje u regulatoru ECL mora biti u planiranom načinu rada. Pogledajte i parametar "Override adresa".

# न्छ

#### 1. primjer:

| (Jedan regulator ECL i | dan regulator ECL i jedan daljinski upravljač ECA 30 / 31) |                  |
|------------------------|------------------------------------------------------------|------------------|
| Nadjačavanje 2.        | Podesi "konekcija adr." na                                 | Podesi "Override |
| kruga grijanja:        | 15                                                         | krug" na 2       |

#### 2. primjer:

(Nekoliko regulatora ECL i jedan daljinski upravljač ECA 30 / 31)

| - L |                                                         |                                 |                                |
|-----|---------------------------------------------------------|---------------------------------|--------------------------------|
|     | Nadjačavanje 1.<br>kruga grijanja u<br>regulatoru ECL s | Podesi "konekcija adr." na<br>6 | Podesi "Override<br>krug" na 1 |
|     | adresom 6:                                              |                                 |                                |

# କ୍ଷ

Brzi vodič za "način rada ECA 30 / 31 reguliranje".

- 1. Idite na "ECA MENU"
- 2. Pomaknite pokazivač na simbol "Sat".
- 3. Odaberite simbol "Sat".
- 4. Odaberite jednu od 4 funkcije nadjačavanja.
- 5. Ispod simbola za nadjačavanje: Podesite sat ili datum.
- Ispod sati / datuma: Podesite željenu sobnu temperaturu za period nadjačavanja.

#### ECA MENU > ECA sustav > ECA verzija

| ECA verzija (samo za čitanje), primjeri |          |
|-----------------------------------------|----------|
| Br. art.                                | 087H3200 |
| Hardware                                | A        |
| Software                                | 1.42     |
| Proizv. br.                             | 5927     |
| Serijski br.                            | 13579    |
| Proizv. tjedan                          | 23.2012  |

Informacija o ECA verziji korisna je u slučaju servisa.
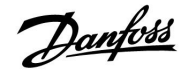

# ECA MENU > ECA tvorničko > ECA brisanje aplikacije

| Izbriši sve aplikacije | (Izbriši sve aplikacije) |
|------------------------|--------------------------|
|------------------------|--------------------------|

Izbriši sve aplikacije koje su u ECA 30 / 31. Nakon što ih se izbriše, aplikacije je moguće ponovo prenijeti.

**NE:** Postupak brisanja nije izvršen.

DA: Postupak brisanja je izvršen (pričekajte 5 sek.).

# SS -

Nakon postupka brisanja skočna stavka na zaslonu pokazuje "Kopirati aplikaciju". Odaberite "Da". Otad se aplikacija prenosi s regulatora ECL. Prikazuje se traka prijenosa.

# ECA MENU > ECA sustav > ECA default

| Pov. tvor. podeš.                                                 |
|-------------------------------------------------------------------|
| Daljinski upravljač ECA 30 / 31 vraćen je na tvornička podešenja. |
| Podešenja na koja utječe postupak povrata podešenja:              |
| • Soba T pomak                                                    |
| • RH pomak (ECA 31)                                               |
| • Pozad. osvjet.                                                  |
| • Kontrast                                                        |
| • Korist. kao daljin.                                             |
| • Adresa slijed. reg.                                             |
| • Konekcija adr.                                                  |
| Override adresa                                                   |
| • Override krug                                                   |
| Override mode                                                     |
| • Override mode kraj vrijeme                                      |

NE: Postupak vraćanja podešenja nije izvršen.

**DA:** Postupak vraćanja podešenja je izvršen.

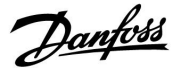

## ECA MENU > ECA tvorničko > Reset ECL adr.

## Reset ECL adr. (Reset ECL adr.) Ś Ako niti jedan od povezanih regulatora ECL Comfort nema adresu 15, daljinski upravljač ECA 30 / 31 može podesiti sve regulatore Pronađena je adresa povezana sa sabirnicom ECL 485 na regulatoru ECL na sabirnici ECL 485 natrag na adresu 15. FCL MENU > 'Opće postavke regulatora' > 'Sustav' > 'Komunikacija' > 'ECL NE: Postupak vraćanja podešenja nije izvršen. 485 addr.' DA: Postupak vraćanja podešenja je izvršen (pričekajte 10 sek.). Ś Reset ECL adr." nije moguće uključiti ako jedan ili više regulatora ECL, Comfort imaju adresu 15. Ś U sustavu s glavnim/podređenim regulatorima dopušten je samo glavni regulator s adresom 15. Ako je u komunikacijskom sustavu ECL 485 zabunom prisutno više alavnih regulatora, odredite koji će regulator biti glavni. Promijenite adresu u preostalim regulatorima. Sustav će raditi, ali neće biti stabilan s više glavnih regulatora.

## ECA MENU > ECA tvorničko > Ažurirati firmware

#### Ažurirati firmware

Daljinski upravljač ECA 30 / 31 može se ažurirati novim firmwareom (softwareom).

Firmware dolazi za ECL aplikacijskim ključem kada je verzija ključa

barem 2.xx. Ako nije dostupan novi firmware, na simbolu aplikacijskog ključa prikazuje se X.

NE: Postupak ažuriranja nije izvršen.

**DA:** Postupak ažuriranja je izvršen.

# SS -

Daljinski upravljač ECA 30 / 31 automatski provjerava je li novi firmware prisutan na aplikacijskom ključu u regulatoru ECL Comfort. Daljinski upravljač ECA 30 / 31 automatski se ažurira prilikom prijenosa nove aplikacije u regulator ECL.

Daljinski upravljač ECA 30 / 31 ne ažurira se automatski prilikom spajanja na regulator ECL na kojeg je prenesena aplikacija. Uvijek je moguće ručno ažuriranje.

# କ୍ଷ

Brzi vodič za "način rada ECA 30 / 31 reguliranje".

- 1. Idite na "ECA MENU"
- 2. Pomaknite pokazivač na simbol "Sat".
- 3. Odaberite simbol "Sat".
- 4. Odaberite jednu od 4 funkcije nadjačavanja.
- 5. Ispod simbola za nadjačavanje: Podesite sat ili datum.
- Ispod sati / datuma: Podesite željenu sobnu temperaturu za period nadjačavanja.

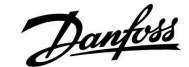

## 7.2 Funkcija prebacivanja

Regulatori ECL 210/310 mogu primati signal radi prebacivanja postojećeg rasporeda. Signal za prebacivanje može biti sklopka ili relejni kontakt.

Mogu se odabrati razni načini prebacivanja, ovisno o tipu aplikacijskog ključa.

Načini prebacivanja: Komfor, Štednja, Konstantna temperatura i Zaštita od zamrzavanja.

"Komfor" se zove i normalna temperatura grijanja. "Štednja" može biti smanjeno ili zaustavljeno grijanje. "Konstantna temperatura" je željena temperatura polaza, podešena u izborniku "Polazna temperatura". "Zaštita od zamrzavanja" potpuno zaustavlja grijanje.

Prebacivanje sklopkom ili relejnim kontaktom za prebacivanje moguće je ako je ECL 210 / 310 u načinu rada rasporeda (sat).

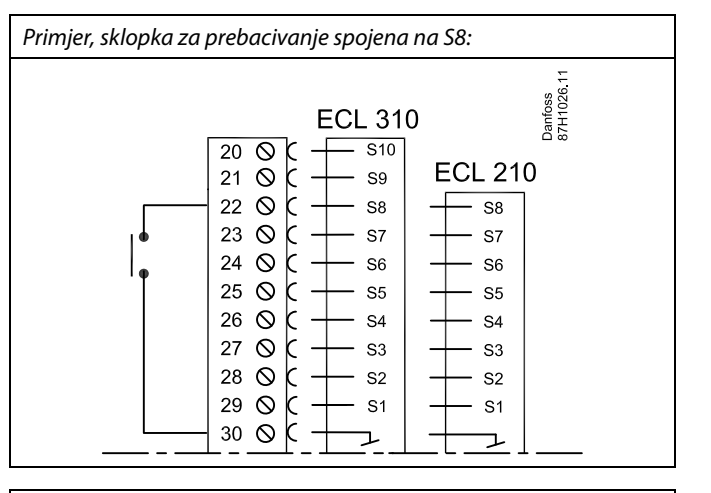

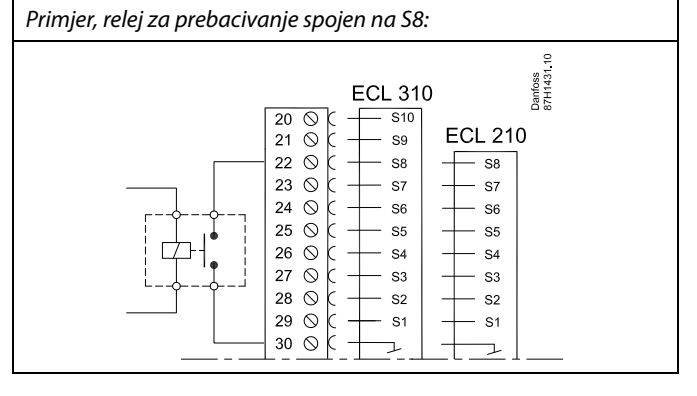

#### 1. primjer

ECL u načinu rada Štednja, ali u načinu rada Ugoda pri prebacivanju.

Odaberite slobodni ulaz, na primjer S8. Spojite sklopku ili relejni kontakt za prebacivanje.

Podešenja u regulatoru ECL:

- Odaberite krug > MENU > Podešenja > Aplikacija > Vanj. ulaz: Odaberite ulaz S8 (primjer ožičenja)
- Odaberite krug > MENU > Podešenja > Aplikacija > Vanj. mod Odaberite COMFORT
- 3. Odaberite krug > MENU > Raspored:

Odaberite sve dane u tjednu

Podesite "Start1" na 24.00 (time deaktivirate Komforni način)

Izađite iz izbornika i potvrdite sa "Spremi"

 Ne zaboravite podesiti odgovarajući krug u planiranom načinu rada ("sat").

Rezultat: Kad se sklopka (ili relejni kontakt) za prebacivanje uključi, ECL 210 / 310 radit će u načinu rada Ugoda.

Kad se sklopka (ili relejni kontakt) za prebacivanje isključi, ECL 210 / 310 radit će u načinu rada Štednja.

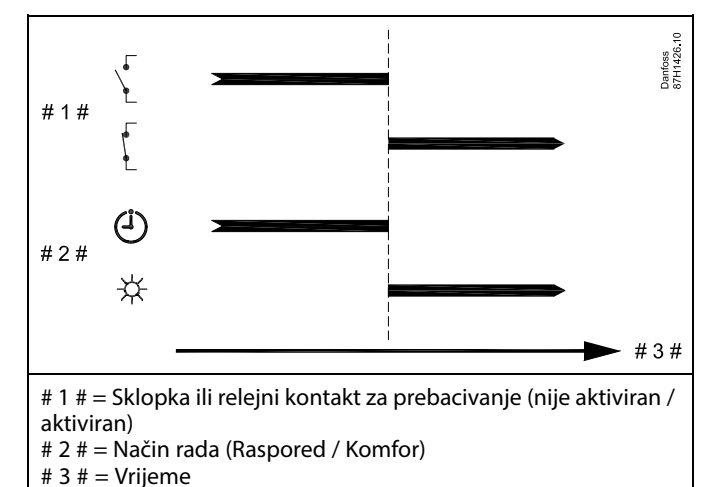

Janfoss

# ECL Comfort 210 / 310, aplikacija A266

# 3 # = Vrijeme

## 2. primjer

ECL u načinu rada Komfor, ali u načinu rada Štednja pri prebacivanju.

Odaberite slobodni ulaz, na primjer S8. Spojite sklopku ili relejni kontakt za prebacivanje.

Podešenja u regulatoru ECL:

- Odaberite krug > MENU > Podešenja > Aplikacija > Vanj. ulaz: Odaberite ulaz S8 (primjer ožičenja)
- Odaberite krug > MENU > Podešenja > Aplikacija > Vanj. mod Odaberite SAVING
- 3. Odaberite krug > MENU > Raspored:

Odaberite sve dane u tjednu

Podesite "Start1" na 00.00

Podesite "Stop1" na 24.00

Izađite iz izbornika i potvrdite sa "Spremi"

 Ne zaboravite podesiti odgovarajući krug u planiranom načinu rada ("sat").

Rezultat: Kad se sklopka (ili relejni kontakt) za prebacivanje uključi, ECL 210 / 310 radit će u načinu rada Štednja.

Kad se sklopka (ili relejni kontakt) za prebacivanje isključi, ECL 210 / 310 radit će u načinu rada Ugoda.

## 3. primjer

Tjedni raspored za zgradu podešen je s komfornim razdobljima od ponedjeljka do petka: 07.00 - 17.30. Katkad se poslovni sastanci održavaju navečer ili tijekom vikenda.

Sklopka za prebacivanje montirana je, a grijanje mora biti uključeno (način rada Komfor) dok god je sklopka uključena.

Odaberite slobodni ulaz, na primjer S8. Spojite sklopku za prebacivanje.

Podešenja u regulatoru ECL:

- Odaberite krug > MENU > Podešenja > Aplikacija > Vanj. ulaz: Odaberite ulaz S8 (primjer ožičenja)
- Odaberite krug > MENU > Podešenja > Aplikacija > Vanj. mod Odaberite COMFORT
- Ne zaboravite podesiti odgovarajući krug u planiranom načinu rada ("sat").

Rezultat: Kad se sklopka (ili relejni kontakt) za prebacivanje uključi, ECL 210 / 310 radit će u načinu rada Komfor.

Kad je sklopka za prebacivanje isključena, ECL 210 / 310 radit će prema rasporedu.

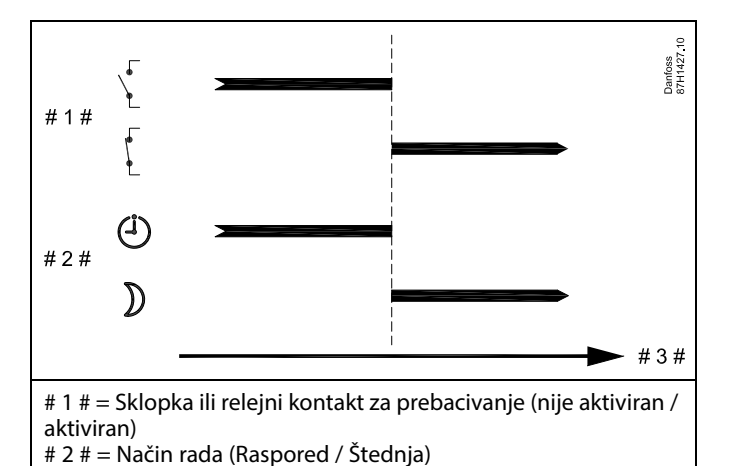

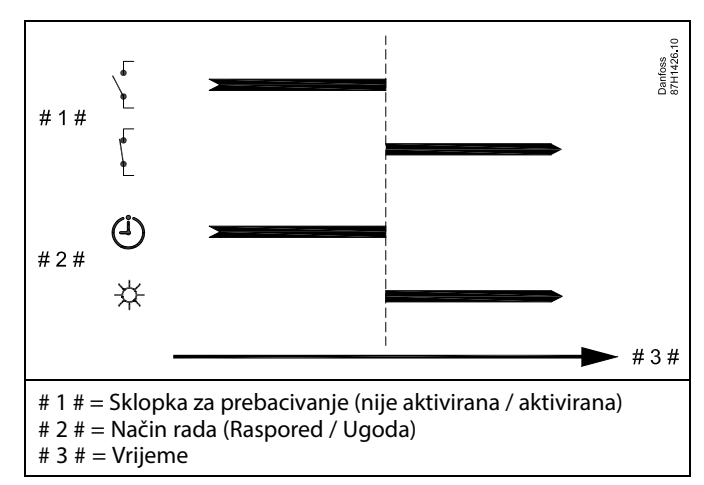

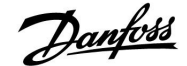

# ECL Comfort 210 / 310, aplikacija A266

## 4. primjer

Tjedni raspored za zgradu podešen je s ugodnim razdobljima svakog dana u tjednu: 06.00 - 20.00. Katkad željena temperatura polaza mora biti konstantno na 65 °C.

Relej za prebacivanje montiran je, a temperatura polaza mora biti 65 °C dok god je relej za prebacivanje aktiviran.

Odaberite slobodni ulaz, na primjer S8. Spojite kontakte releja za prebacivanje.

Podešenja u regulatoru ECL:

- Odaberite krug > MENU > Podešenja > Aplikacija > Vanj. ulaz: Odaberite ulaz S8 (primjer ožičenja)
- Odaberite krug > MENU > Podešenja > Aplikacija > Vanj. mod Odaberite KONST. T
- 3. Odaberite krug > MENU > Podešenja > Polazna temp. >

Željena T (ID 1x004):

Podesite na 65 °C

 Ne zaboravite podesiti odgovarajući krug u planiranom načinu rada ("sat").

Rezultat: Kad se relej za prebacivanje aktivira, ECL 210 / 310 radit će u načinu rada konstantne temperature i regulirati temperaturu polaza od 65 °C.

Ako relej za prebacivanje nije aktiviran, ECL 210 / 310 radit će prema rasporedu.

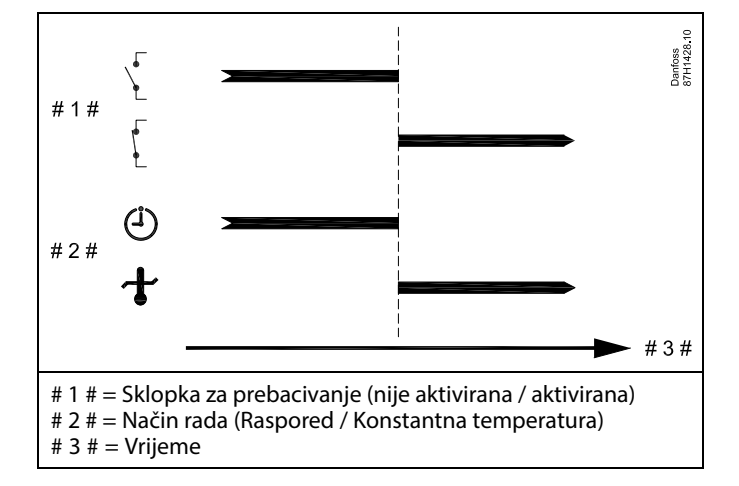

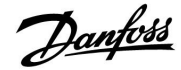

# 7.3 Nekoliko regulatora u istom sustavu

Ako su regulatori ECL Comfort međusobno spojeni preko komunikacijske sabirnice ECL 485 (vrsta kabela: 2 parice), glavni će regulator podređenim regulatorima slati sljedeće signale:

- Vanjska temperatura (izmjerena na S1)
- Vrijeme i datum
- Grijanje spremnika PTV-a/punjenje

Osim toga, glavni regulator može primati informacije o:

- željenoj polaznoj temperaturi (zahtjevu) podređenih regulatora
- kao i one (od regulatora ECL verzije 1.48 nadalje) o aktivnostima grijanja spremnika PTV-a / nadopune u podređenim regulatorima.

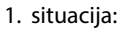

# PODREĐENI regulatori: Iskorištavanje signala vanjske temperature koji šalje glavni regulator

Podređeni regulatori samo šalju informacije o vanjskoj temperaturi i datumu / vremenu.

Podređeni regulatori:

Promijenite tvornički podešenu adresu sa 15 na adresu 0.

• na slici III, idite na Sustav > Komunikacija > ECL 485 addr.:

| ECL 485 addı<br>regulatora) | 2048      |   |
|-----------------------------|-----------|---|
| Krug                        | Odaberite |   |
|                             | 0 15      | 0 |

SS .

U sustavu s glavnim/podređenim regulatorima dopušten je samo glavni regulator s adresom 15.

Ako je u komunikacijskom sustavu ECL 485 zabunom prisutno više glavnih regulatora, odredite koji će regulator biti glavni. Promijenite adresu u preostalim regulatorima. Sustav će raditi, ali neće biti stabilan s više glavnih regulatora.

କ୍ଷ

U glavnom regulatoru adresa u "ECL 485 addr. (adresa glavnog/podređenog regulatora)", ID br. 2048, mora uvijek biti 15.

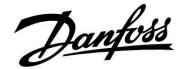

#### 2. situacija:

#### PODREĐENI regulator: Reagiranje na zahtjev za grijanje PTV-a / nadopunu koji je poslao GLAVNI regulator

Podređeni regulator prima informacije o aktivnostima grijanja PTV-a/nadopuni u glavnom regulatoru i može se podesiti da zatvori odabrani krug grijanja.

Regulatori ECL verzije 1.48 (od kolovoza 2013.): Glavni regulator prima informacije o aktivnostima grijanja PTV-a/nadopuni u samom glavnom regulatoru kao i u podređenim regulatorima unutar sustava. Ovaj status šalje se svim regulatorima ECL u sistemu i moguće je svaki krug grijanja podesiti za zatvaranje grijanja.

#### **PODREĐENI** regulator: Podesite željenu funkciju:

•

U 1./2. krugu idite na "Podešenja" > "Aplikacija" > "PTV prioritet":

| PTV prioritet | 11052<br>/ 12052 |           |
|---------------|------------------|-----------|
| Krug          | Raspon podešenja | Odaberite |
| 1 / 2         | OFF / ON         | OFF / ON  |

- OFF: Regulacija polazne temperature ostaje nepromijenjena tijekom aktivnog grijanja PTV-a/nadopune u sustavu glavni/podređeni.
- ON: Ventil u krugu grijanja zatvoren je tijekom aktivnog grijanja PTV-a/nadopune u sustavu glavni/podređeni.

Danfoss

#### 3. situacija:

#### Podređeni regulator: Iskorištavanje signala vanjske temperature i slanje informacija o željenoj temperaturi polaza natrag glavnom regulatoru

Podređeni regulator prima informacije o vanjskoj temperaturi i datumu/vremenu. Glavni regulator prima informacije o željenoj temperaturi polaza od podređenih regulatora s adresom od 1 ... 9:

Podređeni regulator:

- na slici 🔟, idite na Sustav > Komunikacija > ECL 485 addr.:
- Promijenite tvornički podešenu adresu sa 15 na adresu (1 ...
  9). Svi podređeni regulatori moraju se konfigurirati s vlastitom adresom.

| ECL 485 addı<br>regulatora) | 2048      |     |
|-----------------------------|-----------|-----|
| Krug                        | Odaberite |     |
| 0                           | 0 15      | 1 9 |

Osim toga, svi podređeni regulatori mogu slati informacije o željenoj polaznoj temperaturi (zahtjevu) u svim krugovima natrag glavnom regulatoru.

Podređeni regulator:

- U dotičnom krugu idite na Podešenja > Aplikacija > Slati željenu T
- Odaberite ON ili OFF.

| Slati željenu | т                | 11500<br>/ 12500 |
|---------------|------------------|------------------|
| Krug          | Raspon podešenja | Odaberite        |
| 1 / 2         | OFF / ON         | ON ili OFF       |

- **OFF:** Informacije o željenoj temperaturi polaza ne šalju se glavnom regulatoru.
- **ON:** Informacije o željenoj temperaturi polaza šalju se glavnom regulatoru.

5

# U glavnom regulatoru adresa u "ECL 485 addr. (adresa glavnog/podređenog regulatora)", ID br. 2048, mora uvijek biti 15.

Danfoss

# 7.4 Česta pitanja

# dist.

Definicije se odnose na regulatore iz serije Comfort 210 i ECL Comfort 310. Zbog toga možete naići na izraze koji se ne spominju u priručniku.

#### Vrijeme prikazano na zaslonu pomaknuto je za jedan sat? Vidi "Vrijeme i datum".

#### Vrijeme prikazano na zaslonu nije ispravno?

Možda se unutarnji sat poništio ako je došlo do prekida napajanja duljeg od 72 sata.

Namjestite točno vrijeme u "Opće postavke regulatora", opcija "Vrijeme i datum".

# Izgubljen je aplikacijski ključ ECL?

Isključite, a zatim uključite regulator da biste vidjeli tip sustava i generaciju softvera regulatora ili idite u "Opće postavke regulatora" > "Ključne funkcije" > "Aplikacija". Prikazat će se tip (npr. TYPE A266.1) i shema sustava.

Naručite zamjenu od predstavnika tvrtke Danfoss (npr. aplikacijski ključ ECL A266).

Utaknite novi aplikacijski ključ ECL i po potrebi kopirajte osobne postavke iz regulatora u novi aplikacijski ključ ECL.

#### Temperatura prostorije je preniska?

Pobrinite se da radijatorski termostat ne ograničava temperaturu prostorije.

Ako i dalje ne možete postići željenu temperaturu prostorije namještanjem radijatorskih termostata, temperatura polaza je preniska. Povećajte željenu temperaturu prostorije (na zaslonu sa željenom temperaturom prostorije). Ako to ne pomogne, namjestite opciju "Krivulja grijanja" ("Polazna temp.").

# Temperatura prostorije je previsoka tijekom štedljivih razdoblja?

Pobrinite se da ograničenje minimalne temperature polaza ("Temp. min.") nije preveliko.

#### Temperatura nije stabilna?

Provjerite je li senzor temperature polaza ispravno priključen i na pravom mjestu. Namjestite regulacijske parametre ("Kontrolni par.").

Ako regulator ima signal temperature prostorije, vidi "Sobna limitacija".

## Regulator ne radi, a regulacijski ventil je zatvoren?

Provjerite mjeri li senzor temperature polaza ispravnu vrijednost, vidi "Svakodnevna uporaba" ili "Pregled ulaza". Provjerite utjecaj drugih izmjerenih temperatura.

## Kako unijeti dodatno ugodno razdoblje u raspored?

Dodatno ugodno razdoblje možete namjestiti dodavanjem novih vremena "Start" i "Stop" u opciji "Raspored".

# Kako izbrisati ugodno razdoblje iz rasporeda?

Ugodno razdoblje možete izbrisati namještanjem vremena početka i završetka na istu vrijednost.

#### Kako vratiti osobne postavke?

Pročitajte poglavlje "Stavljanje aplikacijskog ključa ECL".

#### Kako vratiti tvorničke postavke?

Pročitajte poglavlje "Stavljanje aplikacijskog ključa ECL".

#### Zašto se postavke ne mogu promijeniti? Izvađen je aplikacijski ključ ECL.

# Zašto nije moguće odabrati aplikaciju prilikom uticanja

**aplikacijskog ključa u regulator?** Postojeća aplikacija u regulatoru ECL Comfort mora se izbrisati prije odabira nove aplikacije (podvrste).

Danfoss

#### Kako reagirati na alarme?

Alarm ukazuje na to da sustav ne radi ispravno. Obratite se instalateru.

# Što znači P i Pl regulacija?

P regulacija: proporcionalna regulacija. Uporabom proporcionalne regulacije regulator će mijenjati temperaturu polaza proporcionalno razlici između željene i stvarne temperature, npr. temperature prostorije. Proporcionalna regulacija uvijek će imati pomak koji s vremenom neće nestati.

PI regulacija: proporcionalna i integracijska regulacija. PI regulacija čini isto što i proporcionalna regulacija, ali pomak će s vremenom nestati. Dugi "Tn" dat će sporu, ali stabilnu regulaciju, dok će kratki "Tn"

rezultirati brzom regulacijom, ali s većim rizikom od nestabilnosti.

# Što znači "i" u gornjem desnom kutu zaslona?

Pri učitavanju aplikacije (podvrste) iz aplikacijskog ključa u regulator ECL Comfort znak "i" u gornjem desnom kutu ukazuje na to da - osim tvorničkih postavaka - ta povrsta sadržava i posebne korisničke ili sistemske postavke.

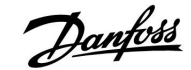

#### Kako podesiti ispravnu krivulju topline?

#### Kratki odgovor:

Podesite krivulju grijanja na najmanju moguću vrijednost, ali da još postoji ugodna temperatura prostorije.

Tablica prikazuje neke preporuke:

| Zgrada s<br>radijatorima:                                 | Potrebna temp. polaza<br>ako je vanjska temp.<br>-10 °C: | Preporučena<br>vrijednost<br>krivulje<br>grijanja: |  |  |  |
|-----------------------------------------------------------|----------------------------------------------------------|----------------------------------------------------|--|--|--|
| Starija od 20 godina:                                     | 65 ℃                                                     | 1,4                                                |  |  |  |
| lzmeđu 10 i 20<br>godina:                                 | 60 °C                                                    | 1,2                                                |  |  |  |
| Nova:                                                     | 50 °C                                                    | 0,8                                                |  |  |  |
| Sustavi podnog grijanja općenito trebaju manju vrijednost |                                                          |                                                    |  |  |  |

krivulje grijanja.

#### Tehnički odgovor:

Radi uštede energije temperatura polaza mora biti što manja, ali i dalje uzimajući u obzir ugodnu temperaturu prostorije. To znači da nagib krivulje grijanja mora imati malu vrijednost.

Vidi dijagram nagiba krivulje grijanja.

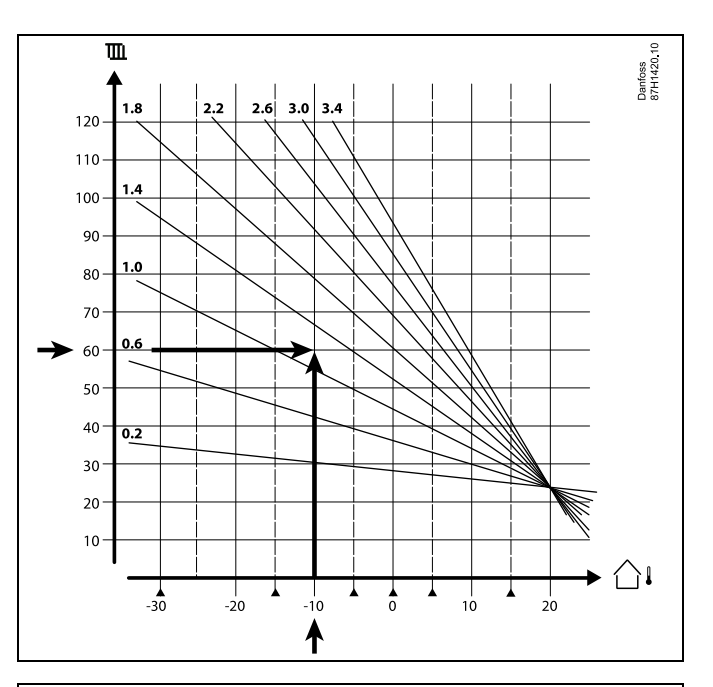

Odaberite željenu temperaturu polaza (okomita os) svog sustava grijanja na očekivanoj najnižoj vanjskoj temperaturi (vodoravna os) svog područja. Odaberite krivulju grijanja najbližu zajedničkoj točki tih dviju vrijednosti.

Primjer: Željena temperatura polaza: 60 (°C) pri vanjskoj temperaturi: -10 (°C)

Rezultat: Vrijednost nagiba krivulje grijanja = 1,2 (na sredini između 1,4 i 1,0).

#### **Općenito:**

- Manji radijatori u vašem sustavu grijanja možda će zahtijevati veći nagib krivulje grijanja. (Primjer: Željena temperatura polaza 70 °C koja daje krivulju grijanja = 1,5).
- Sustavi podnog grijanja zahtijevaju manji nagib krivulje grijanja. (Primjer: Željena temperatura polaza 35 °C koja daje krivulju grijanja = 0,4).
- Ispravljanja nagiba krivulje grijanja treba obavljati u malim koracima kad je vanjska temperatura ispod 0 °C; jedan korak po danu.
- Po potrebi prilagodite krivulju grijanja na šest koordinatnih točaka.
- Namještanje željene temperature prostorije utječe na željenu temperaturu polaza čak i ako osjetnik temperature prostorije / daljinski upravljač nije spojen. Primjer: Povećanje željene temperature prostorije rezultira višom temperaturom polaza.
- Obično se željena temperatura prostorije mora prilagodiiti ako je vanjska temperatura iznad 0 °C.

Danfoss

# 7.5 Definicije

# as l

Definicije se odnose na regulatore iz serije Comfort 210 i ECL Comfort 310. Zbog toga možete naići na izraze koji se ne spominju u priručniku.

## Akumulirana vrijednost temperature

Filtrirana (prigušena) vrijednost, obično za temperaturu prostorije i vanjsku temperaturu. Izračunava se u regulatoru ECL i služi za izražavanje topline pohranjene u zidovima zgrade. Akumulirana vrijednost ne mijenja se tako brzo kao stvarna temperatura.

#### Temperatura u zračnom kanalu

Temperatura izmjerena u zračnom kanalu u kojem će se regulirati temperatura.

## Alarmna funkcija

Na temelju postavki alarma regulator može aktivirati alarmni signal.

## Antibakterijska funkcija

U određenom razdoblju temperatura PTV-a povećava se kako bi se neutralizirale opasne bakterije, npr. legionela.

### Ravnotežna temperatura

Ta namještena vrijednost osnova je temperature polaza / temperature u zračnom kanalu. Ravnotežna temperatura može se prilagoditi preko temperature prostorije, kompenzacijske temperature i temperature povrata. Ravnotežna temperatura aktivna je samo ako je priključen senzor temperature prostorije.

# BMS

<u>Building Management System.</u> Nadzorni sustav za daljinsku regulaciju i kontrolu.

#### Ugodni način rada

Uobičajena temperatura sustava regulirana prema rasporedu. Tijekom grijanja je temperatura polaza u sustavu viša radi održavanja željene temperature prostorije. Tijekom hlađenja je temperatura polaza u sustavu niža radi održavanja željene temperature prostorije.

#### Ugodna temperatura

Temperatura održavana u krugovima tijekom ugodnih razdoblja. Obično tijekom dana.

## Kompenzacijska temperatura

Izmjerena temperatura koja utječe na referencu temperature polaza / ravnotežnu temperaturu.

## Željena temperatura polaza

Temperatura koju regulator izračuna na temelju vanjske temperature i utjecaja temperature prostorije i/ili temperature povrata. Ta temperatura služi kao referenca za regulaciju.

## Željena temperatura prostorije

Temperatura namještena kao željena temperatura prostorije. Regulator ECL Comfort može regulirati temperaturu samo ako je montiran senzor temperature prostorije.

Ako senzor nije montiran, namještena željena temperatura

prostorije i dalje utječe na temperaturu polaza. U oba slučaja temperatura prostorije u svakoj prostoriji obično se

regulira radijatorskim termostatima/ventilima.

## Željena temperatura

Temperatura koja se temelji na namještanju ili izračunu regulatora.

#### Temperatura kondenzacije

Temperatura pri kojoj se vlaga u zraku kondenzira.

#### Krug PTV-a

Krug za grijanje potrošne tople vode (PTV).

Danfoss

#### Temperatura u zračnom kanalu

Temperatura izmjerena u zračnom kanalu u kojem će se regulirati temperatura.

#### **ECL Portal**

Nadzorni sustav za daljinsku regulaciju i nadzor, lokalno i putem interneta.

#### EMS

Energy Management System. Nadzorni sustav za daljinsku regulaciju i kontrolu.

#### Tvornička podešenja

Postavke spremljene u aplikacijskom ključu ECL koje olakšavaju prvo konfiguriranje regulatora.

### Temperatura polaza

Temperatura izmjerena u protoku vode u kojem će se regulirati temperatura.

#### Referentna temperatura polaza

Temperatura koju regulator izračuna na temelju vanjske temperature i utjecaja temperature prostorije i/ili temperature povrata. Ta temperatura služi kao referenca za regulaciju.

#### Krivulja grijanja

Krivulja koja prikazuje odnos stvarne vanjske temperature i željene temperature polaza.

#### Krug grijanja

Krug za grijanje prostorije/zgrade.

## Praznični raspored

Odabrani dani mogu se programirati u načinu rada ugoda, štednja i zaštita od zamrzavanja. Osim toga, može se odabrati dnevni raspored s ugodnim razdobljem od 07.00 do 23.00.

#### Higrostat

Uređaj koji reagira na vlagu u zraku. Sklopka se može uključiti ako izmjerena vlažnost poraste iznad namještene vrijednosti.

#### Vlažnost, relativna

Ta se vrijednost (navedena u %) odnosi na sadržaj vlage u prostoriji u usporedbi s maksimalnim sadržajem vlage. Relativnu vlažnost mjeri regulator ECA 31, a služi za izračunavanje temperature kondenzacije.

#### Ulazna temperatura

Temperatura izmjerena u ulaznom protoku zraka u kojem će se regulirati temperatura.

#### Temperatura ograničenja

Temperatura koja utječe na željenu temperaturu polaza / ravnotežnu temperaturu.

#### Zapisnik

Prikazuju se prošle vrijednosti temperature.

#### Glavni/podređeni regulator

Najmanje dva regulatora međusobno su priključena na istu sabirnicu. Glavni regulator šalje npr. vrijeme, datum i vanjsku temperaturu. Podređeni regulator prima podatke od glavnog regulatora i šalje npr. vrijednost željene temperature polaza.

#### Modulirajuća regulacija (regulacija 0 - 10 V)

Pozicioniranje (s pomoću regulacijskog signala od 0 - 10 V) pogona za elektromotorni regulacijski ventil radi regulacije protoka.

#### Optimizacija

Regulator optimizira vrijeme početka planiranih temperaturnih razdoblja. Na temelju vanjske temperature regulator automatski izračunava vrijeme početka kako bi se postigla ugodna temperatura u namješteno vrijeme. Što je vanjska temperatura niža, vrijeme početka bit će prije.

#### Trend vanjske temperature

Strelica označava tendenciju, tj. raste li temperatura ili pada.

Danfoss

#### Način prebacivanja

Ako je regulator EČL Comfort u načinu rada prema rasporedu, sklopka ili kontaktni signal može se poslati ulazu kako bi se temperatura prebacila na Ugodu, Štednju, Zaštitu od zamrzavanja ili Konstantnu. Prebacivanje je aktivno dok su sklopka ili kontaktni signal aktivirani.

#### Senzor Pt 1000

Svi senzori koji se rabe s regulatorom ECL Comfort baziraju se na tipu Pt 1000 (IEC 751B). Otpor je 1000  $\Omega$  pri 0 °C i mijenja se 3.9  $\Omega$ /°.

#### Regulacija crpke

Jedna cirkulacijska crpka radi, dok druga služi kao pričuva. Nakon namještenog vremena uloge se zamjenjuju.

#### Funkcija nadopune vode

Ako je izmjereni tlak u sustavu grijanja premalen (npr. zbog istjecanja), voda se može nadopuniti.

#### Temperatura povrata

Temperatura izmjerena u povratu utječe na željenu temperaturu polaza.

#### Temperatura prostorije

Temperatura koju izmjeri senzor temperature prostorije ili daljinski upravljač. Temperaturu prostorije moguće je izravno regulirati samo ako je montiran senzor. Temperatura prostorije utječe na željenu temperaturu polaza.

## Senzor temperature prostorije

Senzor temperature postavljen u prostoriji (referentnoj prostoriji, obično dnevnom boravku) u kojoj se želi regulirati temperatura.

#### Temperatura uštede

Temperatura održavana u krugu grijanja/PTV-a tijekom razdoblje štedljive temperature. Temperatura uštede obično je niža od ugodne temperature radi uštede energije.

#### SCADA

Supervisory Control And Data Acquisition. Nadzorni sustav za daljinsku regulaciju i kontrolu.

#### Raspored

Raspored za razdoblja s ugodnim i štedljivim temperaturama. Raspored se može napraviti zasebno za svaki dan u tjednu, a može sadržavati najviše 3 ugodna razdoblja po danu.

#### Temperaturna kompenzacija

Regulacija temperature polaza koja se temelji na vanjskoj temperaturi. Regulacija je vezana uz korisnički definiranu krivulju grijanja.

#### 2-točkovna regulacija

Regulacija uključivanja/isključivanja npr. cirkulacijske crpke, ventila za uključivanje/isključivanje, preklopnog ventila ili pogona.

#### 3-točkovna regulacija

Otvaranje, zatvaranje ili bez djelovanja pogona elektromotornog regulacijskog ventila. Bez djelovanja znači da pogon ostaje u zatečenom položaju.

# 7.6 Tip (ID 6001), pregled

|                                                                       | Tip 0     | Tip 1     | Tip 2     | Tip 3     | Tip 4     |
|-----------------------------------------------------------------------|-----------|-----------|-----------|-----------|-----------|
| Adresa                                                                | 1         | 1         | 1         | 1         | 1         |
| Тір                                                                   | 1         | 1         | 1         | 1         | 1         |
| Vrijeme pretr.                                                        | 1         | 1         | 1         | 1         | 1         |
| ID / serijski                                                         | 1         | 1         | 1         | 1         | 1         |
| Rezervirano                                                           | 1         | 1         | 1         | 1         | 1         |
| Polazna temp. [0,01 °C]                                               | 1         | 1         | 1         | 1         | -         |
| Temp. povrata [0,01 °C]                                               | 1         | 1         | 1         | 1         | -         |
| Protok [0,1 l/h]                                                      | 1         | 1         | 1         | 1         | -         |
| Snaga [0,1 kW]                                                        | 1         | 1         | 1         | 1         | -         |
| Aku. količina                                                         | [0,1 m3]  | [0,1 m3]  | [0,1 m3]  | [0,1 m3]  | -         |
| Aku. energija                                                         | [0,1 kWh] | [0,1 MWh] | [0,1 kWh] | [0,1 MWh] | -         |
| Aku. energija tarifa 1                                                | -         | -         | [0,1 kWh] | [0,1 MWh] | -         |
| Aku. energija tarifa 2                                                | -         | -         | [0,1 kWh] | [0,1 MWh] | -         |
| Vrij. u pogonu [dani]                                                 | -         | -         | 1         | 1         | -         |
| Trenutno vrijeme [M-bus<br>definirana struktura]                      | -         | -         | 1         | 1         | 1         |
| Stanje greške [bitmaska<br>definirana mjerilom<br>toplinske energije] | -         | -         | 1         | J         | -         |
| Aku. količina                                                         | -         | -         | -         | -         | [0,1 m3]  |
| Aku. energija                                                         | -         | -         | -         | -         | [0,1 kWh] |
| Aku. količina 2                                                       | -         | -         | -         | -         | [0,1 m3]  |
| Aku. energija 2                                                       | -         | -         | -         | -         | [0,1 kWh] |
| Aku. količina 3                                                       | -         | -         | -         | -         | [0,1 m3]  |
| Aku. energija 3                                                       | -         | -         | -         | -         | [0,1 kWh] |
| Aku. količina 4                                                       | -         | -         | -         | -         | [0,1 m3]  |
| Aku. energija 4                                                       | -         | -         | -         | -         | [0,1 kWh] |

<u>Danfośś</u>

# 7.7 Pregled ID-a parametara

| ID    | Naziv parametra       | A266.x      | Raspon podešenja | Tvorničko | Je-<br>dinica | Vlastita<br>podešenja |
|-------|-----------------------|-------------|------------------|-----------|---------------|-----------------------|
| 11004 | Željena T             | 1, 2, 9, 10 | 5 150            | 50        | °C            |                       |
| 11010 | ECA adresa            | 1, 2        | OFF ; A ; B      | OFF       |               |                       |
| 11011 | Auto. spremanje       | 1, 2, 9, 10 | OFF, -29 10      | -15       | °C            |                       |
| 11012 | Pojačati              | 1, 2, 9, 10 | OFF, 1 99        | OFF       | %             |                       |
| 11013 | Rampa                 | 1, 2, 9, 10 | OFF, 1 99        | OFF       | min           |                       |
| 11014 | Optimizator           | 1, 2, 9, 10 | OFF, 10 59       | OFF       |               |                       |
| 11015 | Adapt. vrijeme        | 1, 2        | OFF, 1 50        | OFF       | S             |                       |
|       | -  -                  | 9, 10       | OFF, 1 50        | 25        | s             |                       |
| 11017 | Zahtjev pomak         | 1, 2, 9, 10 | OFF, 1 20        | OFF       | К             |                       |
| 11020 | Bazirana na           | 1, 2        | OUT ; ROOM       | OUT       |               |                       |
| 11021 | Totall Stop           | 1, 2, 9, 10 | OFF ; ON         | OFF       |               |                       |
| 11022 | P upotreba            | 1, 2, 9, 10 | OFF ; ON         | ON        |               |                       |
| 11023 | M upotreba            | 1, 2, 9, 10 | OFF ; ON         | OFF       |               |                       |
| 11024 | Pogon                 | 1, 2, 9, 10 | ABV ; GEAR       | GEAR      |               |                       |
| 11026 | Pred-stop             | 1, 2, 9, 10 | OFF ; ON         | ON        |               |                       |
| 11028 | Konst. T, pov. T lim. | 1, 2, 9, 10 | 10 110           | 70        | °C            |                       |
| 11029 | PTV, pov. T limit     | 1, 2, 9, 10 | OFF, 10 110      | OFF       | °C            |                       |
| 11031 | Visoki T izlaz X1     | 1, 2, 9, 10 | -60 20           | 15        | °C            |                       |
| 11032 | Niski limit Y1        | 1, 2, 9, 10 | 10 150           | 50        | °C            |                       |
| 11033 | Niski T izlaz X2      | 1, 2, 9, 10 | -60 20           | -15       | °C            |                       |
| 11034 | Visoki limit Y2       | 1, 2, 9, 10 | 10 150           | 60        | °C            |                       |
| 11035 | Utjecaj - maks.       | 1, 2        | -9.9 9.9         | -2.0      |               |                       |
|       | -  -                  | 9, 10       | -9.9 9.9         | 0.0       |               |                       |
| 11036 | Utjecaj - min.        | 1, 2, 9, 10 | -9.9 9.9         | 0.0       |               |                       |
| 11037 | Adapt. vrijeme        | 1, 2, 9, 10 | OFF, 1 50        | 25        | s             |                       |
| 11040 | P nakn. rad           | 1, 2, 9, 10 | 0 99             | 3         | min           |                       |
| 11043 | Paralelan rad         | 1, 2        | OFF, 1 99        | OFF       | К             |                       |
| 11050 | P zahtjev             | 1, 2, 9, 10 | OFF ; ON         | OFF       |               |                       |
| 11052 | PTV prioritet         | 1, 2, 9, 10 | OFF ; ON         | OFF       |               |                       |
| 11077 | P zamrz. T            | 1, 2, 9, 10 | OFF, -10 20      | 2         | °C            |                       |
| 11078 | P grijanje T          | 1, 2, 9, 10 | 5 40             | 20        | °C            |                       |
| 11079 | Maks. polaz T         | 2           | 10 110           | 100       | °C            |                       |
|       | -  -                  | 9, 10       | 10 110           | 90        | °C            |                       |
| 11080 | Zadrška               | 2           | 5 250            | 30        | s             |                       |
|       | -  -                  | 9, 10       | 5 250            | 60        | S             |                       |
| 11085 | Prioritet             | 1, 2, 9, 10 | OFF ; ON         | OFF       | 1             |                       |
| 11093 | Frost pr. T           | 1, 2, 9, 10 | 5 40             | 10        | °C            |                       |

A266.x — **x** odnosi se na podvrste navedene u ovom stupcu.

Danfoss

| ID    | Naziv parametra     | A266.x      | Raspon podešenja                                                                                             | Tvorničko | Je-<br>dinica | Vlastita<br>podešenja |
|-------|---------------------|-------------|----------------------------------------------------------------------------------------------------|-----------|---------------|-----------------------|
| 11109 | Ulaz tip            | 1, 2, 10    | OFF ; IM1 ; IM2 ; IM3 ;<br>IM4 ; EM1 ; EM2 ; EM3<br>; EM4 ; EM5                                              | OFF       |               |                       |
|       | -  -                | 9           | EM1 ; EM2 ; EM3 ; EM4<br>; EM5 ; OFF                                                                         | OFF       |               |                       |
| 11112 | Adapt. vrijeme      | 1, 2, 9, 10 | OFF, 1 50                                                                                                    | OFF       | S             |                       |
| 11113 | Filter konstanta    | 1, 2, 9, 10 | 1 50                                                                                                    | 10        |               |                       |
| 11114 | Puls                | 1, 2, 10    | OFF, 1 9999                                                                                                  | OFF       |               |                       |
| 11115 | Jedinice            | 1, 2, 9, 10 | ml, l/h ; l, l/h ; ml,<br>m3/h ; l, m3/h ; Wh,<br>kW ; kWh, kW ; kWh,<br>MW ; MWh, MW ;<br>MWh, GW ; GWh, GW | ml, l/h   |               |                       |
| 11116 | Visoki limit Y2     | 1, 2, 9, 10 | 0.0 999.9                                                                                                    | 999.9     |               |                       |
| 11117 | Niski limit Y1      | 1, 2, 9, 10 | 0.0 999.9                                                                                                    | 999.9     |               |                       |
| 11118 | Niski T izlaz X2    | 1, 2, 9, 10 | -60 20                                                                                                    | -15       | °C            |                       |
| 11119 | Visoki T izlaz X1   | 1, 2, 9, 10 | -60 20                                                                                                    | 15        | °C            |                       |
| 11141 | Vanj. ulaz          | 1, 2, 9, 10 | OFF ; S1 ; S2 ; S3 ; S4 ;<br>S5 ; S6 ; S7 ; S8                                                               | OFF       |               |                       |
| 11142 | Vanj. mod           | 1, 2, 9, 10 | COMFORT ; SAVING ;<br>FROST PR. ; CONST. T                                                                   | COMFORT   |               |                       |
| 11147 | Gornja razlika      | 1, 2        | OFF, 1 30                                                                                                    | OFF       | К             |                       |
| 11148 | Donja razlika       | 1, 2        | OFF, 1 30                                                                                                    | OFF       | К             |                       |
| 11149 | Zadrška             | 1, 2        | 1 99                                                                                                    | 10        | min           |                       |
| 11150 | Najniža temp.       | 1, 2        | 10 50                                                                                                    | 30        | °C            |                       |
| 11174 | Motorna zaštita     | 1, 2, 9, 10 | OFF, 10 59                                                                                                   | OFF       | min           |                       |
| 11177 | Temp. min.          | 1, 2, 9, 10 | 10 150                                                                                                    | 10        | °C            |                       |
| 11178 | Temp. maks.         | 1, 2, 9, 10 | 10 150                                                                                                    | 90        | °C            |                       |
| 11179 | Ljeto, prekid       | 1, 2, 9, 10 | OFF, 1 50                                                                                                    | 20        | °C            |                       |
| 11182 | Utjecaj - maks.     | 1, 2, 9, 10 | -9.9 0.0                                                                                                    | -4.0      |               |                       |
| 11183 | Utjecaj - min.      | 1, 2, 9, 10 | 0.0 9.9                                                                                                    | 0.0       |               |                       |
| 11184 | Хр                  | 1, 2, 9, 10 | 5 250                                                                                                    | 120       | К             |                       |
| 11185 | Tn                  | 1, 2, 9, 10 | 1 999                                                                                                    | 50        | s             |                       |
| 11186 | M run               | 1, 2, 9, 10 | 5 250                                                                                                    | 60        | s             |                       |
| 11187 | Nz                  | 1, 2, 9, 10 | 1 9                                                                                                    | 3         | К             |                       |
| 11189 | Min. act. vrijeme   | 1, 2, 9, 10 | 2 50                                                                                                    | 10        |               |                       |
| 11392 | Ljet. start, mjesec | 1, 2, 9, 10 | 1 12                                                                                                    | 5         |               |                       |
| 11393 | Ljet. start, dan    | 1, 2, 9, 10 | 1 31                                                                                                    | 20        |               |                       |
| 11395 | Ljeto, filter       | 1, 2, 9, 10 | OFF, 1 300                                                                                                   | 250       |               |                       |
| 11396 | Zim. start, mjesec  | 1, 2, 9, 10 | 1 12                                                                                                    | 5         |               |                       |
| 11397 | Zim. start, dan     | 1, 2, 9, 10 | 1 31                                                                                                    | 20        |               |                       |
| 11398 | Zima, cut-out       | 1, 2, 9, 10 | OFF, 1 50                                                                                                    | 20        | °C            |                       |
| 11399 | Zima, filter        | 1, 2, 9, 10 | OFF, 1 300                                                                                                   | 250       |               |                       |

<u>Danfoss</u>

<u>Danfoss</u>

# ECL Comfort 210 / 310, aplikacija A266

| ID    | Naziv parametra   | A266.x      | Raspon podešenja                                                                                             | Tvorničko | Je-<br>dinica | Vlastita<br>podešenja |
|-------|-------------------|-------------|----------------------------------------------------------------------------------------------------|-----------|---------------|-----------------------|
| 11500 | Slati željenu T   | 1, 2, 9, 10 | OFF ; ON                                                                                                    | ON        |               |                       |
| 11600 | Tlak              | 9           | -7.8125 7.8125                                                                                               | 0.0       | bar           |                       |
| 11607 | Niski X           | 9           | 0.0 10.0                                                                                                    | 1.0       |               |                       |
| 11608 | Visoki X          | 9           | 0.0 10.0                                                                                                    | 5.0       |               |                       |
| 11609 | Niski Y           | 9           | 0.0 10.0                                                                                                    | 0.0       |               |                       |
| 11610 | Visoki Y          | 9           | 0.0 10.0                                                                                                    | 6.0       |               |                       |
| 11614 | Alarm visoki      | 9           | 0.0 6.0                                                                                                    | 2.3       |               |                       |
| 11615 | Alarm niski       | 9           | 0.0 6.0                                                                                                    | 0.8       |               |                       |
| 11617 | Alarm time out    | 9           | 0 240                                                                                                    | 30        | s             |                       |
| 11623 | Digital           | 9, 10       | 0 1                                                                                                    | 0         |               |                       |
| 11636 | Alarm vrijednost  | 9, 10       | 0 1                                                                                                    | 1         |               |                       |
| 11637 | Alarm time out    | 9, 10       | 0 240                                                                                                    | 30        | s             |                       |
| 12022 | P upotreba        | 1, 2        | OFF ; ON                                                                                                    | OFF       |               |                       |
|       | -  -              | 9, 10       | OFF ; ON                                                                                                    | ON        |               |                       |
| 12023 | M upotreba        | 1, 2, 9, 10 | OFF ; ON                                                                                                    | OFF       |               |                       |
| 12024 | Pogon             | 1, 2, 9, 10 | ABV ; GEAR                                                                                                   | GEAR      |               |                       |
| 12030 | Ograničenje       | 1, 2, 9, 10 | 10 120                                                                                                    | 60        | °C            |                       |
| 12035 | Utjecaj - maks.   | 1, 2        | -9.9 9.9                                                                                                    | -2.0      |               |                       |
|       | -  -              | 9, 10       | -9.9 9.9                                                                                                    | 0.0       |               |                       |
| 12036 | Utjecaj - min.    | 1, 2, 9, 10 | -9.9 9.9                                                                                                    | 0.0       |               |                       |
| 12037 | Adapt. vrijeme    | 1, 2, 9, 10 | OFF, 1 50                                                                                                    | 25        | s             |                       |
| 12040 | P nakn. rad       | 1, 2, 9, 10 | 0 99                                                                                                    | 3         | min           |                       |
| 12077 | P zamrz. T        | 1, 2, 9, 10 | OFF, -10 20                                                                                                  | 2         | °C            |                       |
| 12078 | P grijanje T      | 1, 2, 9, 10 | 5 40                                                                                                    | 20        | °C            |                       |
| 12085 | Prioritet         | 1, 2        | OFF ; ON                                                                                                    | OFF       |               |                       |
| 12093 | Frost pr. T       | 1, 2, 9, 10 | 5 40                                                                                                    | 10        | °C            |                       |
| 12094 | Vrijeme otvaranja | 2           | OFF, 0.1 25.0                                                                                                | 4.0       | s             |                       |
| 12095 | Vrij. zatvaranja  | 2           | OFF, 0.1 25.0                                                                                                | 2.0       | S             |                       |
| 12096 | Tn (mirovanje)    | 2           | 1 999                                                                                                    | 120       | S             |                       |
| 12097 | Dobava T (mir.)   | 2           | OFF ; ON                                                                                                    | OFF       |               |                       |
| 12109 | Ulaz tip          | 1, 2, 10    | OFF ; IM1 ; IM2 ; IM3 ;<br>IM4 ; EM1 ; EM2 ; EM3<br>; EM4 ; EM5                                              | OFF       |               |                       |
|       | -  -              | 9           | EM1 ; EM2 ; EM3 ; EM4<br>; EM5 ; OFF                                                                         | OFF       |               |                       |
| 12111 | Ograničenje       | 1, 2, 9, 10 | 0.0 999.9                                                                                                    | 999.9     |               |                       |
| 12112 | Adapt. vrijeme    | 1, 2, 9, 10 | OFF, 1 50                                                                                                    | OFF       | s             |                       |
| 12113 | Filter konstanta  | 1, 2, 9, 10 | 1 50                                                                                                    | 10        |               |                       |
| 12114 | Puls              | 1, 2, 10    | OFF, 1 9999                                                                                                  | OFF       |               |                       |
| 12115 | Jedinice          | 1, 2, 9, 10 | ml, l/h ; l, l/h ; ml,<br>m3/h ; l, m3/h ; Wh,<br>kW ; kWh, kW ; kWh,<br>MW ; MWh, MW ;<br>MWh, GW ; GWh, GW | ml, l/h   |               |                       |

| ID    | Naziv parametra   | A266.x      | Raspon podešenja                               | Tvorničko | Je-<br>dinica | Vlastita<br>podešenja |
|-------|-------------------|-------------|------------------------------------------------|-----------|---------------|-----------------------|
| 12122 | Dan:              | 1, 2        | 0 127                                          | 0         |               |                       |
| 12123 | Start vrijeme     | 1, 2        | 0 47                                           | 0         |               |                       |
| 12124 | Trajanje          | 1, 2        | 10 600                                         | 120       | min           |                       |
| 12125 | Željena T         | 1, 2        | OFF, 10 110                                    | OFF       | °C            |                       |
| 12141 | Vanj. ulaz        | 1, 2, 9, 10 | OFF ; S1 ; S2 ; S3 ; S4 ;<br>S5 ; S6 ; S7 ; S8 | OFF       |               |                       |
| 12142 | Vanj. mod         | 1, 2, 9, 10 | COMFORT ; SAVING ;<br>FROST PR.                | COMFORT   |               |                       |
| 12147 | Gornja razlika    | 1, 2        | OFF, 1 30                                      | OFF       | К             |                       |
| 12148 | Donja razlika     | 1, 2        | OFF, 1 30                                      | OFF       | К             |                       |
| 12149 | Zadrška           | 1, 2        | 1 99                                           | 10        | min           |                       |
| 12150 | Najniža temp.     | 1, 2        | 10 50                                          | 30        | °C            |                       |
| 12173 | Auto podešenje    | 1, 2, 9, 10 | OFF ; ON                                       | OFF       |               |                       |
| 12174 | Motorna zaštita   | 1, 2, 9, 10 | OFF, 10 59                                     | OFF       | min           |                       |
| 12177 | Temp. min.        | 1, 2        | 10 150                                         | 10        | °C            |                       |
|       | -  -              | 9, 10       | 10 150                                         | 45        | °C            |                       |
| 12178 | Temp. maks.       | 1, 2        | 10 150                                         | 90        | °C            |                       |
|       | -  -              | 9, 10       | 10 150                                         | 65        | °C            |                       |
| 12184 | Хр                | 1, 2        | 5 250                                          | 40        | К             |                       |
|       | -  -              | 9, 10       | 5 250                                          | 90        | К             |                       |
| 12185 | Tn                | 1, 2        | 1 999                                          | 20        | S             |                       |
|       | -  -              | 9, 10       | 1 999                                          | 13        | S             |                       |
| 12186 | M run             | 1, 2        | 5 250                                          | 20        | s             |                       |
|       | -  -              | 9, 10       | 5 250                                          | 15        | S             |                       |
| 12187 | Nz                | 1, 2, 9, 10 | 1 9                                            | 3         | К             |                       |
| 12189 | Min. act. vrijeme | 1, 2        | 2 50                                           | 3         |               |                       |
|       | -  -              | 9, 10       | 2 50                                           | 10        |               |                       |
| 12500 | Slati željenu T   | 1, 2, 9, 10 | OFF ; ON                                       | ON        |               |                       |

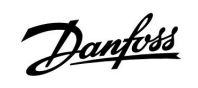

<u>Danfoss</u>

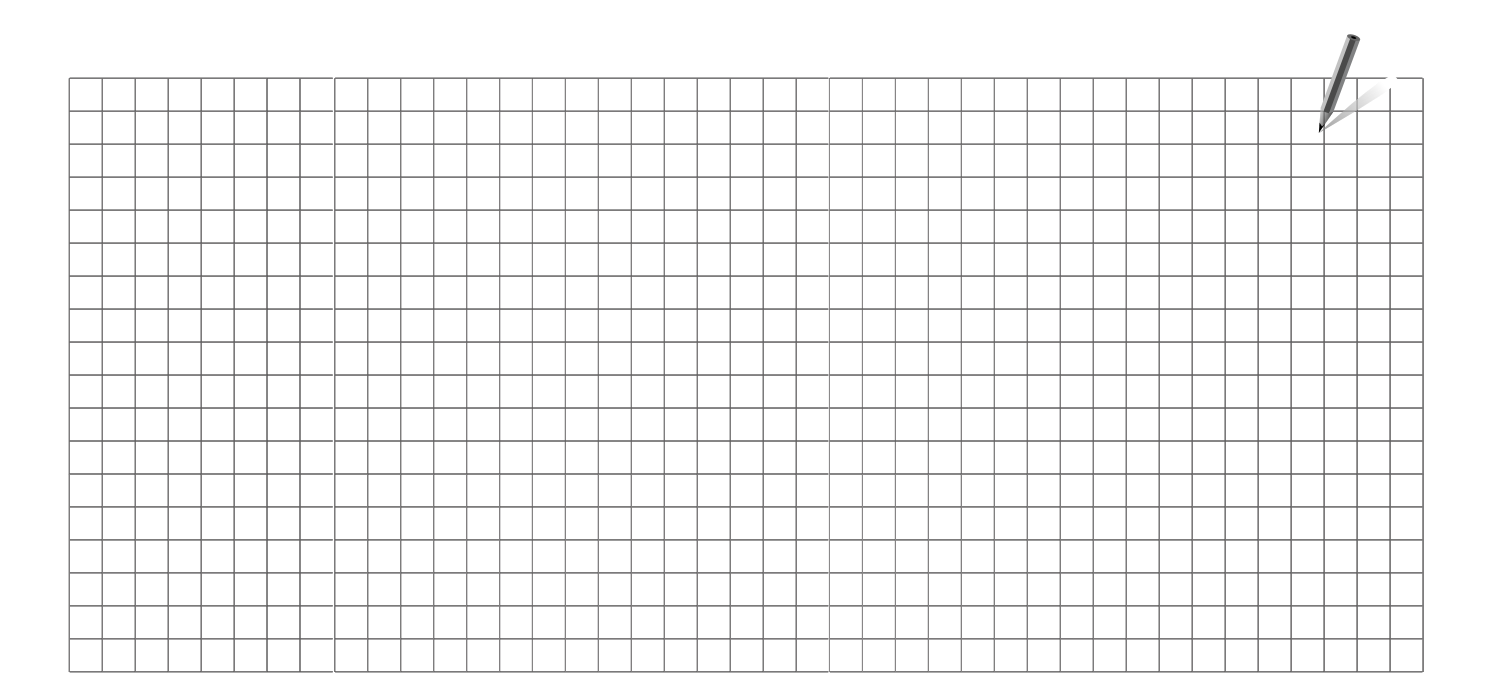

| Instalater: |  |
|-------------|--|
|             |  |
|             |  |
|             |  |
| Izveo:      |  |
| Datum:      |  |

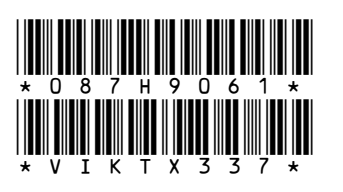

# Danfoss d.o.o.

Magazinska 9a HR-10000 ZAGREB Tel.: 00385 1 606 40 81 Fax: 00385 1 606 40 80 E-mail: danfoss.hr@danfoss.com www.grijanje.danfoss.com

Danfoss ne preuzima odgovornost za eventualne greške u katalogu, prospektima i ostalim tiskanim materijalima. Danfoss pridržava pravo izmjena na svojim proizvodima bez prethodnog upozorenja. Ovo pravo odnosi se i na već naručene proizvode pod uvjetom da te izmjene ne mjenjaju već ugovorene specifikacije. Svi zaštitni znaci u ovom materijalu vlasništvo su (istim redoslijedom) odgovarajućih poduzeća Danfoss. Danfoss oznake su zaštitni žigovi poduzeća Danfoss A/S. Sva prava pridržana.

Danfoss